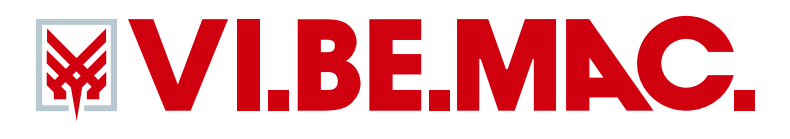

意大利威比玛 牛仔智造专家 ITALY VI.BE.MAC. JEANS SMART SOLUTION

:

# 使用说明书 OPERATING INSTRUCTION

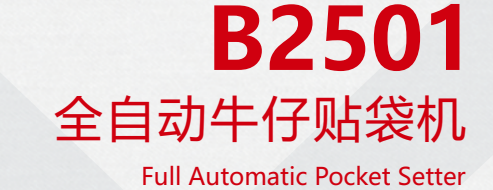

# 开头语

衷心感谢您购买本公司产品!

使用机器之前,请仔细阅读本操作手册,并按照本手册内注明的 方式进行操作,否则,如违规操作所造成损失本公司不承担责任。请 您仔细加以保管,以便日后查阅。

说明书的内容可能被修改,而不需预先通知。

# PROLOGUE

Thanking you for your purchase our products sincerely.

Please reading this operation manual carefully before operation. If the user operates the machine contrary to regulations herein, we will not take responsibility for any loss caused thereby to the user or any third party. Keep it carefully for reading in the further.

The contents of this manual may be subject to change without advance notification.

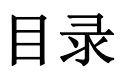

| 第一章  | 设备基本     | 信息       | 1  |
|------|----------|----------|----|
| 第二章  | 设备参数     |          | 2  |
| 第三章  | 安全注意     | 事项       | 3  |
| 第四章  | 按键功能     | 说明       | 4  |
| 4.1  | 各按键      | 的能说明     | 4  |
| 4.2  | 复位操      | 真作说明     | 6  |
|      | 4.2.1    | 开机复位操作   | 6  |
|      | 4.2.2    | 急停复位操作   | 6  |
| 第五章  | 触摸屏界     | 面说明      | 7  |
| 5.1  | 主控界      | 【面说明     | 7  |
| 5.2  | <u> </u> | 二        |    |
| 5.3  | 加工计      | -数区      | 9  |
|      | 5.3.1    | 底线计数     | 9  |
| 5.4  | 花样杉      | を正       |    |
| 5.5  | 灯光挖      | 图制       |    |
| 5.6  | 功能接      | Z键       |    |
|      | 5.6.1    | U 盘读取    |    |
|      | 5.6.2    | 花样管理     |    |
|      | 5.6.3    | 设备检测     |    |
|      | 5.6.4    | 辅助功能     |    |
|      | 5.6.5    | 取料测试     |    |
| 5.7  | 绕线       |          |    |
| 第六章  | 操作流程     |          |    |
| 6. 1 | 操作前的     | ]准备工作    |    |
| 6.2  | 2 操作说明   | ]        |    |
|      | 6.2.1    | 启动机器     |    |
|      | 6.2.2    | 复位操作     |    |
|      | 6.2.3    | 裁片摆放     |    |
|      | 6.2.4    | 口袋摆放     |    |
|      | 6.2.5    | 口袋折叠     |    |
|      | 6.2.6    | 关机       |    |
| 第七章  | 调试说明     |          | 20 |
| 7.1  | 模具更换     | <u>t</u> | 20 |
|      | 7.1.1    | 模具位置     |    |
|      | 7.1.2    | 换模步骤     |    |

| 目录 |  |  |
|----|--|--|
|    |  |  |

|      | 7.1.3  | 调整折角刀位置 | 22 |
|------|--------|---------|----|
|      | 7.1.4  | 取料测试    | 23 |
| 7.2  | 2 冗位调整 |         | 24 |
|      | 7.2.1  | 冗位效果    | 24 |
|      | 7.2.2  | 冗位大小调整  | 25 |
| 第七章  | 电气配线   |         | 26 |
| 8. 1 | 1 信号板输 | 〕入      | 26 |
| 8.2  | 2 信号板辅 | 〕出      | 27 |
| 第八章  | 维护     |         | 29 |
| 9. 1 | し设备保养  | 等明细     | 29 |
| 9.2  | 2 料件更换 | ŧ       | 29 |
| 第九章  | 常见问题。  | 及解决方法   | 30 |
| 第十章  | 装箱清单   |         | 33 |

# 第一章 设备基本信息

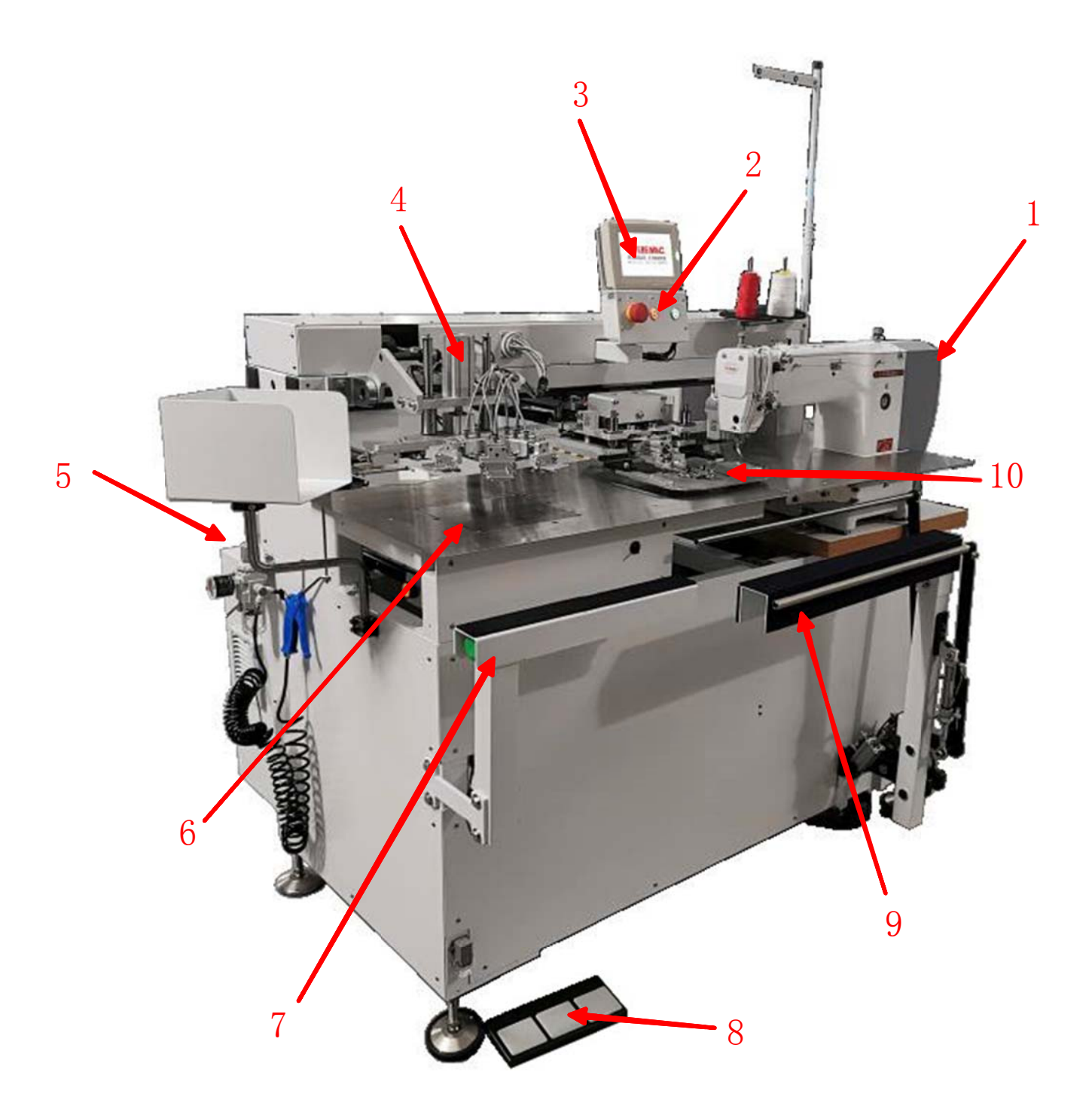

1、缝纫机头
 2、电源开关
 3、触摸屏
 4、折叠装置
 5、电控箱
 6、吸风系统
 7、放料架
 8、脚踏板
 9、收料装置
 10、移料装置

# 第二章 设备参数

| 全自动冷折贴袋机 |            |                       |  |
|----------|------------|-----------------------|--|
| 1        | 机头配置       | VBM2210-D             |  |
| 2        | 最快缝纫速度/rpm | 2800r/min             |  |
| 3        | 机针型号       | DPX17                 |  |
| 4        | 缝制针距长度/mm  | 0.05—12.7             |  |
| 5        | 缝制范围 mm    | 90X90~220X220mm       |  |
| 6        | 旋梭         | 半回转2倍摆梭               |  |
| 7        | 额定电压/V     | 220                   |  |
| 8        | 额定气压/Mpa   | 0.6                   |  |
| 9        | 额定功率/KW    | 3.5KW                 |  |
| 10       | 单位时间耗气量    | 1.8L/min              |  |
| 11       | 主轴、X/Y 控制  | AC 伺服马达               |  |
| 12       | 设备尺寸/mm    | 1750L×1250W×1900H(展开) |  |
| 13       | 包装尺寸/mm    | 1920L×1500W×1775H(打包) |  |
| 14       | 设备净重/kg    | 500kg                 |  |
| 15       | 装箱毛重/kg    | 600kg                 |  |

# 第三章 安全注意事项

### 为了安全地使用自动机的注意事项

| 4 | 1、为了防止因触电造成的事故,在接通了电源的状态下,请不要打<br>开马达电气箱的防护盖,也不要触摸电气箱内的零部件。                                                                                                    |
|---|----------------------------------------------------------------------------------------------------|
| 4 | <ol> <li>为了防止对人身的伤害,缝纫机上下动作时或返回原来位置时,<br/>请一定注意不要夹到手指。</li> <li>、堆叠器动作时,请注意避让不要将手等伸入其中,以防夹手。</li> <li>、关闭了电源开关之后,缝纫机压脚将动作,因此请注意不要夹到<br/>手指等。</li> <li>、当调试折叠装置时,折叠装置动作,请注意不要让气缸夹到手指。</li> <li>、移料装置动作时,请注意不要将手移入移料装置中或运转轨迹上,<br/>以防手指夹伤。</li> </ol>                                                                                                    |
|   | <ol> <li>1、为了防止对人身的伤害,请不要在卸下了同步带护罩、手指防护<br/>器等安全装置的状态下运转机器。</li> <li>2、为了防止被卷入机器的人身事故,机器运转中,请不要让手指、<br/>头发、衣服靠近带轮、皮带、马达附近,也不要把物品放到上面。</li> <li>3、为了防止对人身的伤害,打开电源时或缝纫机运转中,请不要把<br/>手指放到机针附近。</li> <li>4、为了防止对人身的伤害,缝纫机运转中,请不要把手指放到挑线<br/>杆护罩内。</li> <li>5、缝纫机运转是高速转动,为了防止伤害到手,运转中请绝对不要<br/>让手靠近机针。另外,更换缝纫线时,请一定关闭电源。</li> <li>6、缝纫机运转中,请不要切断电源或切断空气供给源。</li> <li>8、为了防止因触电造成的事故,在卸下电源地线的状态下,请不要<br/>运转缝纫机。</li> <li>9、为了防止因电气零件损坏造成的事故,打雷时,为了安全请停止<br/>作业,并拔掉电源插头。</li> <li>10、为了防止因电气零件损坏造成的事故,从寒冷地方立即移动到<br/>温暖地方等时会发生结露现象,因此请等待水滴完全干燥后再接通<br/>电源。</li> <li>11、因为本产品属于精密机器,所以操作时请充分注意,不要把水、<br/>油溅到机器上面,也不要让机器掉落给与机器冲击。</li> <li>12、本机器是A级工业用机器。在家庭环境下使用此机器的话,有<br/>可能发生电波干扰的现象。此时,请使用人采取适当的措施解决电<br/>波干扰问题。</li> </ol> |

\*重要安全信息:

- ✓ 对机器操作不当可能会导致人身伤害,请在操作前仔细阅读本说明并正确操作。
- ✓ 机器正式运行通电前,请先清理机器上以及周围杂物,并再通气。
- ✓ 严禁在通电状态下打开电控箱或触摸屏内部零件。
- ✓ 本机器需要在接受培训后或专人指导下使用,以确保使用者的人身安全。

# 第四章 按键功能说明

## 4.1 各按键功能说明

(1): 气源开关——横向拨动手滑阀,实现设备气源通断

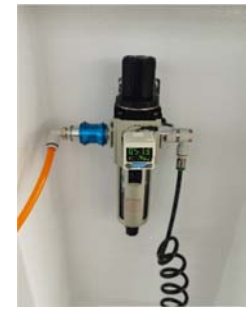

(2):急停按钮(左)——缝制急停关机按钮(中)——按下后机器关机开机按钮(右)——按下后机器开机

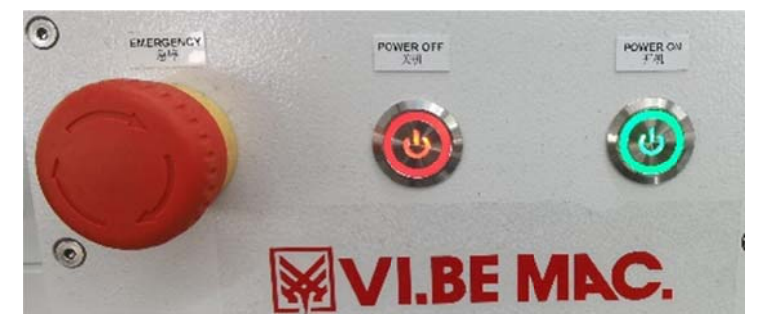

(3): 脚踏板——脚踏模式下,袋形板的伸出与退回

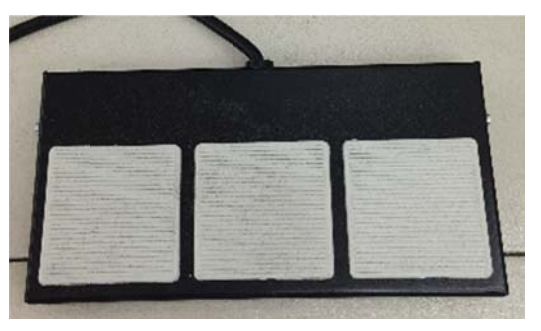

(4): 启动开关——两侧按钮同时按下后,设备开始折叠或移料动作

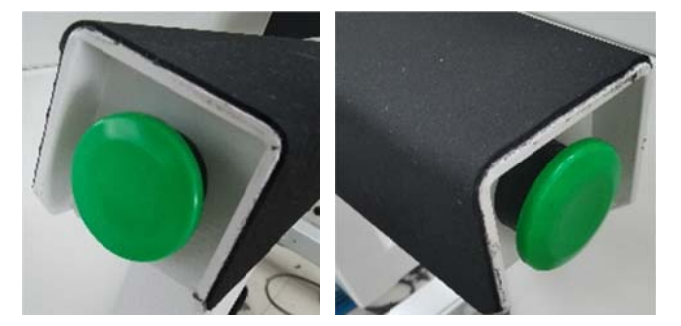

(5): 折叠急停——按下黄色按钮后袋型板后退返回初始状

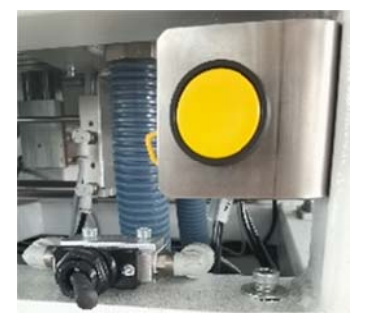

(6): 夹具气路通断——将手扳阀向左侧扳动,夹具气路断开,进入换模状态

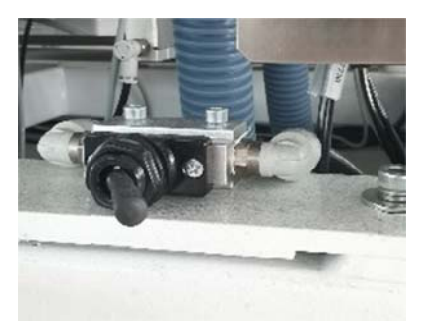

(7): 整套夹具气路切换——逆时针旋转锁紧套,夹具气路快插接头打开 顺时针旋转锁紧套,夹具气路快插接头被锁紧

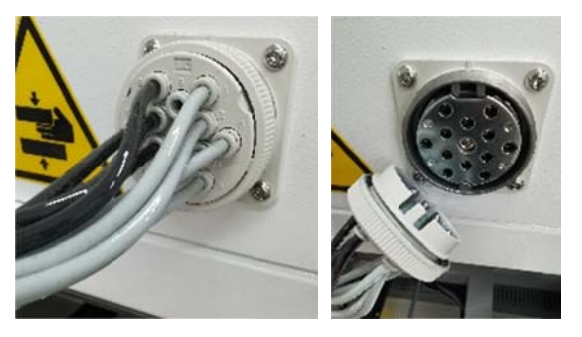

- (8): 触摸屏界面
  - A: 主功能界面

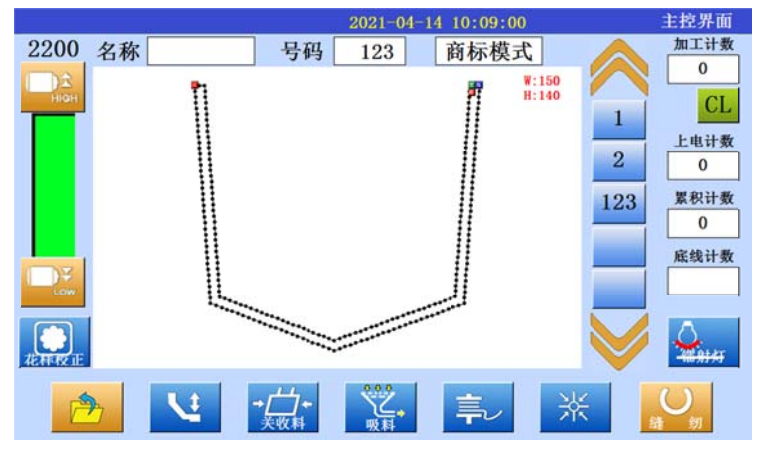

B: 缝制加工界面

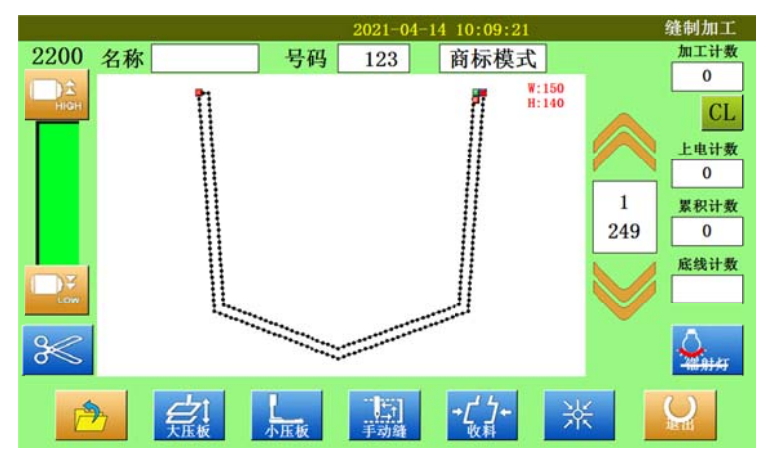

## 4.2 复位操作说明

4.2.1 开机复位操作

| 步骤 | 说明     | 按键方法     |
|----|--------|----------|
| 1  | 开机     | 4.1-(2)  |
| 2  | 复位     | 5. 1- 送  |
| 3  | 进入缝纫模式 | 5.1- 羅 剱 |

#### 4.2.2 急停复位操作

情景一:折叠急停复位,复位的步骤:按下机器左侧黄色按钮后,袋型板后退返回 初始状态,此时再踩下脚踏板,袋型板伸出,面料重新摆放,摆放完成后按下绿色 启动按钮,开始折叠动作。

情景二:缝制过程中急停,复位的步骤:急停开关顺时针旋转复位,然后可以选择:

- (1) 继续缝制:在B缝制加工界面点击右侧 ≥ 按键退至断线处,再 点击下方 手动缝按键继续缝制;
- (2) 重新缝制:在B缝制加工界面点击 🔭 回零按键进行复位。

# 第五章 触摸屏界面说明

# 5.1 主控界面说明

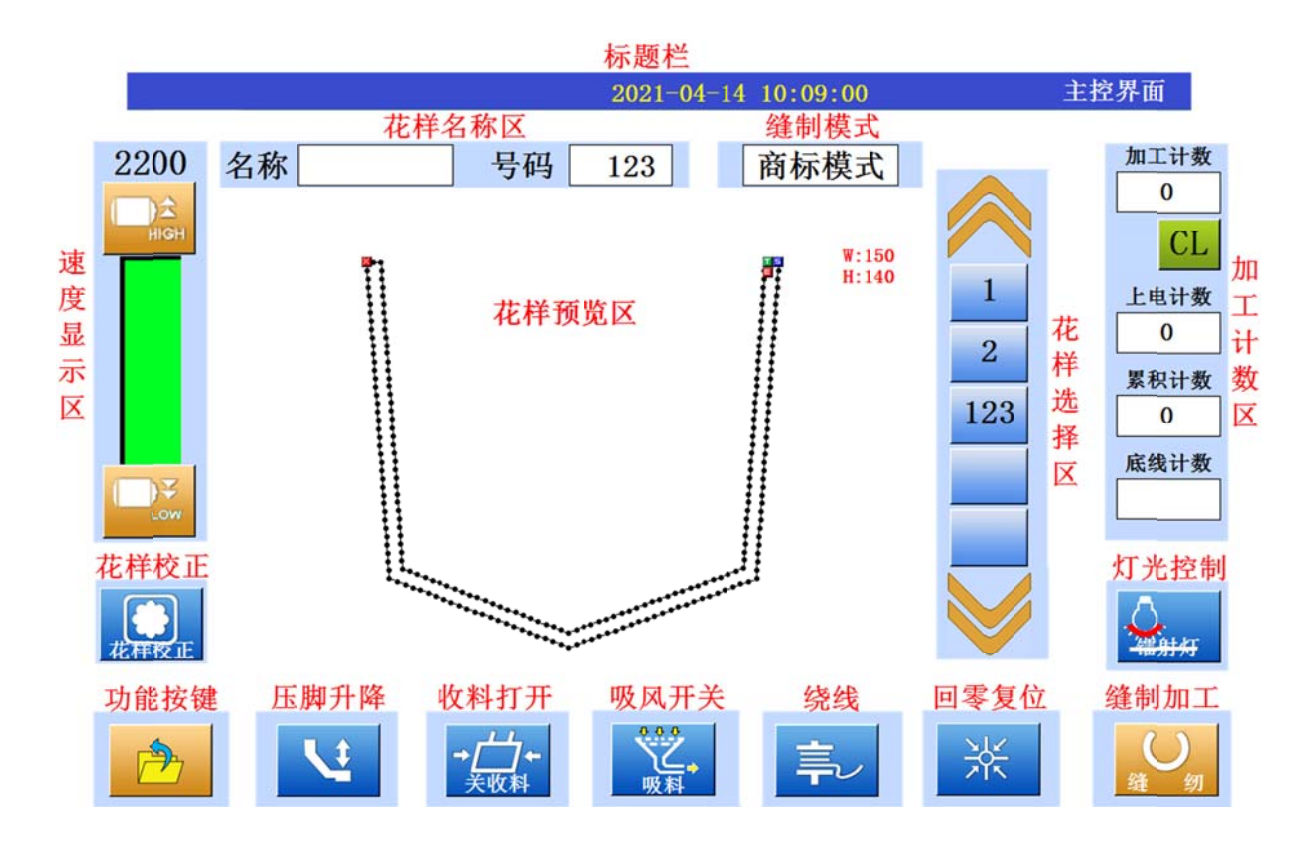

| 功能        | 概述                                   | 详细设定         |
|-----------|--------------------------------------|--------------|
| 标题栏       | 显示当前时间,界面名称                          |              |
| 花样名称<br>区 | 显示当前花样名称,序号                          |              |
| 缝制模式      | 显示当前缝制模式<br>自动模式:全自动模式<br>商标模式:半自动模式 | 一级参数 1.36 修改 |
| 速度显示区     | 显示当前缝制速度                             |              |
| 花样预览<br>区 | 显示当前缝制花样                             |              |
| 花样选择区     | 点击花样编号或者 褅 键和 💛 键进行切换                |              |
| 加工计数<br>区 | 显示加工计数                               | 见 5.3        |
| 花样校正      | 进入花样校正界面,调整抓料位置                      | 见 5.4        |
| 灯光控制      | 进入灯光控制界面                             | 见 5.5        |
| 功能按键      | 点开功能选择                               | 见 5.6        |
| 压脚升降      | 点击切换压脚高位/低位                          |              |
| 收料打开      | 点击打开收料杆                              |              |

| 吸风开关 | 点击开启/关闭吸风  |       |
|------|------------|-------|
| 绕线   | 点击进入绕线界面   | 见 5.7 |
| 回零复位 | 点击进行复位操作   |       |
| 缝制加工 | 点击进入缝制加工界面 | 见 5.2 |

# 5.2 缝制加工界面

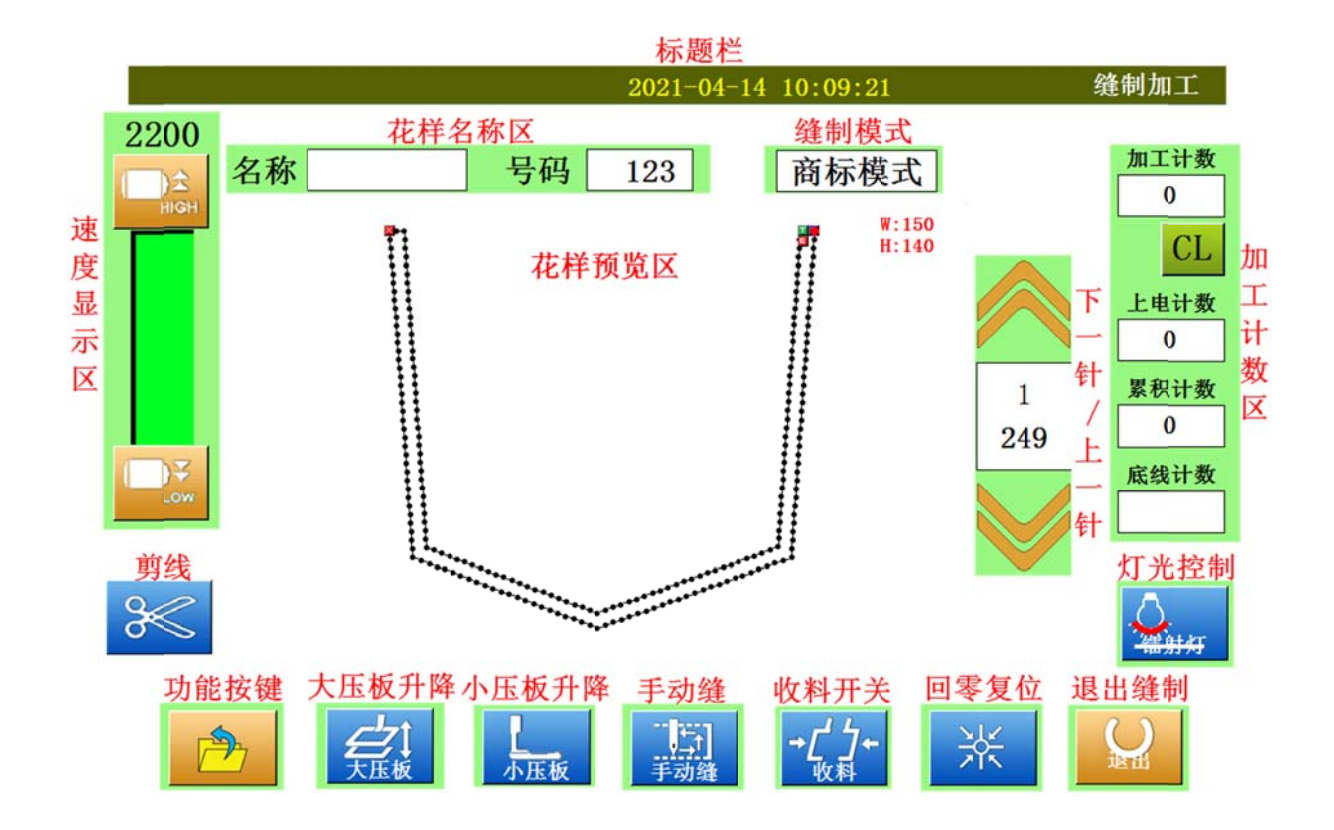

| 功能          | 概述                                   | 详细设定         |
|-------------|--------------------------------------|--------------|
| 标题栏         | 显示当前时间,界面名称                          |              |
| 花样名称区       | 显示当前花样名称,序号                          |              |
| 缝制模式        | 显示当前缝制模式<br>自动模式:全自动模式<br>商标模式:半自动模式 | 一级参数 1.36 修改 |
| 速度显示区       | 显示当前缝制速度                             |              |
| 花样预览区       | 显示当前缝制花样                             |              |
| 下一针/上一<br>针 | 点击 🛜 键和 💙 键进行下一针/上一针切换               |              |
| 加工计数区       | 显示加工计数                               | 见 5.3        |
| 剪线          | 点击进行手动剪线动作                           |              |

| 灯光控制  | 进入激光灯控制界面             | 见 5.5 |
|-------|-----------------------|-------|
| 功能按键  | 点开功能选择                | 见 5.6 |
| 大压板升降 | 点击切换大压板高位/低位状态        |       |
| 小压板升降 | 点击切换小压板高位/低位状态        |       |
|       | a)点击进行缝纫动作,可用于不折叠只缝纫需 |       |
| 手动缝   | 求,便于观察线迹状态;           |       |
|       | b)断线后回到断线处继续缝纫;       |       |
| 收料开关  | 点击打开收料杆               |       |
| 回零复位  | 点击进行复位操作              |       |
| 退出缝制  | 点击退出缝制加工界面            |       |

5.3 加工计数区

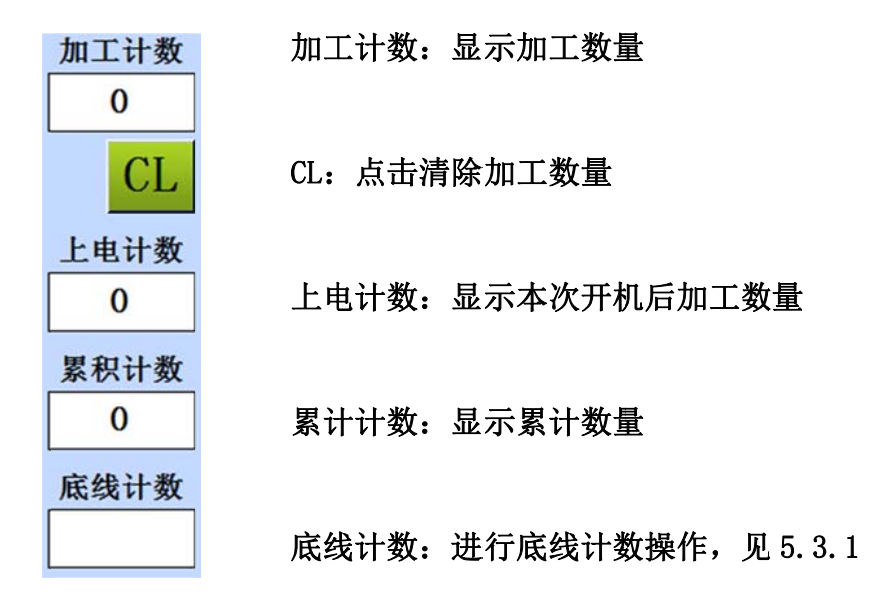

5.3.1 底线计数

点击底线计数方框,可进入设置界面:

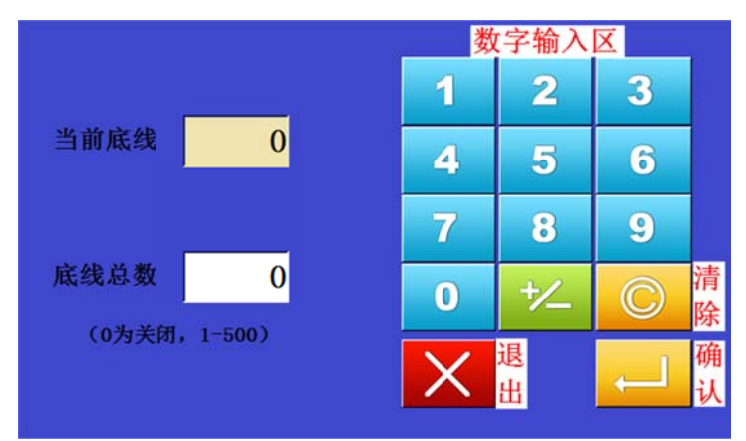

当前底线:设置当前可缝制件数 底线总数:设置一个满梭芯缝纫线可缝制件数 注意:当数值为0时,表示取消底线计数。

## 5.4 花样校正

点击主控界面花样校正按键,可以进入花样校正界面,进行抓料调整:

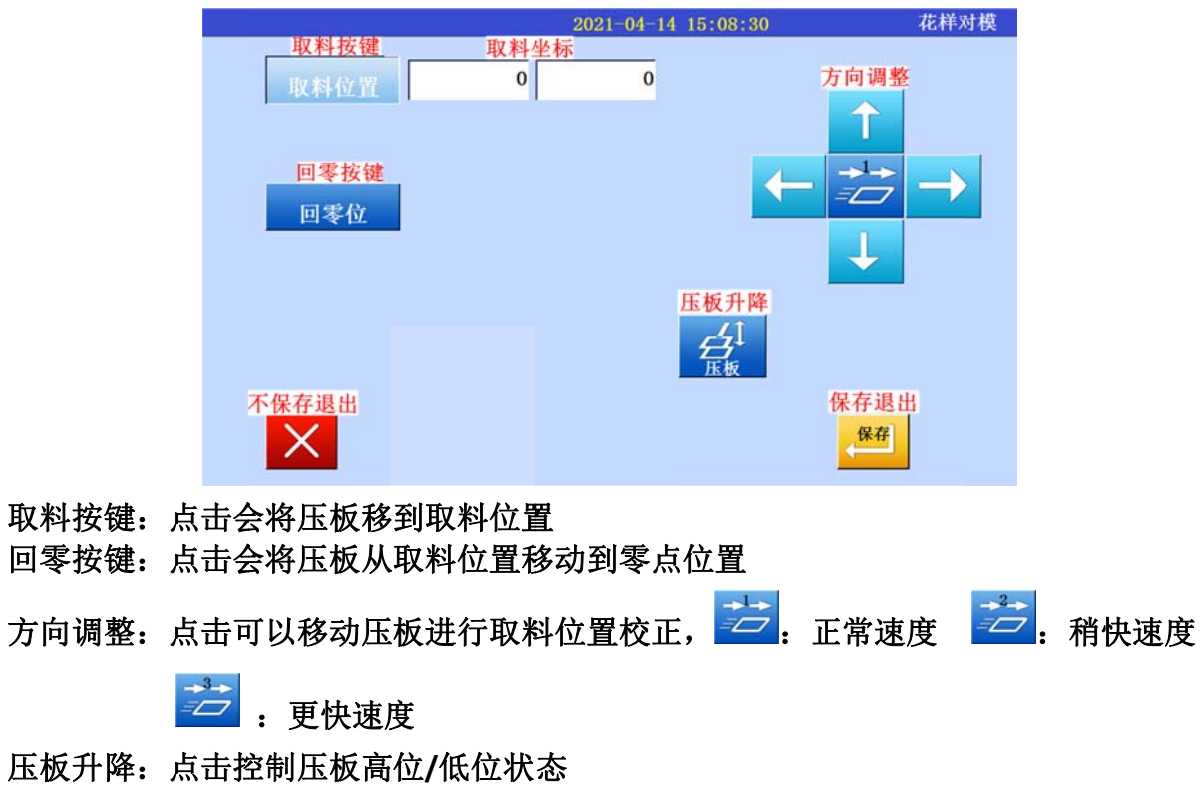

不保存退出:点击退出该界面并不保存修改

保存退出:点击保存修改并退出该界面(注意:只有点击回零按键,压板回到零 位才有效)

5.5 灯光控制

点击灯光控制按键可进入激光灯控制界面:

| 袋形板<br>二<br><sup>袋形板</sup> | 吸风开关<br>之,<br>吸风 |  |
|----------------------------|------------------|--|
| - <u>A</u>                 | <sup>灯光</sup>    |  |
|                            | 退出               |  |

袋形板:点击袋形板动作 吸风开关:点击进行吸风动作开启/关闭 灯光:1-4为灯光控制按键,点击可打开/关闭灯光,如辅助定位激光灯/机头LED灯 退出:点击退出该界面

## 5.6 功能按键

### 点击功能按键可展开功能界面:

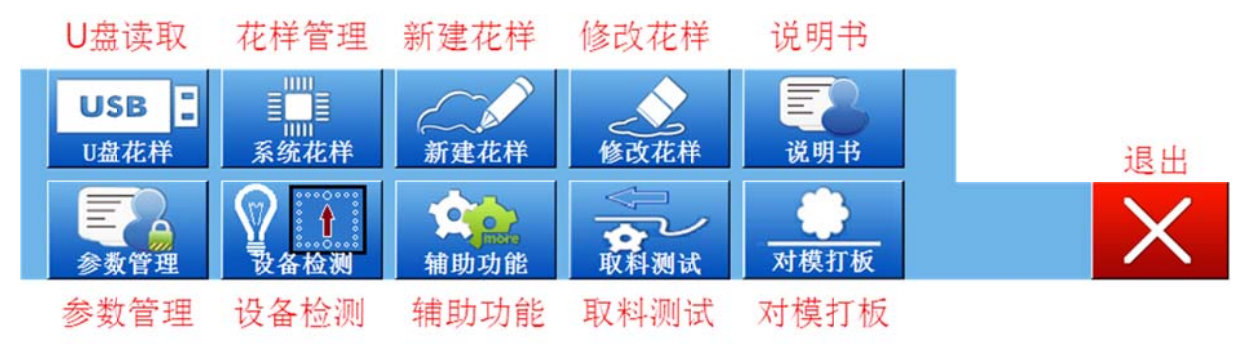

| 功能   | 概述                | 详细设定       |
|------|-------------------|------------|
| U盘读取 | 可将 U 盘中的花样读取到触摸屏中 | 见 5.6.1    |
| 花样管理 | 进行花样的删除,存储至 U 盘   | 见 5.6.2    |
| 新建花样 | 进行新花样的编辑          | 见《花样编辑说明书》 |
| 修改花样 | 进行当前花样的修改         | 见《花样编辑说明书》 |
| 说明书  | 本机使用说明书           |            |
| 参数管理 | 进行本机缝制参数的设置       |            |
| 设备检测 | 进行本机的检测与调试        | 见 5.6.3    |
| 辅助功能 | 其他辅助功能            | 见 5.6.4    |
| 取料测试 | 进行单步操作模式          | 见 5.6.5    |
| 对模打板 | 同上                |            |

#### 5.6.1 U盘读取

| 2021-04-15 17   | 7:39:11 USB花样管理          |
|-----------------|--------------------------|
| 花样预览区           | 花 <b>2 2 2 2 2</b>       |
| E043 正在读取U盘,请稍候 |                          |
|                 | $\leftarrow \rightarrow$ |
|                 | 选择 全不选 全部                |
|                 | 重名时 重命名 覆盖               |
| 退出 U盘导入         | ,删除                      |

花样编号区:在此显示从U盘中读取花样的名称,序号;

选中花样后, 「」 序号框颜色会变浅, 注意: 可多选! U 盘导入: 点击会将选中花样导入触摸屏;

#### 5.6.2 花样管理

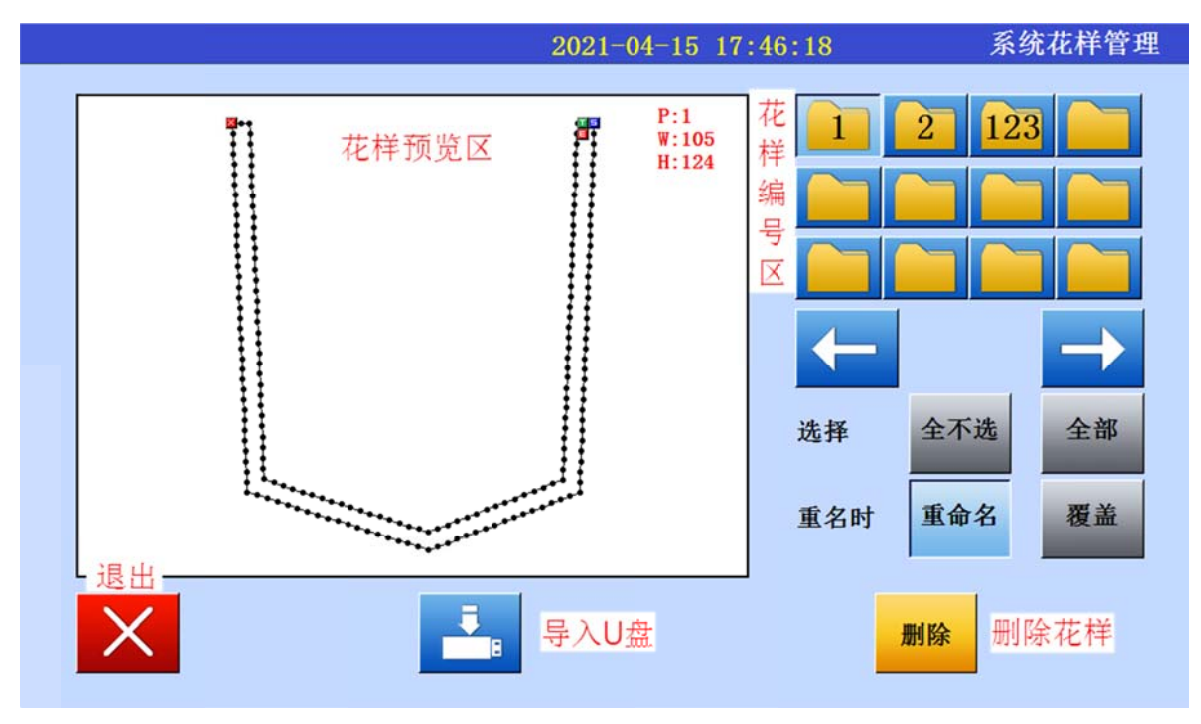

花样编号区:在此显示触摸屏中存储花样的名称,序号;

选中花样后, 戶号框颜色会变浅,注意:可多选! 导入U盘:点击会将选中花样导入U盘中(需提前插入U盘); 删除花样:点击会将选中花样删除,注意:可多选花样并同时删除!

#### 5.6.3 设备检测

点击设备检测进入设备检测界面:

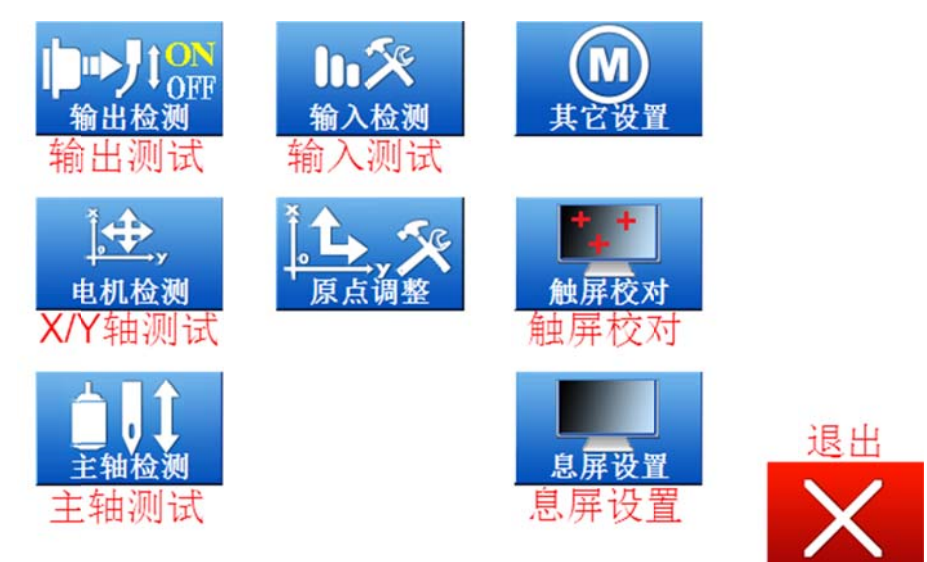

输出测试:点击进入本机输出测试界面,点击各按键可测试相对应的输出模块; 输入测试:点击进入本机输入测试界面,移动本机各部件可进行输入模块测试; X/Y 轴测试:点击进入本机移动轴测试界面,点击方向键移动 X/Y 轴; 触屏校对:点击后可以进行触屏的校正;

主轴测试: 点击后可以进行缝纫机主轴的测试;

息屏设置:点击进行触摸屏的息屏(即触摸屏无动作后进入暗屏)参数设置;

5.6.4 辅助功能

点击辅助功能进入辅助功能界面:

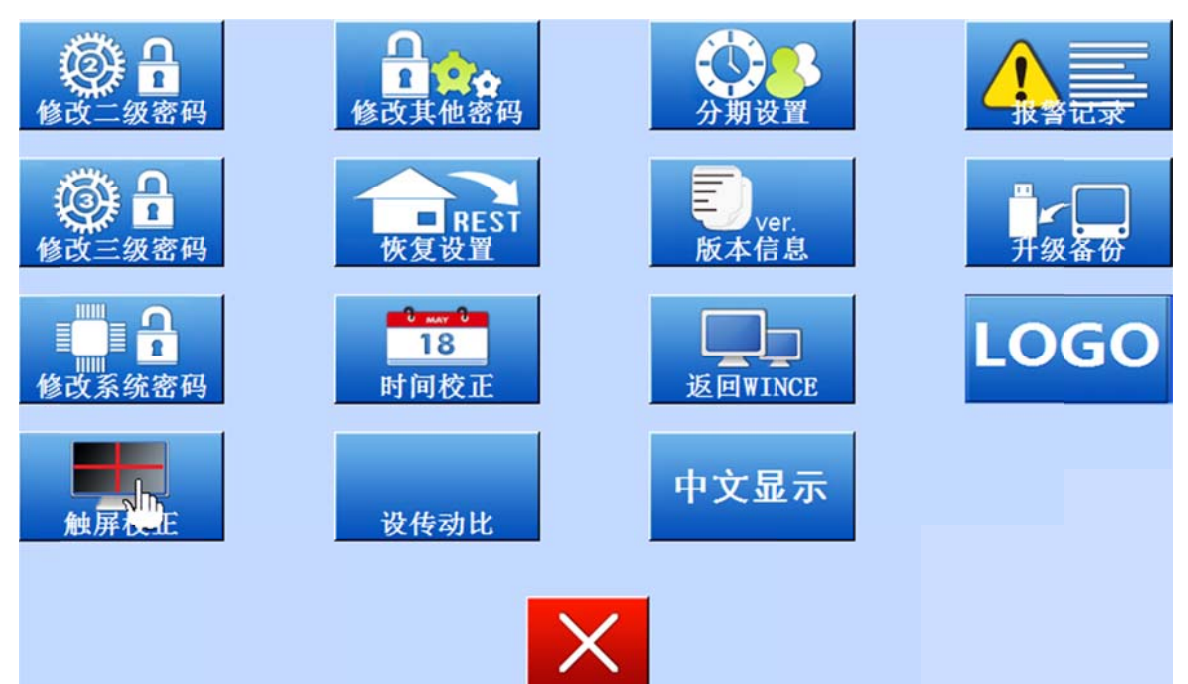

修改密码:可以修改本机参数设置界面密码:

- 恢复设置:点击进入本机参数恢复出厂设置界面;
- 升级备份:点击可以进入触屏升级界面;

中文显示:点击可以进行中英文切换(需关机重启后才会生效)

#### 5.6.5 取料测试

本界面可以进行单步测试,已进行模具调试:

按键可以进行上一步/下一步操作(按下绿色启动按 占击 按键和 钮也可以下一步操作,但不能后退);

\* Step: 显示当前步数;

<sup>取料校正</sup>: 当进行到第 18 步时,可以点击此按键进行压板与袋形板的位置校正;

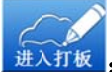

: 当进行到第 22 步时,可以点击此按键进入打板界面;

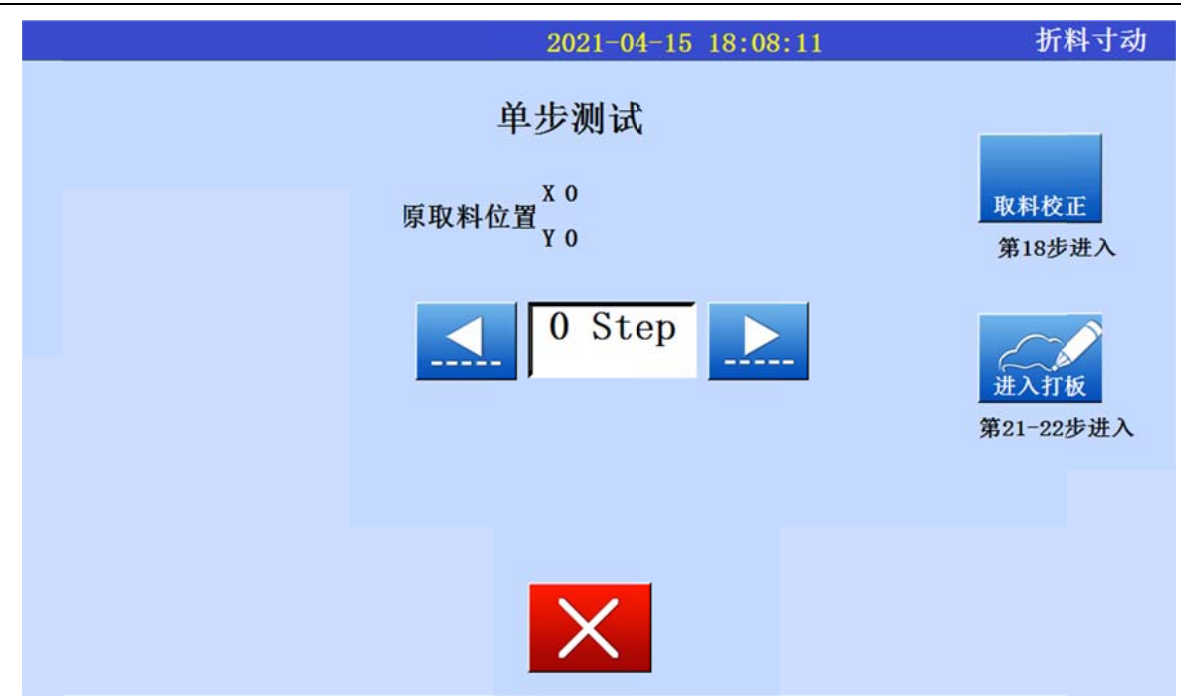

## 5.7 绕线

点击绕线按键进入绕线界面:

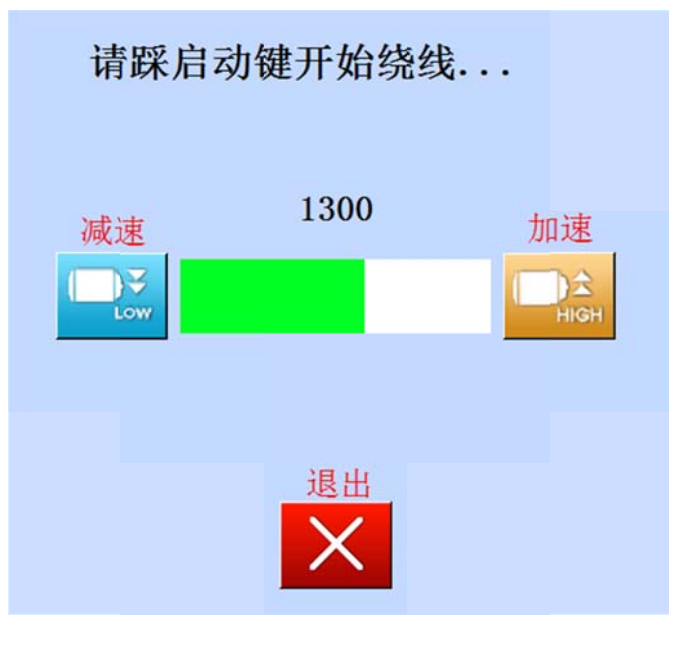

进入绕线界面后,点击 读 按键和 接键可以进入绕线速度的减速/加速; 双手按压绿色启动按钮(见4.1各按键功能说明-(3)),即可启动绕线,点击屏幕退 出按钮即可退出绕线状态。

# 第六章 操作流程

6.1 操作前的准备工作

操作人员开机前应对机器进行检查:

- ▶ 清理机器台面杂物,确保不会有杂物阻碍机器运行;
- ▶ 检查气压表压力,使其符合机器使用要求;
- 检查针梭是否安装正确;
- 手摇机头手轮,检查机头能否顺畅转动;
- ▶ 检查车缝线是否正确穿好;
- ▶ 检查压板海绵是否完好无损;
- 6.2 操作说明
  - 6.2.1 启动机器

按压触摸屏下方启动按钮,设备通电开机。

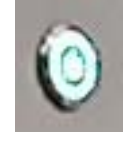

6.2.2 复位操作

进行开机复位。点击触摸屏中回零复位按键,进行复位(参考 4.1 各按键功能说明 至 4.2.2 急停复位操作)

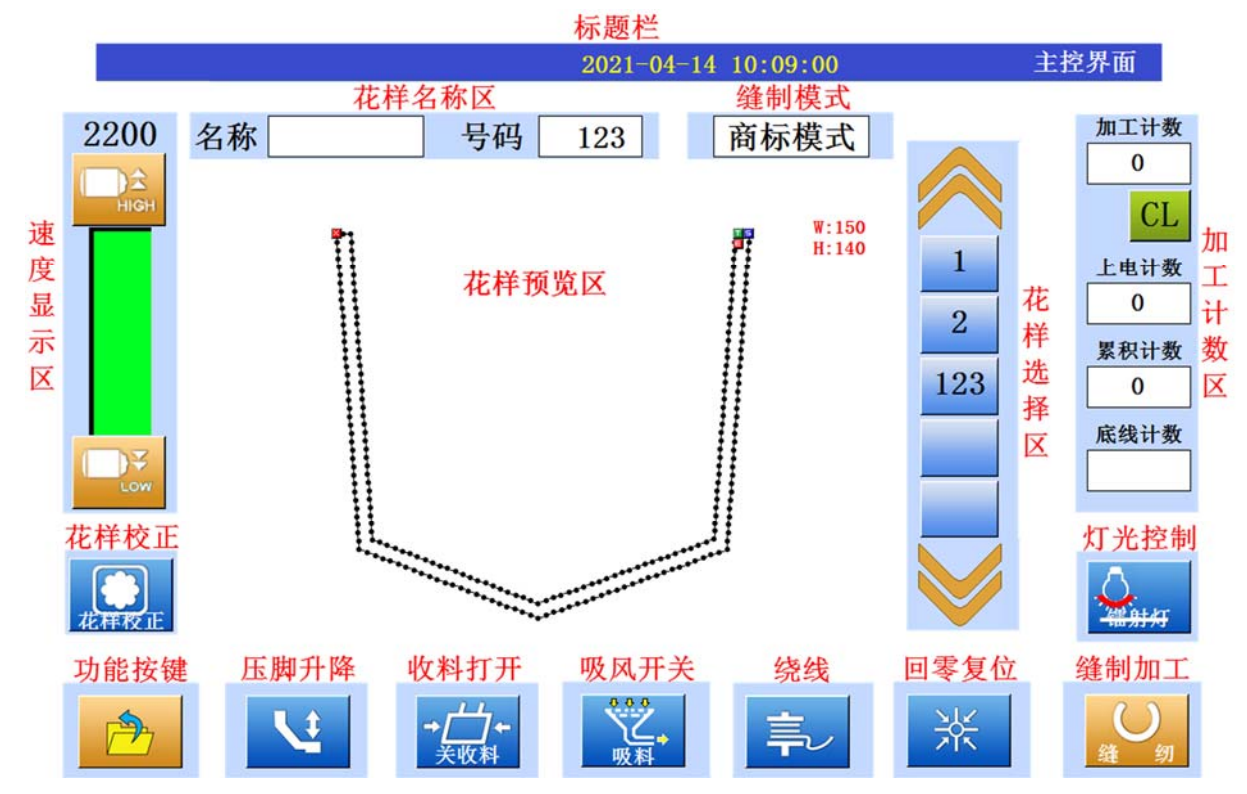

在系统一级参数中可以选择袋形板模式和缝制模式:

1)参数 1.8 袋形板伸出控制模式

踏板模式:机器复位或循环缝制时,踩下踏板,袋形板伸出,吸风打开;

按钮模式:机器复位或循环缝制时,按下绿色启动按钮,袋形板伸出,吸风 打开;

自动模式:机器复位或循环缝制时,袋形板自动伸出,吸风打开;

|              | 20   | 21-06-17 17:19:54 参考 | 数管理 - (1级) |  |  |  |
|--------------|------|----------------------|------------|--|--|--|
| 项目           | 值    | 项目                   | 值          |  |  |  |
| 1.1 最高速度     | 3000 | 1.2 第1针速度            | 400        |  |  |  |
| 1.3 第2针速度    | 800  | 1.4 第3针速度            | 1200       |  |  |  |
| 1.5 急停后是否剪线  | 不剪   | 1.6 主轴上停针位           | 3947       |  |  |  |
| 1.7 备用参数     | 4    | 1.8 袋形板伸出控制模式        | 踏板         |  |  |  |
| 1.9 伸缩压脚放下时间 | 0    | 1.10 剪线开关            | 开          |  |  |  |
| 1.11 针杆回升角度  | 0    | 1.12 第一针线张力          | 50         |  |  |  |
| 1.13 回零速度    | 4    | 1.14 取料速度            | 15         |  |  |  |
|              |      |                      |            |  |  |  |

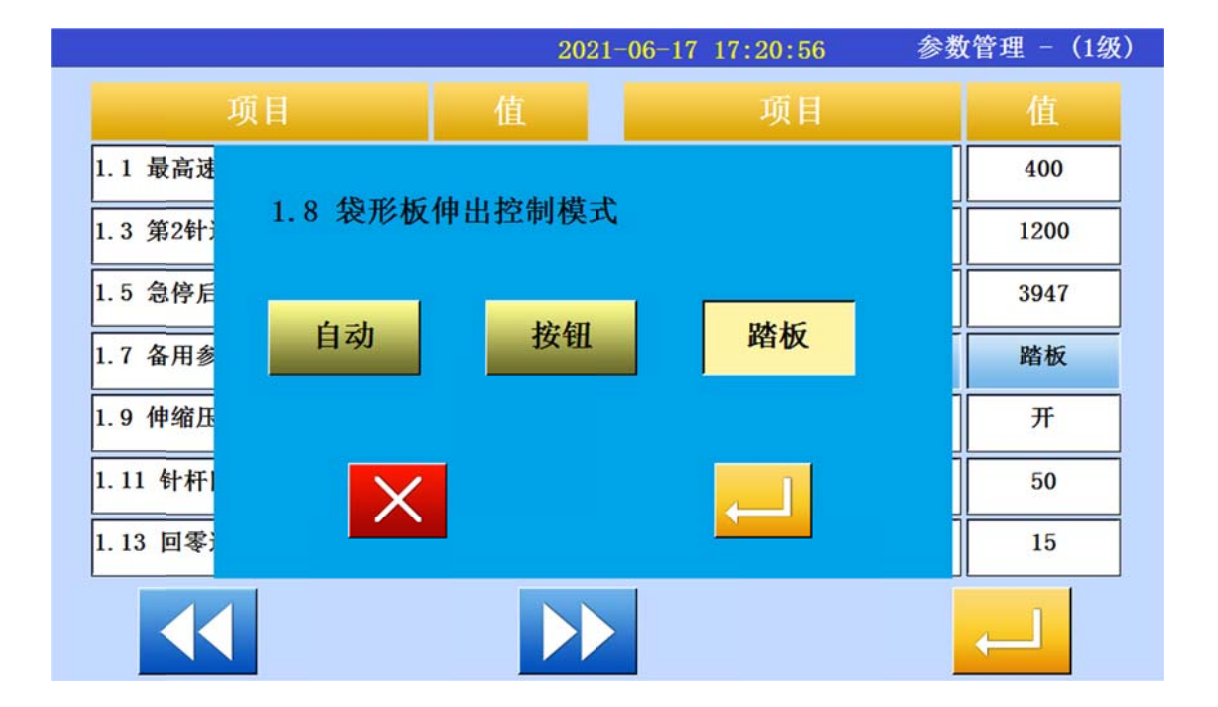

#### 2)参数 1.36 缝制模式

商标模式:折叠动作和取料动作独立分开,需要分别按压启动按钮开关才 能实现动作需求;

自动模式下:折叠动作和取料动作连接在一起,从折叠、取料到缝制只需按 压一次启动按钮开关;

|                | 20   | 21-06-17 17:22:05 参数 | 数管理 - (1级 |  |  |  |
|----------------|------|----------------------|-----------|--|--|--|
| 项目             | 值    | 项目                   |           |  |  |  |
| 1.29 断线检测开关    | 关闭   | 1.30 停车后是否锁定主轴       | 不锁        |  |  |  |
| 1.31 绕线速度      | 1300 | 1.32 寸动时是否校验主轴       | 校验        |  |  |  |
| 1.33 花样输入方式    | 手动   | 1.34 断线检测频率          | 10        |  |  |  |
| 1.35 吸风开关类型    | 全开   | 1.36 缝制模式            | 商标模式      |  |  |  |
| 1.37 断线检测极性    | 不变   | 1.38 半针位置            | 800       |  |  |  |
| 1.39 Y反向送料同步校验 | -100 | 1.40 X反向送料同步校验       | -100      |  |  |  |
| 1.41 Y正向送料同步校验 | -100 | 1.42 X正向送料同步校验       | -100      |  |  |  |
|                |      |                      |           |  |  |  |

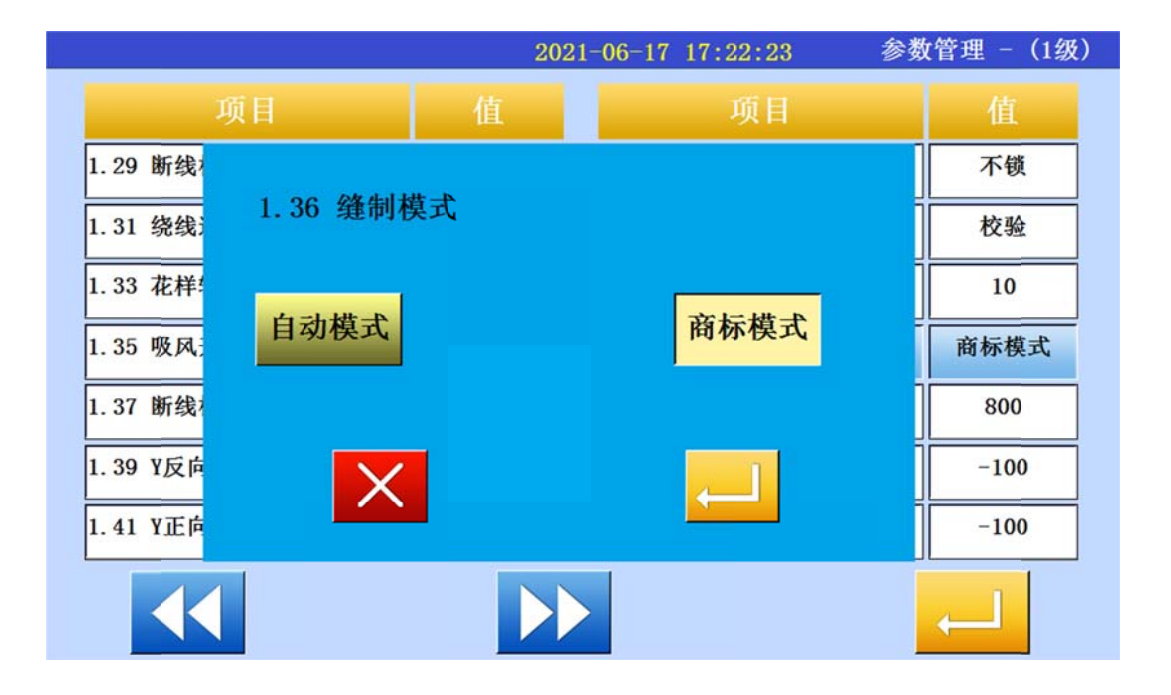

### 6.2.3 裁片摆放

将大身裁片摆放于吸风区域

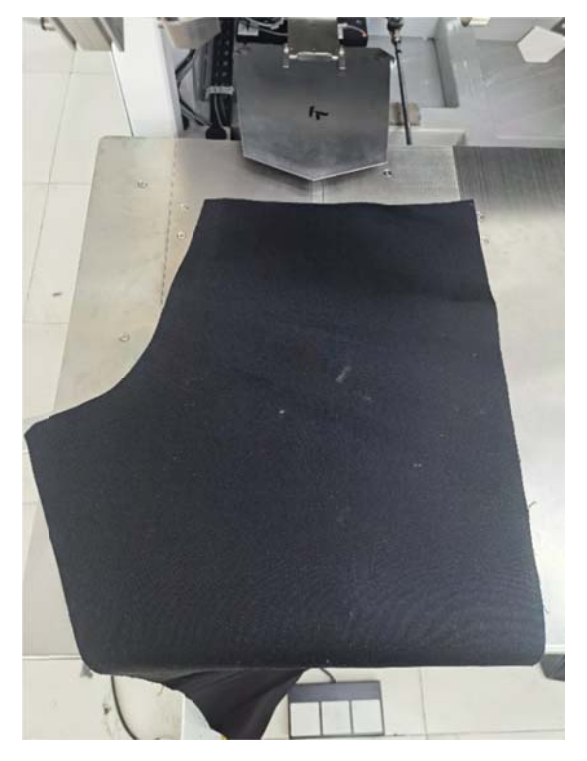

6.2.4 口袋摆放

[商标模式]

<u>放大身布料</u>→ <u>踩下踏板</u> → <u>袋形板伸出</u> → <u>吸风开启</u>→ <u>放口袋裁片</u> [自动模式]

<u>袋形板自动伸出</u>→ <u>吸风开启</u>→ <u>放大身布料</u>→ <u>放口袋裁片</u>

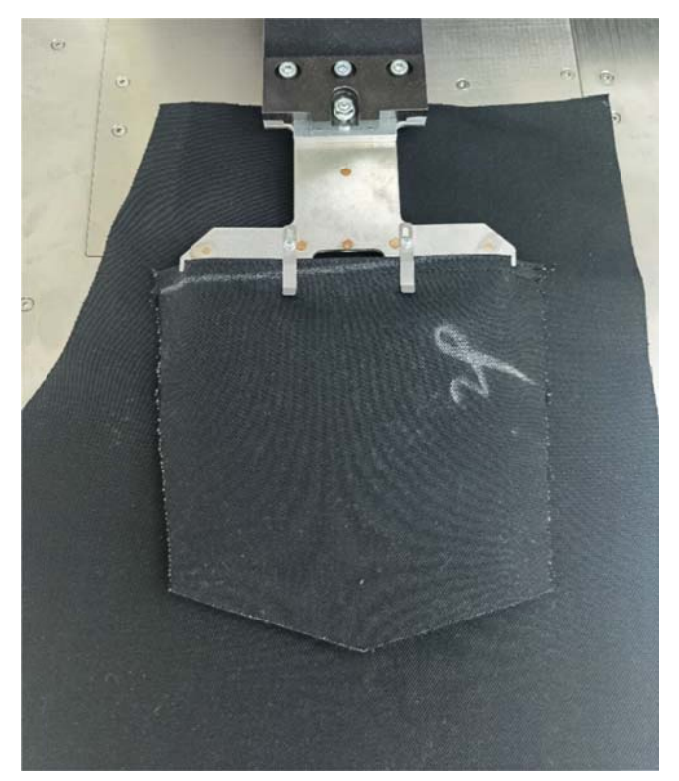

6.2.5 口袋折叠

双手按压放料架两侧绿色启动按钮开关,此时折叠装置翻转、下压,完成口袋的 自动折边;

待折边完成后,自动模式下,取料压板装置自动向左移动抓料;商标模式下,需 再次手动按压启动开关后,取料压板装置向左移动取料;

取料压板抓料后,袋形板向后抽出缩回,压板装置移料至右方缝制区域进行自动 缝制,缝纫完成后自动收料。

注意:取料压板装置移料至缝纫区域后,即可再次摆放裁片,依次循环操作。

6.2.6 关机

操作完毕后,按压触摸屏下方关机按钮,设备关机。 设备关机后,请按照 第九章-维护 要求进行设备日常维护。

19

# 第七章 调试说明

7.1 模具更换

## 7.1.1 模具位置

1) 袋形板

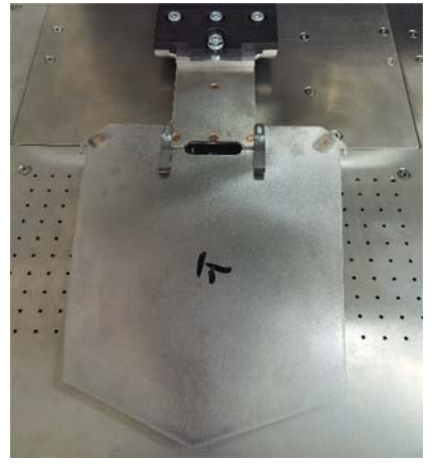

2) 折叠装置

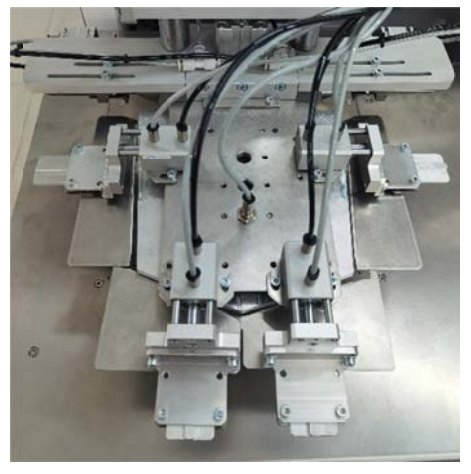

3) 取料压板装置

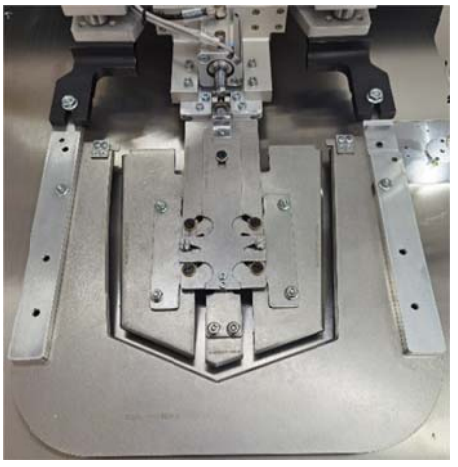

7.1.2 换模步骤

A)拆卸模具

拆卸袋形板:

袋形板由 M6 螺母固定, 拧开后沿着导槽向外拉出即可完成拆卸

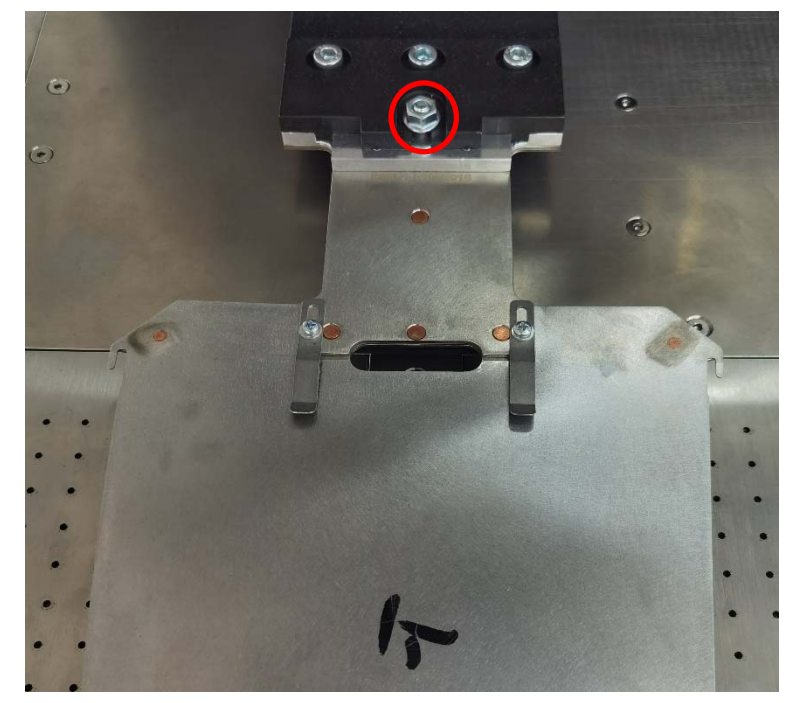

拆卸折叠模具时,需按步骤进行:

- 1、拆卸折叠凹模;
- 2、拆卸右下折布片;
- 3、拆卸左下折布片;
- 4、拆卸左、右折布片;

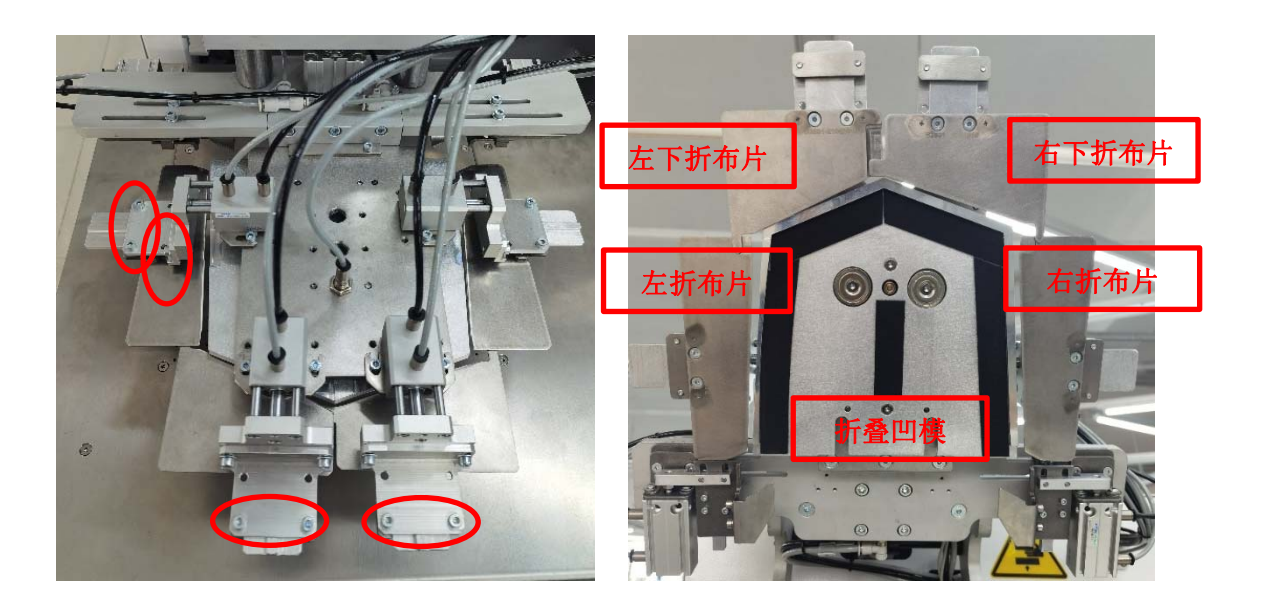

- 拆卸取料压板模具:
- 1、拆卸大压板;
- 2、拆卸伸缩压板;

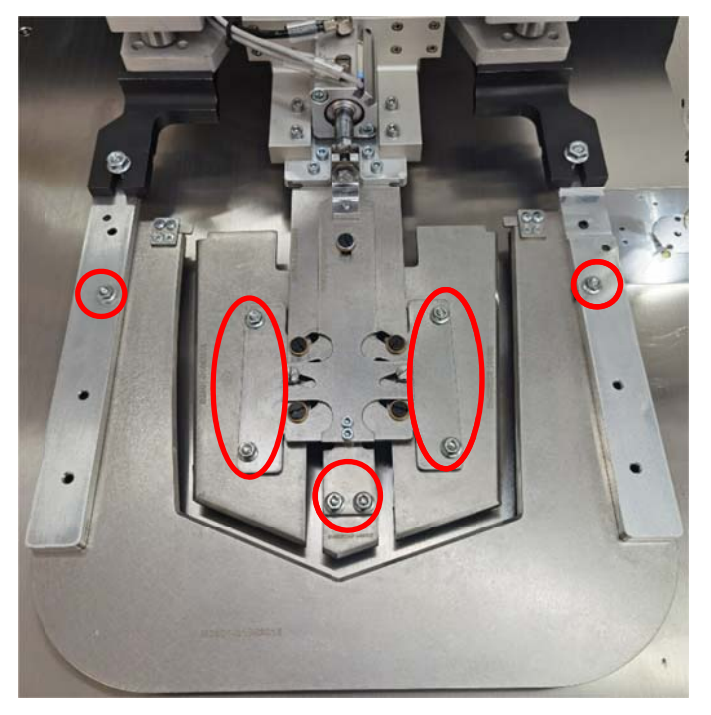

B) 安装模具

模具的安装与拆卸动作相反,位置相同,注意折叠装置中折布片的先后顺序。

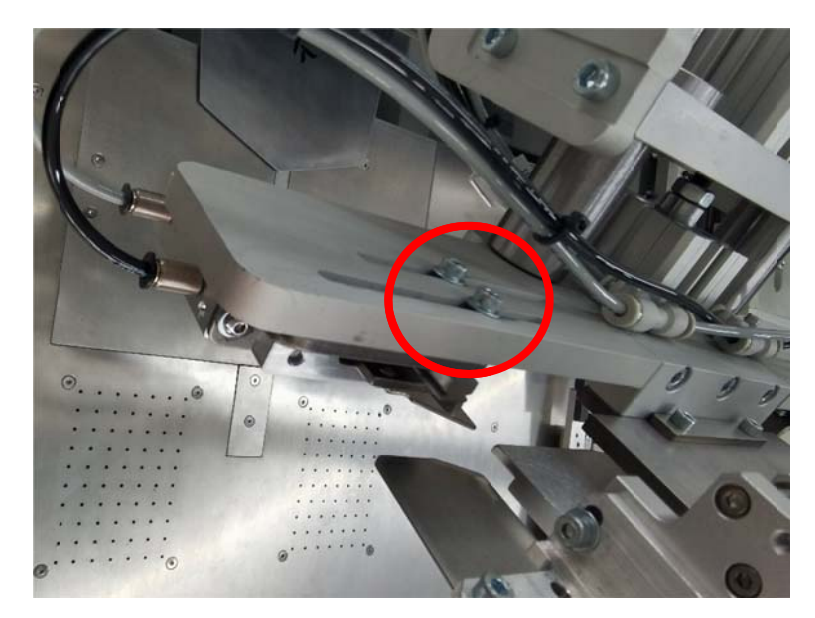

7.1.3 调整反折角刀位置

松开折角到固定螺钉,分别调节左右两侧反折角刀的位置至合适位置,拧紧螺钉。

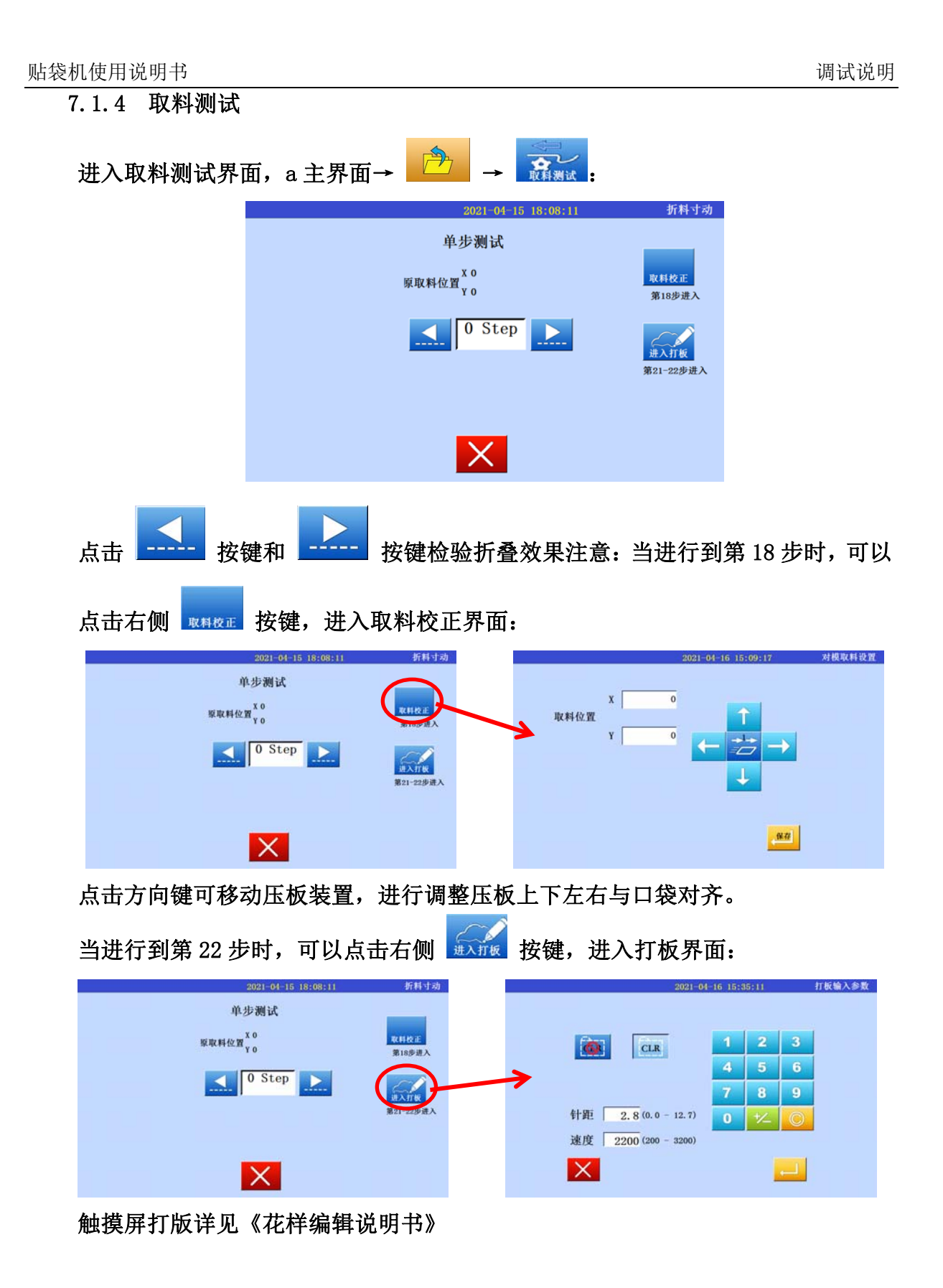

## 7.2 冗位调整

## 7.2.1 冗位开关

可在一级系统参数 1.16 选项进行冗位功能的开关设置

| 2021-06-17 17:26:37 参数管理 - (1级) |    |                   |        |  |  |  |  |
|---------------------------------|----|-------------------|--------|--|--|--|--|
| 项目                              | 值  | 项目                | 值      |  |  |  |  |
| 1.15 打板速度                       | 3  | 1.16 冗位开关         | 关闭     |  |  |  |  |
| 1.17 气压检测开关                     | 打开 | 1.18 气压检测极性       | 不变     |  |  |  |  |
| 1.19 空送时自动加剪线                   | 不加 | 1.20 机针冷却开关       | 关闭     |  |  |  |  |
| 1.21 空送图案的时间                    | 0  | 1.22 扫线开关         | 关<br>关 |  |  |  |  |
| 1.23 急停开关极性                     | 不变 | 1.24 手动缝(移出时)空送速  | 13     |  |  |  |  |
| 1.25 备用参数                       | ×  | 1.26 扫线时间         | 100    |  |  |  |  |
| 1.27 缝纫结束自动加剪线                  | 不加 | 1.28 冗位杆缩回多久冗位板抬起 | 600    |  |  |  |  |
|                                 |    |                   |        |  |  |  |  |

## 7.2.2 冗位效果

先将大身布料摆放在台板面上,再踩脚踏板,冗位压板伸出并下压

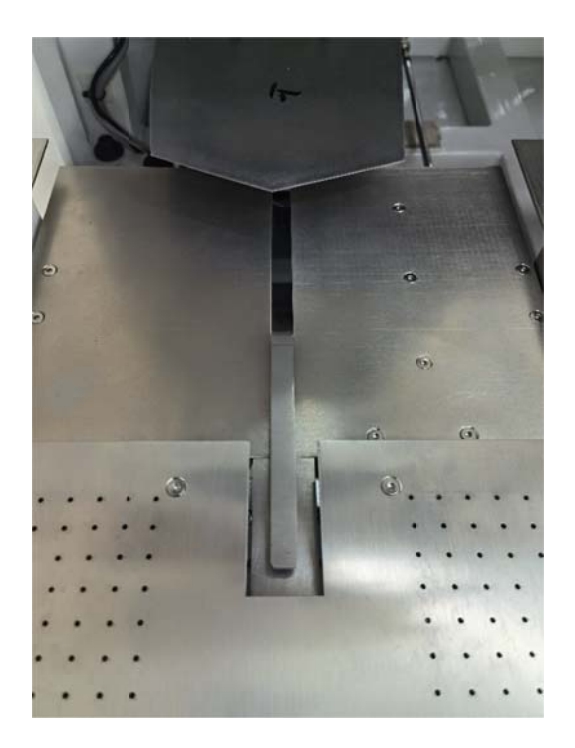

## 7.2.3 冗位大小调整

松开冗位限位板的固定螺钉,手动上下调节限位板的高低位置,即可实现冗位压板高 度的调整,调整完后锁紧螺钉。

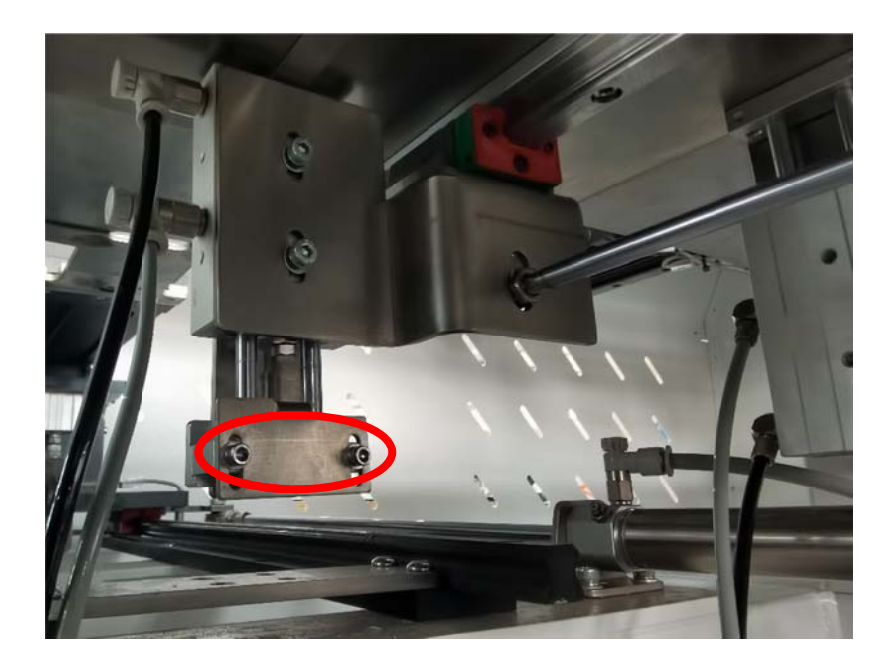

# 第八章 电气配线

# 8.1 信号板输入

| 信号名称    | 插座号  | 规格    | 传感器线数 | 回零后状态  |
|---------|------|-------|-------|--------|
| X 原点    | IN1  | 3P    | 1X3   | L 灭    |
| ¥1 原点   | IN2  | 3P    | 1X3   | H 亮    |
| Z 原点    | IN3  | 3P    | 1X3   | L 灭    |
| 袋形板里    | IN4  | 3P    | 1X3   | 1 灭    |
| 备用      | IN5  | 3P    | 1X3   |        |
| 折边器下    | IN6  | 3P    | 1X3   | 1 灭    |
| ¥2      | IN7  | 3P    | 1X3   |        |
| 袋形踏板    | IN8  | 3P    | 1X3   | OFF 灭  |
| 备用      | IN9  | 3P    | 1X3   |        |
| 折边器上    | IN10 | 3P    | 1X3   | 0 亮    |
| 翻转上     | IN11 | 3P    | 1X3   | 1 灭    |
| 翻转下     | IN12 | 3P    | 1X3   | 1 灭    |
| 袋形板外    | IN13 | 3P    | 1X3   | 0 亮    |
| 备用      | IN14 | 3P    | 1X3   |        |
| 对条格脚踏   | IN15 | 3P    | 1X3   | 0FF 灭  |
| 气压检测    | IN16 | 3P    | 1X3   | 1 灭    |
| 折料启动    | IN17 | 3P    | 1X3   | 1 灭    |
| 压板上     | IN18 | 3P    | 1X3   | 0 亮    |
| 压板下     | IN19 | 3P    | 1X3   | 1 灭    |
| 伸缩板到位   | IN20 | 3P    | 1X3   | 1 灭    |
| 缝制急停    | IN21 | 3P    | 1X3   | 0 亮    |
| 折料急停    | IN22 | 3P    | 1X3   | 0 亮    |
| IN23    | IN23 | 3P    | 1X3   |        |
| IN24    | IN24 | 3P    | 1X3   |        |
| 换模检测    | IN25 | 3P    | 1X3   | 1 灭    |
| IN26    | IN26 | 3P    | 1X3   |        |
| IN27    | IN27 | 3P    | 1X3   |        |
| IN28    | IN28 | 3P    | 1X3   |        |
| X轴报警    | 主板   | JK2-1 | 1 8 9 | 0      |
| Y轴报警    | 主板   | JK2-3 | 172   | 2 內公共贝 |
| 断线检测    | 主板   | J6-4  | 1X6   | 1 位+5V |
| 备用      | 主板   | J6-5  | 1X6   | 3 位−5٧ |
| Z 轴故障报警 | 主板   | J6-6  | 1X6   |        |

## 8.2 信号板输出

| 编号 | 名称     | 端口号 | 性质  | 回零后开关 | 备注     |
|----|--------|-----|-----|-------|--------|
| 1  | 备用     |     |     |       |        |
| 2  | 下吸合    | JC2 | 电磁阀 | OFF   | 32V    |
| 3  | 吸风     | J25 | 电磁阀 | OFF   |        |
| 4  | 袋模抬放1  | J12 | 电磁阀 | ON    | 袋形板下气缸 |
| 5  | 袋模抬放 2 | J2  | 电磁阀 | ON    | 袋形板上气缸 |
| 6  | 袋形板进出  | J3  | 电磁阀 | OFF   |        |
| 7  | 翻转上    | J16 | 电磁阀 | ON    |        |
| 1  | 翻转下    | J20 | 电磁阀 | OFF   |        |
| 8  | 折边抬放1  | J18 | 电磁阀 | OFF   | 折边上气缸  |
| 9  | 折边抬放 2 | J17 | 电磁阀 | OFF   | 折边下气缸  |
| 10 | 大压板    | JC1 | 电磁阀 | ON    | 32V    |
| 11 | 折料 4   | J10 | 电磁阀 | OFF   | 反折角    |
| 12 | 小板抬放   | J8  | 电磁阀 | ON    |        |
| 13 | 小板伸缩   | J9  | 电磁阀 | OFF   |        |

电磁阀主阀组

## 电磁阀收料阀组

| 编号 | 名称   | 端口号 | 性质  | 回零后开关 | 备注          |
|----|------|-----|-----|-------|-------------|
| 14 | 收料1  | J1  | 电磁阀 | OFF   | 24V, 收料支架气缸 |
| 15 | 收料 3 | J22 | 电磁阀 | OFF   | 收料摆杆气缸      |
| 16 | 收料 2 | J13 | 电磁阀 | OFF   | 备用          |

电磁阀冗位阀组

| 编号 | 名称   | 端口号 | 性质  | 回零后开关 | 备注         |
|----|------|-----|-----|-------|------------|
| 17 | 冗位气缸 | J14 | 电磁阀 | OFF   | 参数 1.16 开关 |
| 18 | 冗位伸缩 | J37 | 电磁阀 | OFF   |            |
| 19 | 冗位板  | J38 | 电磁阀 | OFF   |            |

| 电磁 | 阀 | 模₽ | 【阀 | 组 |
|----|---|----|----|---|
|----|---|----|----|---|

| 编号 | 名称   | 端口号 | 性质  | 回零后开关 | 备注        |
|----|------|-----|-----|-------|-----------|
| 1  | 折料1  | J4  | 电磁阀 | OFF   | 折料左、右     |
| 2  | 折料 2 | J5  | 电磁阀 | OFF   | 折料左下、折料下  |
| 3  | 折料 3 | J6  | 电磁阀 | OFF   | 折料右下、两侧折角 |
| 4  | 顶袋板  | J21 | 电磁阀 | OFF   | 针缸        |

## 其他输出

| 名称    | 端口号 | 性质  | 回零后开关 | 备注  |
|-------|-----|-----|-------|-----|
| 报警灯   | J7  |     | ON    |     |
| 机针冷却  | J11 | 电磁阀 | OFF   |     |
| 辅助压板  | J15 | 电磁阀 | OFF   |     |
| 吸风电机  | J19 | 电磁阀 | OFF   |     |
| 扫线    | J23 | 电磁阀 | OFF   | 78  |
| 分段扫线  | J24 | 电磁阀 | OFF   |     |
| 剪线    | JC3 | 电磁阀 | OFF   | 32V |
| 松线    | JC4 | 电磁阀 | OFF   | 32V |
| 备用    | JC5 | 电磁阀 | OFF   | 32V |
| 备用    | JC6 | 电磁阀 | OFF   | 32V |
| 镭射灯 1 | J51 | 5V  |       |     |
| 镭射灯 2 | J52 | 5V  |       |     |
| 镭射灯 3 | J53 | 5V  |       |     |
| 镭射灯 4 | J54 | 5V  |       |     |

## 第九章 维护

在更换机器零件、维护或者拆卸机器时,必须断开电源和气源。只有专业人员可 以进行下面的操作。

## 9.1 设备保养明细

设备保养清单及要求详见下表:

| 序  | 而日   | 项目     保养周期     要点描述       每天     每周     每月     半年 |   |      | 用下车 |                  |
|----|------|----------------------------------------------------|---|------|-----|------------------|
| 号  | 坝日   |                                                    |   | 安息油处 |     |                  |
| 1  | 清理线毛 | ~                                                  |   |      |     | 清理机针和梭芯附近线毛      |
| 2  | 清理油污 | ~                                                  |   |      |     | 清理台板、针板、梭芯油污     |
| 3  | 清理灰尘 |                                                    | ~ |      |     | 清除设备表面及零部件灰尘     |
| 4  | 风机滤芯 |                                                    | ~ |      |     | 清理风机滤芯灰尘         |
| 5  | 压板海绵 |                                                    | ~ |      |     | 检查海绵是否磨损,磨损需更换   |
| 6  | 折叠装置 |                                                    |   | ~    |     | 检查折叠装置水平性,紧固螺钉   |
| 7  | 袋形板  |                                                    |   | ~    |     | 检查袋形板水平性,紧固螺钉    |
| 8  | 压料装置 |                                                    |   | ~    |     | 检查压料装置水平性,紧固螺钉   |
| 9  | 气管接口 |                                                    |   | ~    |     | 检查气管接口气密性,不漏气    |
| 10 | 机头油量 |                                                    |   | ~    |     | 针、梭供油不低于警戒线      |
| 11 | 梭芯   |                                                    |   | ~    |     | 检查梭芯是否有毛刺        |
| 12 | 感应器  |                                                    |   |      | ~   | 检查灵敏度,感应正常       |
| 13 | 滑动件  |                                                    |   |      | 1   | 检查滑动件润滑,不足需添加润滑剂 |
| 14 | 电控箱  |                                                    |   |      | ~   | 检查散热风扇,清理灰尘      |

9.2 料件更换

为更快地确认所需更换的料件,请注意提供一下信息:

整机零件:1)机器型号和序列号模具零件:1)模具型号和序列号

- 2) 料件名称及编号
- 3) 料件表及详细照片

例如:

型号: 贴袋机 B2501 序列号: 2021-009

容位压杆 182212368

2) 料件详细描述及照片

# 第十章 常见问题及解决方法

| 断线/跳线 |                                          |
|-------|------------------------------------------|
| 原因    | 1、针、梭有毛刺;2、过线有毛刺;3、针、梭配合不良;4、中压脚过高;5、中压脚 |
|       | 碰压板;                                     |
| 解决措施  | 1、检查并抛光针、梭;2、检查并抛光过线;3、检查并调整针梭配合;4、调整中压  |
|       | 脚高度; 5、修改花样或者修改压框                        |

### 布料起皱

| 原因   | 中压脚高度过低 |  |
|------|---------|--|
| 解决措施 | 调整中压脚高度 |  |

### 反折角未折角

| 原因   | 折角刀位置偏差        |  |
|------|----------------|--|
| 解决措施 | 调整折角到位置(上下、左右) |  |

# 折角上露 原因 1

| 原因   | 1、左右折刀缺口上方不足;2、袋形板抽出带布           |
|------|----------------------------------|
| 解决措施 | 1、调整左右折刀上方缺口位置,使其反折角增大;2、检查袋形板高度 |

| E002 请检查气阀开关 |      |  |
|--------------|------|--|
| 解决措施         | 开启气阀 |  |

## E003 伸缩板未缩到位

#### E007 使用期限到,请与厂家联系

解决措施 请联系厂家

#### E008 主轴过载,请关机

| 解决措施 主轴负载过大,请检查机械是否存着 |
|-----------------------|
|-----------------------|

## E010 超出缝纫范围

解决措施 超出缝制范围

#### E011 请按确认键

解决措施 点击确认键

## E012 系统锁定中,请检查急停开关

解决措施 检查急停开关是否被按下

| E014 X 轴回 | 零失败 |
|-----------|-----|
|           |     |

解决措施 重新回零
| E015 Y 轴回零失败 |      |  |
|--------------|------|--|
| 解决措施         | 重新回零 |  |

#### E016 Z 轴回零失败

| 解决措施 | 检查中压脚是否卡点 |
|------|-----------|
|------|-----------|

#### E021 单步针距超长

解决措施检查是否存在超大针距

#### E031 回零失败

解决措施 重新回零

#### E033 启动按钮被长时间按下

解决措施 检查启动按钮是否短路

E038 底线用完报警,按底线交接键或取消键 解决措施 底线报警,点击确认键

#### E033 正在读取 U 盘,请稍后

解决措施 等候读取完毕,或重新插入U盘

#### E033 气压过低或无气

解决措施 检查气源压力

#### E053 折边器翻转下感应不到位

解决措施 检查折边器是否翻转;检查传感器是否异常;

#### E055 袋形板未返回原位

解决措施 检查袋形板是否复位;检查传感器是否异常;

#### E056 袋形板未到折料位

解决措施 检查袋形板是否伸出;检查传感器是否异常;

#### E057 大压板位抬起,或传感器感应不到

解决措施 检查大压板是否抬起;检查传感器是否异常;

#### E059 折边器下感应不到

| 解伏措施   检查折辺器是省洛卜; 检查传感器是 | 定省开吊; |
|--------------------------|-------|
|--------------------------|-------|

# E061 X 轴故障,请关机检查 解决措施 检查 X 轴电机线是否松动;关机重启;

#### E062 Y 轴故障,请关机检查

解决措施 检查 Y 轴电机线是否松动;关机重启;

E064 大压板位放下或传感器感应不到

解决措施 检查大压板是否落下;检查传感器是否异常;

E065 折料急停中,请检查折料急停按钮 解决措施 重新放布

E072 折边器下感应不到位

解决措施 检查折边器是否落下;检查传感器是否异常;

#### E073 折边器上感应不到位

解决措施 检查折边器是否上升;检查传感器是否异常;

E100 正在穿线,穿好后按回车键

解决措施 点击确认键

#### E1030 正在传输文件,请稍候...

| 解决措施(等 | 辞传输完成; | 长时请关机重启 |
|--------|--------|---------|
|--------|--------|---------|

| E1060 断线 | 或断线 | 检测频率不符     |
|----------|-----|------------|
| 解决措施     | 断线; | 断线检测频率设置过大 |

## Content

| 1. Basi | c Inform  | ation of Equipment                             |    |
|---------|-----------|------------------------------------------------|----|
| 2. Equi | pment P   | arameters                                      | 2  |
| 3. Safe | ty Preca  | utions                                         | 3  |
| 4. Butt | on Funct  | tion Description                               | 5  |
| 4.:     | 1 Eac     | h Button function description                  | 5  |
| 4.2     | 2 Res     | et operation instructions                      | 7  |
|         | 4.2.2     | Emergency stop reset operation                 | 8  |
| 5. Desc | ription o | of Touch Screen                                | 9  |
| 5.3     | 1 Ma      | in control interface description               | 9  |
| 5.2     | 2 Sew     | ving process interface                         |    |
| 5.3     | 3 Pro     | cessing counting area                          |    |
|         | 5.3.1     | Bottom thread count                            |    |
| 5.4     | 4 Pat     | tern pick up calibration                       |    |
| 5.5     | 5 Las     | er light control                               |    |
| 5.0     | 6 Fun     | ction keys                                     |    |
|         | 5.6.1     | USB driver reader                              |    |
|         | 5.6.2     | Pattern management                             |    |
|         | 5.6.3     | Device check                                   |    |
|         | 5.6.4     | Other function                                 |    |
|         | 5.6.5     | Feeding test(step test)                        |    |
| 5.      | 7 Thr     | ead winding                                    |    |
| 6. Oper | rating pr | ocedures                                       |    |
| 6.3     | 1 Preg    | paration before operation                      |    |
| 6.2     | 2 Ope     | rating instructions                            |    |
|         | 6.2.1     | Turn on the machine                            |    |
|         | 6.2.2     | Machine reset                                  |    |
|         | 6.2.3     | Fabric placement                               |    |
|         | 6.2.4     | Pocket placement                               |    |
|         | 6.2.5     | Pocket folding                                 |    |
| 7. Adju | isting    |                                                | 23 |
| 7.:     | 1 Jigo    | changing                                       |    |
|         | 7.1.1     | Jig position                                   |    |
|         | 7.1.2     | Jig changing procedures                        |    |
|         | 7.1.3     | Adjust the position of the reflex corner knife |    |
|         | 7.1.4     | Fabric pick up test                            |    |

| Content    |                     | Pocket Setter Manual      |
|------------|---------------------|---------------------------|
| 7.2        | Redur               | ndancy adjusting          |
|            | 7.2.1               | Redundancy setting        |
|            | 7.2.2               | Redundant effect          |
|            | 7.2.3               | Redundant size adjustment |
| 8. Electri | cal Wirir           | <b>g</b> 29               |
| 8.1        | Signal              | Board Input               |
| 8.2        | Signal Panel Output |                           |
| 9. Maint   | enance              |                           |
| 9.1        | Details             | of Maintenance            |
| 9.2        | Parts F             | Replacement               |
| 10. Com    | mon Pro             | blems and Solutions       |

## 1. Basic Information of Equipment

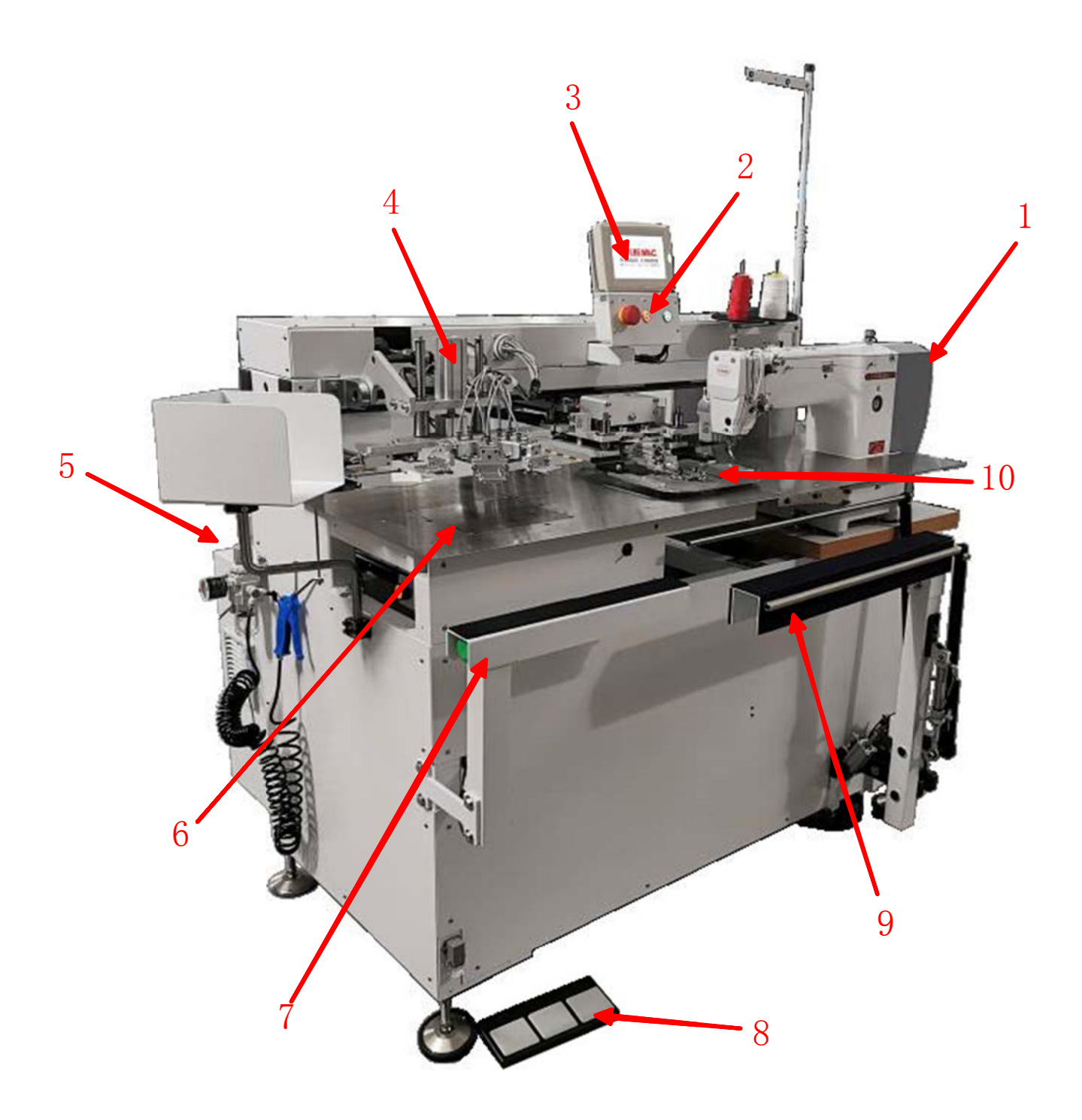

1. Sewing machine head 2. Power switch 3. Touch screen 4. Folding device

5. Control box 6. Suction System 7. Loading rack 8. Pedal 9. Stacker

10. Fabric moving device

## 2. Equipment Parameters

| Automatic pocket setter |                               |                           |  |
|-------------------------|-------------------------------|---------------------------|--|
| 1                       | Sewing head configuration     | VBM2210-D                 |  |
| 2                       | The fastest sewing speed /rpm | 2800r/min                 |  |
| 3                       | Needle model                  | DPX17                     |  |
| 4                       | Sewing stitch length /mm      | 0.05—12.7                 |  |
| 5                       | Sewing range/mm               | 90X90~220X220mm           |  |
| 6                       | Hook                          | Half-turn 2 times shuttle |  |
| 7                       | Rated voltage /V              | 220                       |  |
| 8                       | Rated air pressure /Mpa       | 0.6                       |  |
| 9                       | Rated power /KW               | 3.5                       |  |
| 10                      | Air consumption per unit time | 1.8L/min                  |  |
| 11                      | Spindle, X/Y control          | AC Servo motor            |  |
| 12                      | Equipment size /mm            | 1750L×1250W×1900H         |  |
| 13                      | Package dimensions /mm        | 1920L×1500W×1775H         |  |
| 14                      | Equipment net weight /kg      | 500kg                     |  |
| 15                      | Gross weight /kg              | 600kg                     |  |

## 3. Safety Precautions

|   | I I I I I I I I I I I I I I I I I I I                                                                                                    |  |  |  |  |
|---|----------------------------------------------------------------------------------------------------|--|--|--|--|
| 4 | 1. In order to prevent accidents caused by electric shock, please do<br>not open the protective cover of the motor electrical box or touch the<br>parts inside the electrical box when the power is turned on.                                                                                                    |  |  |  |  |
|   | <ol> <li>In order to prevent personal injury, please be careful not to pinch<br/>your fingers when the sewing machine moves up and down or when it<br/>returns to its original position.</li> <li>When the stacker is moving, please keep your hands away from it<br/>to prevent your hands from being pinched.</li> <li>After turning off the power switch, the presser foot of the sewing</li> </ol> |  |  |  |  |
|   | <ul><li>4. When debugging the folding device, the folding device moves,</li></ul>                                                                                                    |  |  |  |  |
|   | please be careful not to let the cylinder pinch your fingers.                                                                                                    |  |  |  |  |
|   | 5. When the material moving device is moving, please be careful not<br>to move your hands into the material moving device or on the running<br>track to prevent fingers from being caught.                                                                                                    |  |  |  |  |
|   | 1. In order to prevent personal injury, please do not operate the                                                                                                    |  |  |  |  |
|   | machine with the timing belt guard, finger guard and other safety                                                                                                    |  |  |  |  |
|   | devices removed.                                                                                                    |  |  |  |  |
|   | 2. In order to prevent personal accidents from being involved in the                                                                                                    |  |  |  |  |
|   | machine, please do not put fingers, hair, or clothes near the pulley.                                                                                                    |  |  |  |  |
|   | belt, or motor, and do not put objects on it while the machine is running.                                                                                                    |  |  |  |  |
|   | 3. In order to prevent personal injury, please do not put your fingers                                                                                                    |  |  |  |  |
|   | near the needle when the power is turned on or the sewing machine<br>is running.                                                                                                    |  |  |  |  |
|   | 4. In order to prevent personal injury, please do not put your fingers in                                                                                                    |  |  |  |  |
|   | the thread take-up guard while the sewing machine is running.                                                                                                    |  |  |  |  |
|   | 5. The sewing machine rotates at a high speed. In order to prevent                                                                                                    |  |  |  |  |
|   | injury to your hands, please never let your hands close to the needle                                                                                                    |  |  |  |  |
|   | during operation. In addition, when replacing the sewing thread, be<br>sure to turn off the power.                                                                                                    |  |  |  |  |
|   | 6. Please do not cut off the nower supply or cut off the air supply                                                                                                    |  |  |  |  |
|   | source while the sewing machine is running                                                                                                    |  |  |  |  |
|   | 8 In order to prevent accidents caused by electric shock please do                                                                                                    |  |  |  |  |
|   | not run the sewing machine when the ground wire of the power                                                                                                    |  |  |  |  |
|   | supply is removed.                                                                                                    |  |  |  |  |
|   | 9. In order to prevent accidents caused by damage to electrical parts.                                                                                                    |  |  |  |  |
|   | please stop working for safety and unplug the power plug when                                                                                                    |  |  |  |  |
|   | thundering occurs.                                                                                                    |  |  |  |  |
|   | 10. In order to prevent accidents caused by damage to electrical parts,                                                                                                    |  |  |  |  |
|   | condensation will occur when you move from a cold place to a warm                                                                                                    |  |  |  |  |
| L |                                                                                                    |  |  |  |  |

| place immediately, so please wait until the water droplets are           |
|--------------------------------------------------------------------------|
| completely dry before turning on the power.                              |
| 11. Because this product is a precision machine, please pay full         |
| attention to it during operation. Don't splash water or oil on the       |
| machine, and don't let the machine drop and impact the machine.          |
| 12. This machine is a Class A industrial machine. If this device is used |
| in a home environment, radio wave interference may occur. At this        |
| time, the user is requested to take appropriate measures to solve the    |
| problem of radio wave interference.                                      |

### \* Important safety information:

- ✓ Improper operation of the machine may cause personal injury, please read this instruction carefully before operation and operate it correctly.
- ✓ Before the machine is officially running and powered on, please clean up the debris on and around the machine, and then ventilate it.
- ✓ It is strictly forbidden to open the internal parts of the electric control box or the touch screen when the power is on.
- ✓ This machine needs to be used after receiving training or under the guidance of a dedicated person to ensure the personal safety of the user.

### 4. Button Function Description

### 4.1 Each Button function description

(1): Air source switch-slide the hand slide valve horizontally to realize the on-off of the air source of the equipment.

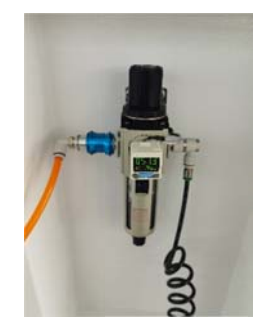

(2): Emergency stop button (left)-sewing emergency stop Power-off button (middle)-the machine shuts down after it is pressed Power-on button (right)-press to turn on the machine

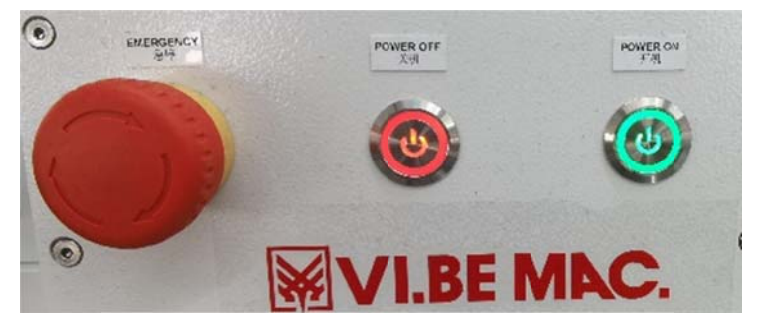

(3): Pedal-in the foot pedal mode, the bag-shaped board extends and retracts.

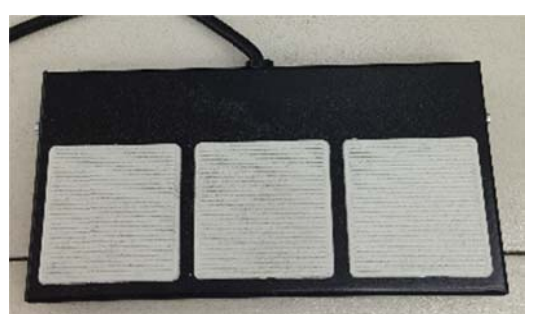

(4): Start switch - after pressing the buttons on both sides at the same time, the equipment starts to fold or move material

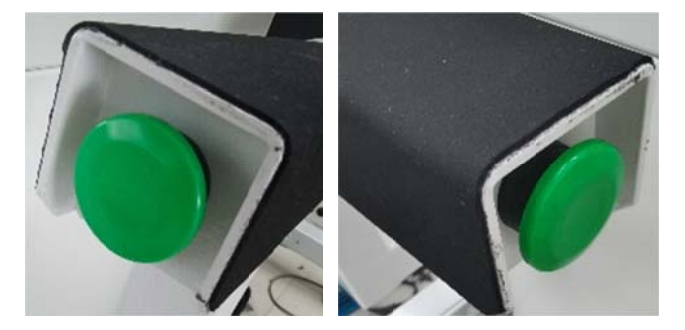

(5): Folding emergency stop - press the yellow button and then the pocket plate will move back and return to the initial state

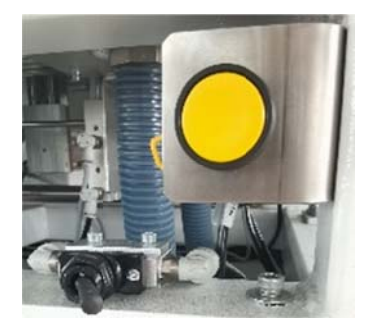

(6): The air circuit of the jig is on and off: move the lever valve to the left, the air circuit of the fixture is disconnected, and the mold change state is entered

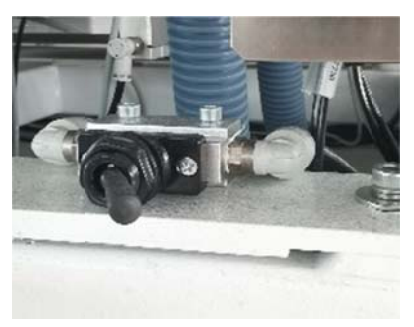

(7): Complete set of jig gas path switching: Rotate the locking sleeve counterclockwise to open the clamp pneumatic quick-plug connector Rotate the locking sleeve clockwise, the clamp pneumatic quick-plug connector is locked

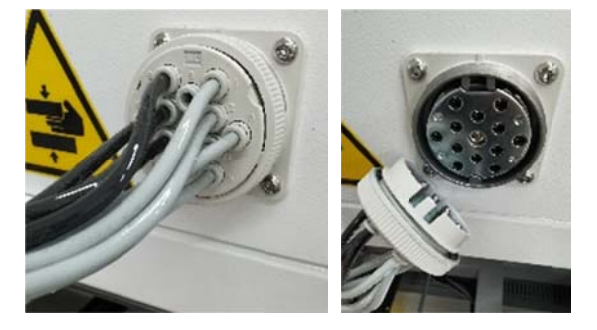

### (8): Touch screen interface

#### A: Main function interface

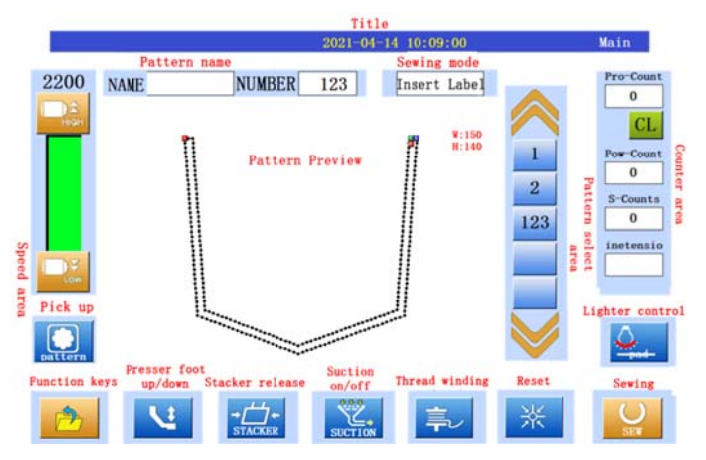

#### **B: Sewing processing interface**

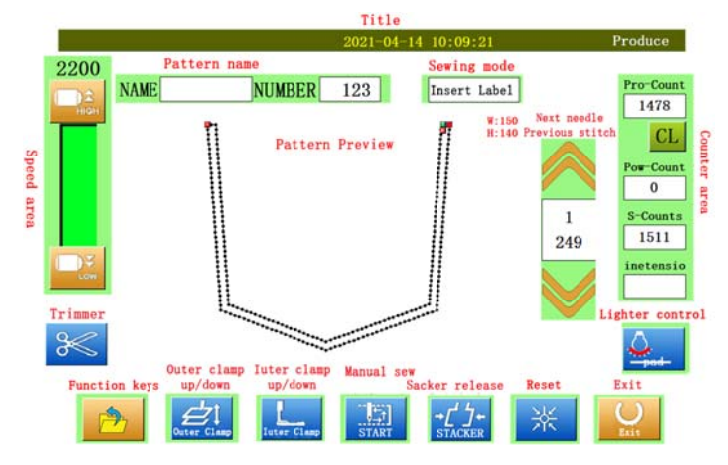

### 4.2 Reset operation instructions

|  | 4.2.1 | Power-on | reset | operation |
|--|-------|----------|-------|-----------|
|--|-------|----------|-------|-----------|

| Step | Instruction       | Button operation |
|------|-------------------|------------------|
| 1    | Power-on          | 4.1- (2)         |
| 2    | Reset             | <b>5.1</b> - 米   |
| 3    | Enter sewing mode | 5.1-             |

#### 4.2.2 Emergency stop reset operation

#### Scene 1: Folding emergency stop reset

Reset steps: After pressing the yellow button on the left side of the machine, the bag-shaped board returns to the initial state. At this time, step on the foot pedal, the bag-shaped board extends, and the fabric is placed again. After the placement is completed, press the green start button to start folding action

#### Scene 2: Emergency stop during sewing

Reset steps: turn the emergency stop switch clockwise to reset, and then you can choose:

(1) In the B sewing processing interface, click the right button V to return to the broken thread, and

then click the manual sewing button start below to continue sewing;

(2) In the B sewing processing interface, Click the zero return button to reset.

## 5. Description of Touch Screen

### 5.1 Main control interface description

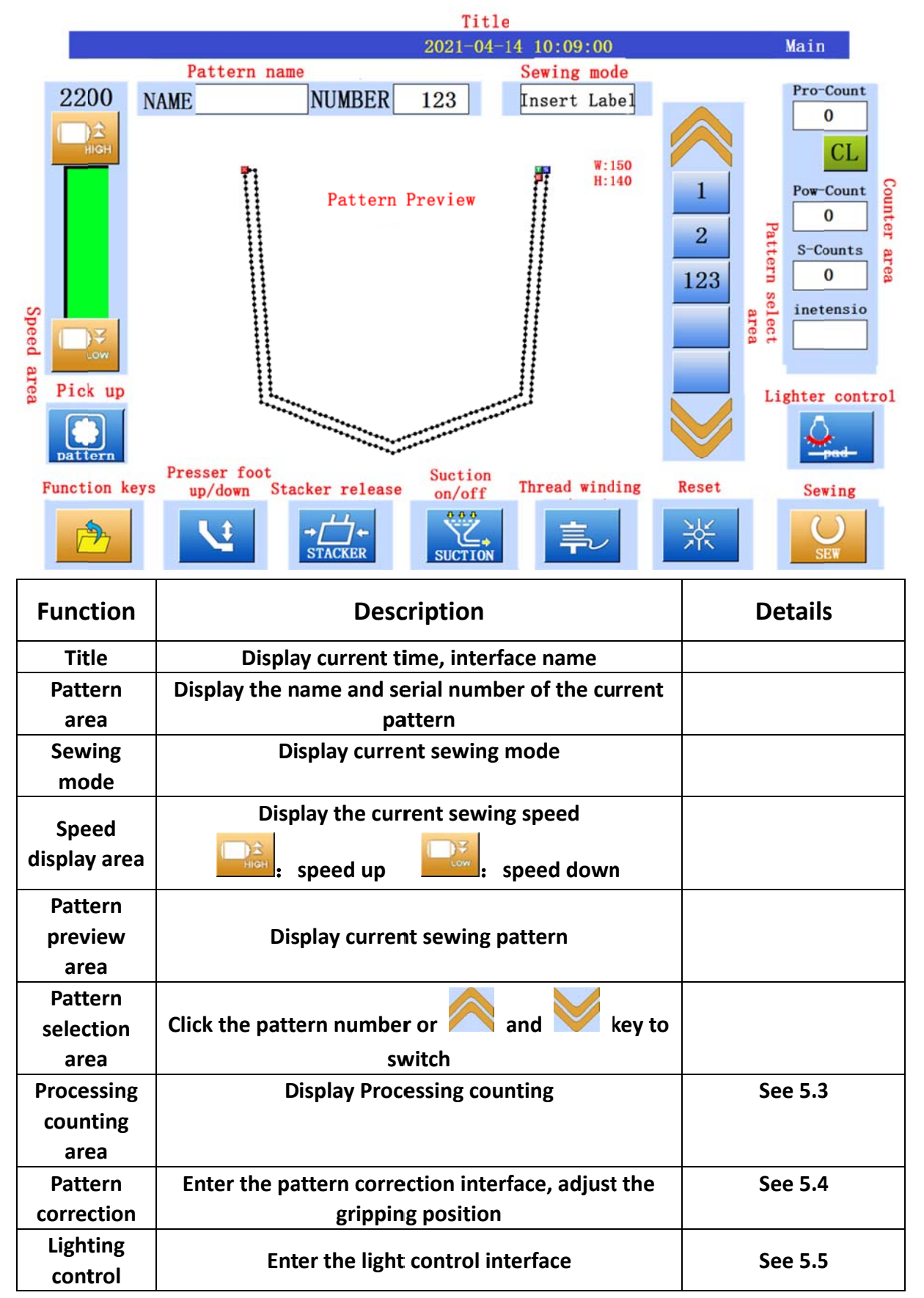

| Function<br>Button   | Click on function selection                 | See 5.6 |
|----------------------|---------------------------------------------|---------|
| Presser foot         | Click to switch presser foot high/low       |         |
| lift                 |                                             |         |
| Stacker              | Click to open stacker                       |         |
| open                 |                                             |         |
| Suction              | Click to open/close suction                 |         |
| switch               |                                             |         |
| Winding              | Click to enter the winding interface        | See 5.7 |
| Home reset           | Click reset button                          |         |
| Sewing<br>processing | Click to enter the sewing process interface | See 5.2 |

### 5.2 Sewing process interface

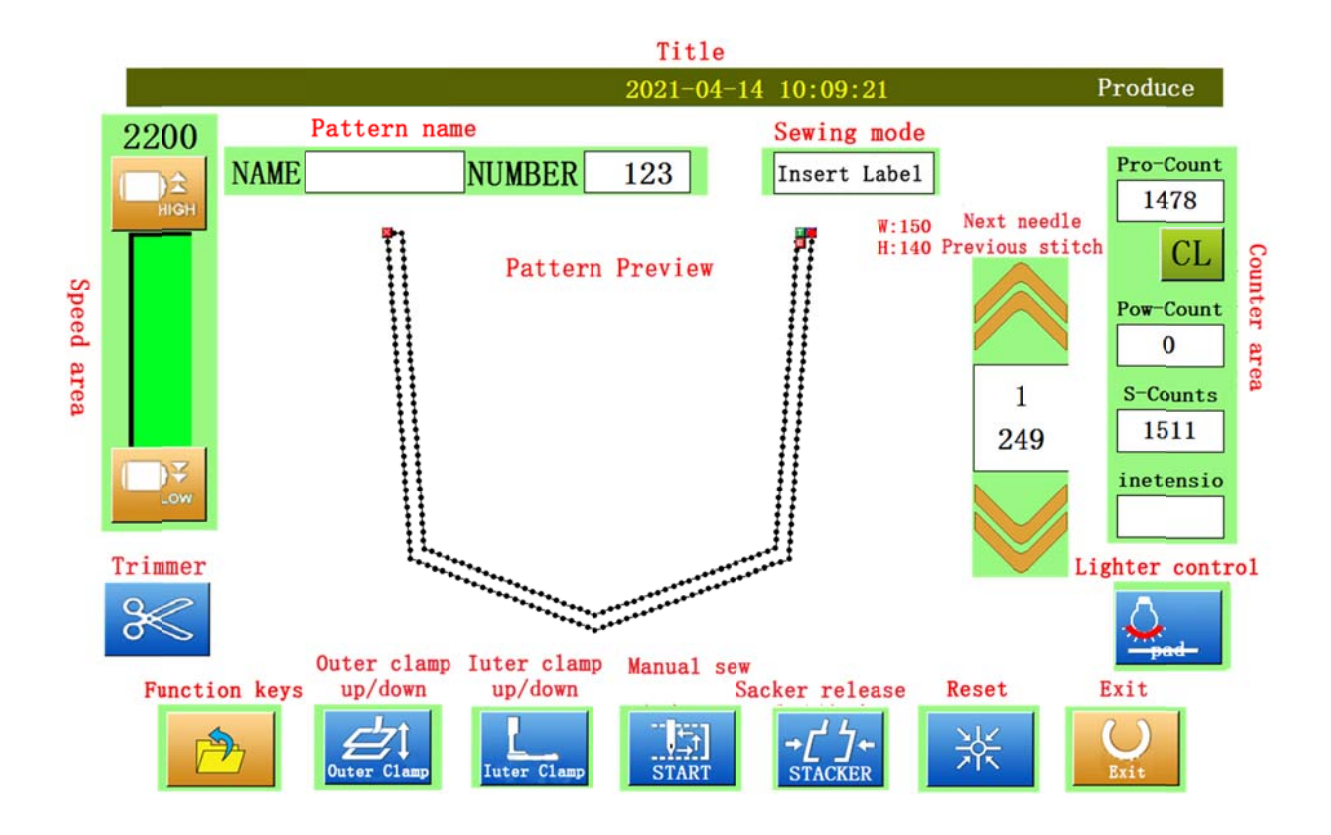

| Function     | Description                                                                                                    | Details                                       |
|--------------|----------------------------------------------------------------------------------------------------|-----------------------------------------------|
| Title        | Display current time, interface name                                                                              |                                               |
| Pattern area | Display the name and serial number of the<br>current pattern                                                      |                                               |
| Sewing mode  | <b>Display current sewing mode</b><br>Automatic mode: Fully automatic mode<br>Trademark mode: semi-automatic mode | First level<br>parameter 1.36<br>modification |

| Sneed display                    | Display the current sewing speed                                                                                                    |         |
|----------------------------------|----------------------------------------------------------------------------------------------------|---------|
| area                             | : speed up : speed down                                                                                                    |         |
| Pattern<br>preview area          | Display current sewing pattern                                                                                                    |         |
| Next<br>stitch/previous          | Click button 🦱 and 💛 to switch Next                                                                                                    |         |
| stitch                           | stitch/previous stitch                                                                                                    |         |
| Processing counting area         | Display Processing counting                                                                                                    | See 5.3 |
| Trimming                         | Click for manual trimming                                                                                                    |         |
| Lighting<br>control              | Enter the light control interface                                                                                                    | See 5.5 |
| Function<br>Button               | Click on function selection                                                                                                    | See 5.6 |
| Large platen                     | Click to switch the high/low state of the large                                                                                                    |         |
| lifting                          | platen                                                                                                    |         |
| Small platen<br>lifting          | Click to switch the high/low state of the small<br>platen                                                                                                    |         |
| Manual<br>sewing                 | <ul> <li>a) Click to perform sewing action, which can be used for sewing without folding, which is convenient for observing the stitch status;</li> <li>b) After the thread is broken, return to the broken thread to continue sewing;</li> </ul> |         |
| Stacker open                     | Click to open stacker                                                                                                    |         |
| Home reset                       | Click reset button                                                                                                    |         |
| Exit the<br>sewing<br>processing | Click to exit the sewing processing interface                                                                                                    |         |

### 5.3 Processing counting area

Processing counting: Display processing quantity

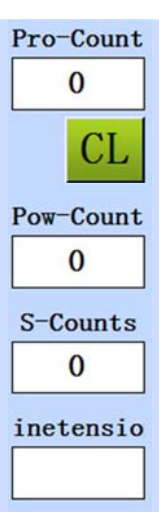

 $\ensuremath{\text{CL}:}$  Click to clear the processing quantity

Power-on count: display the number of processing after this power-on

Cumulative count: display the cumulative number

Bottom thread count: perform bottom thread count operation, see 5.3.1

#### **5.3.1** Bottom thread count

Click the bottom thread count box to enter the setting interface:

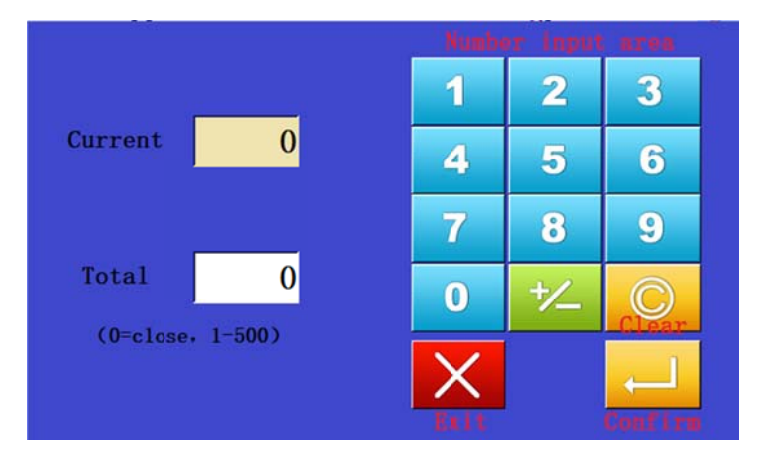

Current bottom thread: set the current number of pieces that can be sewn Total number of bottom threads: set the number of pieces that can be sewn with a full bobbin sewing thread

Note: When the value is 0, it means that the bottom thread count is canceled.

### 5.4 Pattern pick up calibration

 2021-06-18 15:03:21
 adjust mold

 Pick up button
 Pick up position

 Take position
 0

 Back to Zero button

 To zero

 Clamp up/down

 Exit without save

 Save and quit

In Main Interface, press Pick Up, enter Pattern Pick Up Interface:

Pick up position: click it, carrier clamp moves to Pick up position To zero: click it, carrier clamp moves to Zero position from Pick up position

Direction: modify the pick up position, 22: normal speed; 22: fast speed;

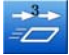

: faster speed

Carrier clamp up/down: click to control the Carrier clamp up/down condition Exit without change saving: click to exit without change saving Save and exit: click to save and exit(this function will be valid only after click To Zero position to let carrier clamp back to Zero position)

### 5.5 Laser light control

Click Laser light control button to enter the control page:

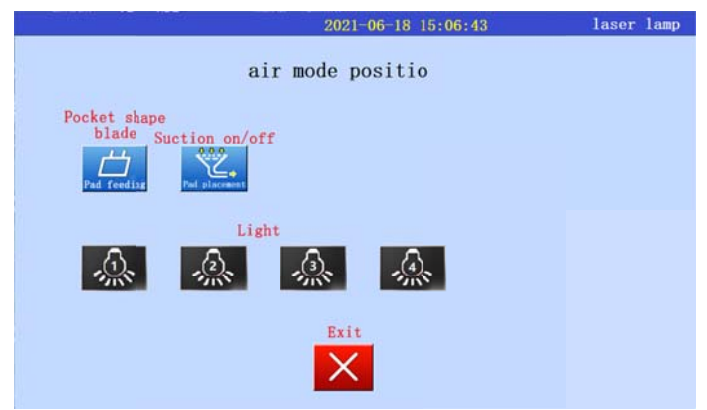

Pocket shape blade: pocket shape blade in and out

Suction: Suction on/off

Laser light: 1-4 controls corresponding light on/off, like position laser light and head led light

Exit: Quit this page

### 5.6 Function keys

Click function keys to expand the function interface:

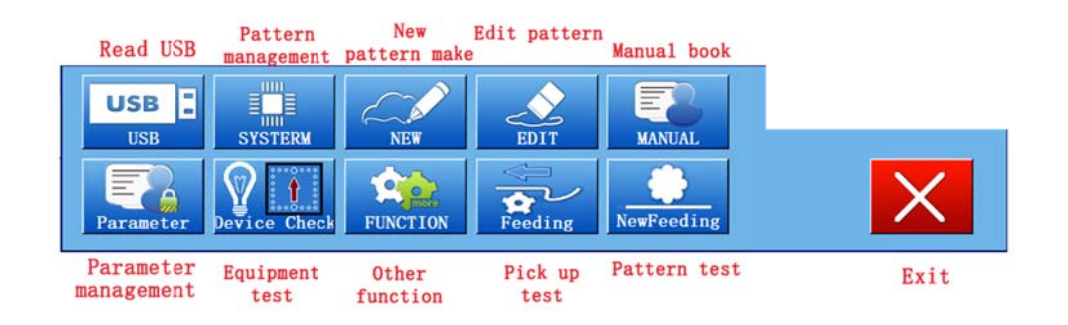

| Function         | Description                             | Details                        |
|------------------|-----------------------------------------|--------------------------------|
| USB reader       | Read the Pattern in USB driver          | See 5.6.1                      |
| Pattern manage   | Pattern management: delete, copy to USB | See 5.6.2                      |
| Make new pattern | Make new pattern                        | See <u>Pattern Make Manual</u> |
| Edit pattern     | Edit current pattern                    | See <u>Pattern Make Manual</u> |
| Manual           | Machine Manual                          |                                |
| Parameter manage | Parameter setting                       |                                |
| Machine check    | Machine I/O test and other checks       | See 5.6.3                      |
| Other function   | Others function setting                 | See 5.6.4                      |
| Pick up test     | Step operation test                     | See 5.6.5                      |
| Pattern test     | Step operation test                     |                                |

#### 5.6.1 USB driver reader

| 2021-06-18 15                                    | :09:17 Usb pattern                     |
|--------------------------------------------------|----------------------------------------|
| Pattern Preview<br>E043 Reading USB disk, please | Pattern Numbering                      |
|                                                  | SELECT AllNot ALL<br>NAME RENAME COVER |
| Lead-Dxf                                         | DELETE                                 |

Pattern number area: The pattern read from the USB are displayed here;

When pattern is selected, color will be lighter, Notes: multiple choice. USB import: Click to import the selected pattern into the touch screen from USB.

#### 5.6.2 Pattern management

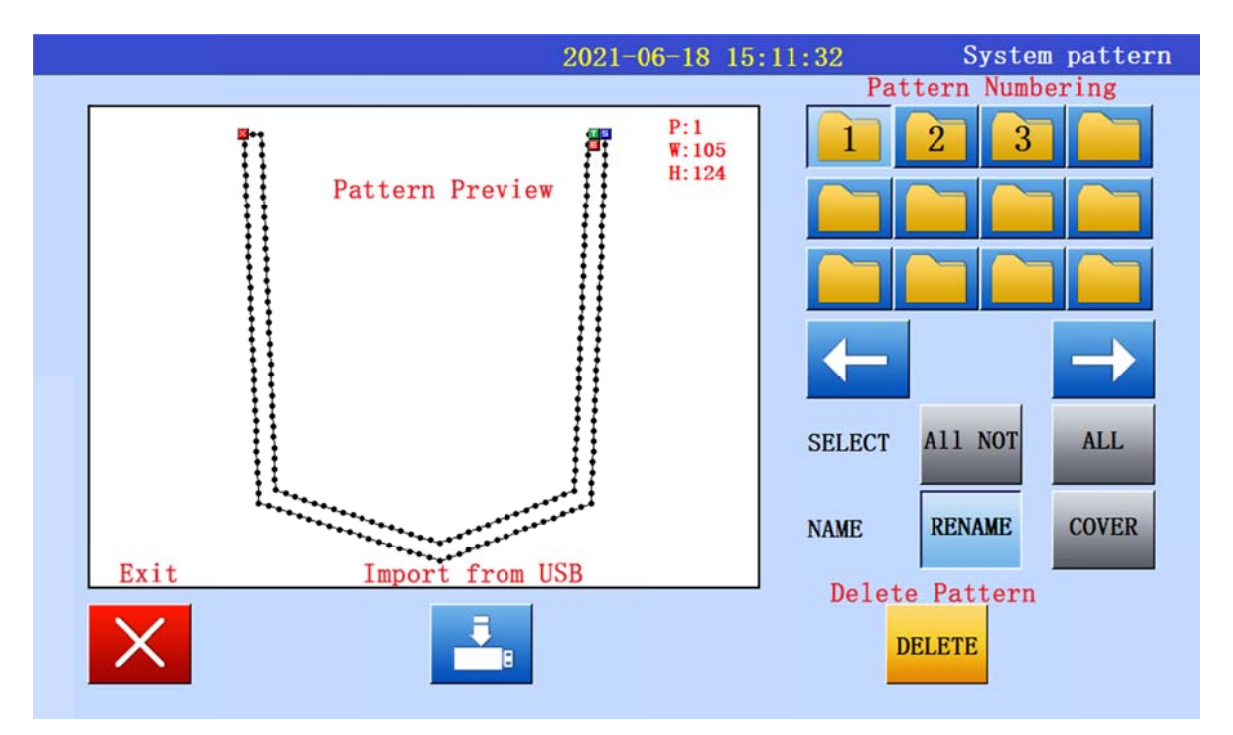

Pattern number area: The pattern read from storage are displayed here;

When pattern is selected, **color will be lighter, Notes: multiple choice.** 

Copy to USB: Copy pattern to USB (put USB first);

Delete pattern: Delete selected patterns.

#### 5.6.3 Device check

#### **Click Device Check to enter device check interface:**

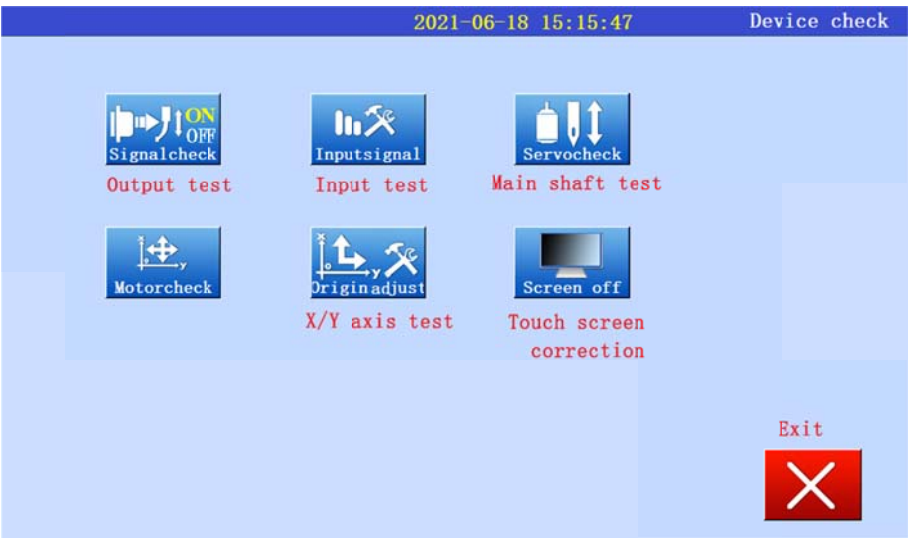

Output test: click into Output test page, test the corresponding output module; Input test: click into Input test page, test the corresponding input module; X/Y axle test: click into X/Y axle test page, use arrow keys to test; Touch screen test: click into touch screen calibration; Main shaft test: click into main shaft test page; Screen off setting: click into screen off parameter setting.

#### 5.6.4 Other function

Click Other Function to enter other function setting interface:

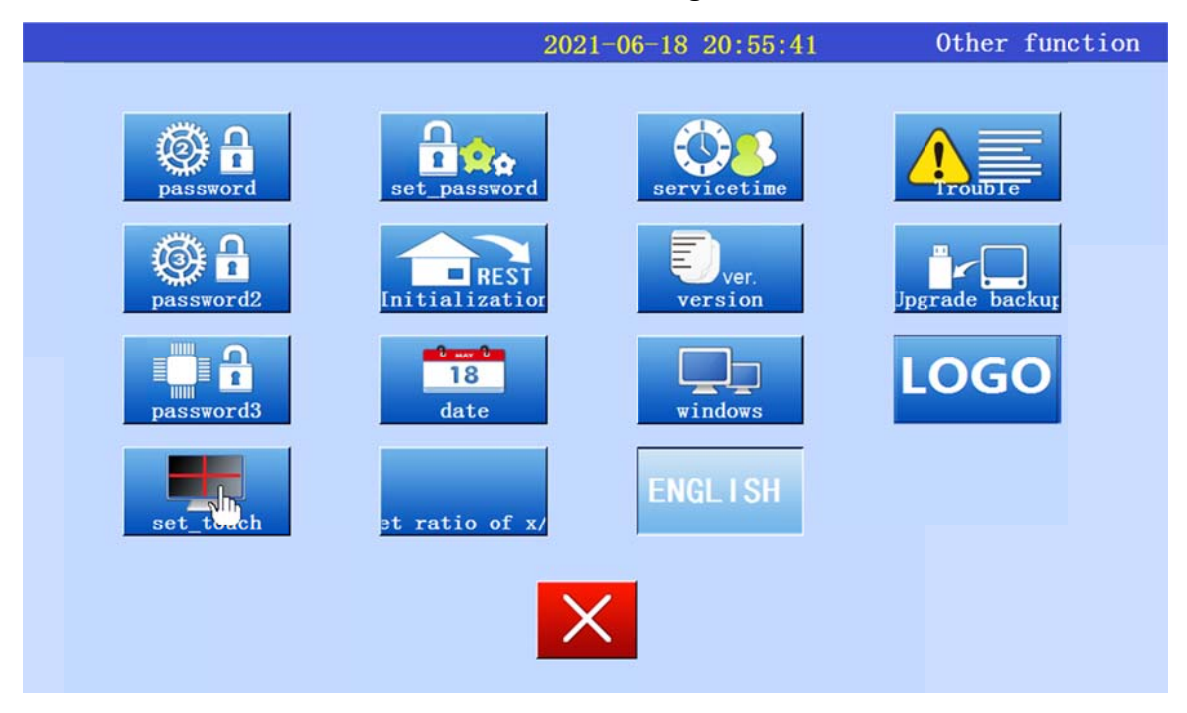

Modify password(PW): you can modify the password of this machine's parameter; Restore settings: click into the machine parameter restore factory settings; Upgrade backup: click to enter the touch screen upgrade interface; Language: click to switch between Chinese and English (need to restart machine)

#### 5.6.5 Feeding test(step test)

This interface can be tested in a single step, after the mold has been set;

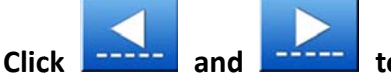

to go to previous and next step (press green start button

also can go to next step, but cannot withdraw);

#### \* Step: show current step;

**set\_Feed**: When reach step 18, you can click this button to correct the position of the carrier clamp and pocket shape blade;

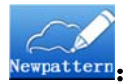

wpattern: When reach step 22, you can click this button to enter the Pattern Make

Page;

| 2021-06-18 20:56:03         | Feeding          |
|-----------------------------|------------------|
| ing test step ac<br>X X Y O | set_Feed<br>18   |
| 0 Step                      | Newpattern<br>21 |
|                             |                  |

### 5.7 Thread winding

#### Click into thread winding page:

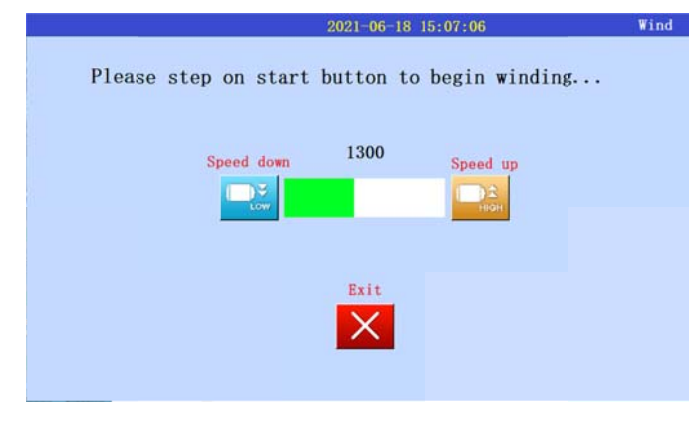

and

**₽**₹

Enter thread winding page, click

to set the winding speed;

Press two green start-up button(see 4.1 4.1 thread winding, click Exit to quit winding.

Each Button function description) to start

### 6. Operating procedures

#### 6.1 Preparation before operation

The operator should check the machine before starting up:

- Clean up the machine table to ensure that nothing will hinder the operation of the machine;
- > Check the air pressure to make it meet the requirements of the machine;
- > Check whether the needle and hook are installed correctly;
- Turn the hand wheel of the machine head by hand to check whether the machine head can run smoothly;
- > Check whether the sewing thread is proper;
- > Check whether the clamp sponge is good.

#### 6.2 Operating instructions

6. 2. 1 Turn on the machine

Press the start button, power on the machine.

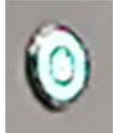

#### 6. 2. 2 Machine reset

Reset machine after power on. Click the Reset button on screen to reset machine(see 4.1 Button function description and 4.2.2 Emergency stop reset operation)

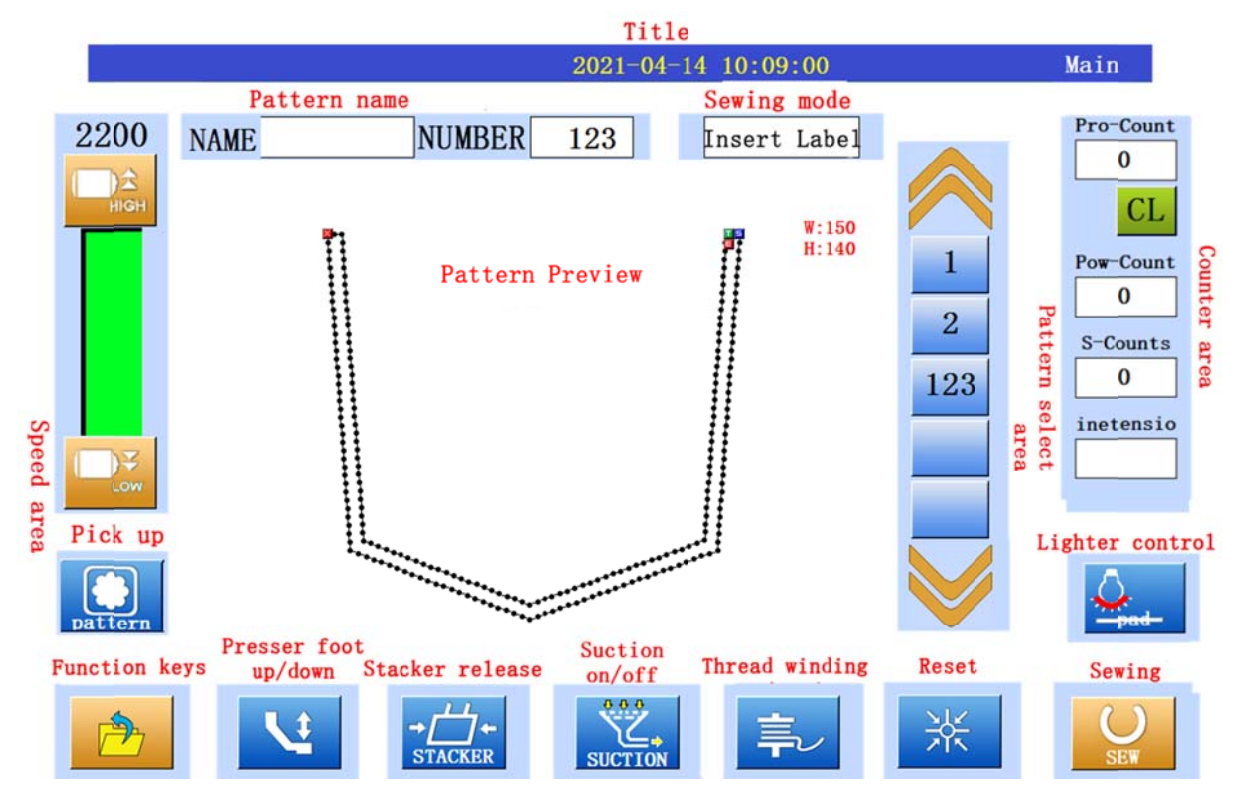

In Parameter Level 1, set Pocket Shape Blade Mode and Sewing Mode:

1) Parameter 1.8 Pocket Shape Blade Out Control Method

Pedal mode: When the machine is reset or in sewing cycle, step on the pedal, the pocket shape blade out, and the suction is turned on;

Button mode: When the machine is reset or in sewing cycle, press green start-up button, the pocket shape blade out, and the suction is turned on;

Auto-mode: When the machine is reset or in sewing cycle, the pocket shape blade out automatically, and the suction is turned on automatically;

|                            | Parameter |                            |              |
|----------------------------|-----------|----------------------------|--------------|
| ITEM                       | VALUE     | ITEM                       | VALUE        |
| 1.1 Max sewing speed       | 3000      | 1.2 First stitch speed     | 400          |
| 1.3 Second stitch speed    | 800       | 1.4 Third stitch speed     | 1200         |
| 1.5 Trimming after urgents | No        | 1.6 Needle upper stop posi | 3947         |
| 1.7 U motor back to origin | 4         | 1.8 Pocket mould out methe | By pedal     |
| 1.9 Inner clamp down timir | 0         | 1.10 Thread trimmer switcł | open         |
| 1.11 Needle bar lift-back  | 0         | 1.12 Thread tension of fir | 50           |
| 1.13 Machine back to home  | 4         | 1.14 X belt moving speed   | 15           |
|                            |           |                            | $\leftarrow$ |

| 2021-06-21 08:44:40 Para |              |          |          |  |  |
|--------------------------|--------------|----------|----------|--|--|
| ITEM                     | VALUE        |          |          |  |  |
| 1.1 Max s                |              |          | 400      |  |  |
| 1.3 Second 1.8 Pocket    | mould out me | ethod    | 1200     |  |  |
| 1.5 Trimm                |              |          | 3947     |  |  |
| 1.7 U mot                | By button    | By pedal | By pedal |  |  |
| 1.9 Inner                |              |          | ł open   |  |  |
| 1. 11 Need               |              |          | 3 50     |  |  |
| 1.13 Mach                |              |          | 15       |  |  |
|                          |              |          |          |  |  |

#### 2) Parameter 1.36 Sewing Mode

Semi-auto mode: folding and fabric pick up are separated, need to press start button several times;

Full-auto mode: folding and fabric pick up are connected, only need to press start button once to complete folding, pick up, and sewing;

|                            | 20              | 21-06-21 08:45:26          | Parameter |
|----------------------------|-----------------|----------------------------|-----------|
| ITEM                       | ITEM VALUE ITEM |                            | VALUE     |
| 1.29 Thread breakage detec | close           | 1.30 Auto-lock mainshaft a | no        |
| 1.31 Thread winding speed  | 1300            | 1.32 Mainshaft calibration | Yes       |
| 1.33 Pattern input method  | aoto            | 1.34 Thread breakage deter | 10        |
| 1.35 Suction sections swit | 1               | 1.36 Machine sewing mode   | trademark |
| 1.37 Thread break detector | unchange        | 1.38 Half stitch position  | 800       |
| 1.39 Axis Y Reverse Feedir | -100            | 1.40 Axis X Reverse Feedir | -100      |
| 1.41 Axis Y obverse Feedir | -100            | 1.42 Axis X obverse Feedir | -100      |
|                            |                 |                            |           |

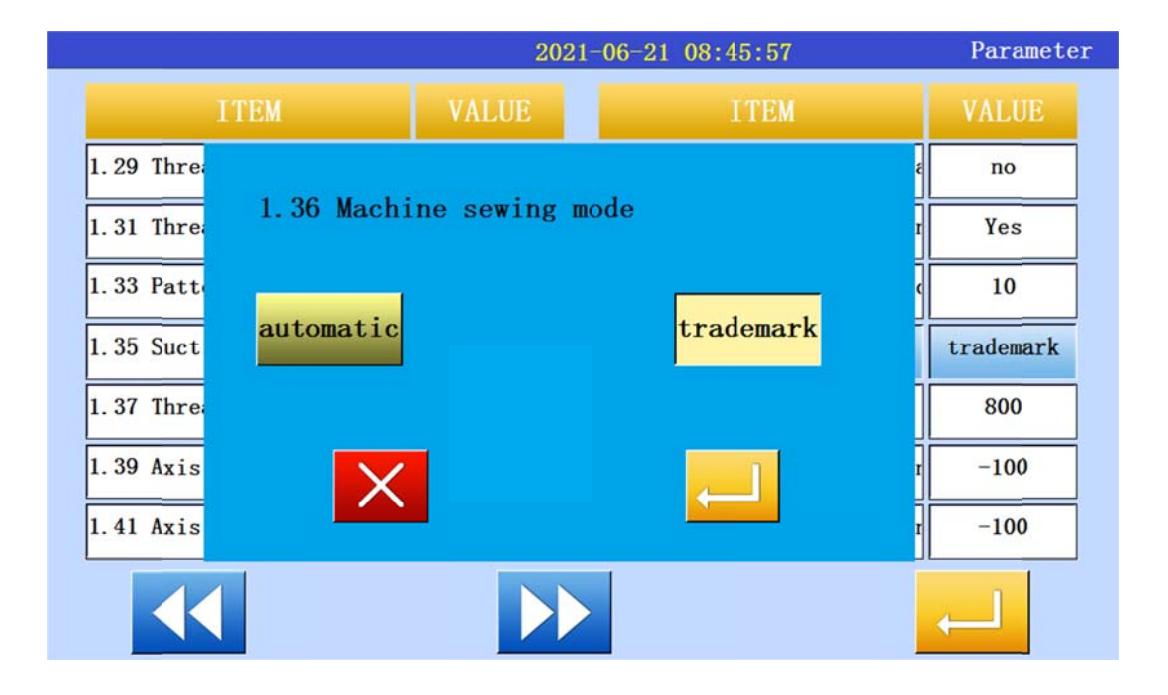

#### 6. 2. 3 Fabric placement

#### Put the body fabric on vacuum area

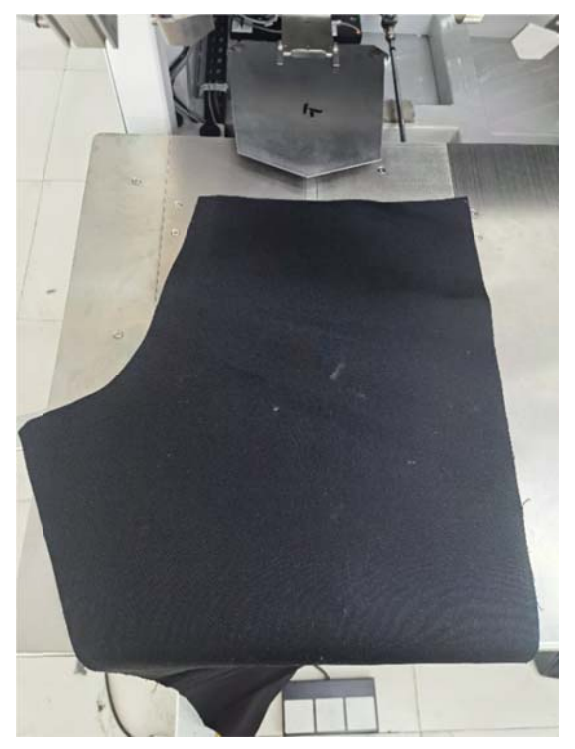

- 6. 2. 4 Pocket placement
- [Semi-auto mode]

<u>Put body fabric  $\rightarrow$  Foot pedal  $\rightarrow$  Pocket blade out  $\rightarrow$  Vacuum on  $\rightarrow$  Put pocket fabric</u>

[Full automatic mode]

<u>Pocket blade out  $\rightarrow$  Vacuum on  $\rightarrow$  Put body fabric  $\rightarrow$  Put pocket fabric</u>

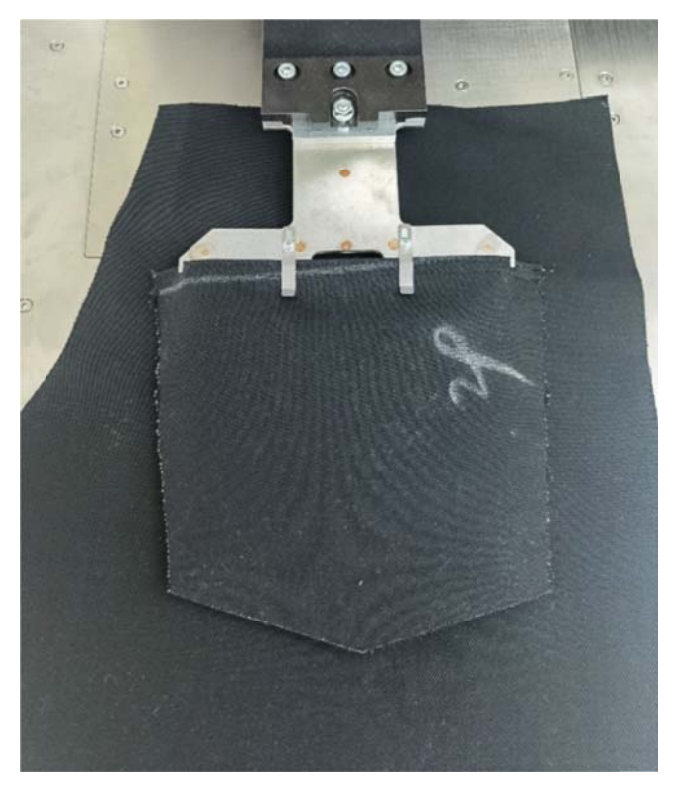

#### 6.2.5 Pocket folding

Press the green start button switch on both sides of the feeding rack with both hands, and the folding device is turned over and pressed down to complete the automatic folding of the pocket;

After the hemming is completed, in the automatic mode, the reclaiming and pressing plate device automatically moves to the left to grab the material; in the trademark mode, after manually pressing the start switch again, the reclaiming and pressing plate device moves to the left to take the material;

After the material is grabbed by the reclaiming platen, the bag-shaped plate is drawn back and retracted, and the platen device moves the material to the right sewing area for automatic sewing. After the sewing is completed, the material is automatically collected.

Note: After the reclaiming and pressing plate device moves the material to the sewing area, the pieces can be placed again, and the operation will be cycled in turn

#### 6. 2. 6 Turn off machine

After the operation is completed, press the shutdown button at the bottom of the touch screen to shut down the device.

After the device is shut down, please perform routine maintenance of the device in accordance with the requirements of Chapter 9-Maintenance. After the operation is completed, press the shutdown button at the bottom of the touch screen to shut down the device.

After the device is shut down, please perform routine maintenance of the device in accordance with the requirements of Chapter 9-Maintenance.

## 7. Adjusting

### 7.1 Jig changing

### 7.1.1 Jig position

1) Pocket shape blade

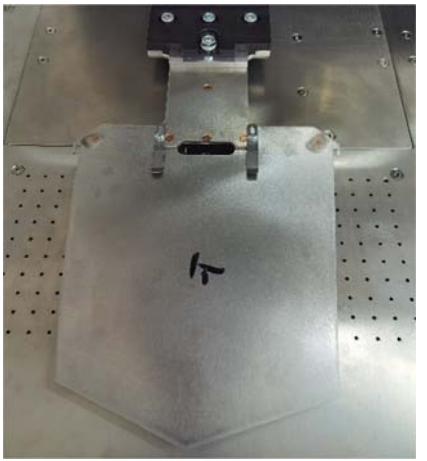

2) Folding device group

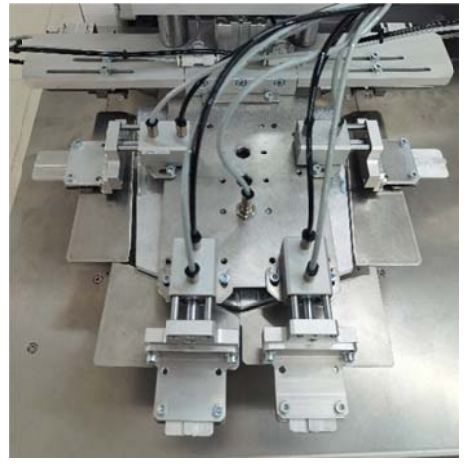

3) Fabric carrier device

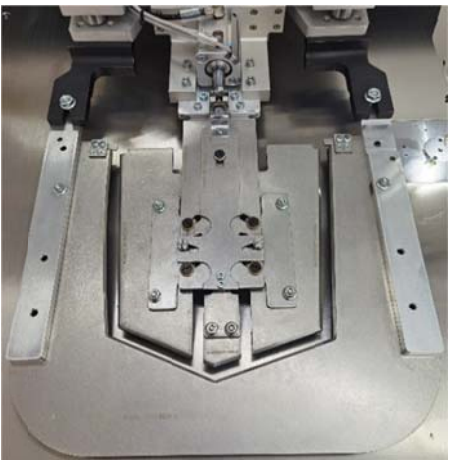

#### 7.1.2 Jig changing procedures

A) Disassemble the mold

Remove the bag-shaped board:

The bag-shaped plate is fixed by M6 nuts, after unscrewing, pull out along the guide groove to complete the disassembly

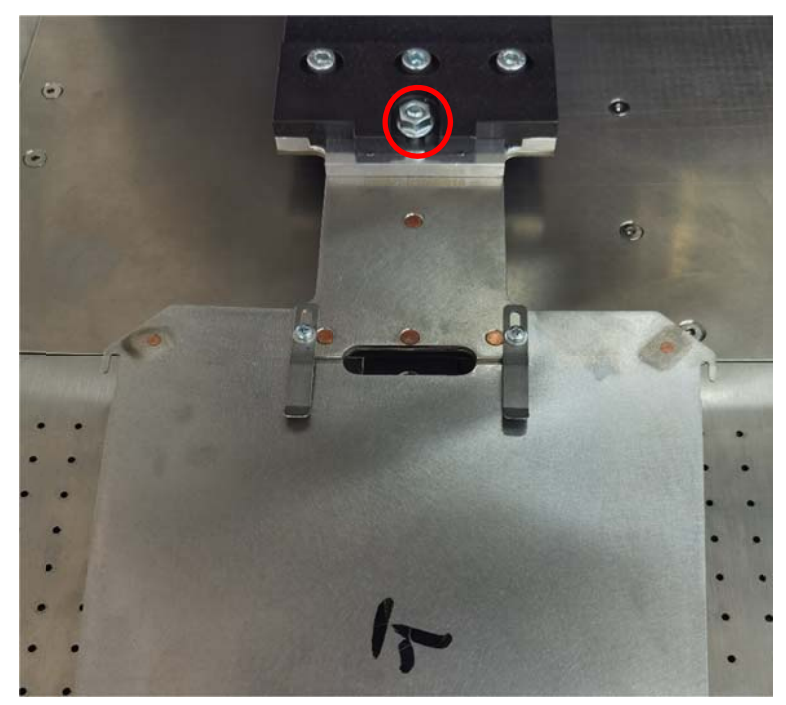

When disassembling the folding mold, follow the steps:

- 1. Disassemble the folding die;
- 2. Remove the lower right fold sheet;
- 3. Remove the lower left fold sheet;
- 4. Remove the left and right folded cloth pieces;

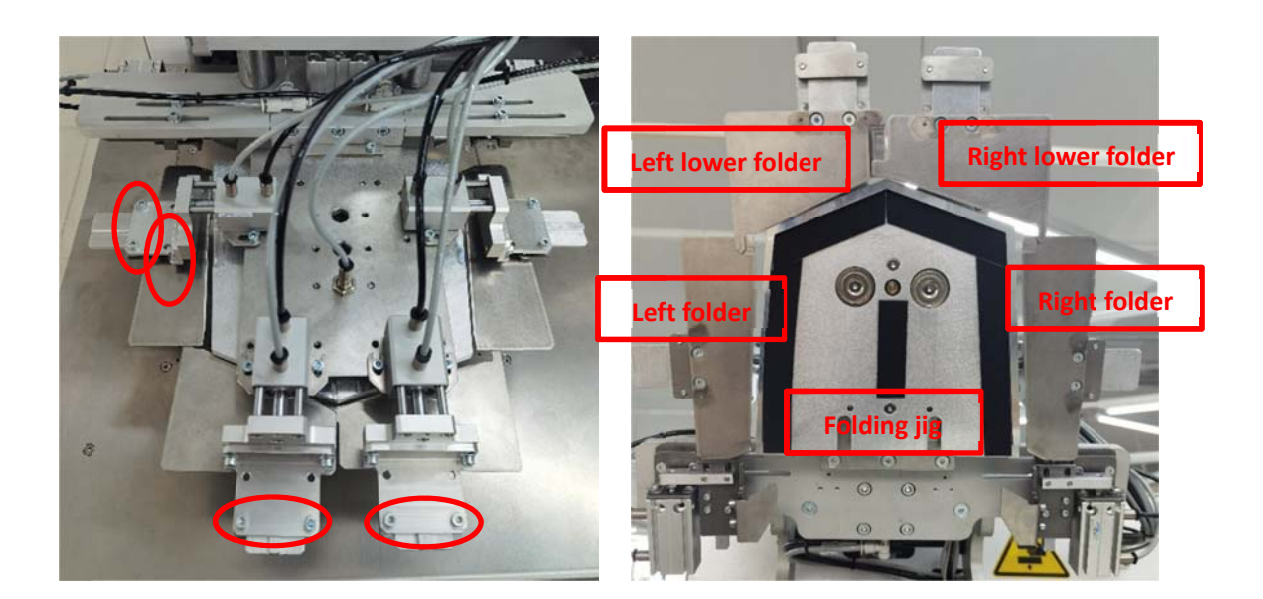

**Disassemble the carrier template:** 

- 1. Remove the outer clamp;
- 2. Remove the inner clamp;

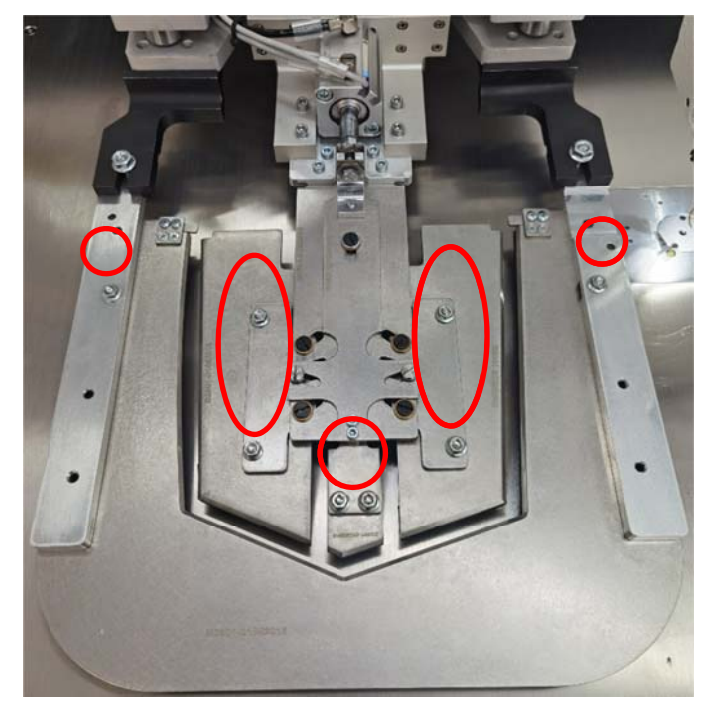

B) Install the jig

The installation and disassembly of the mold are opposite, and the positions are the same. Pay attention to the sequence of the folded cloth in the folding device.

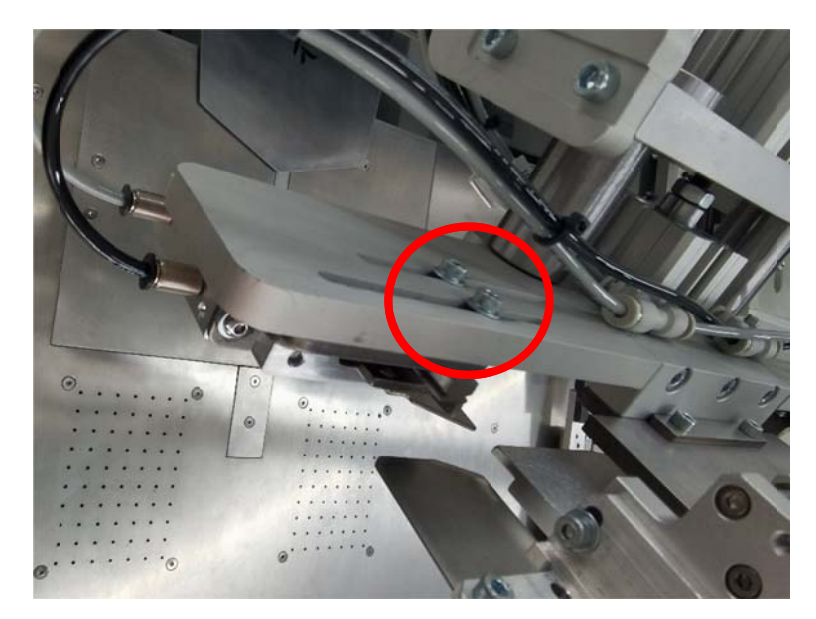

7.1.3 Adjust the position of the reflex corner knife

Loosen the corners to the fixing screws, adjust the positions of the corner knives on the left and right sides to the appropriate positions, and tighten the screws.

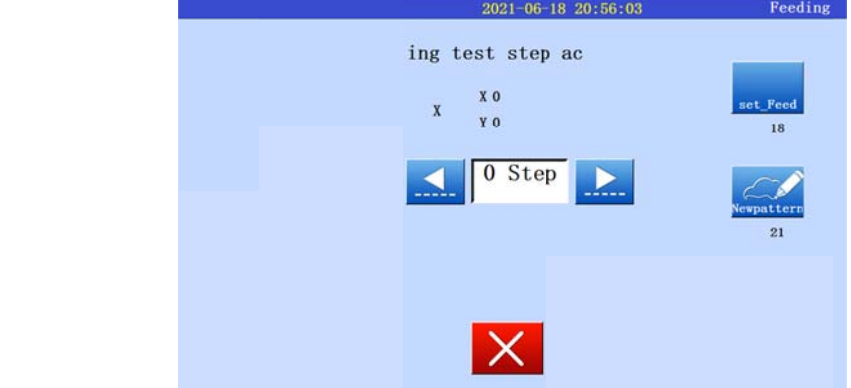

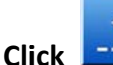

to test the folding. Attention: When it comesto18th step, pls click

to enter fabric pick up interface.:

| 2021-06-18 20:56:03 Feeding<br>ing test step ac<br>X X 0<br>Y 0<br>O Step<br>21<br>21 | 2021-06-18 21:02:01 Set_Peed |
|---------------------------------------------------------------------------------------|------------------------------|
| ×                                                                                     | sam                          |

Click on the arrow keys to move the pressure plate device and adjust the pressure plate to align the upper and lower left and right sides with the pocket.

When it comes to the 22th step, pls click veryattern to enter the pattern making interface:

| 2021-06-18 20:56:03 Feeding | 2021-06-                | 18 21:0 | 2:33 | Pat    | tern option |
|-----------------------------|-------------------------|---------|------|--------|-------------|
| ing test step ac            |                         |         |      |        |             |
|                             |                         | 4       | 5    | 5<br>6 |             |
|                             | Pitch 2.8 (0.0 - 12.7)  | 7<br>0  | 8    | 9      |             |
|                             | Speed 2200 (200 - 3200) |         |      |        |             |
|                             |                         |         | 4    |        |             |

Pls check 《pattern making manual》 for pattern making details

### 7.2 Redundancy adjusting

#### 7.2.1 Redundancy setting

|                            | Parameter |                            |          |
|----------------------------|-----------|----------------------------|----------|
| ITEM                       | VALUE     | ITEM                       | VALUE    |
| 1.15 New pattern processir | 3         | 1.16 Clamp up after sewing | yes      |
| 1.17 Air pressure detector | open      | 1.18 Air pressure detector | unchange |
| 1.19 Auto thread triming   | No        | 1.20 Needle Cooler         | OFF      |
| 1.21 Pattern idle feeding  | 0         | 1.22 Thread wiper switch   | close    |
| 1.23 Emergency stop switch | unchange  | 1.24 Clamp moving out spee | 13       |
| 1.25 Table pin 2 switch    | close     | 1.26 Thread wiper timing   | 100      |
| 1.27 Auto thread triming a | No        | 1.28 Motor U out speed     | 4        |
|                            |           |                            |          |

#### 7.2.2 Redundant effect

First put the body fabric on the table, and then step on the foot pedal, and the redundant pressing plate extends and presses down

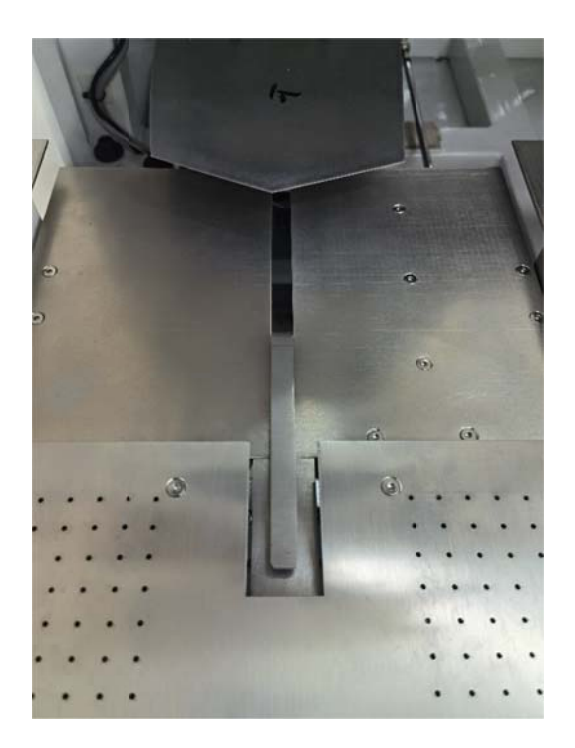

#### 7.2.3 Redundant size adjustment

Loosen the fixing screws of the redundant limit plate and manually adjust the height of the limit plate up and down to adjust the height of the redundant plate. After the adjustment, tighten the screw.

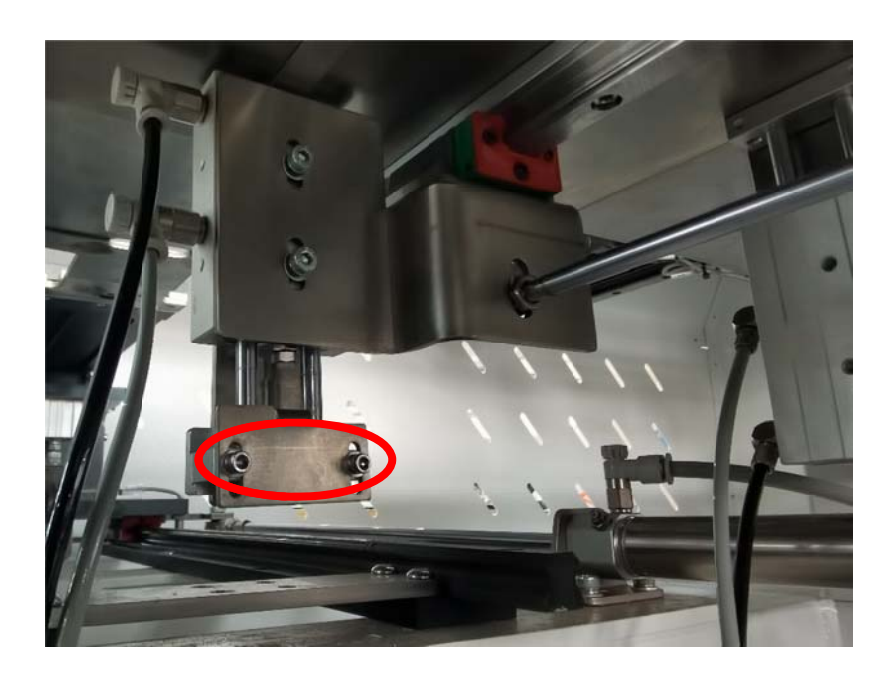

## 8. Electrical Wiring

### 8.1 Signal Board Input

| Signal Name                   | Socket N0. | Specification | Amount of<br>sensor wires | Status A | fter Reset |
|-------------------------------|------------|---------------|---------------------------|----------|------------|
| X Base Point                  | IN1        | 3P            | 1X3                       | L        | ON         |
| Y1 Base Point                 | IN2        | 3P            | 1X3                       | Н        | OFF        |
| Z Base Point                  | IN3        | 3P            | 1X3                       | L        | ON         |
| Pocket Shape<br>Board Outward | IN4        | 3P            | 1X3                       | 1        | OFF        |
| Spare                         | IN5        | 3P            | 1X3                       |          |            |
| Side Folder<br>Downward       | IN6        | 3P            | 1X3                       | 1        | OFF        |
| Y2                            | IN7        | 3P            | 1X3                       |          |            |
| Pedal of Pocket               | IN8        | 3P            | 1X3                       | OFF      | OFF        |
| Shape Board                   |            |               |                           |          |            |
| Spare                         | IN9        | 3P            | 1X3                       |          |            |
| Side Folder<br>Upward         | IN10       | 3P            | 1X3                       | 0        | ON         |
| Rotation                      | IN11       | 3P            | 1X3                       | 1        | OFF        |
| Upward                        |            |               |                           |          |            |
| Rotation                      | IN12       | 3P            | 1X3                       | 1        | OFF        |
| Downward                      |            |               |                           |          |            |
| Pocket Shape                  | IN13       | 3P            | 1X3                       | 0        | ON         |
| Board Inward                  |            |               |                           |          |            |
| Spare                         | IN14       | 3P            | 1X3                       |          |            |
| Alignment Pedal               | IN15       | 3P            | 1X3                       | OFF      | OFF        |
| Pressure                      | IN16       | 3P            | 1X3                       | 1        | OFF        |
| Detection                     |            |               |                           |          |            |
| Start Folding                 | IN17       | 3P            | 1X3                       | 1        | OFF        |
| Pressing Board<br>Upward      | IN18       | 3P            | 1X3                       | 0        | ON         |
| Pressing Board<br>Downward    | IN19       | 3P            | 1X3                       | 1        | OFF        |
| Expanding<br>Board in Place   | IN20       | 3P            | 1X3                       | 1        | OFF        |
| Sewing                        | IN21       | 3P            | 1X3                       | 0        | ON         |
| Emergency Stop                |            |               |                           |          |            |
| Folding                       | IN22       | 3P            | 1X3                       | 0        | ON         |
| Emergency Stop                |            |               |                           |          |            |
| IN23                          | IN23       | 3P            | 1X3                       |          |            |
| IN24                          | IN24       | 3P            | 1X3                       |          |            |
| Jig-replacing<br>Detection    | IN25       | 3P            | 1X3                       | 1        | OFF        |

**Electrical Wiring** 

| IN26            | IN26       | 3P    | 1X3 |                   |
|-----------------|------------|-------|-----|-------------------|
| IN27            | IN27       | 3P    | 1X3 |                   |
| IN28            | IN28       | 3P    | 1X3 |                   |
| X Axis Warn     | Main Board | JK2-1 | 1X3 | 2 Public Negative |
| Y Axis Warn     | Main Board | JK2-3 |     |                   |
| Thread Breaking | Main Board | J6-4  | 1X6 | 1 Potential+5V    |
| Detection       |            |       |     |                   |
| Spare           | Main Board | J6-5  | 1X6 | 3 Potential-5V    |
| Z Axis Warn     | Main Board | J6-6  | 1X6 |                   |

### 8.2 Signal Panel Output

| No. | Name                 | Socket | Nature   | Status after | Remarks            |
|-----|----------------------|--------|----------|--------------|--------------------|
|     |                      | No.    |          | Reset        |                    |
| 1   | Spare                |        |          |              |                    |
| 2   | Down                 | JC2    | Solenoid | OFF          | 32V                |
|     | Suction              |        | Valve    |              |                    |
| 3   | Suction              | J25    | Solenoid | OFF          |                    |
|     |                      |        | Valve    |              |                    |
| 4   | Pocket Blade         | J12    | Solenoid | ON           | Pocket Blade Lower |
|     | lifting 1            |        | Valve    |              | Cylinder           |
| 5   | Pocket Blade         | J2     | Solenoid | ON           | Pocket Blade Upper |
|     | lifting 2            |        | Valve    |              | Cylinder           |
| 6   | Pocket Blade         | J3     | Solenoid | OFF          |                    |
|     | In/Out               |        | Valve    |              |                    |
| 7   | Rotation Up          | J16    | Solenoid | ON           |                    |
|     |                      |        | Valve    |              |                    |
|     | Rotation             | J20    | Solenoid | OFF          |                    |
|     | Down                 |        | Valve    |              |                    |
| 8   | Side Folding         | J18    | Solenoid | OFF          | Side Folding Upper |
|     | Lifting 1            |        | Valve    |              | Cylinder           |
| 9   | Side Folding         | J17    | Solenoid | OFF          | Side Folding Lower |
|     | Lifting 2            |        | Valve    |              | Cylinder           |
| 10  | Large                | JC1    | Solenoid | ON           | 32V                |
|     | Pressing             |        | Valve    |              |                    |
|     | Board                |        |          |              |                    |
| 11  | Folding 4            | J10    | Solenoid | OFF          | Upper Conner       |
|     |                      |        | Valve    |              |                    |
| 12  | Small                | J8     | Solenoid | ON           |                    |
|     | Pressing             |        | Valve    |              |                    |
|     | <b>Board Lifting</b> |        |          |              |                    |
| 13  | Small                | J9     | Solenoid | OFF          |                    |
|     | Pressing             |        | Valve    |              |                    |
|     | <b>Board Lifting</b> |        |          |              |                    |

### Solenoid valve receiving valve group

| No   | Namo        | Socket | Naturo   | Status      | Romarks           |
|------|-------------|--------|----------|-------------|-------------------|
| 110. | INC         | No.    | nature   | after Reset | Remarks           |
| 14   | Possiving 1 | Т1     | Solenoid | OFF         | 24V, Receiving    |
| 14   | Receiving I | JI     | Valve    | UFF         | bracket cylinder  |
| 15   | Possiving 2 | тоо    | Solenoid | OFF         | Receiving         |
| 10   | Receiving 5 | JZZ    | Valve    | OFF         | pendulum cylinder |
| 16   | Possiving 2 | T12    | Solenoid | OFF         | Spore             |
| 10   | Receiving 2 | J13    | Valve    | ULL         | spare             |

#### Solenoid valve redundancy valve group

| No   | Namo       | Socket | Naturo   | Status      | Remarks        |
|------|------------|--------|----------|-------------|----------------|
| 110. | Traine     | No.    | nature   | after Reset | Komar KS       |
| 17   | Redundancy | T1 /   | Solenoid | OFF         | Parameter 1.16 |
| 17   | Cylinder   | J14    | Valve    | ULL         | Switch         |
| 10   | Redundancy | T27    | Solenoid | OFF         |                |
| 10   | Expand     | J37    | Valve    | UFF         |                |
| 10   | Redundancy | тро    | Solenoid | OFF         |                |
| 19   | Board      | J30    | Valve    | Urr         |                |

### Solenoid valve Jig valve group

| No. | Nomo                | Socket | Noturo            | Status      | Domonica                                      |
|-----|---------------------|--------|-------------------|-------------|-----------------------------------------------|
|     | Name                | No.    | nature            | after Reset | Remarks                                       |
| 1   | Folding 1           | J4     | Solenoid<br>Valve | OFF         | Fold Right, Left                              |
| 2   | Folding 2           | J5     | Solenoid<br>Valve | OFF         | FoldLeftDown、Fold<br>Down                     |
| 3   | Folding 3           | J6     | Solenoid<br>Valve | OFF         | Fold Right Down、<br>Both Sides Fold<br>Corner |
| 4   | Top pocket<br>board | J21    | Solenoid<br>Valve | OFF         | Needle Cylinder                               |

### Other Output

| Name                        | Socket No. | Nature            | Status<br>after Reset | Remarks |
|-----------------------------|------------|-------------------|-----------------------|---------|
| Alarm Light                 | J7         |                   | ON                    |         |
| Needle Cooling              | J11        | Solenoid<br>Valve | OFF                   |         |
| Auxiliary<br>Pressure Plate | J15        | Solenoid<br>Valve | OFF                   |         |
| Suction Motor               | J19        | Solenoid<br>Valve | OFF                   |         |
| Thread<br>Sweeping          | J23        | Solenoid<br>Valve | OFF                   | 78      |
| Sectional<br>sweeping       | J24        | Solenoid<br>Valve | OFF                   |         |
| Trimming                    | JC3        | Solenoid<br>Valve | OFF                   | 32V     |
| Thread Loosing              | JC4        | Solenoid<br>Valve | OFF                   | 32V     |
| Spare                       | JC5        | Solenoid<br>Valve | OFF                   | 32V     |
| Spare                       | JC6        | Solenoid<br>Valve | OFF                   | 32V     |
| Laser Light 1               | J51        | 5V                |                       |         |
| Laser Light 2               | J52        | 5V                |                       |         |
| Laser Light 3               | J53        | 5V                |                       |         |
| Laser Light 4               | J54        | 5V                |                       |         |
#### 9. Maintenance

When replacing machine parts, maintaining or disassembling the machine, the power and air supply must be disconnected. Only professionals can perform the following operations.

#### 9.1 Details of Maintenance

The equipment maintenance list and requirements are detailed in the following table:

| No. | ltem.                       | Maintenance Period |        |              | riod      | Description                                                                    |
|-----|-----------------------------|--------------------|--------|--------------|-----------|--------------------------------------------------------------------------------|
|     |                             | Daily              | Weekly | Monthly      | Half-year |                                                                                |
| 1   | Clean<br>Thread<br>Wool     | ~                  |        |              |           | Clean the thread waste around the needle and bobbin                            |
| 2   | Clean Oil<br>Stains         | ~                  |        |              |           | Clean up oil stains on the<br>table, needle plate, and<br>bobbin               |
| 3   | Clean<br>Dirt               |                    | ~      |              |           | Remove dust on the surface of the equipment and parts                          |
| 4   | Blower<br>Motor<br>Filter   |                    | ~      |              |           | Clean the dust of the fan<br>filter                                            |
| 5   | Pressing<br>Board<br>Sponge |                    | ~      |              |           | Check whether the sponge is<br>worn or not, and need to be<br>replaced if worn |
| 6   | Folding<br>Device           |                    |        | ~            |           | Check the level of the<br>folding device, tighten the<br>screws                |
| 7   | Pocket<br>Shape<br>Board    |                    |        | ~            |           | Check the levelness of the<br>pocket-shaped board and<br>tighten the screws    |
| 8   | Pressing<br>Device          |                    |        | ~            |           | Check the levelness of the<br>pressing device and tighten<br>the screws        |
| 9   | Air pipe<br>port            |                    |        | ~            |           | Check the air tightness of<br>the tracheal interface, no<br>air leakage        |
| 10  | 0i1<br>Indicator<br>of Head |                    |        | ~            |           | Needle and shuttle oil<br>supply is not lower than the<br>warning line         |
| 11  | Bobbin                      |                    |        | $\checkmark$ |           | Check the bobbin for burrs                                                     |
| 12  | Sensor                      |                    |        |              | ~         | Check the sensitivity, the induction is normal                                 |

| 13 | Sliding<br>Parts |  | ~            | Check the lubrication of the<br>sliding parts, if<br>insufficient, add lubricant |
|----|------------------|--|--------------|----------------------------------------------------------------------------------|
| 14 | Control<br>Box   |  | $\checkmark$ | Check the cooling fan and<br>clean up the dust                                   |

#### 9.2 Parts Replacement

In order to confirm the materials that need to be replaced more quickly, please pay attention to provide the following information:

Machine parts: 1) Machine model and serial number2) Name and serial number of materials Jig parts: 3) Material list and detailed photos
1) Mold model and serial number
2) Detailed description and photos of materials

E.g.: Model: Pocket Patching Machine B2501 Serial Number: 2021-009 Capacity pressure rod 182212368

#### **10.** Common Problems and Solutions

| Thread Break/Jump |                                                                                |  |
|-------------------|--------------------------------------------------------------------------------|--|
|                   | 1. The needle and shuttle have burrs; 2. The thread has burrs; 3. The needle   |  |
| Cause             | and shuttle are not properly matched; 4. The middle presser foot is too high;  |  |
|                   | 5. The middle presser foot touches the pressure plate;                         |  |
|                   | 1. Check and polish the needle and shuttle; 2. Check and polish the thread; 3. |  |
| Solution          | Check and adjust the needle and shuttle coordination; 4. Adjust the height of  |  |
|                   | the middle presser foot; 5. Modify the pattern or modify the press frame       |  |

| Fabric Wrinkling |                                                  |  |
|------------------|--------------------------------------------------|--|
| Cause            | The height of the middle presser foot is too low |  |
| Solution         | Adjust the height of the middle presser foot     |  |

| Folding Corner Unfolded angle |                                                                  |  |
|-------------------------------|------------------------------------------------------------------|--|
| Cause                         | Corner folding knife position deviation                          |  |
| Solution                      | Adjust the chamfer to the position (up and down, left and right) |  |

| Corner Exposed |                                                                                                    |  |
|----------------|----------------------------------------------------------------------------------------------------|--|
| Cause          | 1. There is not enough above the notch of the left and right folding knife; 2. The cloth is drawn out of the bag-shaped board |  |
| Solution       | 1. Adjust the position of the notch above the left and right folding knives to                                                |  |
|                | increase the reflex angle; 2. Check the height of the bag-shaped plate                                                        |  |

E002 Please check the valve switch
Solution
Open the air valve

| E003 The expand board is not retracted in place |                                                                            |  |
|-------------------------------------------------|----------------------------------------------------------------------------|--|
| Solution                                        | 1. Check the position of the sensor 2. Check whether the sensor is damaged |  |

E007 The expiration date is up, please contact the manufacturerSolutionPlease contact the manufacturer

#### E008 Spindle overload, please shut down

| Solution | The spindle is overload, please check whether there is a stuck point in the |
|----------|-----------------------------------------------------------------------------|
|          | machine                                                                     |

### E010 Out of sewing range

| Solution Out of sewing range, please check |
|--------------------------------------------|
|--------------------------------------------|

### E011 Please press confirm button

**Common Problems and Solutions** 

| E012 The system is locked, please check the emergency stop switch |                                                    |  |
|-------------------------------------------------------------------|----------------------------------------------------|--|
| Solution                                                          | Check whether the emergency stop switch is pressed |  |

| E014 X axis return to zero failed |                             |  |
|-----------------------------------|-----------------------------|--|
| Solution                          | Try to return to zero again |  |

| E015 Y axis return to zero failed |                             |  |
|-----------------------------------|-----------------------------|--|
| Solution                          | Try to return to zero again |  |

| E016 Z axis return to zero failed |                                         |
|-----------------------------------|-----------------------------------------|
| Solution                          | Check whether the presser foot is stuck |

| E021 Single step stitch length is extra long |                                              |
|----------------------------------------------|----------------------------------------------|
| Solution                                     | Check if there is an oversized stitch length |

| E031 Return to zero failed |                             |  |
|----------------------------|-----------------------------|--|
| Solution                   | Try to return to zero again |  |

| E033 The start button is pressed for a long time |                                                   |
|--------------------------------------------------|---------------------------------------------------|
| Solution                                         | Check whether the start button is short-circuited |

| E038 Alarm when the bottom thread runs out, press the bottom thread transfer button or |                                             |
|----------------------------------------------------------------------------------------|---------------------------------------------|
| cancel but                                                                             | ton                                         |
| Solution                                                                               | Bottom line alarm, click the confirm button |

| E033 U disk is being read, please wait |                                                               |
|----------------------------------------|---------------------------------------------------------------|
| Solution                               | Wait for the reading to be completed, or re-insert the U disk |

| E033 Air pressure is too low or airless |                        |
|-----------------------------------------|------------------------|
| Solution                                | Check the air pressure |

| E053 Induction of the folding device is not in place when it is turned over |                                                                              |
|-----------------------------------------------------------------------------|------------------------------------------------------------------------------|
| Solution                                                                    | Check whether the folding device is turned over; check whether the sensor is |
|                                                                             | abnormal;                                                                    |

| E055 The bag board does not return to its original position |                                                                          |
|-------------------------------------------------------------|--------------------------------------------------------------------------|
| Solution                                                    | Check whether the bag-shaped board is reset; check whether the sensor is |
|                                                             | abnormal;                                                                |

| E056 The bag-shaped board has not reached the folding position |                                                                          |
|----------------------------------------------------------------|--------------------------------------------------------------------------|
| Solution                                                       | Check whether the bag-shaped board is extended; check whether the sensor |
|                                                                | is abnormal;                                                             |

| E057 The large platen position is raised, or the sensor cannot sense |                                                                               |
|----------------------------------------------------------------------|-------------------------------------------------------------------------------|
| Solution                                                             | Check whether the large pressure plate is lifted; check whether the sensor is |
|                                                                      | abnormal;                                                                     |

| E059 Not sensed under the folding device |                                                                          |
|------------------------------------------|--------------------------------------------------------------------------|
| Solution                                 | Check whether the folding device is dropped; check whether the sensor is |
|                                          | abnormal;                                                                |

| E061 X-axis failure, please turn off and check |                                                                       |  |  |
|------------------------------------------------|-----------------------------------------------------------------------|--|--|
| Solution                                       | Check whether the X-axis motor cable is loose; shut down and restart; |  |  |

| E062 Y-axis failure, please turn off and check |                                                                       |  |  |
|------------------------------------------------|-----------------------------------------------------------------------|--|--|
| Solution                                       | Check whether the Y-axis motor cable is loose; shut down and restart; |  |  |

| E064 Large pressure board position is down or the sensor cannot sense |                                                                             |  |  |  |
|-----------------------------------------------------------------------|-----------------------------------------------------------------------------|--|--|--|
| Solution                                                              | Check whether the large pressure plate is dropped; check whether the sensor |  |  |  |
|                                                                       | is abnormal;                                                                |  |  |  |

| E065 Folding emergency stop, please check the folding emergency stop button |                    |  |  |
|-----------------------------------------------------------------------------|--------------------|--|--|
| Solution                                                                    | Place fabric again |  |  |

| E072 Folding device downward is not sensed in right position |                                                                          |  |  |  |
|--------------------------------------------------------------|--------------------------------------------------------------------------|--|--|--|
| Solution                                                     | Check whether the folding device is dropped; check whether the sensor is |  |  |  |
|                                                              | abnormal;                                                                |  |  |  |

| E073 Folding device upward is not sensed in right position |        |         |     |         |        |    |         |       |         |     |        |    |
|------------------------------------------------------------|--------|---------|-----|---------|--------|----|---------|-------|---------|-----|--------|----|
| Solution                                                   | Check  | whether | the | folding | device | is | lifted; | check | whether | the | sensor | is |
| Solution                                                   | abnorr | nal;    |     |         |        |    |         |       |         |     |        |    |

#### E100 Threading, press enter after finishing

| Solution | Click the confirm button |
|----------|--------------------------|
|----------|--------------------------|

#### E1030 File transfer, please wait...

| Colution | Wait for the transfer to complete; please shut down and restart for a long |
|----------|----------------------------------------------------------------------------|
| Solution | time                                                                       |

| E1060 Thread-break or thread-break detection frequency does not match |                                                       |  |  |
|-----------------------------------------------------------------------|-------------------------------------------------------|--|--|
| Solution                                                              | Thread-break; Thread-break frequency is set too large |  |  |

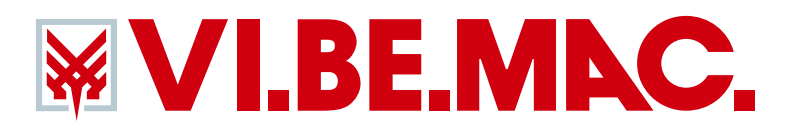

意大利威比玛 牛仔智造专家 ITALY VI.BE.MAC. JEANS SMART SOLUTION

# 花样编辑说明书

**B2501** 

全自动牛仔贴袋机

Full Automatic Pocket Setter

PATTERN MAKING OPERATING INSTRUCTION

.

### 目录

| 第一章  | 打版流程1                |
|------|----------------------|
| 第二章  | 界面补充介绍3              |
| 2.1  | 打版输入界面3              |
| 第三章  | 基本输入5                |
| 3.1  | 直线输入5                |
| 3.2  | 圆弧输入7                |
| 3.3  | 圆形输入9                |
| 3.4  | 多边形输入11              |
| 3.5  | 功能码输入14              |
| 第四章  | 应用输入16               |
| 4.1  | 多重缝输入16              |
| 4.2  | 人字缝输入18              |
| 第五章  | 花样资料的修改20            |
| 5.1  | 进入和退出修改模式的方法21       |
| 5.2  | 花样的查看21              |
| 5.3  | 整体移动                 |
| 5.4  | 删除针23                |
| 5.5  | 加针24                 |
| 5.6  | 点移动(只移动选中点)24        |
| 5.7  | 点移动(选中点以后都移动)25      |
| 5.8  | 区段移动(前后图形不变)26       |
| 5.9  | 区段移动(在前后图形加上新针步)28   |
| 5.10 | 区段修改(直线修改)29         |
| 5.11 | 区段修改(圆弧、多边形修改)30     |
| 5.12 | 区段修改(人字缝修改)31        |
| 5.13 | 中压脚高度设置32            |
| 5.14 | 缝制速度修改(修改制定区段速度)33   |
| 5.15 | 缝制速度修改(修改指定点后所有针步)34 |
| 5.16 | 代码修改(加入代码)34         |
| 5.17 | 代码修改(删除代码)           |

#### 第一章 打版流程

这里介绍进行新花样的打版流程和界面的切换。

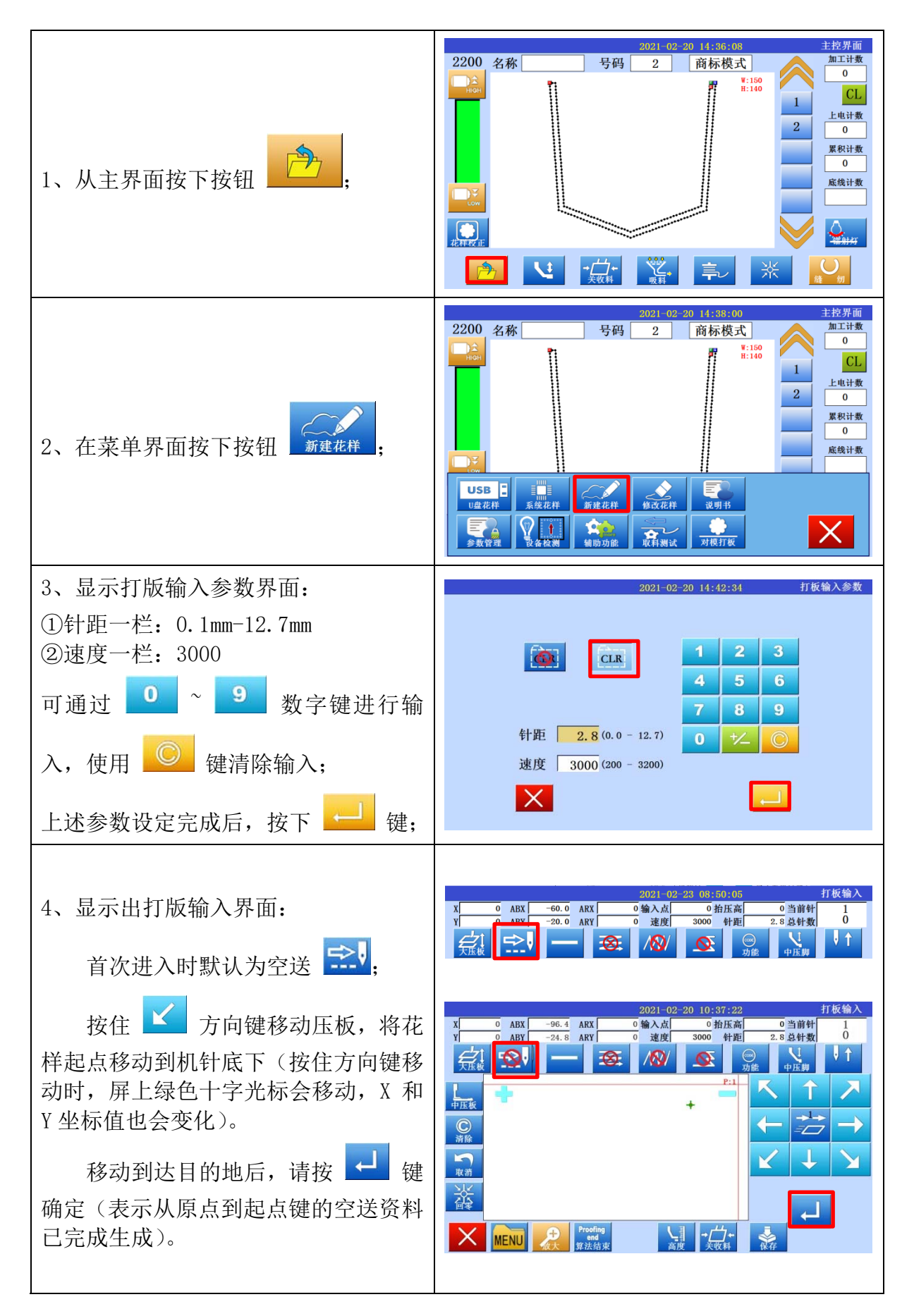

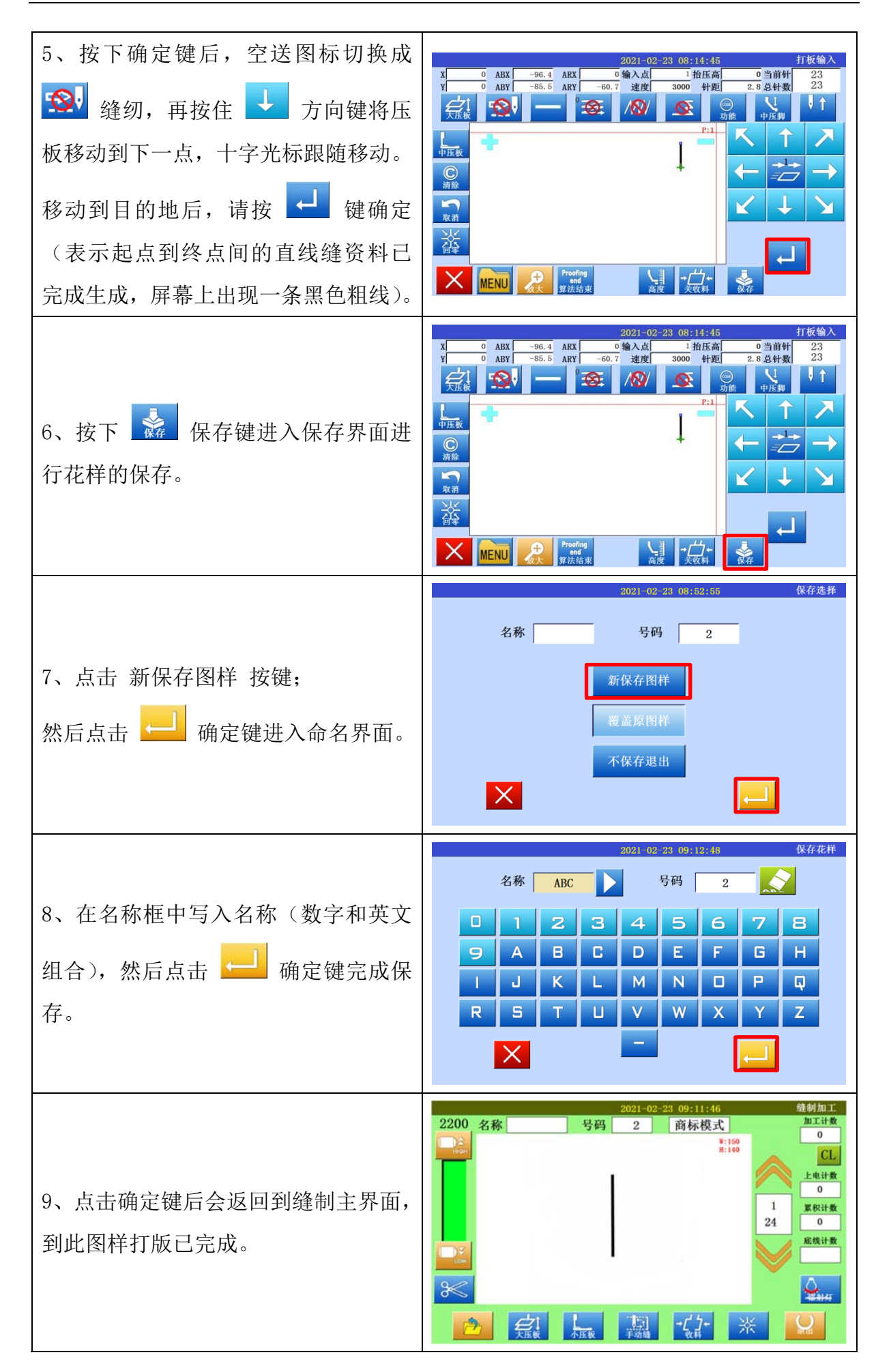

#### 第二章 界面补充介绍

#### 2.1 打版输入界面

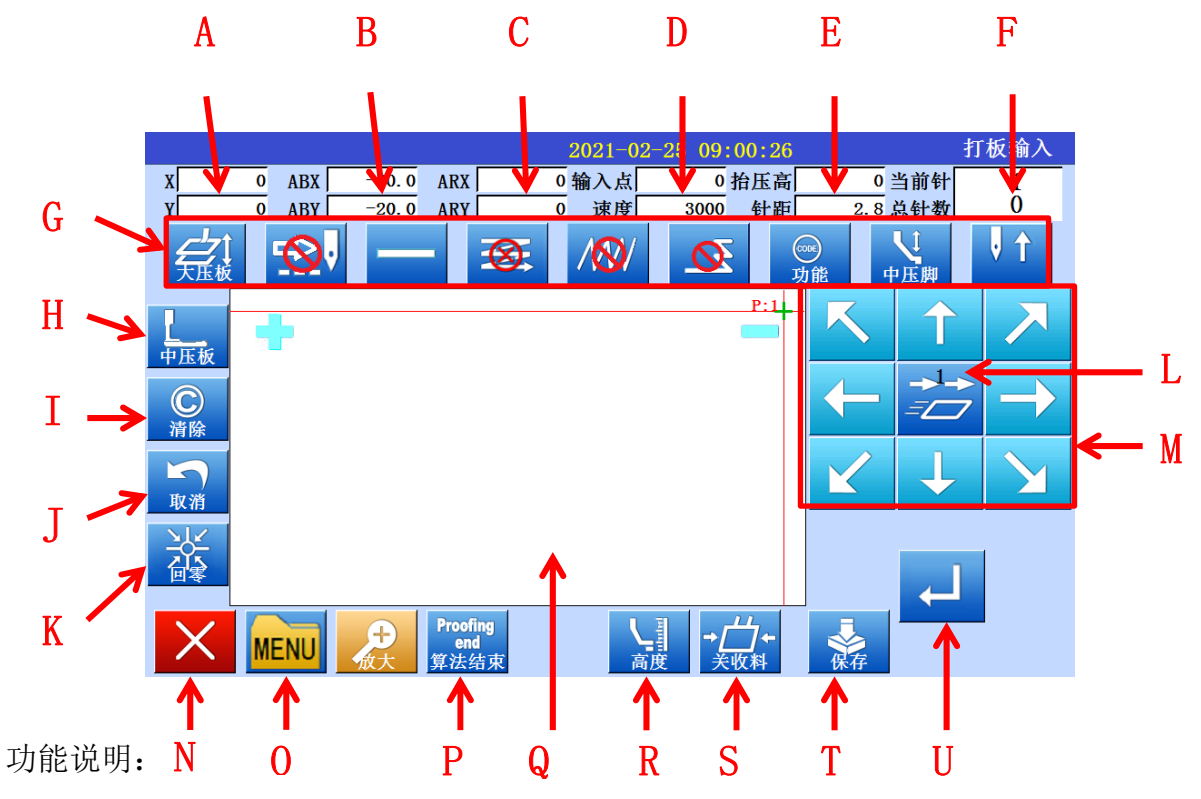

| 序号 | 功能      | 内容                            |  |  |  |  |
|----|---------|-------------------------------|--|--|--|--|
| А  | 坐标      | 显示 X/Y 坐标                     |  |  |  |  |
| В  | 绝对坐标    | 显示 X/Y 绝对坐标                   |  |  |  |  |
| С  | 相对坐标    | 显示 X/Y 相对坐标                   |  |  |  |  |
| D  | 速度      | 显示当前速度                        |  |  |  |  |
| Е  | 抬压高/针距  | 显示当前压脚高度/针距                   |  |  |  |  |
| F  | 当前针/总针数 | 显示当前机针针数/总针数                  |  |  |  |  |
| G  | 打版输入    | 各项打版输入功能                      |  |  |  |  |
| Н  | 中压板移动   | 点击进行中压板的抬升/下降                 |  |  |  |  |
| Ι  | 清除      | 点击清除最后已确认的点,回到上一确认点           |  |  |  |  |
| J  | 取消      | 点击撤销压板移动,回到上一确认点              |  |  |  |  |
| K  | 回零      | 点击清除所有线迹并回到原点                 |  |  |  |  |
| L  | 压板移动速度  | · 正常速度 · 稍快速度 · 更快速度          |  |  |  |  |
| М  | 方向键     | 各个方向移动压板                      |  |  |  |  |
| Ν  | 退出键     | 点击退出打版输入                      |  |  |  |  |
| 0  | 菜单键     | 无                             |  |  |  |  |
| Р  | 算法结束    | 点击生成多重缝                       |  |  |  |  |
| Q  | 预览框     | 预览显示花样图形<br>: 放大预览图形 · 缩小预览图形 |  |  |  |  |
| R  | 中压脚高度键  | 点击进入中压脚高度设定界面                 |  |  |  |  |

| S | 收料开关 | 点击手动开启/关闭收料 |
|---|------|-------------|
| Т | 保存键  | 点击进入保存界面    |
| U | 确定键  | 「确认当前点      |

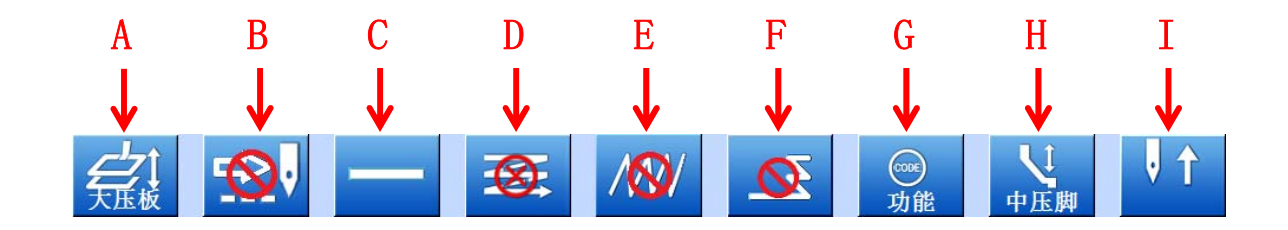

功能说明:

| 序号 | 功能      | 内容                               |
|----|---------|----------------------------------|
| А  | 大压板移动   | 点击进行大压板的抬升/下降                    |
| В  | 空送键     | 设置当前输入方法是否为空送<br>. 空送 . 取消空送,即缝纫 |
| С  | 输入方法设定键 | 表示当前基本输入方法,点击进入设定界面              |
| D  | 多重缝设定键  | 表示当前多重缝方法,点击进入设定界面               |
| Е  | 人字缝设定键  | 表示当前人字缝方法,点击进入设定界面               |
| F  | 倒针输入设定键 | 表示当前倒针输入方法,点击进入设定界面              |
| G  | 功能码输入键  | 点击进入功能码输入界面                      |
| Н  | 中压脚移动   | 点击进行中压脚的抬升/下降                    |
| Ι  | 针移动     | 点击进行机针的抬升/下降                     |

#### 第三章 基本输入

本章介绍几种基本输入方法:

| 功能    | 按键符号         | 说明                                        |
|-------|--------------|-------------------------------------------|
| 直线输入  |              | 输入2点:当前位置(已确定)和下一确定点间生成直线车<br>缝           |
| 圆弧输入  | $\bigcirc$   | 输入3点:当前位置(已确定)为起点和下两个确定点为中间点与终点,3点间生成圆弧车缝 |
| 圆形输入  | 0            | 输入3点:当前位置(已确定)为起点和下两个确定点为中间点与终点,3点间生成圆形车缝 |
| 曲线输入  | 2            | 当前位置(已确定)和之后确定多个点生成曲线车缝                   |
| 多边形输入 | $\sim$       | 当前位置(已确定)和之后确定多个点间用直线连接生成多<br>边形车缝        |
| 点缝输入  | •            | 按照一个输入点一针的方式车缝                            |
| 功能码输入 | ◎<br>●<br>功能 | 在已完成输入的图形资料中,在指定位置输入功能码                   |

#### 3.1 直线输入

操作要点:

- 请指定输入方法为直线输入
- 请输入2点:当前位置(已确定)为第一点,通过方向键将压板移动到指定位置, 然后点击确定键,为第二点,两点之间生成直线车缝。

【例】实例说明如何制作下图图形资料。

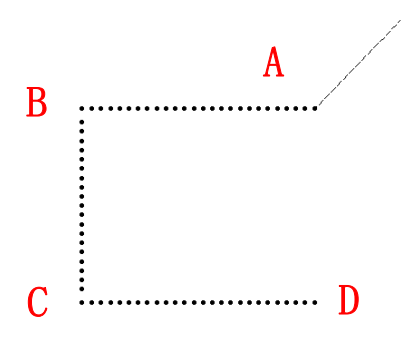

#### 基本输入

| 1、输入到 A 点间的空送:                                                                                                    |                                                                                                    |
|----------------------------------------------------------------------------------------------------|----------------------------------------------------------------------------------------------------|
| <ol> <li>1)从主界面按 建和 键</li> <li>进入打版输入参数界面,设定参数</li> <li>后进入打版输入界面。(参照【第一</li> </ol>                                                                                         | 2021-02-23     08:50:05     打板输入       X     0     ABX     -60.0     ARX     0     输入点     0     油压高     0     当前针     1       Y     0     ARY     0     速度     3000     针距     2.8 总针数     0       CLUE     -20.0     ARY     0     速度     3000     针距     2.8 总针数     0       CLUE                                                                                                    |
| <ul> <li>章 打版流程】内容);</li> <li>2)查证空送图标是否为空送 ♀ ,</li> <li>不是点击 ♀ 按钮进行切换;</li> <li>3)点击方向键,将压板指定位置 A 移 动到机针底下,点击确定键 ♀ ,</li> <li>确定 A 点,原点至 A 点间的空送资</li> </ul>               | 2021-02-20       10:37:22       打板输入         X       0       ABX       -96.4       ABX       0       输入点       0       部店商       0       当面时       1         Y       0       ABY       -24.8       ARY       0       速度       3000       HE       2.8       总       日       1       0         ()       ()       ()       ()       ()       ()       ()       ()       ()       ()       ()       ()       ()       ()       ()       ()       ()       ()       ()       ()       ()       ()       ()       ()       ()       ()       ()       ()       ()       ()       ()       ()       ()       ()       ()       ()       ()       ()       ()       ()       ()       ()       ()       ()       ()       ()       ()       ()       ()       ()       ()       ()       ()       ()       ()       ()       ()       ()       ()       ()       ()       ()       ()       ()       ()       ()       ()       ()       ()       ()       ()       ()       ()       ()       ()       ()       ()       ()       () |
| <ul> <li>料生成。</li> <li>2、输入到 B 点间的车缝:</li> <li>1)第一次空送后,空送图标切换为非</li> <li>空送  , 检查;</li> <li>2)点击方向键移动压板,将 B 点移动 到机针底下;</li> <li>3)点击  , 确定键,生成 A 点至 B 点的直线车缝资料。</li> </ul> |                                                                                                    |
| <ul> <li>3、输入到 C 点间的车缝:</li> <li>1)用方向键把 C 点位置移动到机针底下;</li> <li>2)点击 → 确定键,生成 B 点至 C 点的直线车缝资料。</li> </ul>                                                                   |                                                                                                    |
| <ul> <li>4、输入到 D 点间的车缝:</li> <li>1)用方向键把 D 点位置移动到机针底下;</li> <li>2)点击 → 确定键,生成 C 点至 D 点的直线车缝资料。</li> </ul>                                                                   |                                                                                                    |

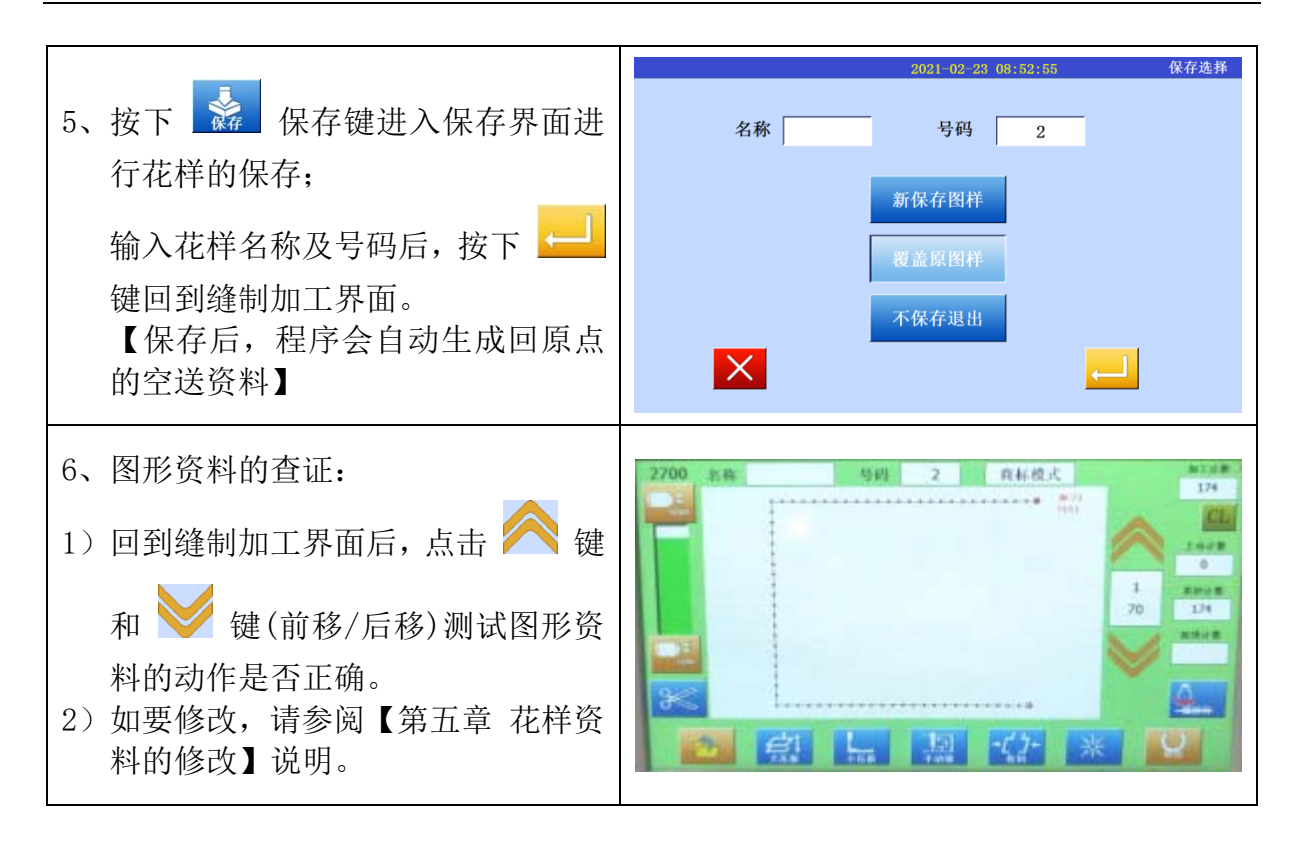

#### 3.2 圆弧输入

操作要点:

● 请指定输入方法为圆弧输入

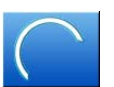

请输入3点:当前位置(已确定)为第一点,通过方向键将压板移动到圆弧中间位置,然后点击确定键,为第二点;通过方向键将压板移动到圆弧终点位置,然后点击确定键,为第三点;三点之间生成圆弧车缝。

【例】实例说明如何制作下图图形资料。

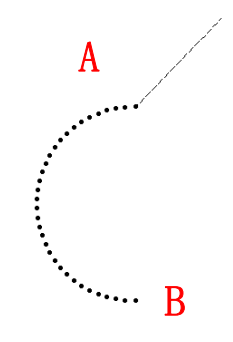

#### 触摸屏制版说明

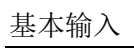

| 1.                                           | 输入到A占间的空送,                                        |                                                                                                    |
|----------------------------------------------|---------------------------------------------------|----------------------------------------------------------------------------------------------------|
| 1)                                           | 从主界面按 2 键和 键                                      | 2021 - 02-23     05:50:05     打板输入       X     0     ABX     -60.0     ARX     0     输入点     0     拍压高     0     当前针     1       Y     0     ABX     -20.0     ARY     0     速度     3000     针距     2.8 总针数     0       C     1     -20.0     ARY     0     速度     3000     针距     2.8 总针数     0                                                                                                    |
|                                              | 进入打版输入参数界面,设定参数                                   |                                                                                                    |
|                                              | 后讲入打版输入界面。(参昭【第一                                  |                                                                                                    |
|                                              | 音 打版流程】内容).                                       | 2021-02-20         10:37:22         打板输入           X         0         ABX         -96.4         ARX         0         输入点         0         抬压高         0         当前针         1                                                                                                    |
|                                              |                                                   | Y 0 ABY -24.8 ARY 0 速度 3000 针距 2.8 总针数 0                                                                                                    |
| 2)                                           | 查证空送图标是否为空送 🔜 ,                                   | 大氏破 ▲●● 「                                                                                                    |
|                                              | NIZ                                               | + - <u>~</u>                                                                                                    |
|                                              | 不是点击 發行 按钮切换;                                     |                                                                                                    |
| 3)                                           | 将压板指定位置 A 移动到机针底下。                                |                                                                                                    |
| 07                                           | N 盘板指定 世皇 1 夜 马 马 和 时 本 中 ,                       | 送                                                                                                    |
|                                              | 点击确定键 🛀 ,确定 A 点,原                                 |                                                                                                    |
|                                              | 占至A占间的空送资料生成                                      |                                                                                                    |
| 2                                            | <u>标工和运行的</u> 建立员有工风。                             | 2021-02-20 10:37:22 打板输入                                                                                                    |
| $\frac{2}{1}$                                | 第一次空送后,空送图标切换为非                                   | X         0         ABX         -96.4         ARX         0         输入点         0         抬压高         0         当前针         1           Y         0         ABY         -24.8         ARY         0         速度         3000         针距         2.8         总针数         0                                                                                                    |
| 1/                                           |                                                   |                                                                                                    |
|                                              | 空送 🎬 ,检查;                                         |                                                                                                    |
|                                              |                                                   | $\bigcirc \qquad \qquad \qquad \qquad \qquad \qquad \qquad \qquad \qquad \qquad \qquad \qquad \qquad \qquad \qquad \qquad \qquad \qquad \qquad$                                                                                                    |
| 2)                                           | 如果显示的不是 🚺 圆弧输入,                                   |                                                                                                    |
|                                              |                                                   |                                                                                                    |
|                                              | 按一下 🔛 键进入输入方法设定                                   |                                                                                                    |
|                                              | 界面。                                               |                                                                                                    |
|                                              |                                                   |                                                                                                    |
|                                              |                                                   | 2021-03-01 09:12:47 图形选择                                                                                                    |
| 2                                            |                                                   | 2021-03-01 09:12:47 图形选择                                                                                                    |
| 3,                                           | 设定圆弧输入:                                           | 2021-03-01 09:12:47 図形选择                                                                                                    |
| 3、<br>1)                                     | 设定圆弧输入:<br>点击 C 键选择圆弧输入;                          | 2021-03-01 09:12:47     図形选择       111     1       11     1       11     1       11     1       11     1       11     1       11     1       11     1       11     1       11     1       11     1       11     1       12     1       13     1       14     1       15     1       15     1       16     1       17     1       18     1       19     1       19     1       10     1       10     1       11     1       12     1       13     1       14     1       15     1       16     1       17     1       18     1       18     1       18     1       19     1       10     1       10     1       10     1       17     1       18     1       18     1       18     1       18     1                                                                                                    |
| 3、<br>1)                                     | 设定圆弧输入:<br>点击 键选择圆弧输入;                            | 2021-03-01 09:12:47<br>図形选择<br>・ ・ ・ ・ ・ ・ ・ ・ ・ ・ ・ ・ ・ ・ ・ ・ ・ ・ ・                                                                                                     |
| 3、<br>1)<br>2)                               | 设定圆弧输入:<br>点击<br>键选择圆弧输入;<br>点击<br>确定键回到打版输入界     | 2021-03-01 09:12:47     図形选择       111     ・       グロー     〇       グロー     〇       ジロー     〇       ジロー     〇       ジロー     〇       ジロー     〇       ジロー     〇       ジロー     〇       ジロー     〇       ジロー     〇       ジロー     〇       ジロー     〇       ジロー     〇       ジロー     〇       ジロー     〇       ジロー     〇                                                                                                    |
| 3、<br>1)<br>2)                               | 设定圆弧输入:<br>点击                                     | 2021-03-01 09:12:47     图形选择       ・・・・     ・・・・       ・・・・     ・・・・       ・・・・     ・・・・       ・・・・     ・・・・       ・・・・     ・・・・       ・・・・     ・・・・       ・・・・     ・・・・       ・・・・     ・・・・       ・・・・     ・・・・       ・・・・     ・・・・       ・・・・     ・・・・       ・・・・     ・・・・       ・・・・     ・・・・       ・・・・     ・・・・                                                                                                    |
| 3、<br>1)<br>2)                               | 设定圆弧输入:<br>点击                                     | 2021-03-01 09:12:47<br>図形选择<br>・<br>・<br>・<br>・<br>・<br>・<br>・<br>・<br>・<br>・<br>・<br>・<br>・                                                                                                    |
| 3、<br>1)<br>2)                               | 设定圆弧输入:<br>点击                                     | 2021-03-01 09:12:47<br>1日<br>・<br>・<br>・<br>・<br>・<br>・<br>・<br>・<br>・<br>・<br>・<br>・<br>・                                                                                                    |
| 3、<br>1)<br>2)                               | 设定圆弧输入:<br>点击 🕜 键选择圆弧输入;<br>点击 🛁 确定键回到打版输入界<br>面。 | 2021-03-01 09:12:47       图形选择         ・・・・       ・・・・         グへ       ・・・・         グへ       ・・・・         グへ       ・・・・         グへ       ・・・・         グへ       ・・・・         グへ       ・・・・         グへ       ・・・・         グへ       ・・・・         グへ       ・・・・         グへ       ・・・・         ジー       ・・・・         ジー       ・・・・         ジー       ・・・・         ジー       ・・・・         ジー       ・・・・         ・・・       ・・・・         ・・・       ・・・・         ・・・       ・・・・         ・・・       ・・・・         ・・・       ・・・・         ・・・       ・・・・         ・・・       ・・・・         ・・・       ・・・・         ・・・       ・・・・         ・・・       ・・・・         ・・・       ・・・・         ・・       ・・・         ・・       ・・・         ・・       ・・・         ・・       ・・         ・・       ・・         ・・       ・・         ・       ・・                                                                                                    |
| 3、<br>1)<br>2)                               | 设定圆弧输入:<br>点击                                     | 2021-03-01 09:12:47       図形选邦         11       1       1       1       1       1       1       1       1       1       1       1       1       1       1       1       1       1       1       1       1       1       1       1       1       1       1       1       1       1       1       1       1       1       1       1       1       1       1       1       1       1       1       1       1       1       1       1       1       1       1       1       1       1       1       1       1       1       1       1       1       1       1       1       1       1       1       1       1       1       1       1       1       1       1       1       1       1       1       1       1       1       1       1       1       1       1       1       1       1       1       1       1       1       1       1       1       1       1       1       1       1       1       1       1       1       1       1       1       1       1       1       1       1 |
| 3、<br>1)<br>2)<br>4、<br>1)                   | 设定圆弧输入:<br>点击                                     | 2021-03-01 09:12:47       図形造料         ・・・・       ・・・・         ・・・・       ・・・・         ・・・・       ・・・・         ・・・・       ・・・・         ・・・・       ・・・・         ・・・・       ・・・・         ・・・・       ・・・・         ・・・・       ・・・・         ・・・・       ・・・・         ・・・・       ・・・・         ・・・・       ・・・・         ・・・・       ・・・・         ・・・・       ・・・・         ・・・・       ・・・・         ・・・・       ・・・・         ・・・・       ・・・・         ・・・       ・・・・         ・・・       ・・・・         ・・・       ・・・・         ・・・       ・・・・         ・・・       ・・・・         ・・・       ・・・・         ・・・       ・・・・         ・・・       ・・・・         ・・・       ・・・・         ・・・       ・・・・         ・・・       ・・・         ・・       ・・・         ・・       ・・・         ・・       ・・・         ・・       ・・・         ・・       ・・・         ・・       ・・・         ・・       ・・ </th                                                                                                    |
| 3、<br>1)<br>2)<br>4、<br>1)                   | 设定圆弧输入:<br>点击                                     | 2021-03-01 09:12:47       図形选择         ・・・・・       ・・・・・         ・・・・       ・・・・・         ・・・・       ・・・・・         ・・・・       ・・・・・         ・・・・       ・・・・・         ・・・・       ・・・・・         ・・・・       ・・・・・         ・・・・       ・・・・・         ・・・・       ・・・・・         ・・・・       ・・・・・         ・・・・       ・・・・・         ・・・・       ・・・・・・         ・・・・       ・・・・・         ・・・・       ・・・・・         ・・・・       ・・・・・         ・・・・       ・・・・・         ・・・・       ・・・・・         ・・・・       ・・・・・         ・・・・       ・・・・・         ・・・・       ・・・・・         ・・・・・       ・・・・・         ・・・・・       ・・・・・         ・・・・・       ・・・・・         ・・・・・       ・・・・・         ・・・・・       ・・・・・・・         ・・・・・・       ・・・・・・         ・・・・・       ・・・・・・・         ・・・・・・       ・・・・・・・・・・・         ・・・・・・・・・・・・・・・・       ・・・・・・・・・・・・・・・・・・・・・・・・・         ・・・・・・・・・・・・・・・・・・・・・・・・・・・・・・・・・・・・                                                                                           |
| 3、<br>1)<br>2)<br>4、<br>1)                   | 设定圆弧输入:<br>点击                                     |                                                                                                    |
| 3、<br>1)<br>2)<br>4、<br>1)<br>2)             | 设定圆弧输入:<br>点击                                     |                                                                                                    |
| 3、<br>1)<br>2)<br>4、<br>1)<br>2)             | 设定圆弧输入:<br>点击                                     |                                                                                                    |
| 3、<br>1)<br>2)<br>4、<br>1)<br>2)<br>3)       | 设定圆弧输入:<br>点击                                     | 2021-03-01 09:12:47                                                                                                    |
| 3、<br>1)<br>2)<br>4、<br>1)<br>2)<br>3)       | 设定圆弧输入:<br>点击                                     |                                                                                                    |
| 3、<br>1)<br>2)<br>4、<br>1)<br>2)<br>3)       | 设定圆弧输入:<br>点击                                     | 2021-03-01 09:12:47                                                                                                    |
| 3、<br>1)<br>2)<br>4、<br>1)<br>2)<br>3)<br>4) | 设定圆弧输入:<br>点击                                     |                                                                                                    |
| 3、<br>1)<br>2)<br>4、<br>1)<br>2)<br>3)<br>4) | 设定圆弧输入:<br>点击                                     |                                                                                                    |

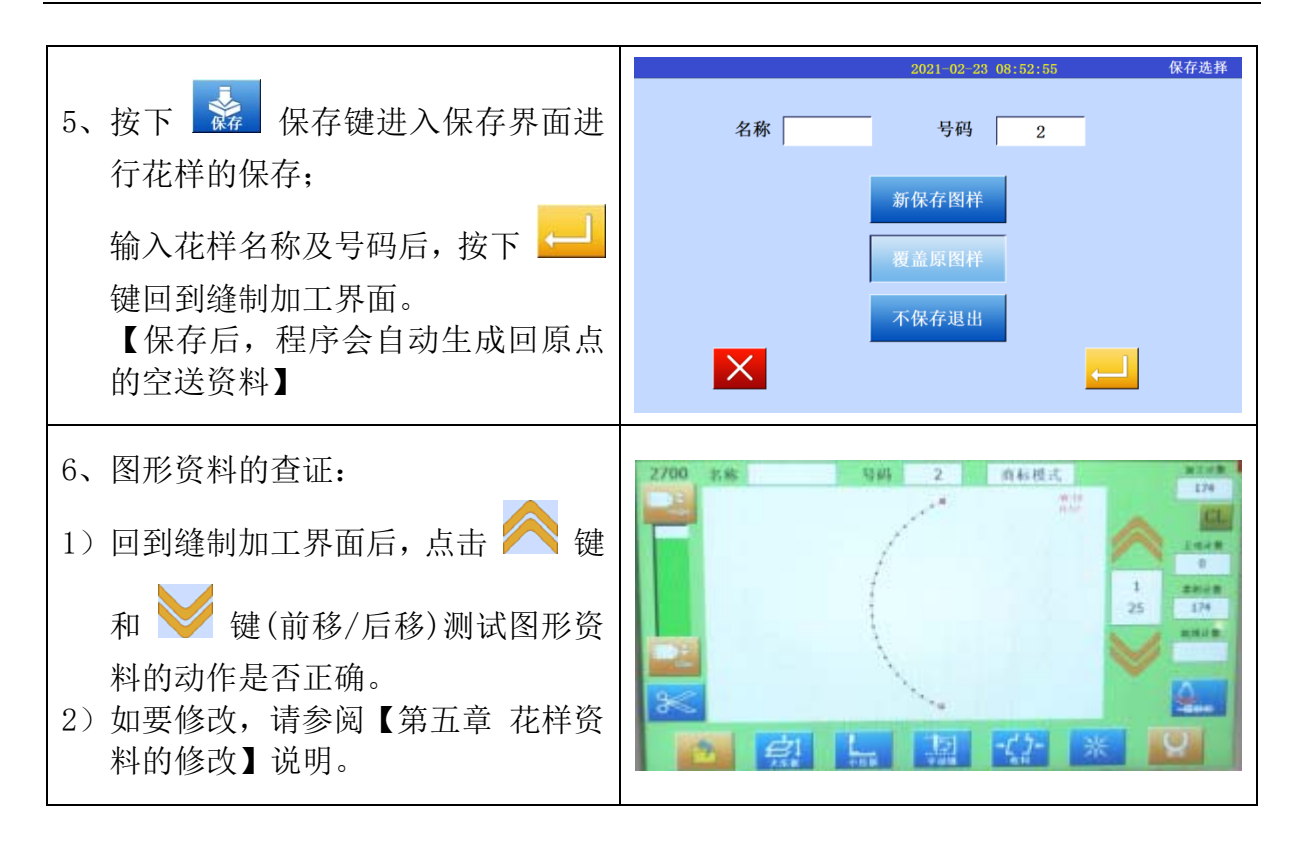

#### 3.3 圆形输入

操作要点:

- 请指定输入方法为圆形输入 🎴
- 请输入3点:当前位置(已确定)为第一点,通过方向键将压板移动到圆形上任一位置,然后点击确定键,为第二点;通过方向键将压板移动到圆形下一位置,然后点击确定键,为第三点;三点之间生成圆形车缝。

【例】实例说明如何制作下图图形资料。

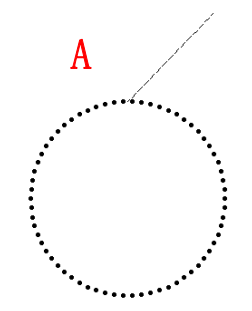

## 基本输入 操作说明:

| 1、输入到 A 点间的空送:                                                                                                    |                                                                                                    |
|----------------------------------------------------------------------------------------------------|----------------------------------------------------------------------------------------------------|
| <ol> <li>1)从主界面按</li> <li>建和 键</li> <li>进入打版输入参数界面,设定参数</li> <li>后进入打版输入界面。(参照【第一章 打版流程】内容);</li> </ol>                                                                                            | 2021-02-23     08:50:05     打板输入       X     0     ABX     -60.0     ARX     0     输入点     0     拍压高     0     当前针     1       Y     -20.0     ARY     0     速度     3000     計量     2.8 总针数     0                    Y     -20.0     ARY     0     速度     3000     計量     2.8 总针数     0 <t< td=""></t<>                                                                                                    |
| <ul> <li>2)查证空送图标是否为空送 ,</li> <li>不是点击 拨 按钮切换;</li> <li>3)点击方向键,将压板指定位置 A 移</li> </ul>                                                                                                    | Y<br>→ 100 - 24.8 ARY 0 建度 3000 针距 2.8 总针数 0                                                                                                    |
| <ul> <li>动到机针底下,点击确定键 ↓</li> <li>确定 A 点,原点至 A 点间的空送资料生成。</li> <li>2、转换输入方法的设定:</li> </ul>                                                                                                    |                                                                                                    |
| <ol> <li>第一次空送后,空送图标切换为非<br/>空送 <sup>●</sup>, 检查;</li> <li>加里显云的不是 ○ 圆形输入</li> </ol>                                                                                                    | X 0 ABX -09.4 ARX 0 输入点 0 治压高 0 当時制 1<br>Y 0 ABY -21.6 ARY 0 達度 3000 针距 2.8 总针数 0<br><u>デ圧板</u> 2.8 点针数 0<br><u>デ圧板</u> 2.8 点针数 0<br><u>テ</u> 工 2.8 点针数 0<br><u>テ工</u> 2.8 点针数 0<br><u>テ工</u> 2.8 点针 |
| <ul> <li>2) 如朱显示的小定 ▲ 図応揃八,</li> <li>按一下 ▲ 键进入输入方法设定</li> <li>界面。</li> </ul>                                                                                                    |                                                                                                    |
|                                                                                                    | 2021-02-01 09-09-22 图形选择                                                                                                    |
| 3、设定圆形输入:                                                                                                    | <u>2021-03-01 09:09:32</u><br><u>1→1</u> ● ● ● ● ● ● ● ● ● ● ● ● ● ● ● ● ● ● ●                                                                                                    |
| <ul> <li>3、设定圆形输入:</li> <li>1)点击 </li> <li>键选择圆形输入;</li> </ul>                                                                                                    | 2021-03-01 09:09:32     图形选择       111     ・     ・     ・     ・     ・     ・     ・     ・     ・     ・     ・     ・     ・     ・     ・     ・     ・     ・     ・     ・     ・     ・     ・     ・     ・     ・     ・     ・     ・     ・     ・     ・     ・     ・     ・     ・     ・     ・     ・     ・     ・     ・     ・     ・     ・     ・     ・     ・     ・     ・     ・     ・     ・     ・     ・     ・     ・     ・     ・     ・     ・     ・     ・     ・     ・     ・     ・     ・     ・     ・     ・     ・     ・     ・     ・     ・     ・     ・     ・     ・     ・     ・     ・     ・     ・     ・     ・     ・     ・     ・     ・     ・     ・     ・     ・     ・     ・     ・     ・     ・     ・     ・     ・     ・     ・     ・     ・     ・     ・     ・     ・     ・     ・     ・     ・     ・     ・     ・     ・     ・     ・     ・     ・     ・     ・     ・     ・     ・     ・     ・                                                                                                    |
| <ul> <li>3、设定圆形输入:</li> <li>1)点击 </li> <li>2)点击 </li> <li>4) 确定键回到打版输入界面。</li> </ul>                                                                                                    | 2021-03-01 09:09:32<br>日<br>日<br>日<br>日<br>日<br>日<br>日<br>日<br>日<br>日<br>日<br>日<br>日<br>日<br>日<br>日<br>日<br>日<br>日                                                                                                    |
| <ul> <li>3、设定圆形输入:</li> <li>1)点击 ② 键选择圆形输入;</li> <li>2)点击 ④ 确定键回到打版输入界面。</li> <li>4、输入圆形车缝:</li> <li>1)用方向键把圆形任一点移动到机针底下;</li> </ul>                                                               | 2021-03-01 09:09:32<br>開応 構<br>一<br>一<br>一<br>一<br>一<br>一<br>一<br>一<br>一<br>一<br>一<br>一<br>一                                                                                                    |
| <ul> <li>3、设定圆形输入:</li> <li>1)点击 ○ 键选择圆形输入;</li> <li>2)点击 □ 确定键回到打版输入界面。</li> <li>4、输入圆形车缝:</li> <li>1)用方向键把圆形任一点移动到机针底下;</li> <li>2)点击 □ 确定键,预览界面出现一点;</li> <li>3)用方向键把圆形下一任意点移动到机针底下;</li> </ul> |                                                                                                    |

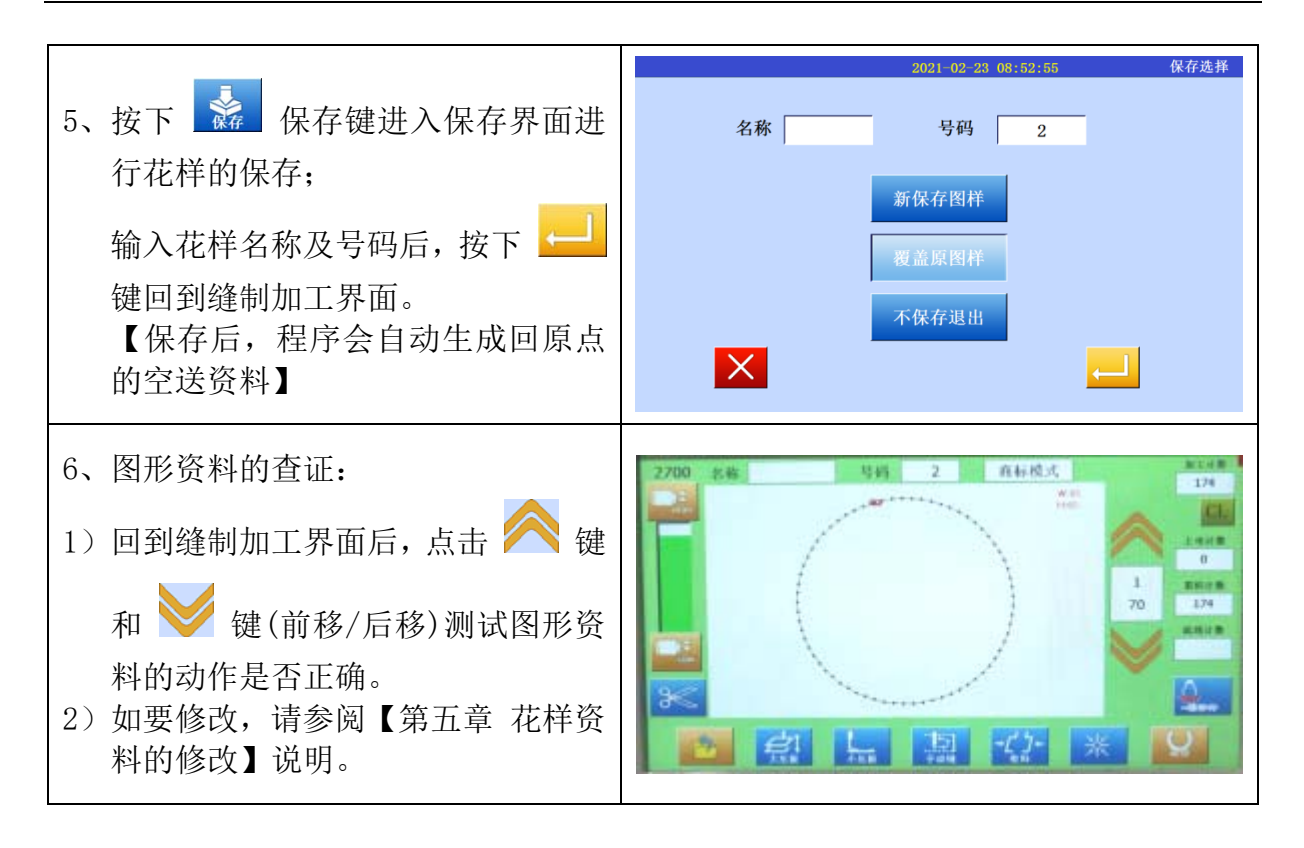

#### 3.4 多边形输入

操作要点:

- 请指定输入方法为圆形输入
- 当前位置(已确定)和输入点之间用直线连接生成多边形车缝。

【例】实例说明如何制作下图图形资料。

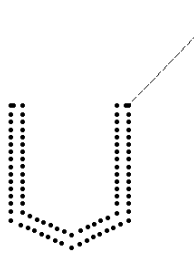

#### 基本输入

| <ol> <li>1、转换输入方法的设定:</li> <li>1)从主界面按 2 键和 2 键和 2 键<br/>进入打版输入参数界面,设定参数<br/>后进入打版输入界面。(参照【第一章 打版流程】内容);</li> <li>2)按一下 2 键进入输入方法设定<br/>界面;</li> <li>3)点击 2 键选择多边形输入;</li> <li>4)点击 5 键进入多重缝制输入界<br/>面(自动生成双线,贴袋机多重缝次<br/>数为2次)。</li> </ol> | 2021-03-01 08:20:31       打板输入         X       0       ABX       0       输入点       0       拍压荷       0       当前杆       1         Y       0       ABY       -0       速度       3000       仟里       2.8 总杆数       0         ジェミシ                                                                                                    |
|----------------------------------------------------------------------------------------------------|----------------------------------------------------------------------------------------------------|
| <ol> <li>2、设定双线间距:</li> <li>1)点击</li></ol>                                                                                                    | 2021-03-01 08:27:02       夕重独制输入         販送鐘       図       図       目       目       目       目       I       I       < |
| <ul> <li>4、输入到第1点间的空送:</li> <li>1)查证空送图标是否为空送 ,</li> <li>不是点击 按钮切换;</li> <li>2)点击方向键,将压板指定位置移动</li> <li>到机针底下,点击确定键 ,</li> <li>,确定第1点,原点至第1点间的空送资料生成。</li> <li>3)第一次空送后,空送图标切换为非</li> <li>空送 , 检查;</li> </ul>                               | 2021-03-01 08:30:30       打板输入         0       ABX       -60.0       ABX       0       第上点       0       10         ※       ※       ※       ※       ※       ※       ※       ●       10         ※       ※       ※       ※       ※       ※       ●       ●       ●       ●       ●       ●       ●       ●       ●       ●       ●       ●       ●       ●       ●       ●       ●       ●       ●       ●       ●       ●       ●       ●       ●       ●       ●       ●       ●       ●       ●       ●       ●       ●       ●       ●       ●       ●       ●       ●       ●       ●       ●       ●       ●       ●       ●       ●       ●       ●       ●       ●       ●       ●       ●       ●       ●       ●       ●       ●       ●       ●       ●       ●       ●       ●       ●       ●       ●       ●       ●       ●       ●       ●       ●       ●       ●       ●       ●       ●       ●       ●       ●       ●       ●       ●       ●       ●       ●<            |

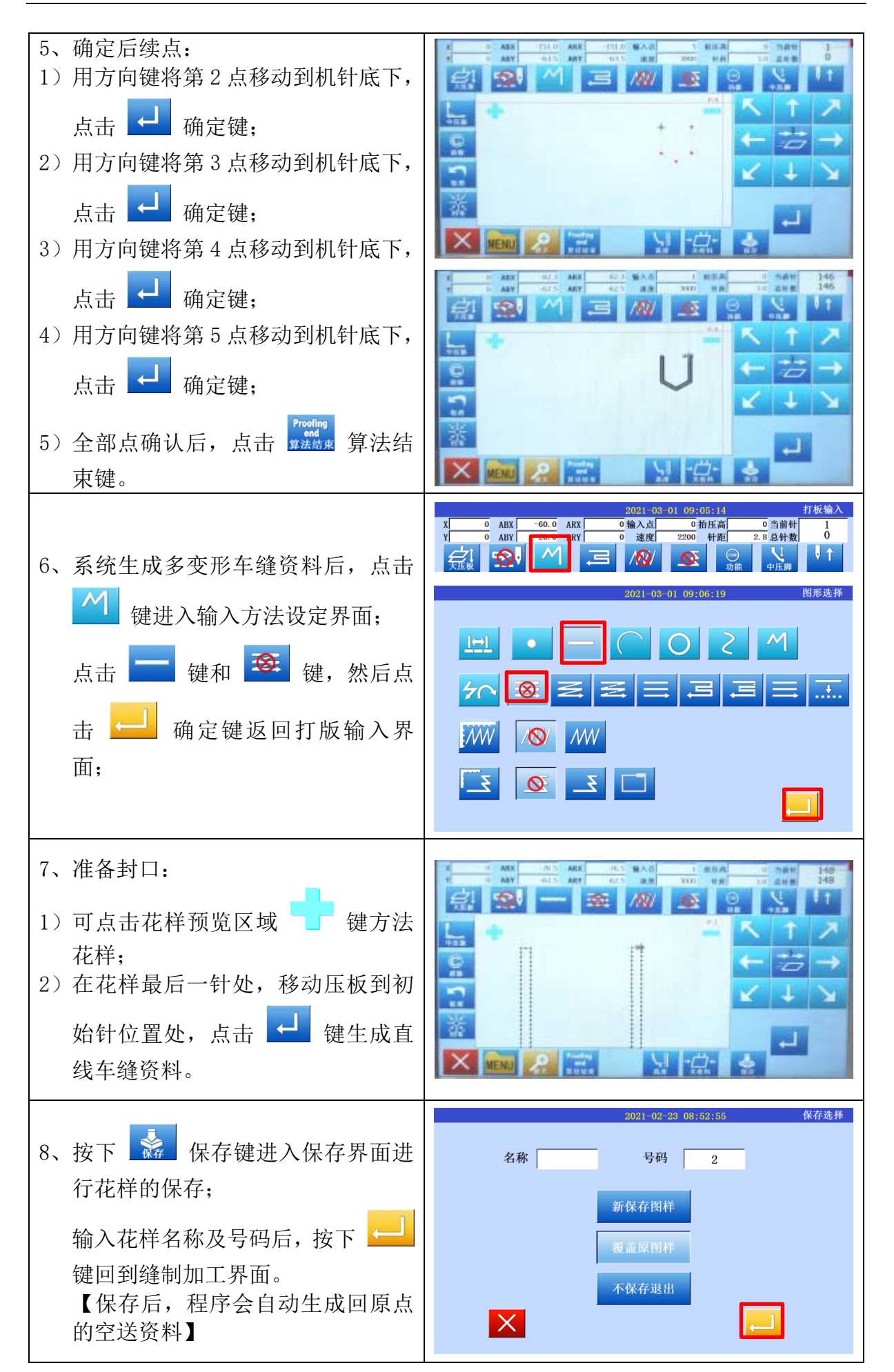

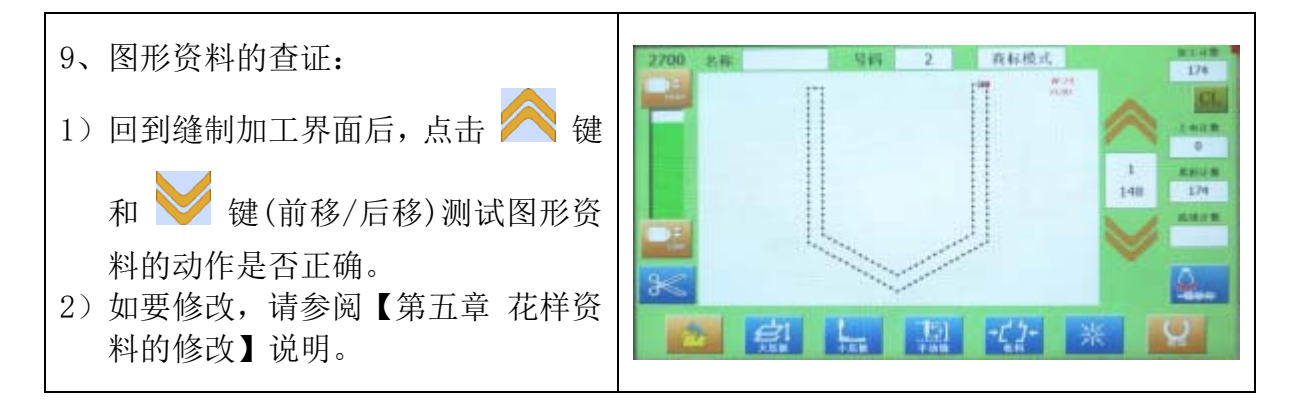

#### 3.5 功能码输入

#### 操作要点:

- 请进入花样修改模式
- 请指定功能码

【例】实例说明如何制作下图图形资料,在封口的第一针点前添加缩板功能码。

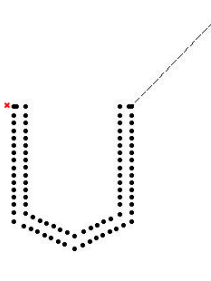

| <ol> <li>1、在主控界面通过 </li> <li>○ 键和 </li> <li>○ 键</li> <li>选择所需修改的花样,点击</li> <li>○ </li> <li>○ </li></ol> | 2021-03-01 08:35:51       主控界而         2200 名称       号码       2       商标模式       0         1       0       1       0       0         1       2       0       0       0         2       0       0       度税计数       0         0       度次计数       0       0       度税计数         1       1       1       0       0         2       0       度税计数       0       0         1       1       1       1       1         1       1       1       1       1       1         1       1       1       1       1       1       1         1       1       1       1       1       1       1       1         1       1       1       1       1       1       1       1       1       1       1       1       1       1       1       1       1       1       1       1       1       1       1       1       1       1       1       1       1       1       1       1       1       1       1       1       1       1       1       1 |
|----------------------------------------------------------------------------------------------------|----------------------------------------------------------------------------------------------------|
| <ul> <li>2、在修改模式中点击 ♀♀ 代码数据 按键;</li> <li>点击 ♀ 功能码添加按键,然后 点击 ↓ 确定键进入针步选择界 面。</li> </ul>                                                                                                    | 2021-03-01 08:36:35     花样修改       株式回菜点路後     美型B       サナナ株式     サチナス (198:36)       サナナ株式     サチナス (198:36)       サナナ株式     サチナス (198:36)       サナナ     シーン       サナナ     シーン       シーン     シーン       シーン     シーン       シーン     シーン       シーン     シーン       シーン     シーン       シーン     シーン       シーン     シーン                                                                                                    |

| <ul> <li>3、点击</li></ul>                                                               | Th始点<br>X       -76.8<br>Y       2021-03-01 08:58:32       送料范围         次       -76.8<br>Y       -76.8<br>Y |
|---------------------------------------------------------------------------------------|----------------------------------------------------------------------------------------------------|
| <ul> <li>4、点击 ▲ 退板按键,然后点</li> <li>▲ 确定键返回花样修改主界面</li> </ul>                           | 2021-03-01 09:01:32 功能输入<br>(倍针)<br>武阪<br>来线 美別 打开<br>座仲<br>正仲                                                                                                    |
|                                                                                       |                                                                                                    |
| <ul> <li>5、按下 承保存键进入保存界面行花样的保存;</li> <li>输入花样名称及号码后,按下 ↓</li> <li>键回到主控界面。</li> </ul> | 2021-03-01 09:03:22       保存选择         名称       号码       123         新保存图样       覆盖原图样           天保存退出                                                                                                    |

#### 功能码设定一览表:

| 功能 | 按键符号  | 说明              |
|----|-------|-----------------|
| 剪线 | $\gg$ | 在指定针步添加剪线功能     |
| 退板 | 退板    | 在指定针步添加退板(缩板)功能 |

#### 第四章 应用输入

可做倒针车缝、多重缝、离边缝、人字缝,并可以和基本输入混合使用,对图形的 打版能简单制作完成。

| 功能  | 图标             |
|-----|----------------|
|     | : 同向多重缝(车缝方式)  |
| 名重缝 | ➡: 同向多重缝(移送方式) |
|     | ≓: 逆向多重缝(车缝方式) |
|     | : 逆向多重缝(移送方式)  |
| 人字缝 | NW             |

【注】点缝输入时不能混合使用这些应用输入方法。

#### 4.1 多重缝输入

| 种类                      | 连接 | 按键  | 产生的车缝样式 | 说明                              |
|-------------------------|----|-----|---------|---------------------------------|
| 同向多重缝                   | 空送 |     |         | 固定方向的[车缝],<br>用[空送]连接做多重<br>缝纫。 |
| (多重缝)                   | 车缝 | M   |         | 固定方向的[车缝],<br>用[车缝]连接做多重<br>缝纫。 |
| 逆向多重缝                   | 空送 | Î   |         | 来回方向的[车缝],<br>用[空送]连接做多重<br>缝纫。 |
| (来回多重缝)                 | 车缝 | 1ul |         | 来回方向的[车缝],<br>用[车缝]连接做多重<br>缝纫。 |
| 并式中 → → → (虚线部分)表示[空送]。 |    |     |         |                                 |

样式中 (实线部分)表示[车缝]。

【例】实例说明如何制作下图的图形资料,制作直线的逆向多重缝(距离: 6mm,次数: 3次,方向: 右)

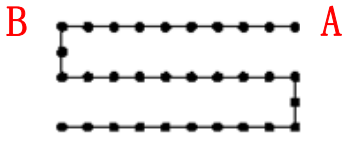

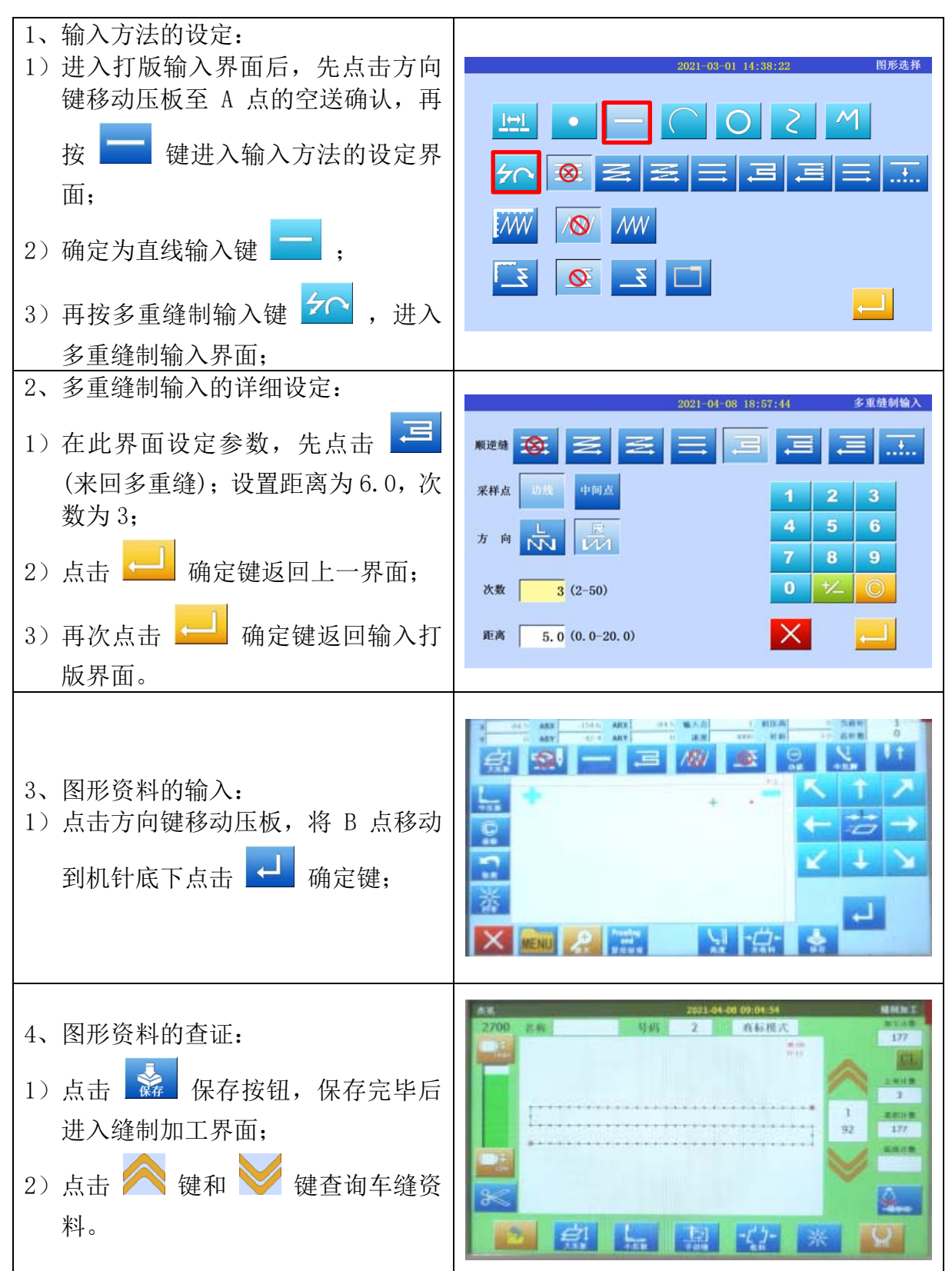

方向设定说明:

要在输入的车缝方向的左方做多重缝的话,请按 応 键(左方)。

要在输入的车缝方向的右方做多重缝的话,请按 🚧 键(右方)。

#### 距离设定说明:

表示每一条多重缝间的距离,可设定 0-20mm。点击[距离]的输入框会变黄,表示正处于输入状态,通过数字键盘输入即可。

#### 次数设定说明:

表示多重缝的次数,可设定 2-50 次。点击[次数]的输入框变黄,表示正处于输入 状态,通过数字键盘输入即可

【注】在游标输入的界面里也可以按 3 键,直接展开多重缝制输入界面。

#### 4.2 人字缝输入

【例】实例说明如何制作下图的图形资料,用圆形输入做人字缝(人字缝的人字宽度: 5mm,针距: 3mm)

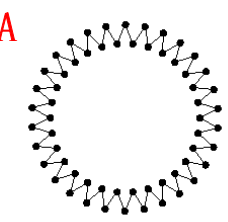

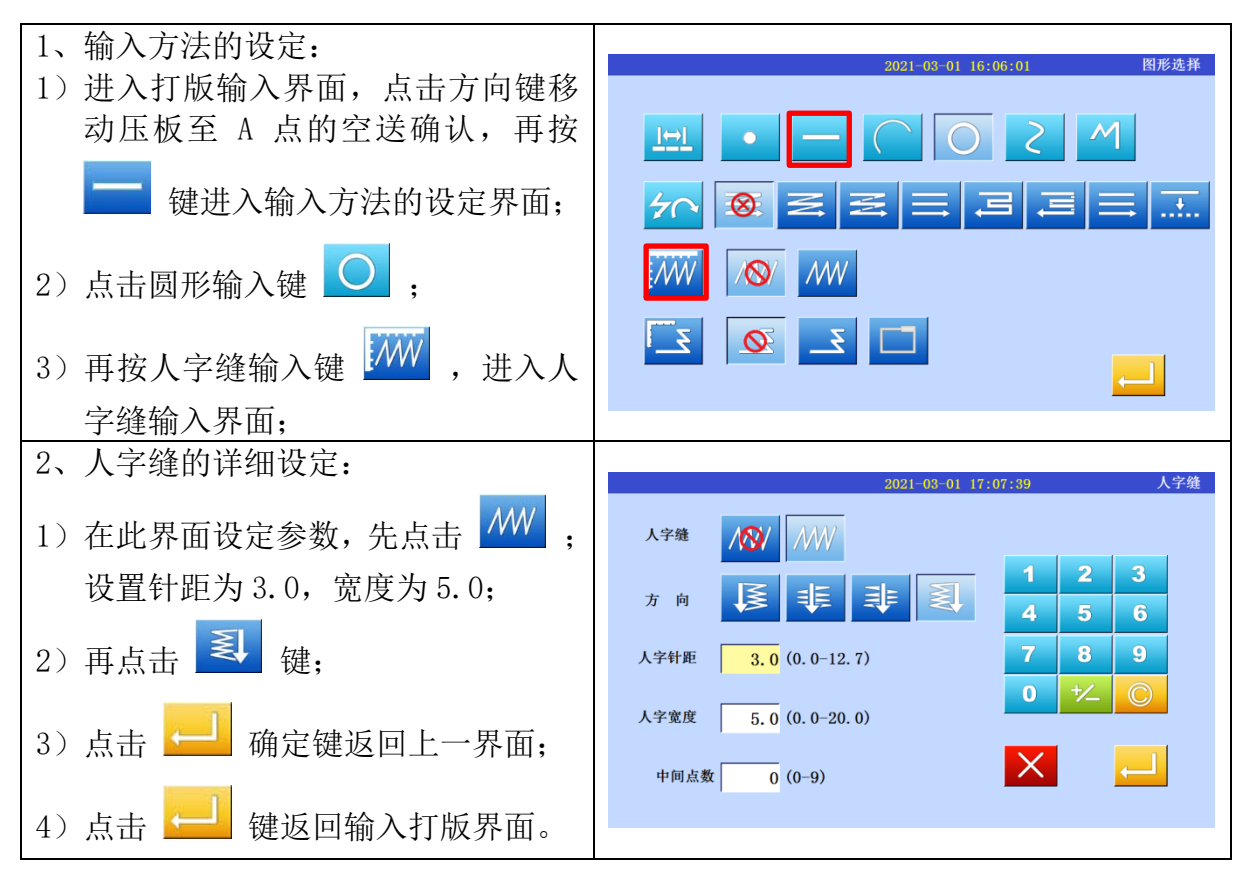

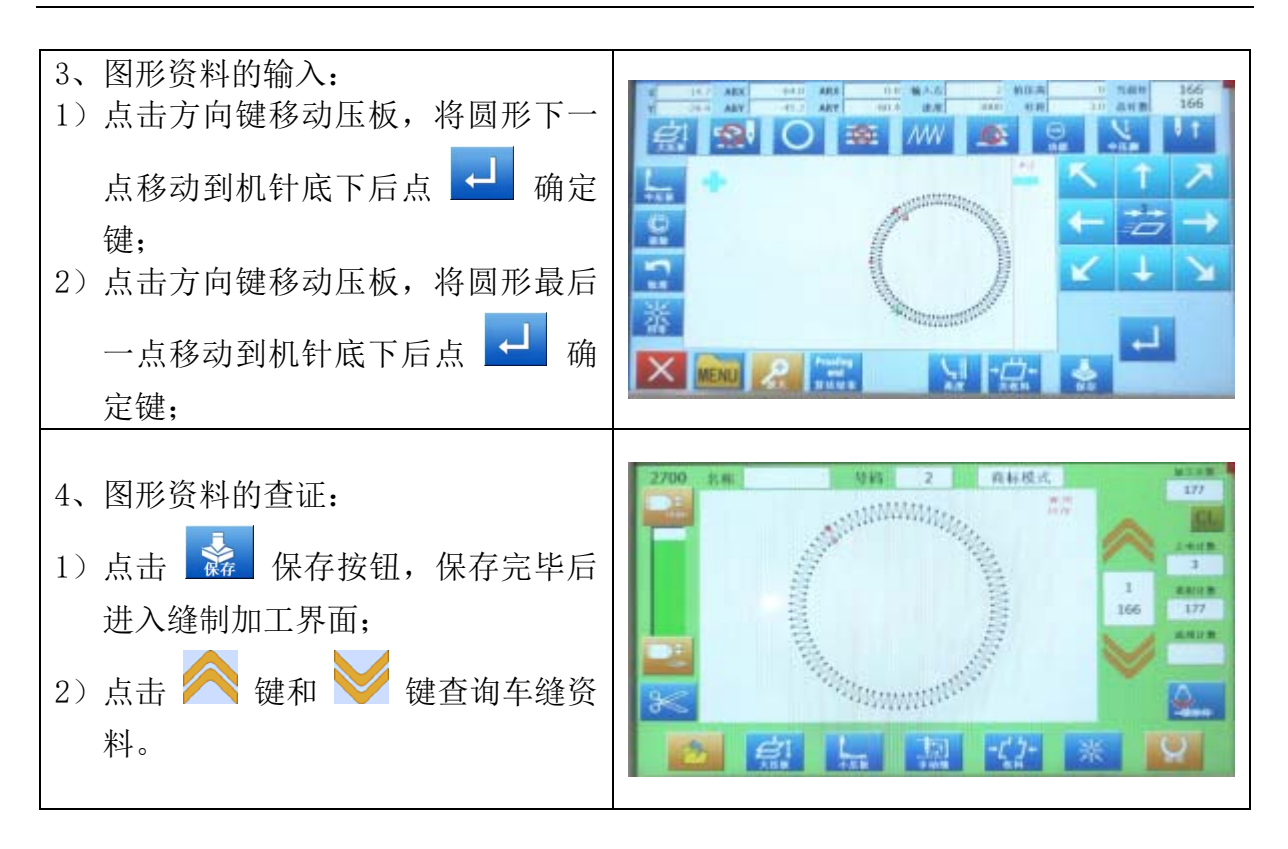

#### 人字宽度、人字针距说明:

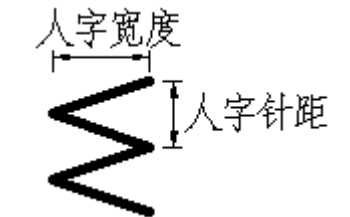

点击人字[人字针距]或[人字宽度]的输入框会变黄,表示正处于输入状态,通过数 字键盘输入即可。

#### 人字缝方向说明:

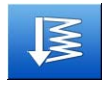

: 在轴右侧进行人字缝

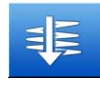

- : 以轴为中心向左侧进行人字缝
- : 以轴为中心向右侧进行人字缝

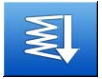

: 在轴左侧进行人字缝

【注】在打版输入界面也可以点击 / 10/16 键进入人字缝设定界面。

#### 第五章 花样资料的修改

下表展示了花样修改的主要功能:

| 功能                                            | 按键                                          | 内容                                   | 详细说明                                                                             |
|-----------------------------------------------|---------------------------------------------|--------------------------------------|----------------------------------------------------------------------------------|
|                                               | ◆ → ■ → ■ → ■ → ■ → ■ → ■ → ■ → ■ → ■ →     | 以指定点的移动为参<br>考进行整体移动                 |                                                                                  |
|                                               | 删除针                                         | 删除指定的针步                              | <ul> <li>■ 指定两点间的针步</li> <li>■ 指定点后的所有针步</li> </ul>                              |
|                                               | 加针                                          | 在指定位置加入指定<br>数量的针步                   |                                                                                  |
| 针步修改                                          | <u>००</u> ०००<br>२.स्ट्रिक्                 | 修改指定针步的位置                            | <ul> <li>◆◆◆◆</li> <li>・移动点后续针步不变</li> <li>◆◆◆◆</li> <li>・移动点后续针步跟随改变</li> </ul> |
| 打步惨以                                          | 区段移动                                        | 移动指定范围内的针<br>步位置                     | <ul> <li>· 修改前后资料不加针步</li> <li>· 修改前后资料加针步</li> <li>· 修改前后资料加针步</li> </ul>       |
|                                               |                                             | 在指定2点间做直线、<br>多边形、曲线、人字缝、<br>移动资料的修改 |                                                                                  |
|                                               | る度                                          | 修改指定 2 点间的中<br>压脚高度                  | <ul> <li>■ 指定两点间的中压脚高度</li> <li>■ 指定点后所有中压脚高度</li> </ul>                         |
| 针步速度<br>1000000000000000000000000000000000000 | <b>小小小小小小小小小小小小小小小小小小小小小小小小小小小小小小小小小小小小</b> |                                      | <ul> <li>: 指定两点间的缝纫速度</li> <li>: 指定点后所有缝纫速度</li> </ul>                           |
| 代码数据                                          |                                             | 指定点添加代码                              |                                                                                  |
| ∞∞<br>代码数据                                    | CODE                                        | 指定点删除代码                              |                                                                                  |

#### 5.1 进入和退出修改模式的方法

操作说明:

| <ol> <li>1、进入修改模式:</li> <li>1)在主界面使用 ▲ 键和 ▲ 键选<br/>键击</li> <li>择需要修改的花样,然后点击</li> <li>按键;</li> <li>2)然后点击</li> <li>(修改花样键,就会)</li> </ol>                   | 2220       名称       号码       123       商标模式       加工计数         2200       名称       号码       123       商标模式       0         123       商标模式       0       0       0         123       商标模式       0       0       0         123       原标模式       0       0       0         123       原标模式       0       0       0         123       原标表式       0       0       0         123       原标式       0       0       0         123       原标式       0       0       0         123       原标计数       0       0       0         124       0       0       0       0         124       0       0       0       0         124       0       0       0       0         124       0       0       0       0         124       0       0       0       0         125       0       0       0       0         125       0       0       0       0         125       0       0       0       0         125       0 |
|----------------------------------------------------------------------------------------------------|----------------------------------------------------------------------------------------------------|
| <ul> <li>2、退出修改模式:</li> <li>1)点击 保存按钮,进入保存界面;</li> <li>2)在保存界面可以选择"新保存图样",即将修改后图样另存为新花样,选择此项后点击确认会进入命名界面;也可选择"覆盖原图样",即将修改后图样覆盖原图;"不保存退出"即不保存修改;</li> </ul> | State (1 - 17 - 55 - 10)       C # 4 & x         ● ● ● ● ● ● ● ● ● ● ● ● ● ● ● ● ● ● ●                                                                                                    |

#### 5.2 花样的查看

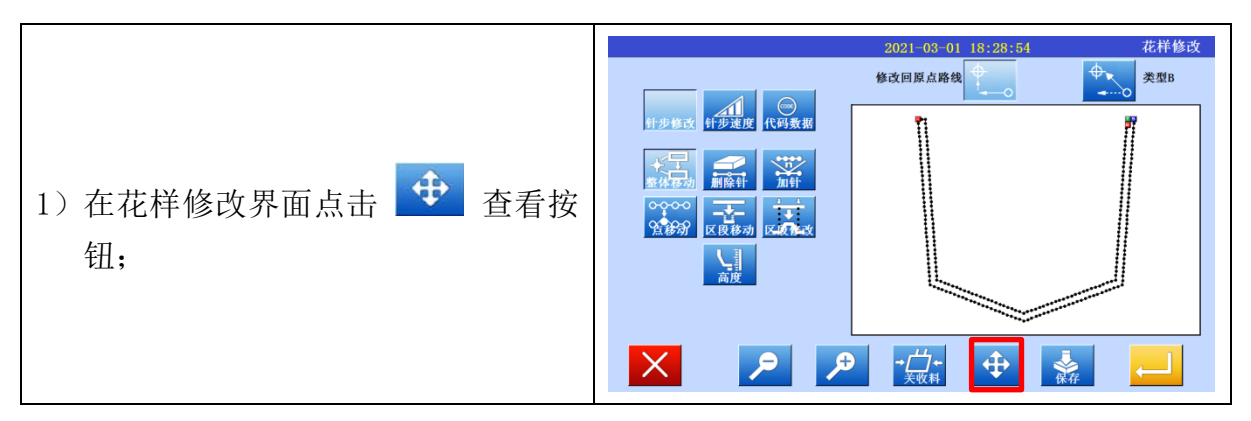

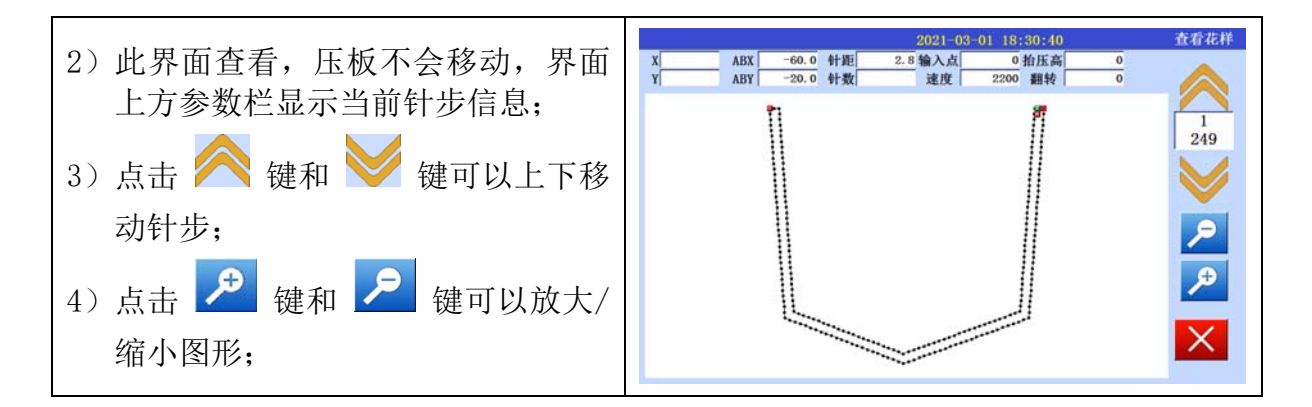

#### 5.3 整体移动

【例】如下将整体移动花样资料。 操作说明:

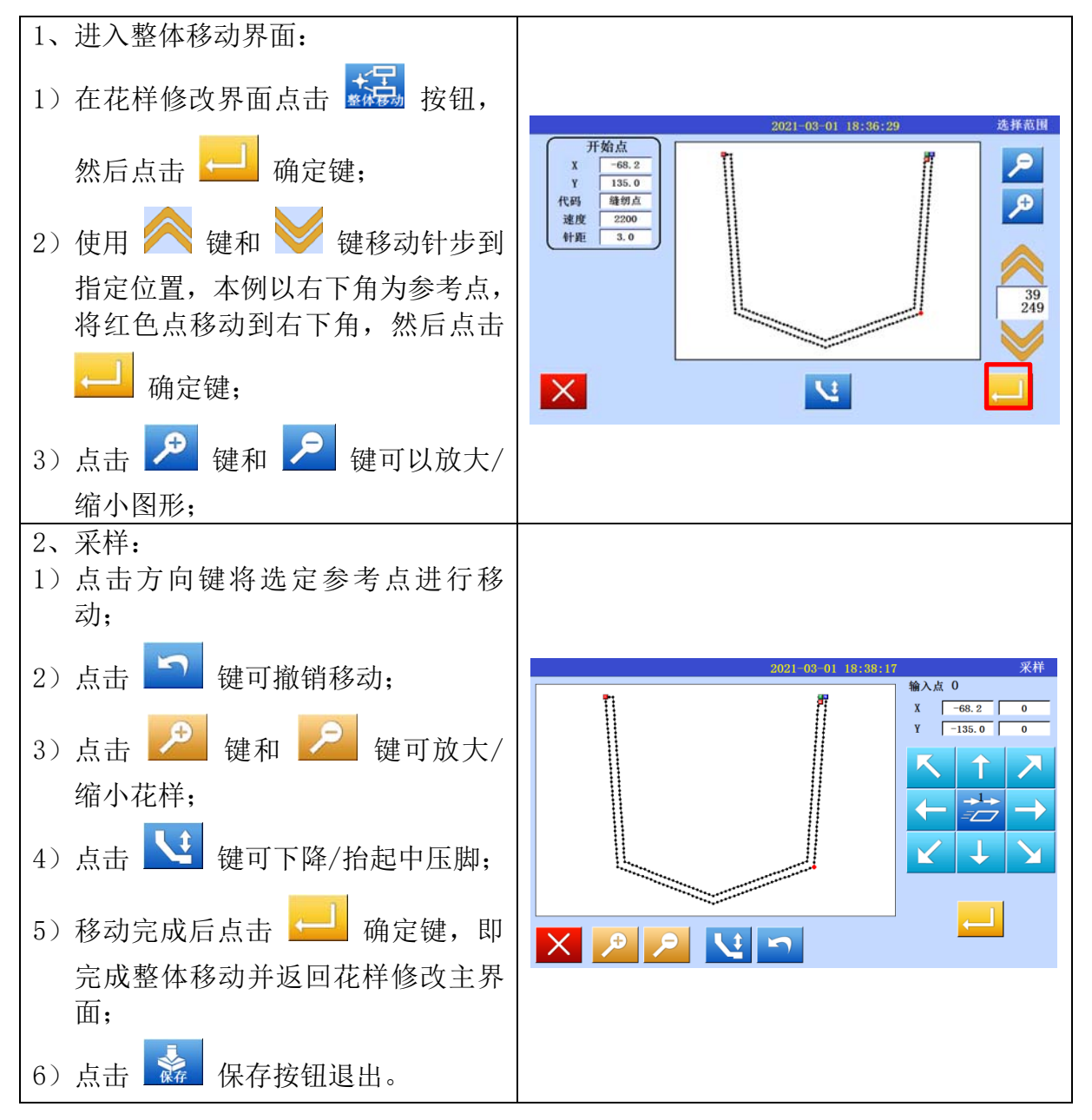

#### 5.4 删除针

【例】如下将删除指定针步。

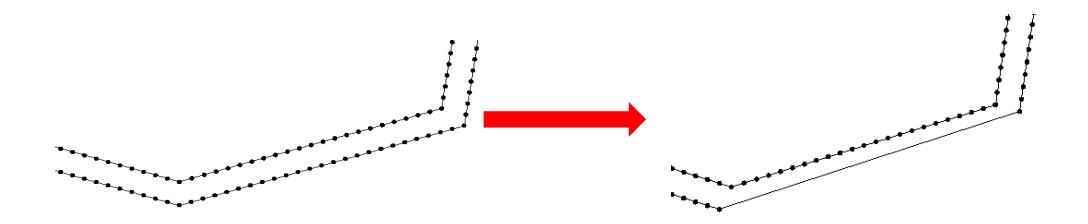

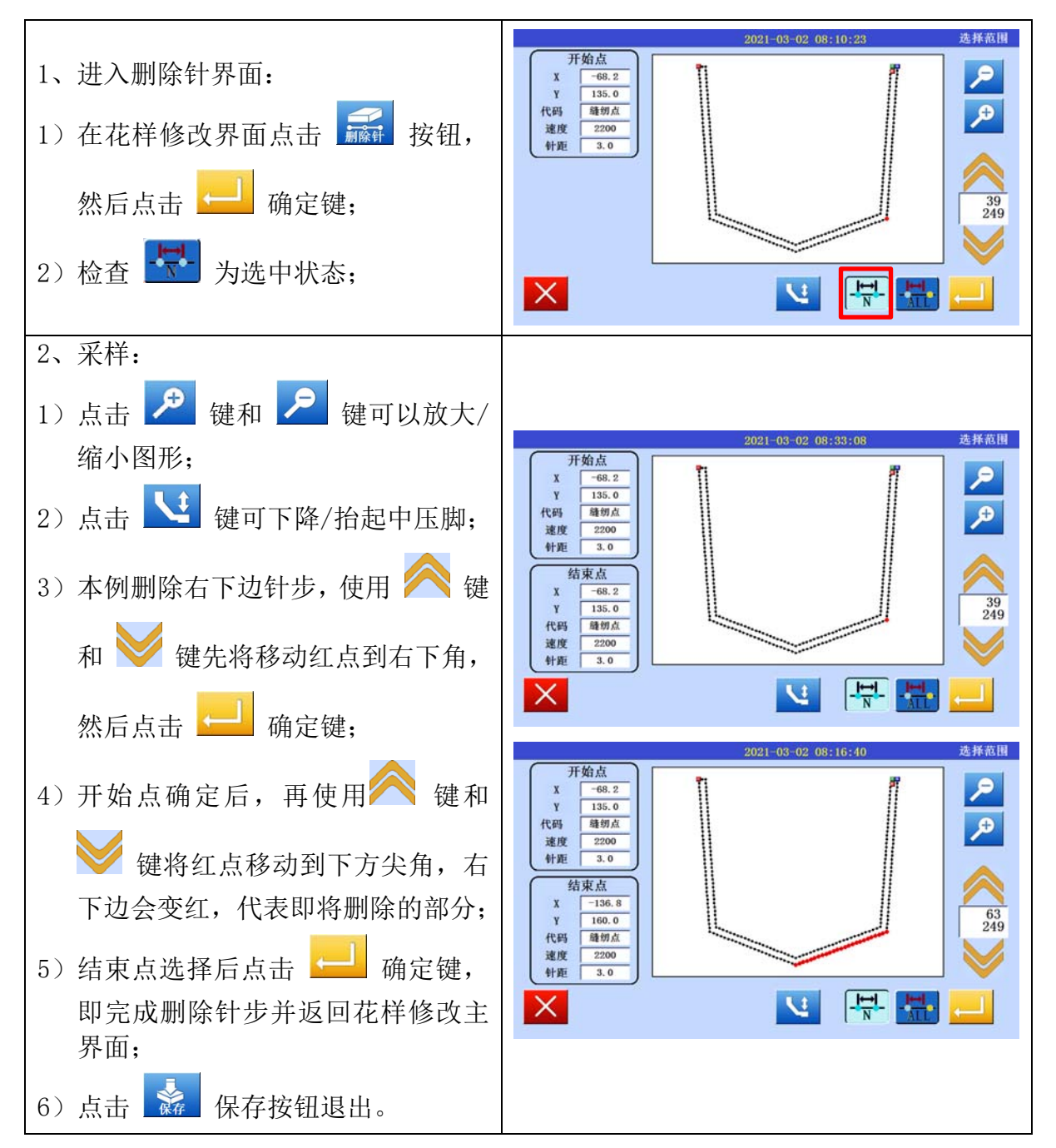

#### 5.5 加针

【例】如下图的图形资料,在左图 A 点后方加针 2 针,成右图。

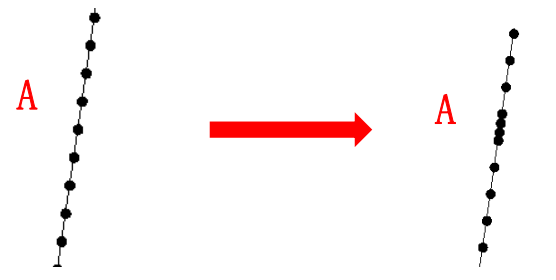

操作说明:

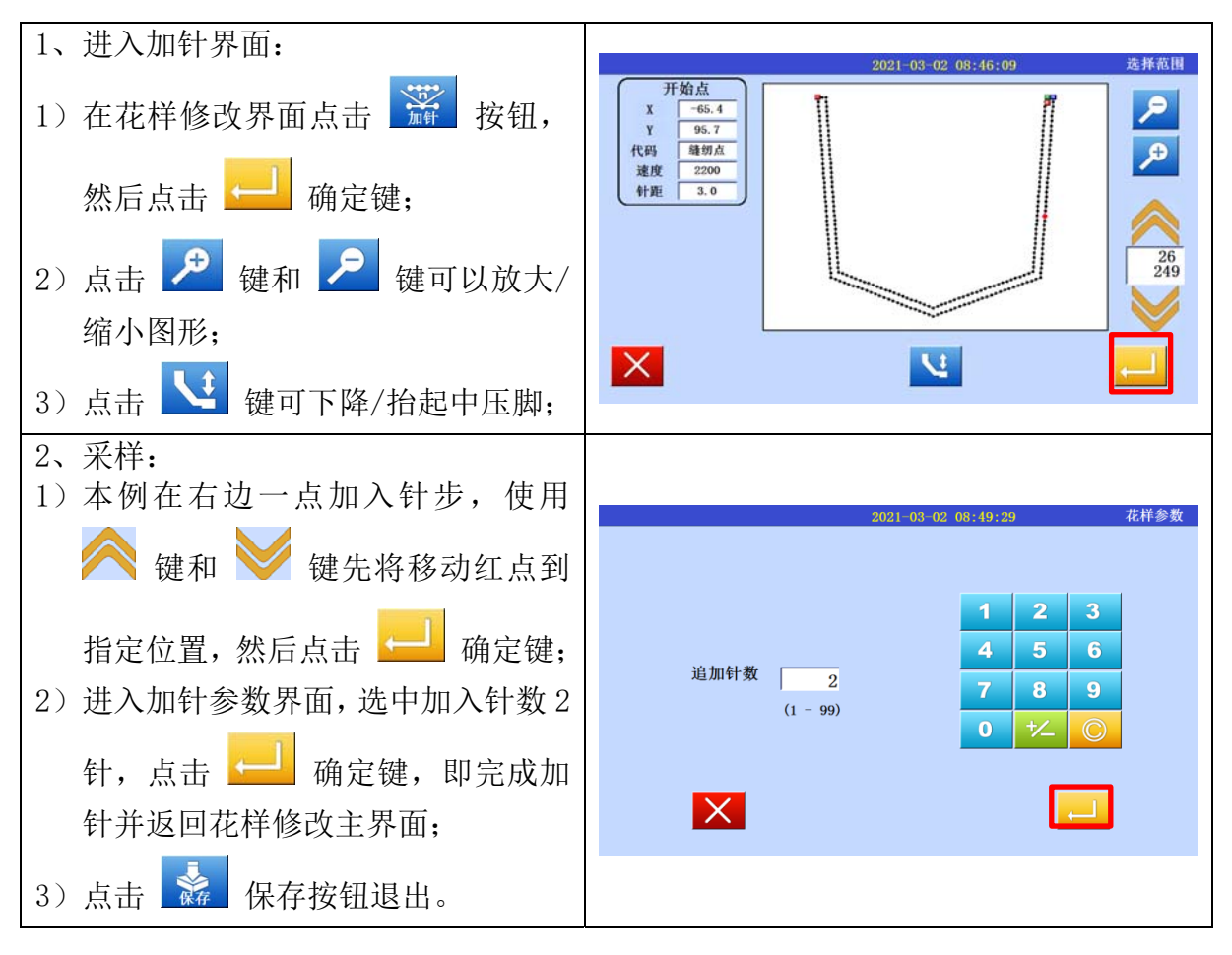

#### 5.6 点移动(只移动选中点)

【例】如下图图形资料,将A点移动。

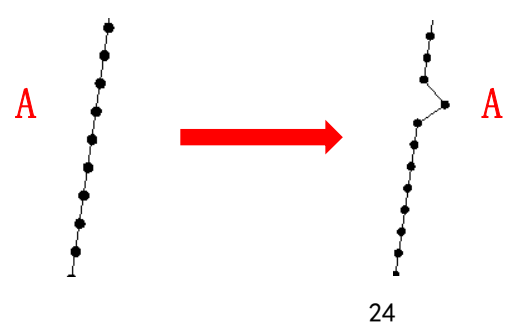

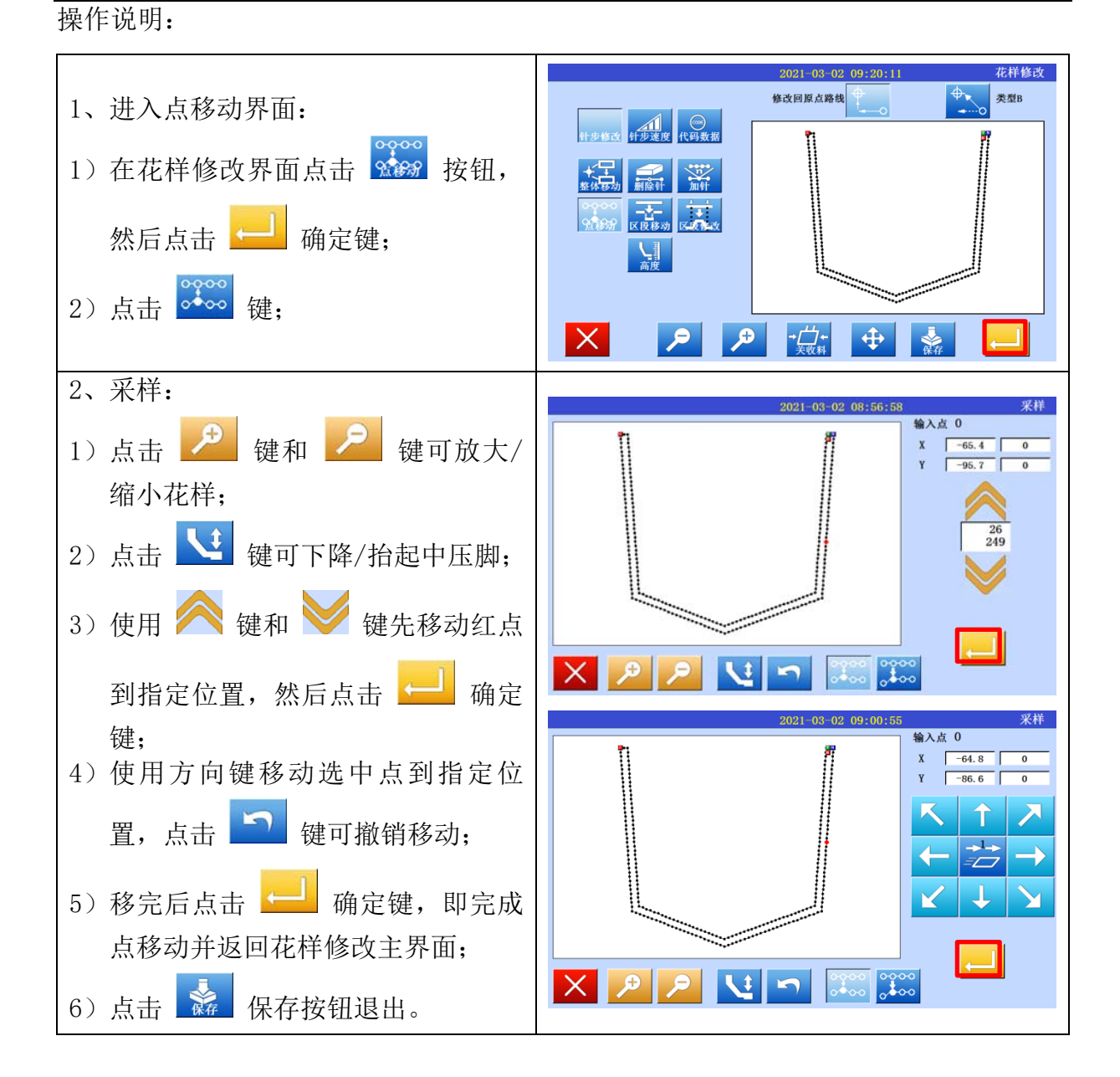

#### 5.7 点移动(选中点以后都移动)

【例】如下图图形资料,把B点移动(后方点跟随移动)

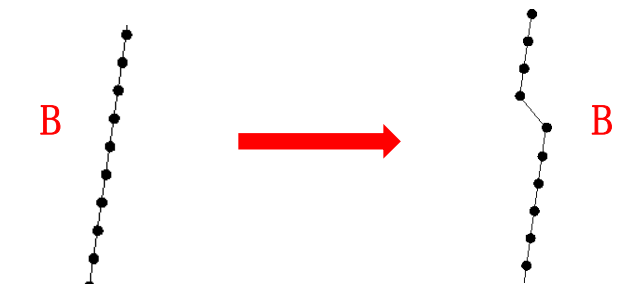

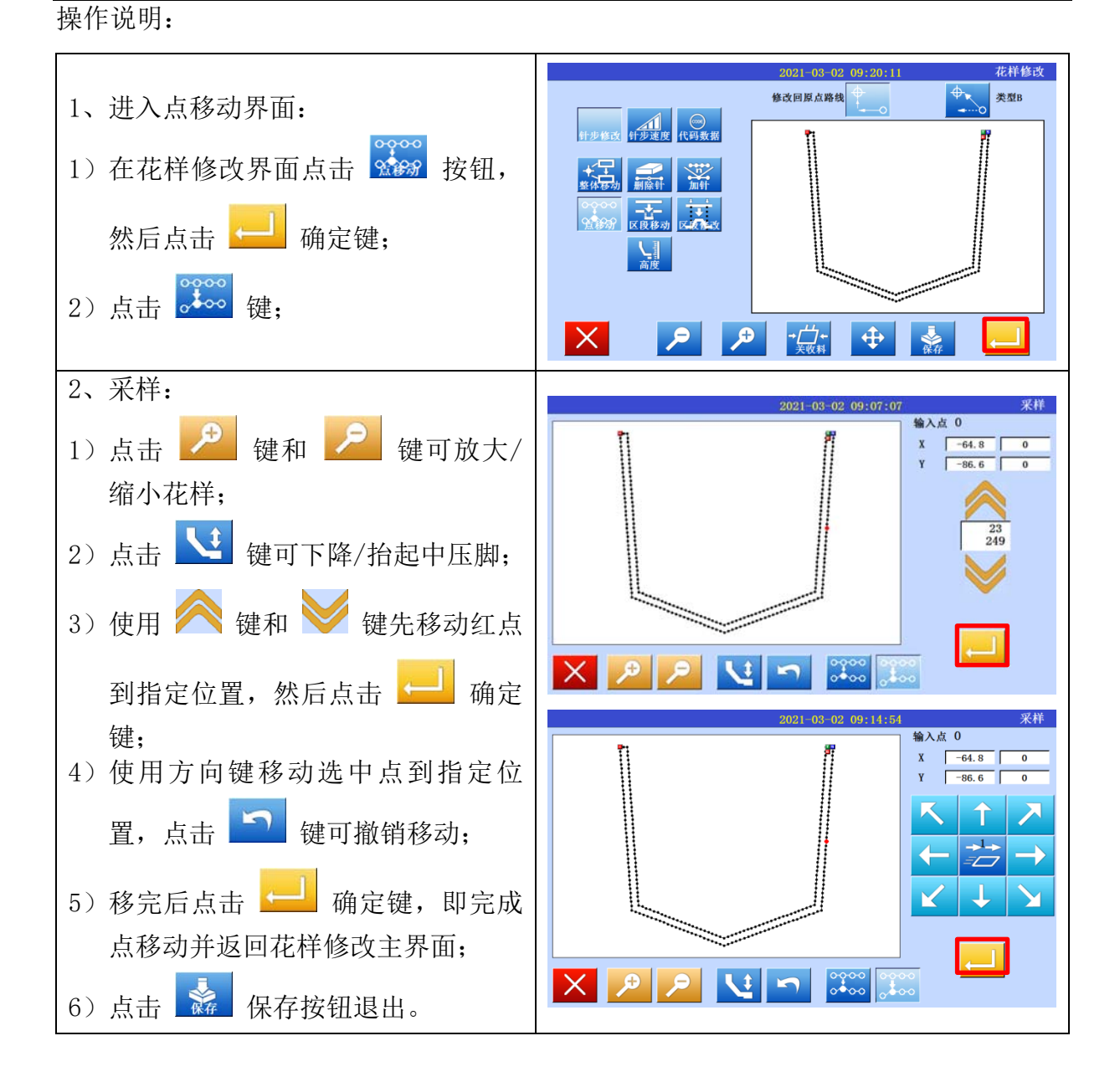

#### 5.8 区段移动(前后图形不变)

【例】如下图的图形资料,把B点和C点间的图形资料移动成B'点到C'点。这时B' 点到C'点前后资料不变。

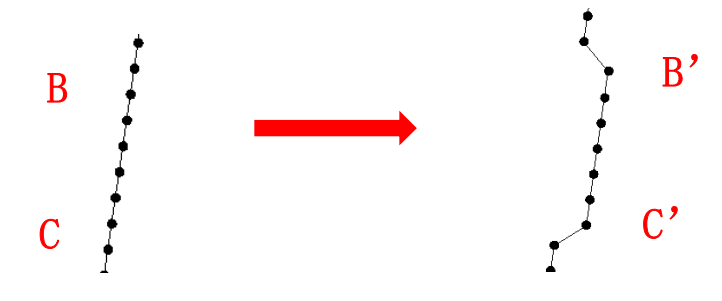

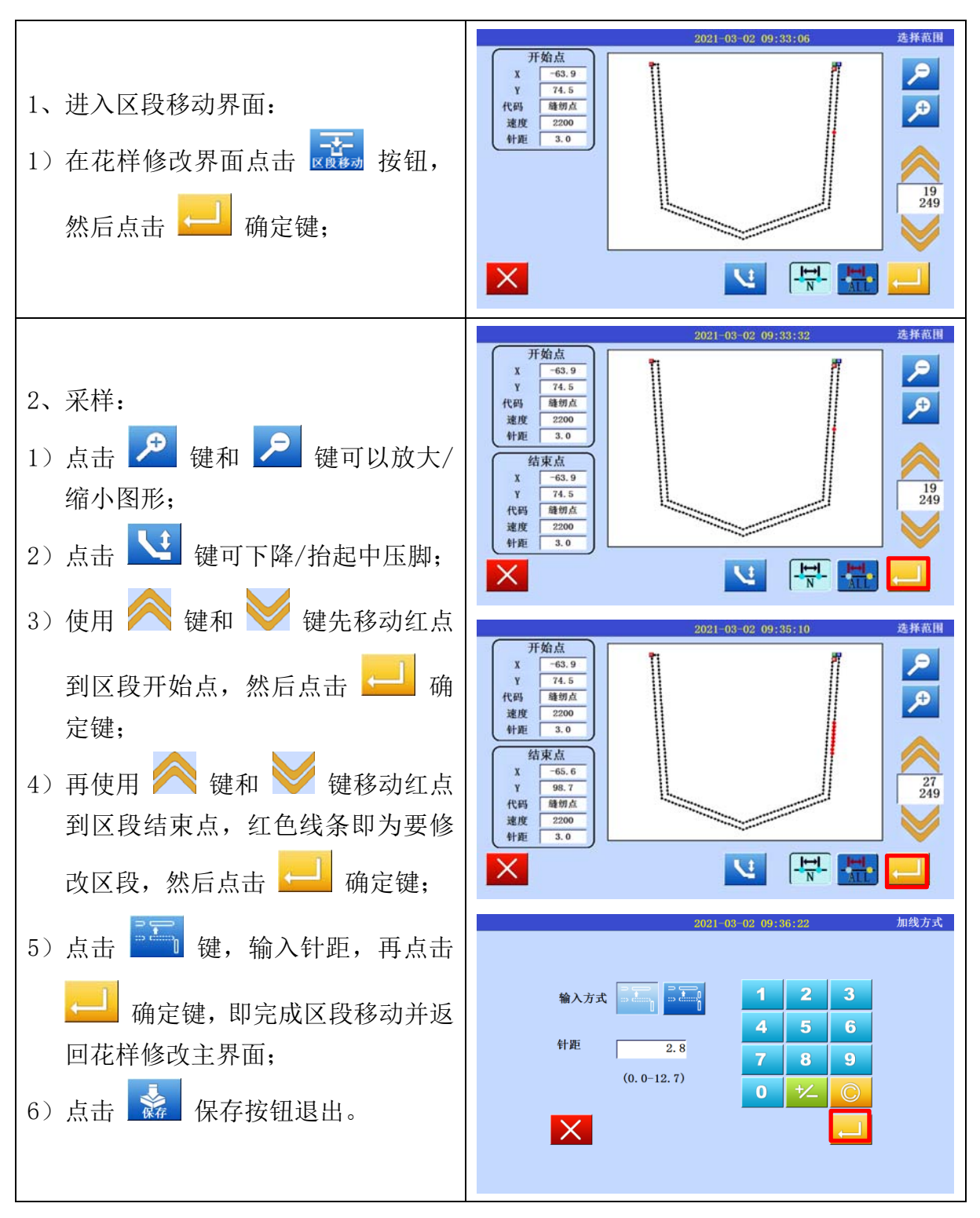

#### 5.9 区段移动(在前后图形加上新针步)

【例】如下图的图形资料,把B点和C点间的图形资料移动成B'点到C'点。这时B' 点到C'点前后资料加上新针步。

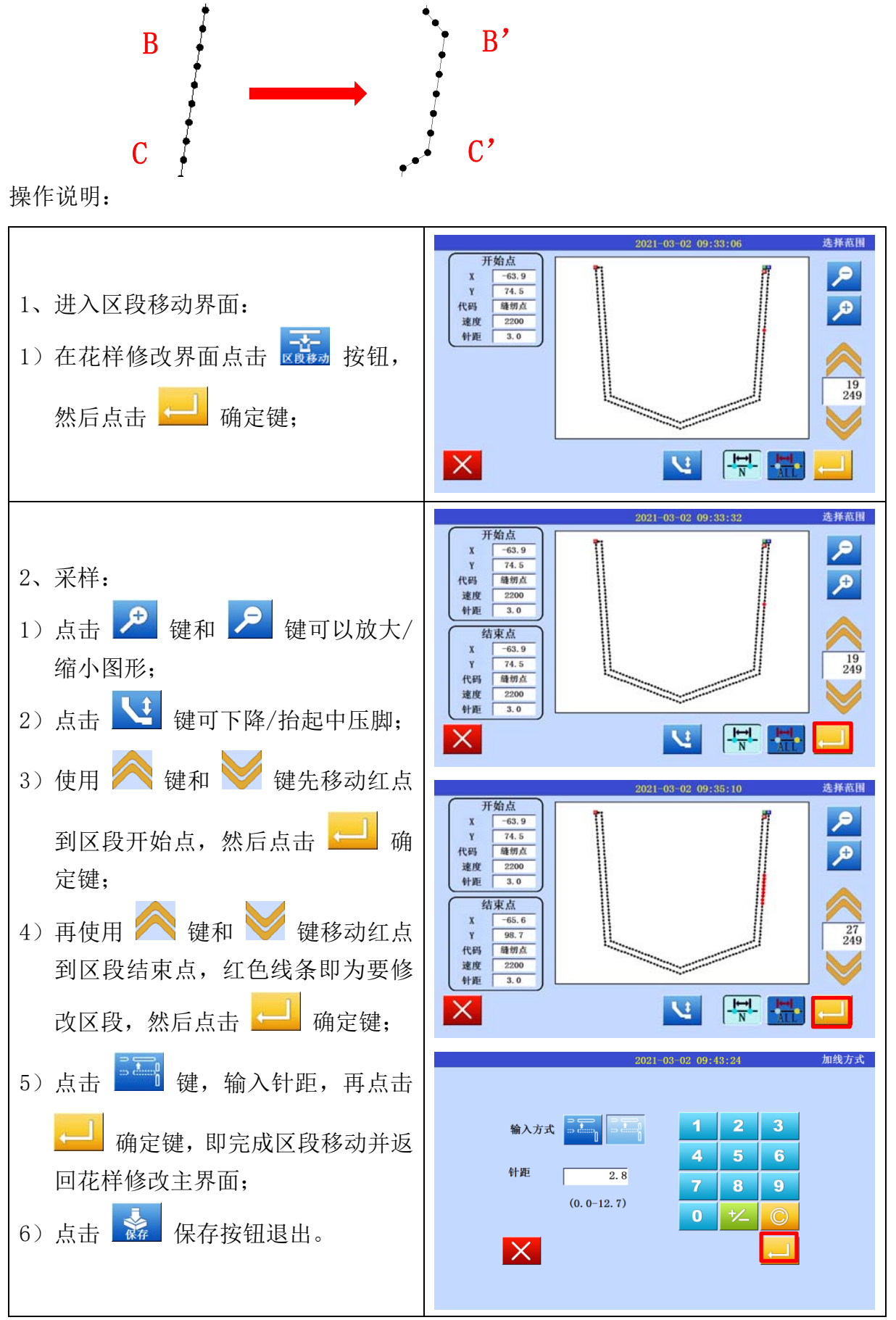
## 5.10 区段修改(直线修改)

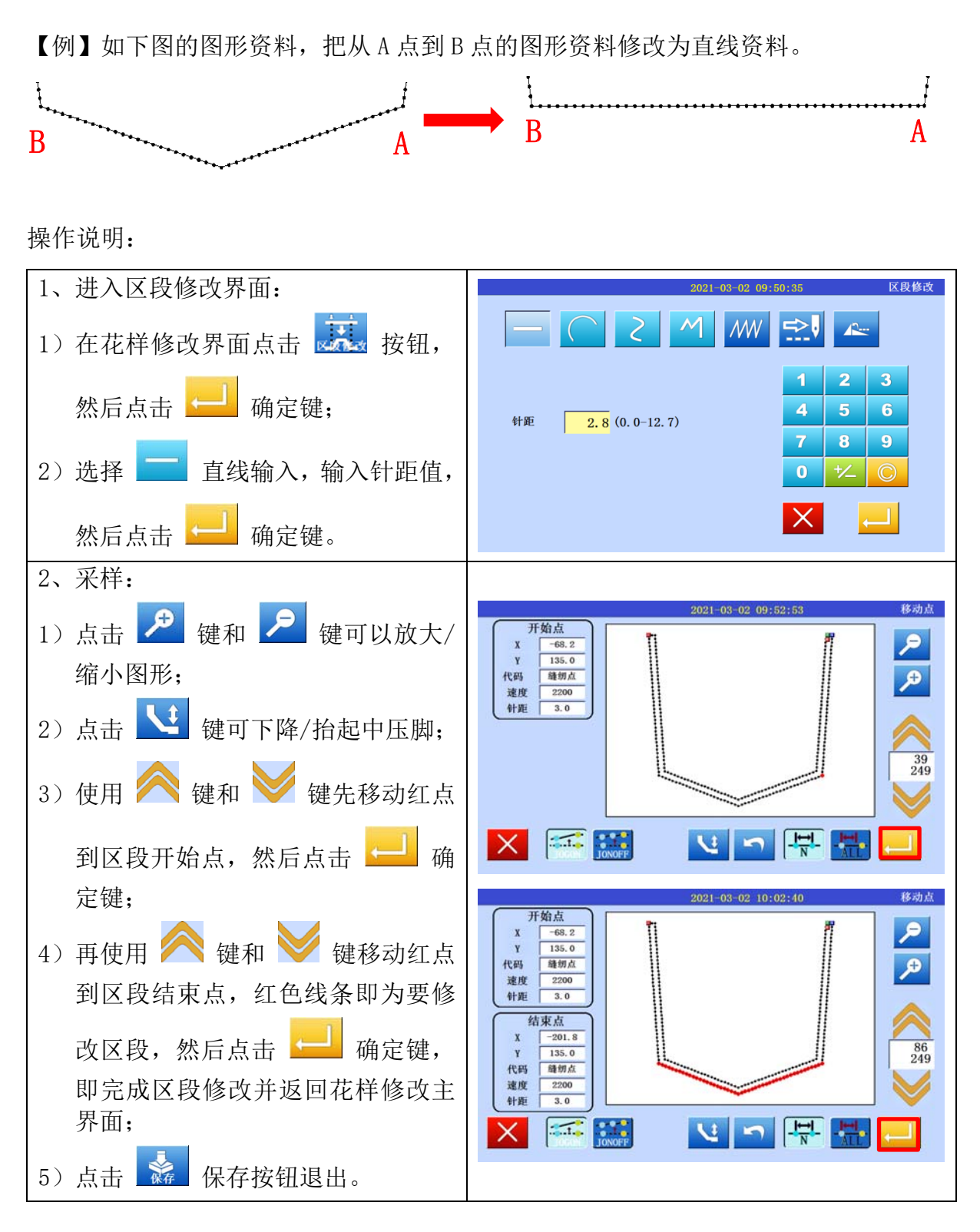

## 5.11 区段修改(圆弧、多边形修改)

| 1、进入区段修改界面:                                                                                                    | TO DI Morda                                                                              |
|----------------------------------------------------------------------------------------------------|------------------------------------------------------------------------------------------|
| 1)在花样修改界面点击 🐹 按钮,                                                                                                    |                                                                                          |
| 然后点击 🛁 确定键;                                                                                                    | 1     2     3       4     5     6                                                        |
| 2)将区段修改成多段线,选择                                                                                                    | 7 8 9<br>0 <del>1/</del> 0                                                               |
| 3)选择完毕后点击<br>————————————————————————————————————                                                                                                    |                                                                                          |
| 2、选择指定修改区段:                                                                                                    |                                                                                          |
| 1) 使用 < 键和 V 键先移动红点                                                                                                    | 2021-03-02 10:02:40 移动点                                                                  |
| 到区段开始点,然后点击 —— 确<br>定键;                                                                                                    | 开始点<br>X     -68.2       Y     135.0       代码     強切点       速度     2200       针拒     3.0 |
| <ul> <li>2)再使用  键和  键移动红点</li> <li>到区段结束点,红色线条即为要修</li> </ul>                                                                                                    |                                                                                          |
| 改区段,然后点击 🛁 确定键,                                                                                                    |                                                                                          |
| <ul> <li>3) 点击</li> <li>3) 点击</li> <li>2</li> <li>2</li> <li>2</li> <li>3</li> <li>4</li> <li>4</li> <li< td=""><td></td></li<></ul> |                                                                                          |
| 3、修改位置:                                                                                                    |                                                                                          |
| <ol> <li>1)点击</li> <li>1) 点击</li> <li>2</li> <li>2</li> <li>2</li> <li>2</li> <li>2</li> <li>4</li> <li>4</li> <li></li></ol>                                                                                                    |                                                                                          |
| 2)使用 🦾 键和 🛄 键移动指                                                                                                    |                                                                                          |
| <ul> <li>针,移动到需要修改的位直;起点</li> <li>"S"和终点"E"不能修改;</li> <li>3)选中移动点后,点击方向键进行移</li> </ul>                                                                                                    |                                                                                          |
| 动,移动完毕后点击 —— 确定键;                                                                                                    |                                                                                          |
| 4) 再次使用 🔜 键和 🔜 键移动                                                                                                    |                                                                                          |
| 指针,移动到需要修改的位置;<br>5)然后点击方向键将选中点进行移动;                                                                                                    |                                                                                          |

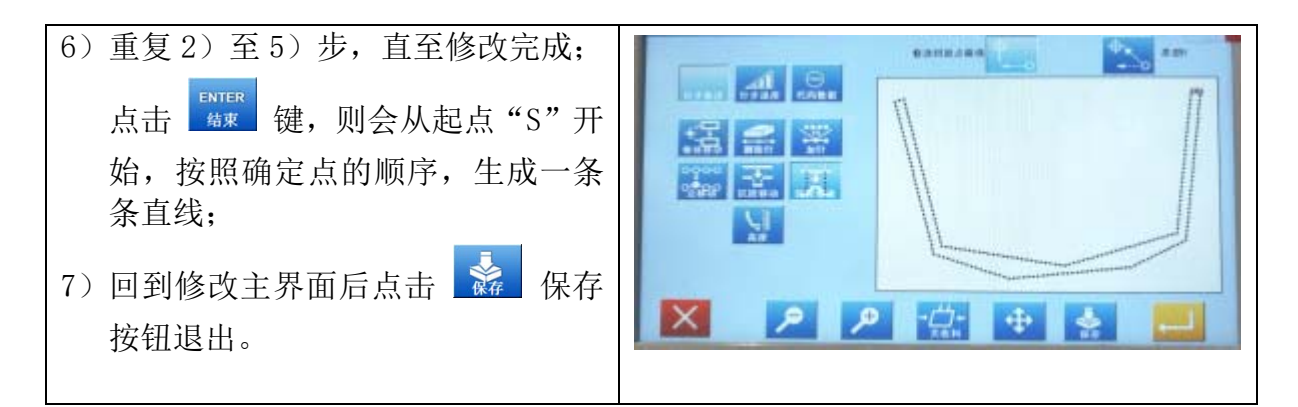

#### 5.12 区段修改(人字缝修改)

【例】如下图的图形资料,把一段直线改为人字缝资料。

| 1、进入区段修改界面:                                                                                                    |                                                                                                    |
|----------------------------------------------------------------------------------------------------|----------------------------------------------------------------------------------------------------|
| 1)在花样修改界面点击 🐹 按钮,                                                                                                    | 2021-03-02     13:16:18     区段修改       ー     こ     M     M                                                                     |
| 然后点击 ← 确定键;                                                                                                    | 方向 J → 1 2 3<br>4 5 6                                                                                                    |
| 2)选中 2 键, 再选中 💵 键,                                                                                                    | 人字軒距         3.0 (0.0-12.7)         7         8         9           人字宽度         5.0 (0.0-20.0)         0         +/         0 |
| 然后在人子针距输入 3.0, 在人子苋<br>度输入 5.0;                                                                                                    | 中间点数 0 (0-9)                                                                                                    |
| 3) 然后点击 💶 确定键,                                                                                                    |                                                                                                    |
| 2、采样:                                                                                                    | 2021-03-02 13:26:38 移动点                                                                                                    |
| <ol> <li>1) 点击</li> <li>2</li> <li>2</li> <li>3</li> <li>4</li> <li>4<!--</td--><td><b>开始点</b><br/>X = 210.0<br/>Y = 20.0<br/>Y = 20.0<br/>代码 總初点<br/>速度 2200<br/>社面</td></li></ol> | <b>开始点</b><br>X = 210.0<br>Y = 20.0<br>Y = 20.0<br>代码 總初点<br>速度 2200<br>社面                                                     |
| 2)使用 🧖 键和 🔰 键先移动红                                                                                                    |                                                                                                    |
| 点到区段开始点,然后点击 🛁<br>确定键;                                                                                                    |                                                                                                    |
| 3)再使用 🇪 键和 💟 键移动红                                                                                                    | 开始点     -210.0       Y     -220.0       Y     220.0       代码     種類点       速度     2200                                         |
| ◎ 判区权知末点,红色线东即为安修改区段,然后点击 → 确定键;                                                                                                    | 新座        结束点        X     -205.0       Y     -200.0       代码     種切点       速度     2200                                        |
| 4)修改完毕回到主界面后点击<br>保存按钮退出。                                                                                                    |                                                                                                    |

### 5.13 中压脚高度设置

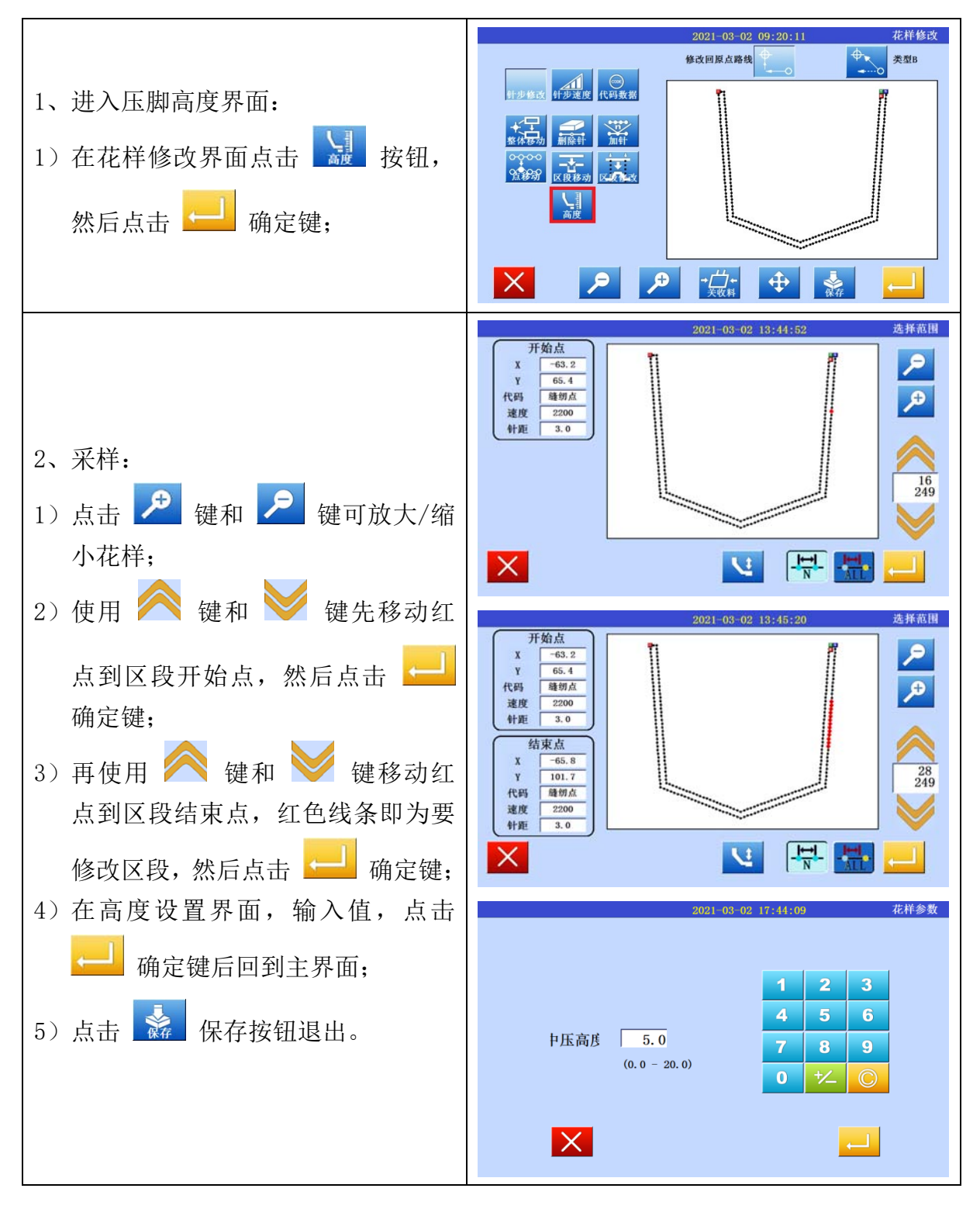

### 5.14 缝制速度修改(修改指定区段速度)

说明:改变某一段的缝纫速度,例如花样拐角速度。 操作说明:

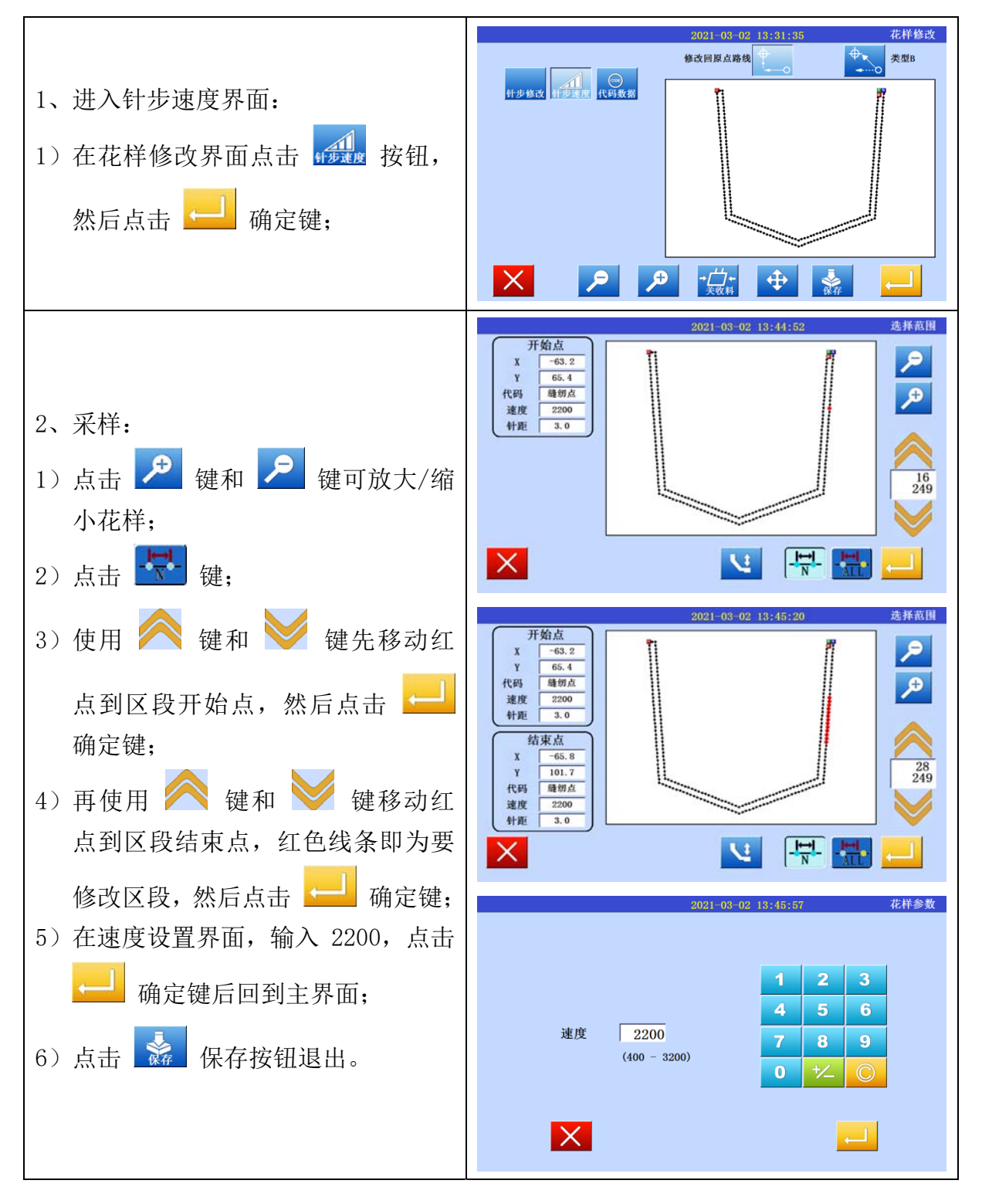

## 5.15 缝制速度修改(修改指定点后所有针步)

说明:选中1点,该点以后所有针步都会变更速度。 操作说明:

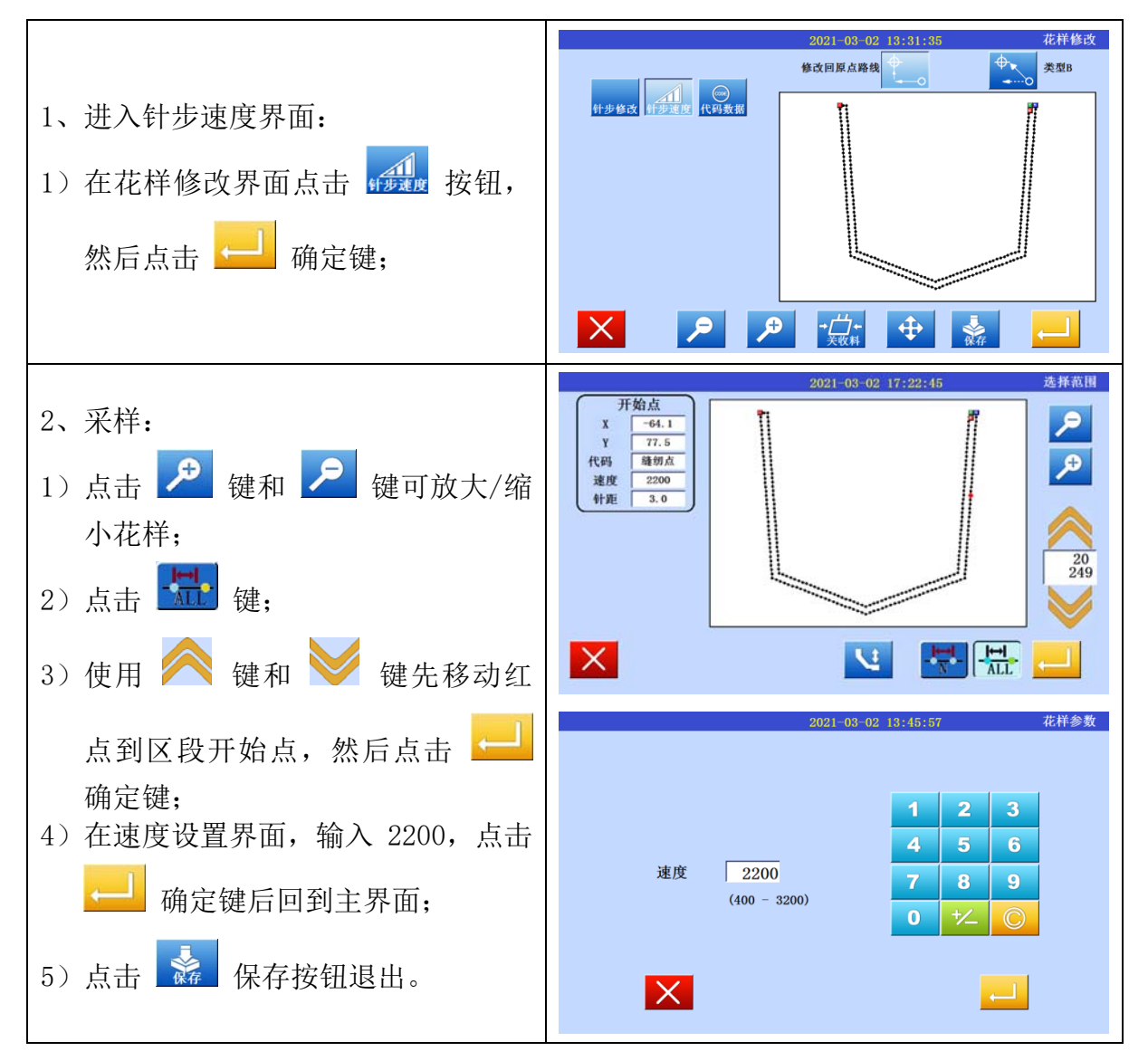

#### 5.16代码修改(加入代码)

【例】如下图的图形资料,在缝内线时要加入缩板资料。

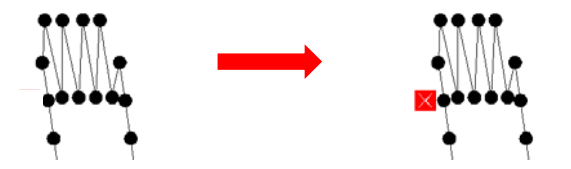

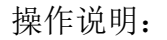

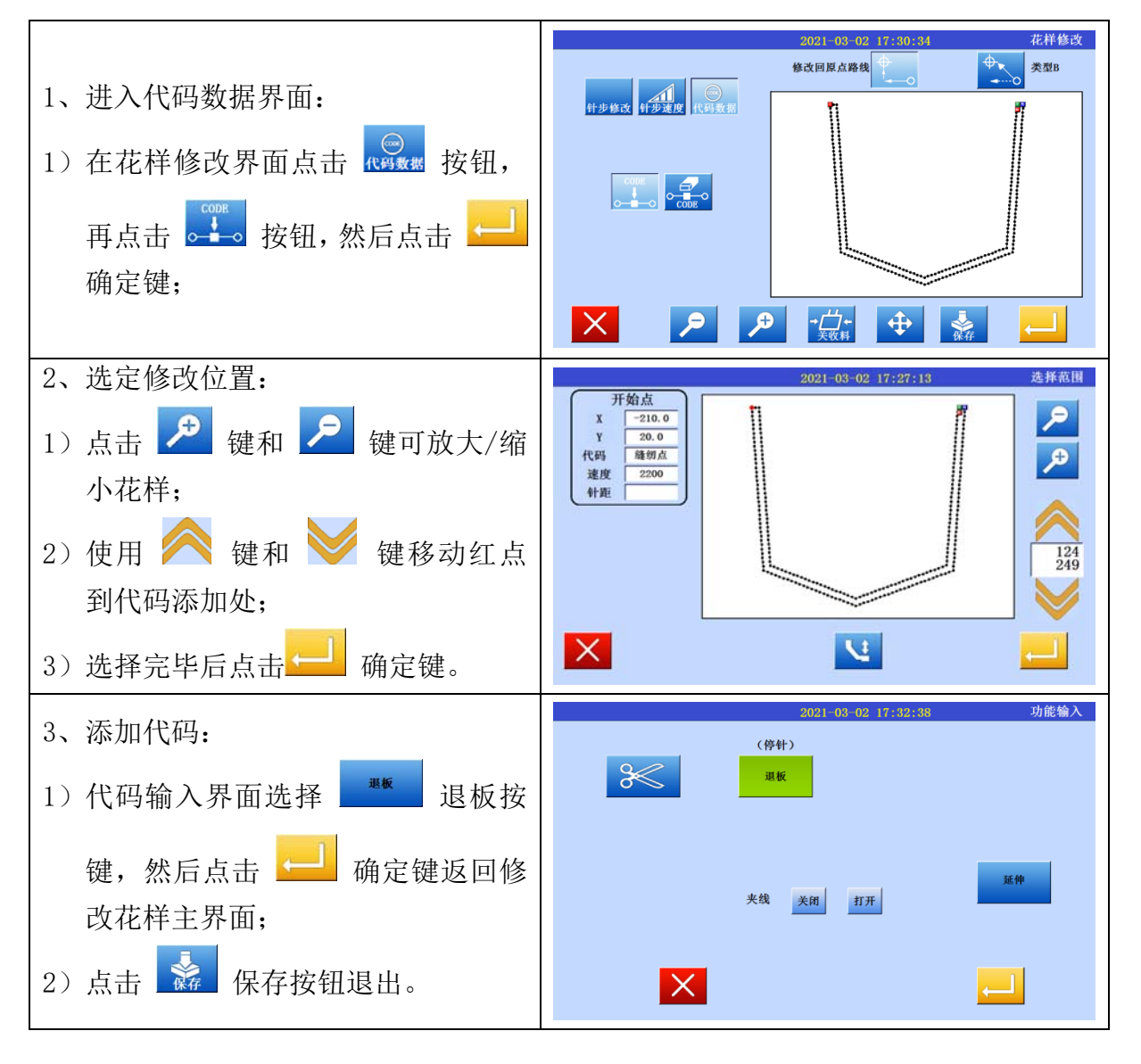

## 5.17代码修改(删除代码)

【例】如下图的图形资料,要消除口袋内线的缩板功能码。

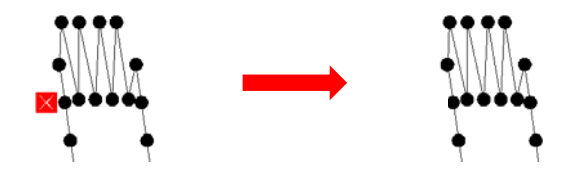

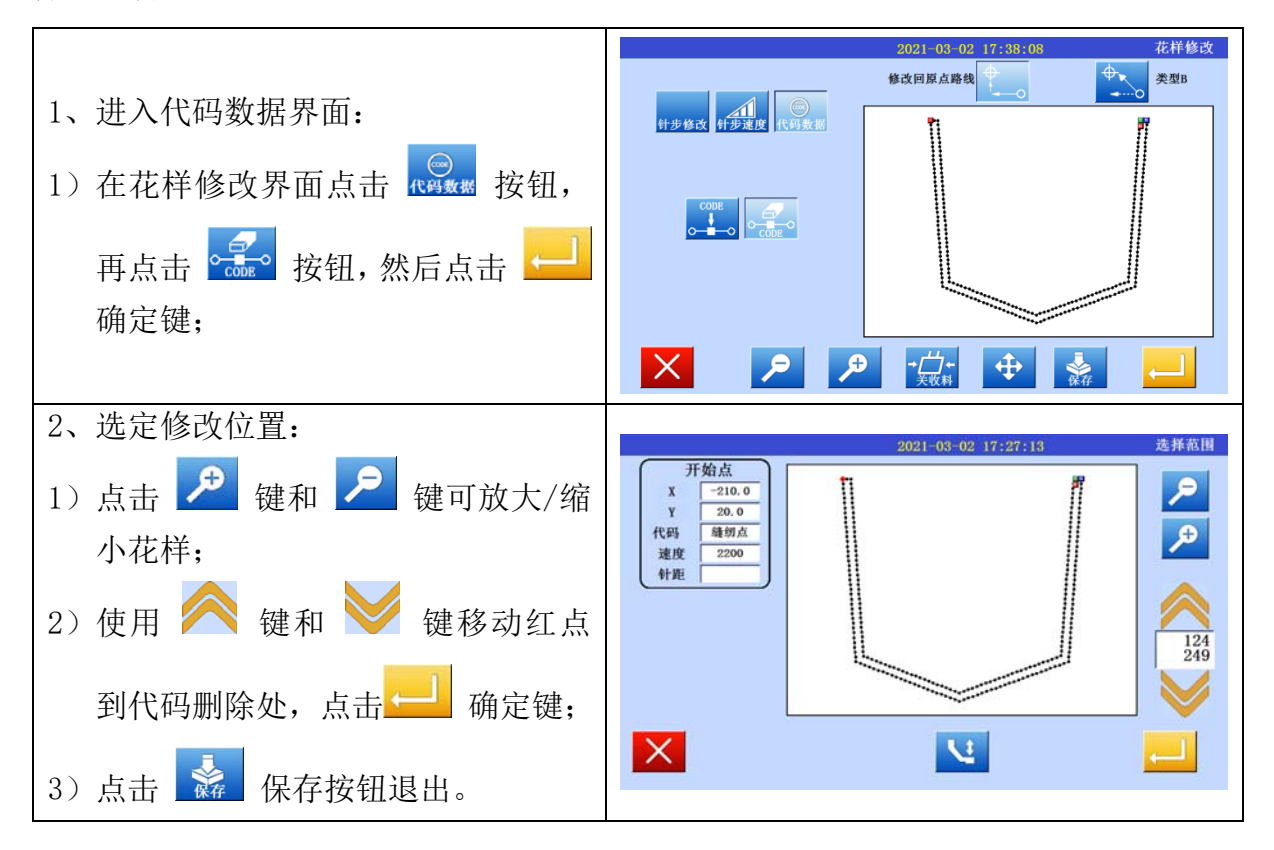

# Content

| 1, | New I                | Pattern Making1                                                        |  |
|----|----------------------|------------------------------------------------------------------------|--|
| 2、 | Program Introduction |                                                                        |  |
|    | 2.1                  | New Pattern Make Interface 3                                           |  |
| 3, | Basic                | Stitching Shape Setting                                                |  |
|    | 3.1                  | Straight Line Creation                                                 |  |
|    | 3.2                  | Arc Line Creation                                                      |  |
|    | 3.3                  | Circle Line Creation                                                   |  |
|    | 3.4                  | Polygon Creation                                                       |  |
|    | 3.5                  | Feature Codes Input                                                    |  |
| 4、 | Specia               | al Sewing Shape Input16                                                |  |
|    | 4.1                  | Multiple Stitching                                                     |  |
|    | 4.2                  | Zig Zag                                                                |  |
| 5, | Edit I               | Pattern                                                                |  |
|    | 5.1                  | Enter And Exit Edit Pattern Mode                                       |  |
|    | 5.2                  | Viewing Patterns                                                       |  |
|    | 5.3                  | Overall Moving                                                         |  |
|    | 5.4                  | Delete Stitches                                                        |  |
|    | 5.5                  | Add Stitches                                                           |  |
|    | 5.6                  | Point Moving (only move specified point)                               |  |
|    | 5.7                  | Point Moving (Move all the stitches start from specified point)        |  |
|    | 5.8                  | Area Moving (only move the specified area)                             |  |
|    | 5.9                  | Area Moving (will add stitches before and after the moving area)       |  |
|    | 5.10                 | Area Modification (change to straight line)                            |  |
|    | 5.11                 | Area Modification (change to curve line / polygon) 30                  |  |
|    | 5.12                 | Area Modification (change to zig zag) 31                               |  |
|    | 5.13                 | Presser Foot Height Setting 32                                         |  |
|    | 5.14                 | Sewing Speed Modification (with an area) 33                            |  |
|    | 5.15                 | Sewing Speed Modification (change speed start from specified point) 34 |  |
|    | 5.16                 | Feature Code Modification (add feature code) 34                        |  |
|    | 5.17                 | Feature Code Modification (delete feature code) 35                     |  |

## 1. New Pattern Making

This an introduction for the new pattern making process and interface switching.

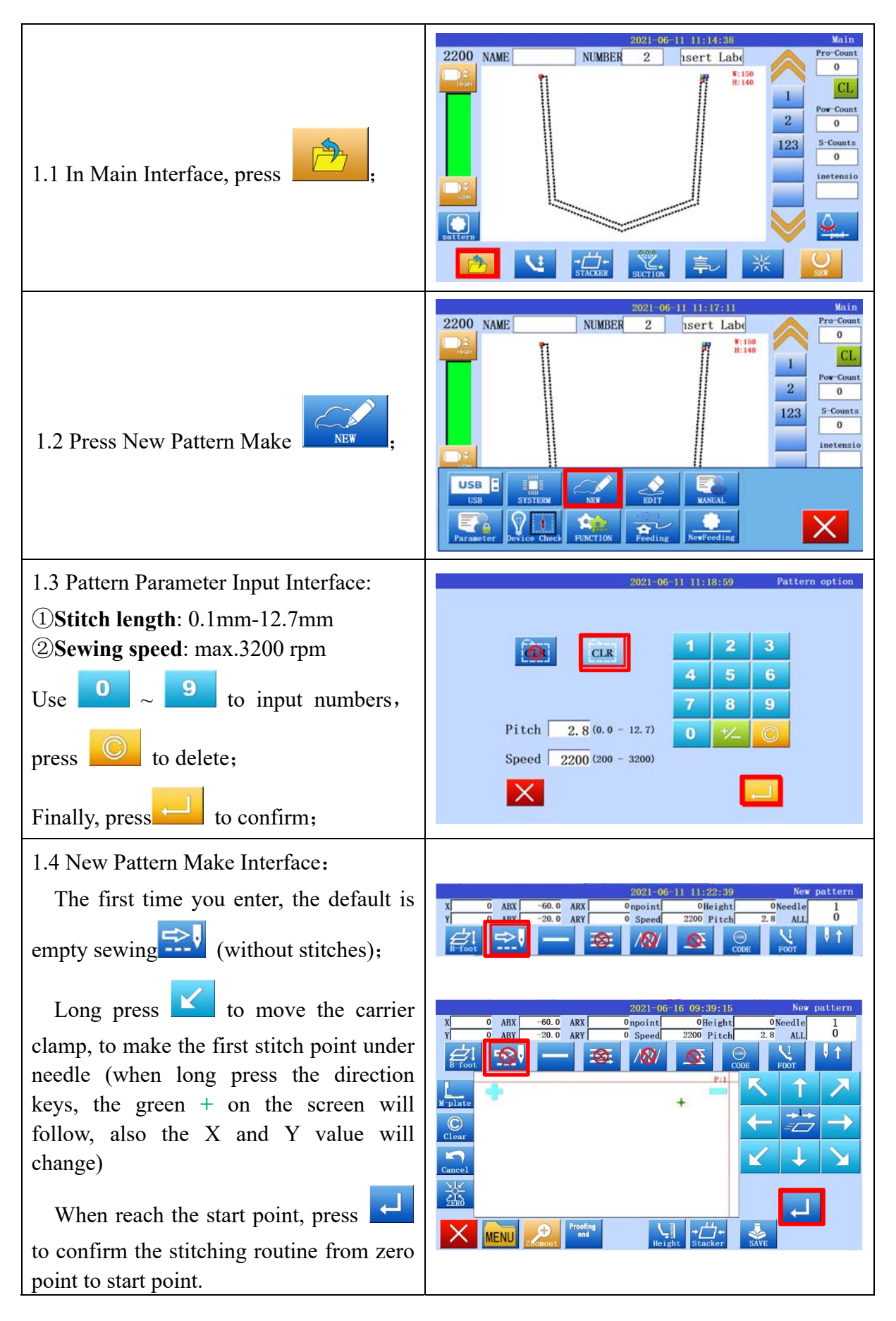

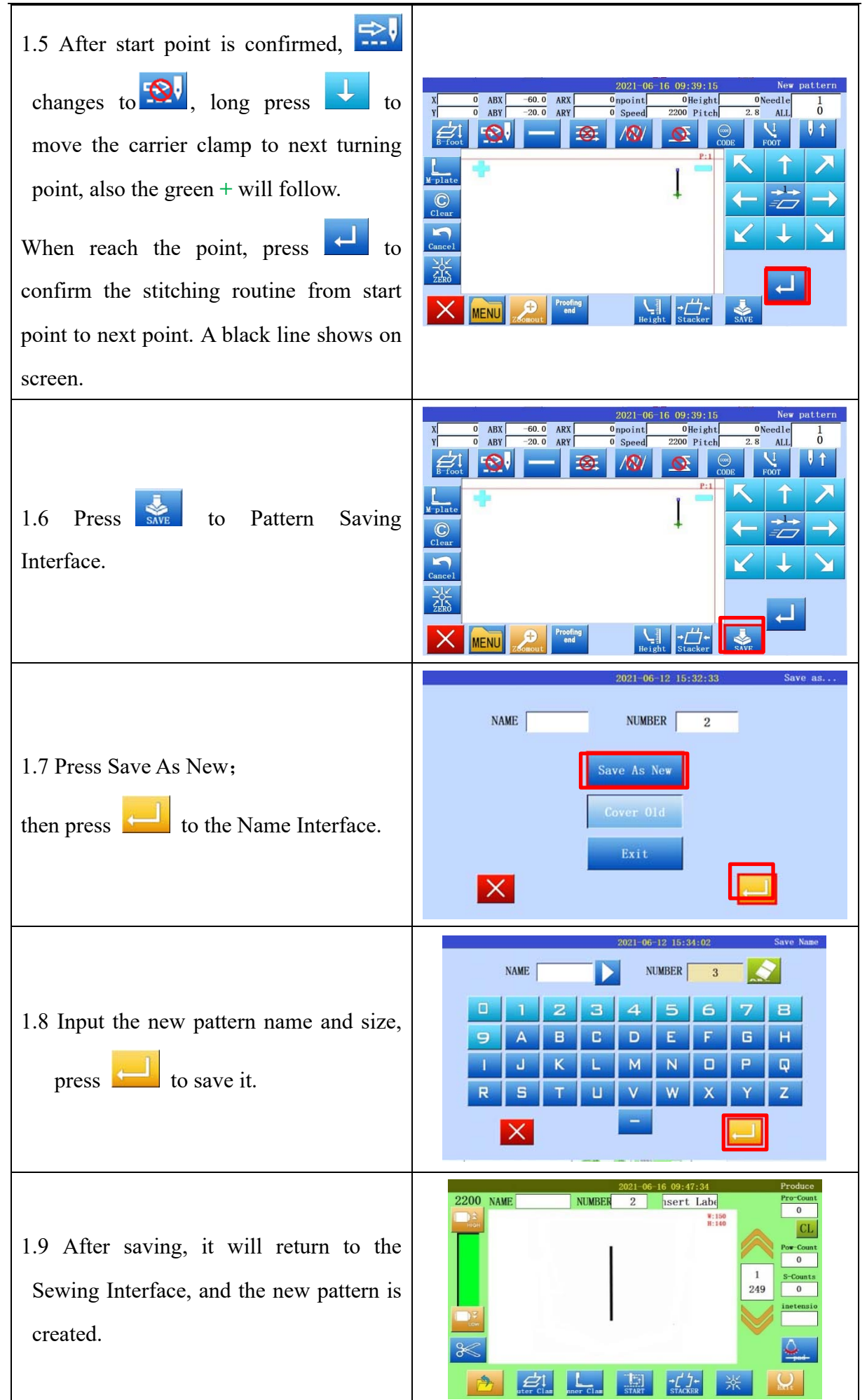

2. Program Introduction

### 2.1 New Pattern Make Interface

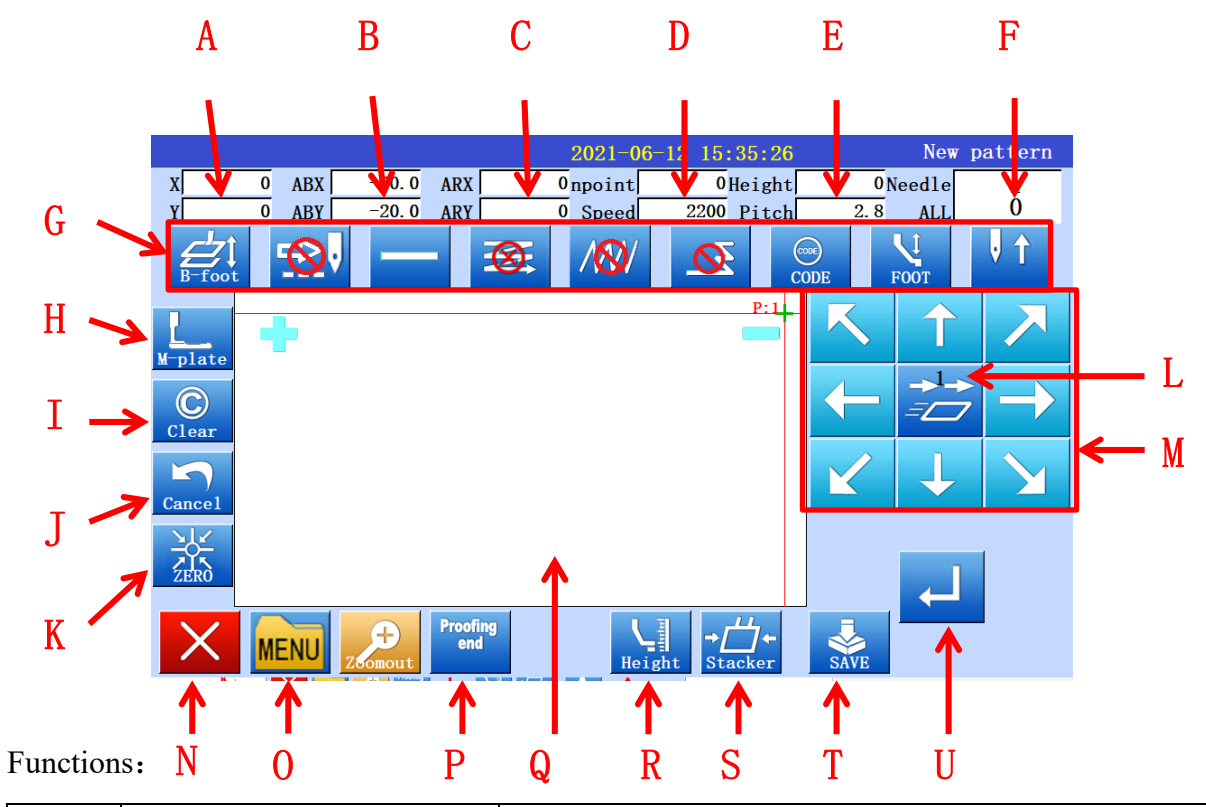

| Area | Function                 | Description                                                                     |
|------|--------------------------|---------------------------------------------------------------------------------|
| Α    | Coordinates              | X&Y position value                                                              |
| В    | Absolute coordinates     | X&Y absolute position value                                                     |
| С    | Relative coordinates     | X&Y relative position value                                                     |
| D    | Speed                    | Current speed                                                                   |
| E    | PFH & SL                 | Current presser foot height and stitch length                                   |
| F    | Current & total stitches | Current stitch numbers and total stitch numbers                                 |
| G    | Stitch functions area    | All the stitching functions                                                     |
| Н    | Inner clamp actions      | Inner clamp up and down                                                         |
| Ι    | Clear                    | Clear last point parameter, return to previous point                            |
| J    | Cancel                   | Cancel the last carrier clamp movement, return to previous point position       |
| K    | Reset                    | Clear all the points and lines, return to zero position                         |
| L    | Carrier moving speed     | <ul> <li>Normal speed;</li> <li>Faster speed;</li> <li>Fastest speed</li> </ul> |
| Μ    | Direction arrow keys     | Move carrier clamp to different positions                                       |
| Ν    | Quit/Back                | Quit Stitching Create Interface and back to Main<br>Interface                   |
| 0    | Menu                     | None                                                                            |
| Р    | Proofing end             | To create Multiple Stitches                                                     |
| Q    | Preview window           | Preview display pattern graphics                                                |

3

| Program I | ntroduction         | Pattern Creation Instruction      |
|-----------|---------------------|-----------------------------------|
| R         | Presser foot height | Presser foot height setting       |
| S         | Stacker             | Stacker on/off                    |
| Т         | Saving key          | To enter Pattern Saving Interface |
| U         | Confirming key      | Confirm current point position    |

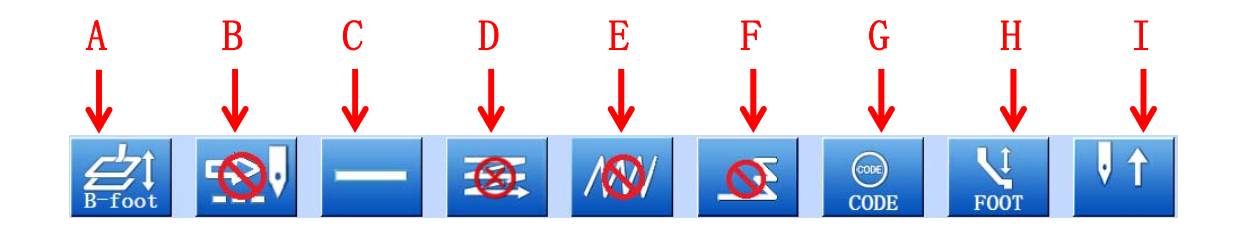

Functions:

| Area | Function               | Description                                                                                         |
|------|------------------------|----------------------------------------------------------------------------------------------------|
| Α    | Outer clamp actions    | Outer clamp up and down                                                                             |
| В    | Empty sewing           | : empty sewing : real sewing                                                                        |
| С    | Stitching shape        | Enter stitching shape setting interface, like straight line, round, curve, multiple stitching, etc. |
| D    | Multi-stitch setting   | Enter multi-stitch setting interface                                                                |
| Е    | Zig zag setting        | Enter zig zag sewing setting interface                                                              |
| F    | Reverse sewing setting | Enter reverse sewing setting interface                                                              |
| G    | Feature codes          | Enter sewing feature setting interface                                                              |
| Н    | Presser foot setting   | Presser foot up and down                                                                            |
| Ι    | Needle movement        | Needle up and down                                                                                  |

## 3. Basic Stitching Shape Setting

This chapter introduces several basic stitching shape setting:

| Shape            | Icon         | Description                                                                                                    |  |
|------------------|--------------|----------------------------------------------------------------------------------------------------|--|
| Straight line    |              | Input 2 points positions: start point and end point of the line,<br>to create a straight line between the two points         |  |
| Arc line         |              | Input 3 points positions: start point, middle point, and end<br>point of the arc line, to create an arc line on the 3 points |  |
| Circle line      | 0            | Input 3 points positions: start point, another 2 points on the circle, to create a circle line base on the 3 points          |  |
| Curve line       | 2            | Input start point and other points on the curve line                                                                         |  |
| Polygon          | $\mathbf{x}$ | Input start point and other turning points, all the points will be<br>connected by straight lines                            |  |
| Point stitch     | •            | One point for one stitch                                                                                                    |  |
| Feature<br>codes | CODE         | Add sewing features on the stitching line, like trimming, inner clamp open and close                                         |  |

#### **3.1 Straight Line Creation**

#### **Operation points:**

- Set-in Straight-line Creation
- Input 2 points: set the start point, then long press arrow key to reach the end point, press confirm icon to set the end point, one straight sewing line between the 2 points is created.

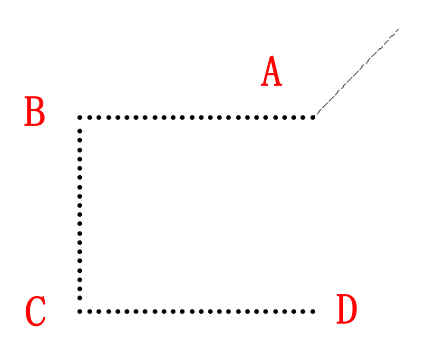

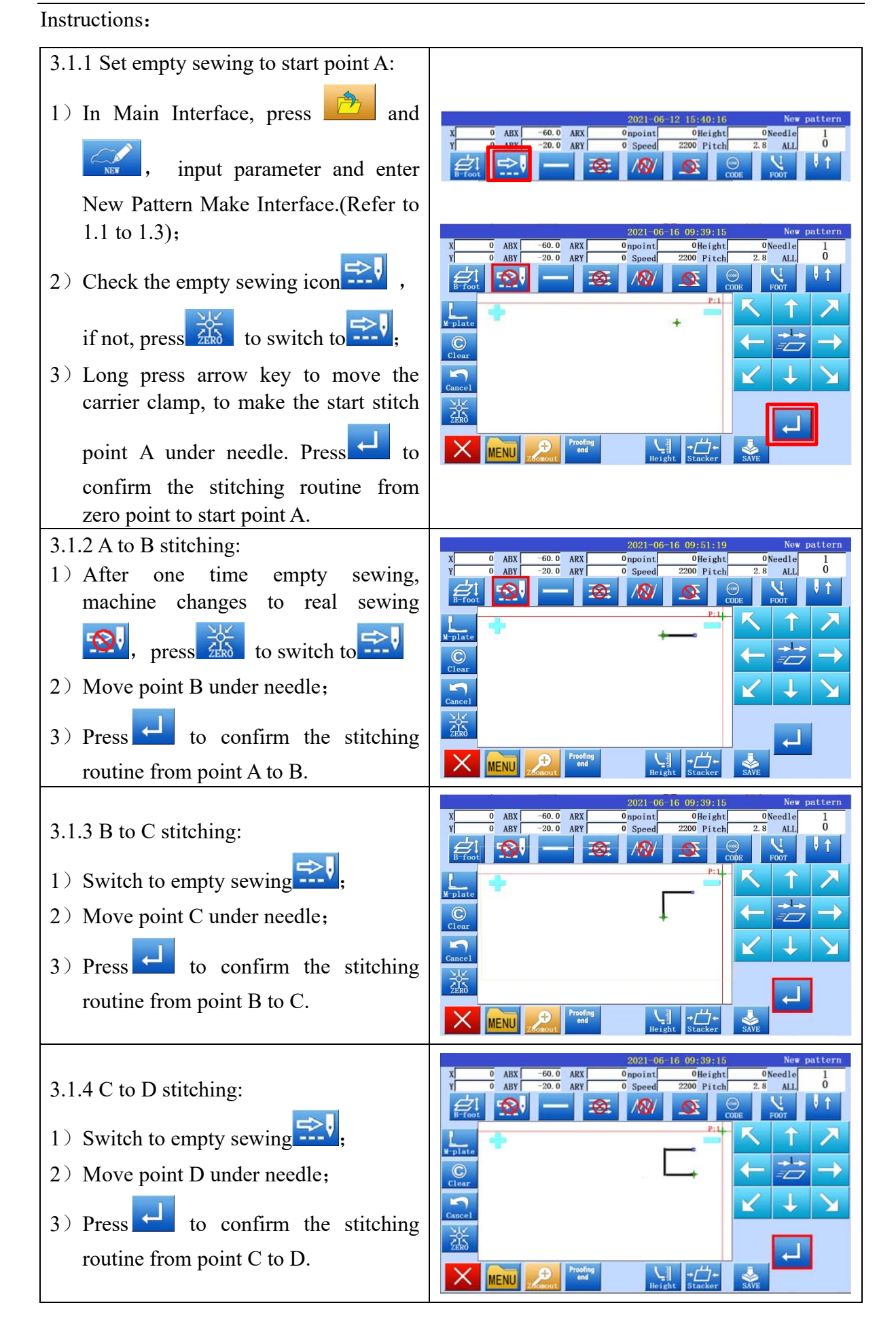

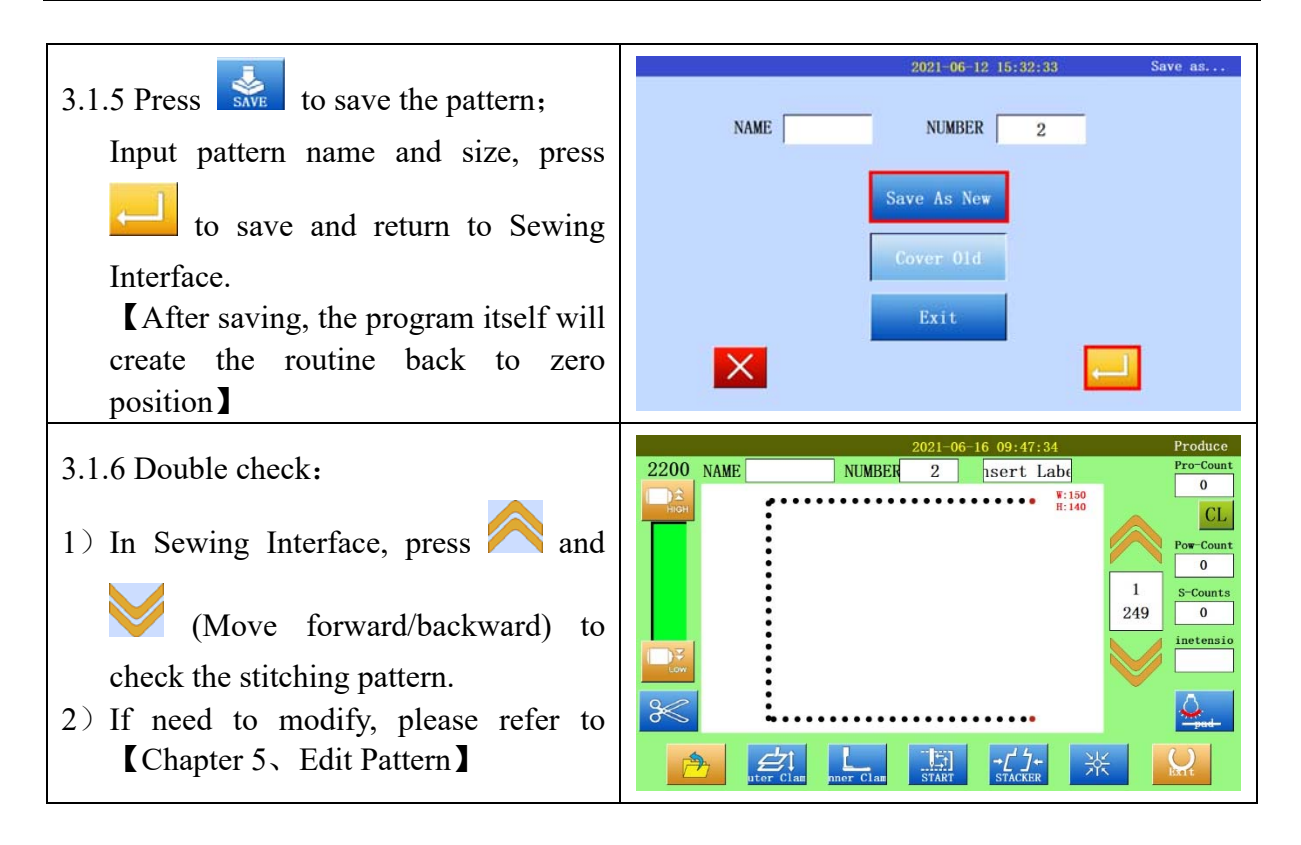

#### **3.2 Arc Line Creation**

#### **Operation points:**

• Set-in Arc-line Creation

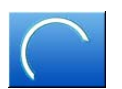

• Input 3 points positions: set the start point, middle point, and end point of the arc line, to create an arc sewing line on the 3 points

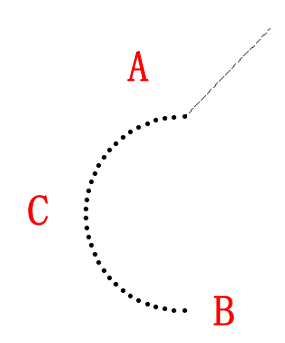

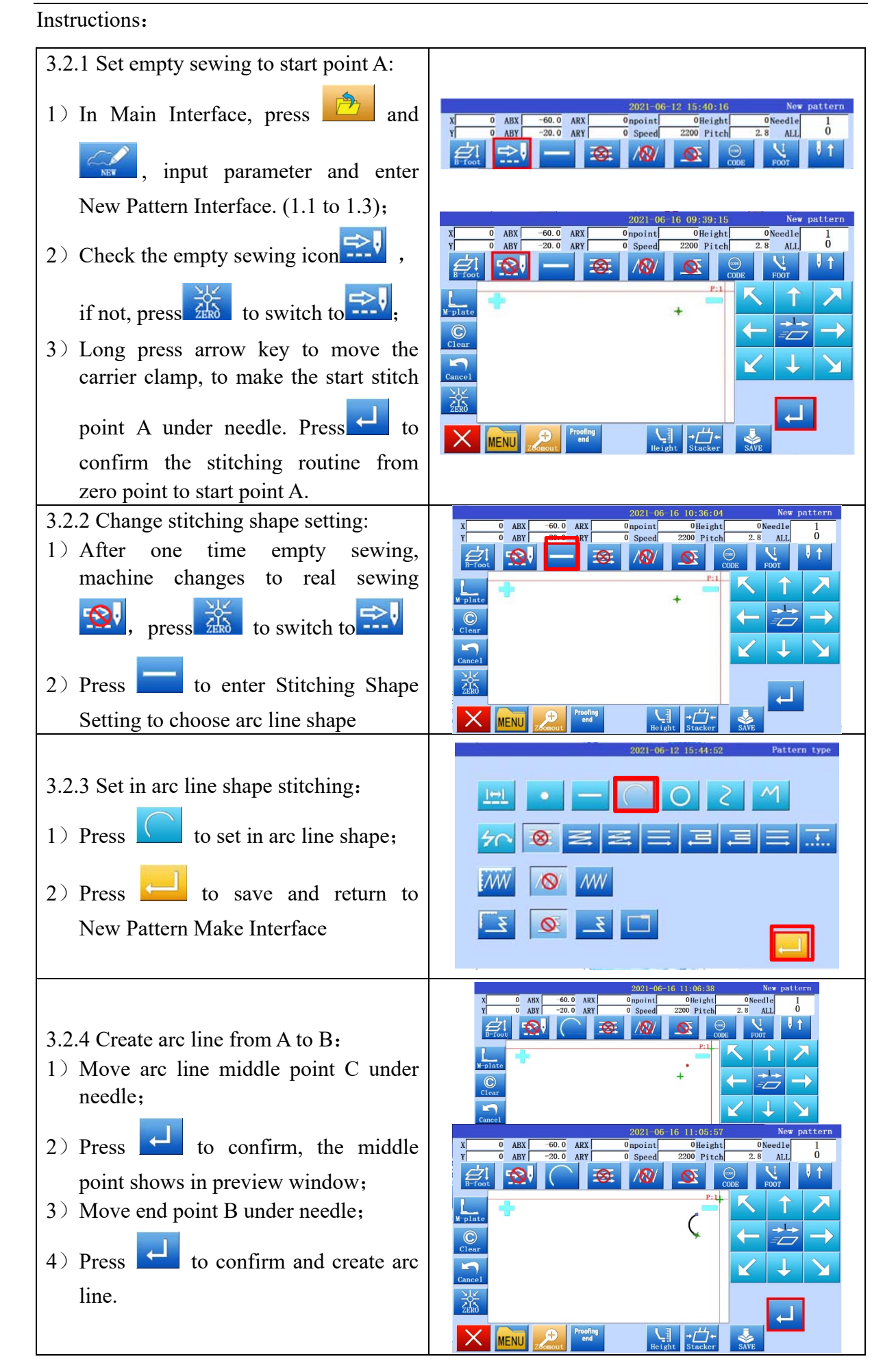

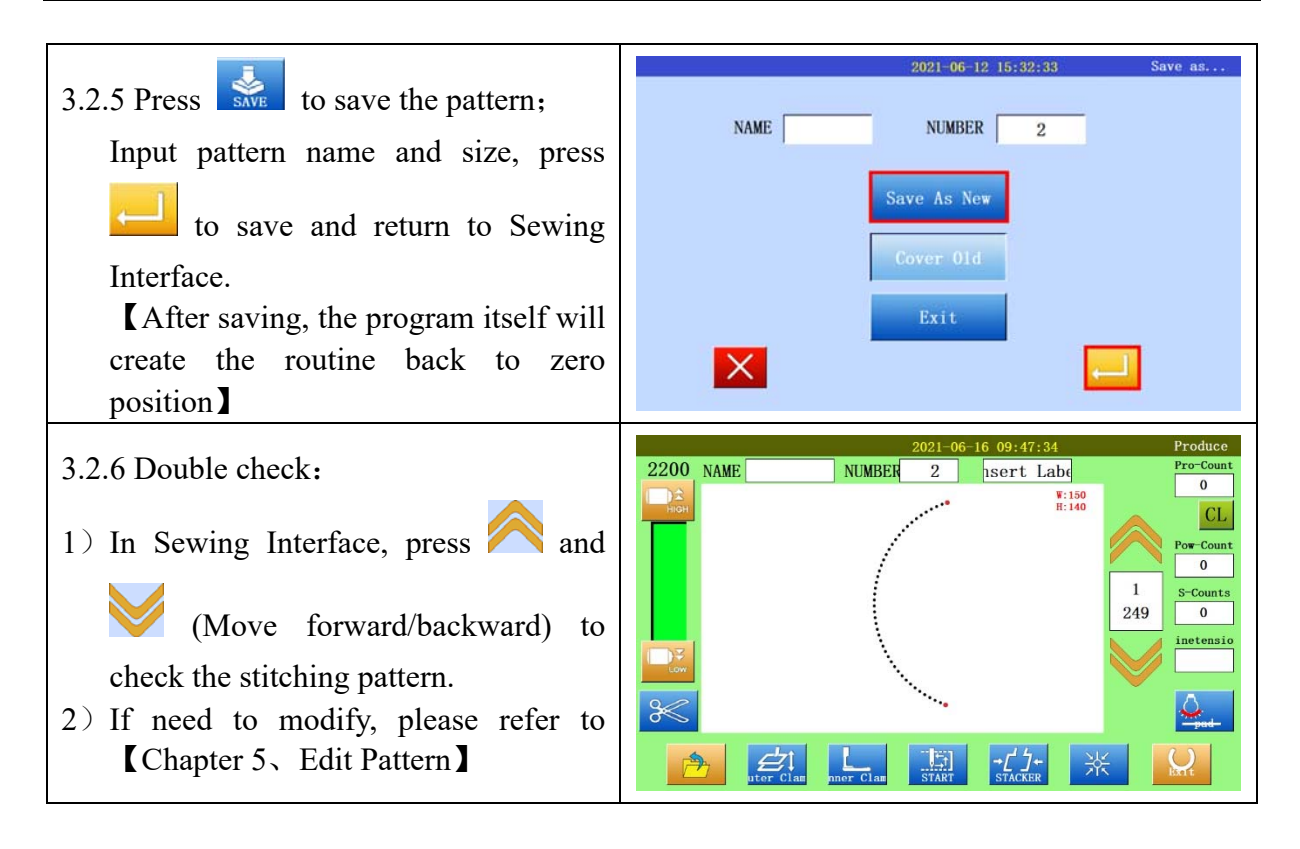

#### **3.3 Circle Line Creation**

#### **Operation points:**

- Set-in Circle-line Creation
- 0
- Input 3 points positions: set the start point, and another 2 points on the circle, to create a circle sewing line base on the 3 points

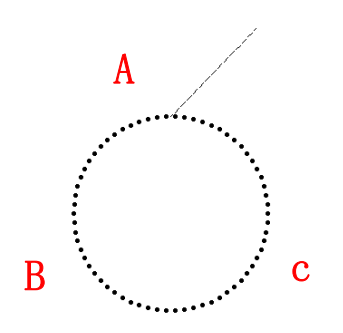

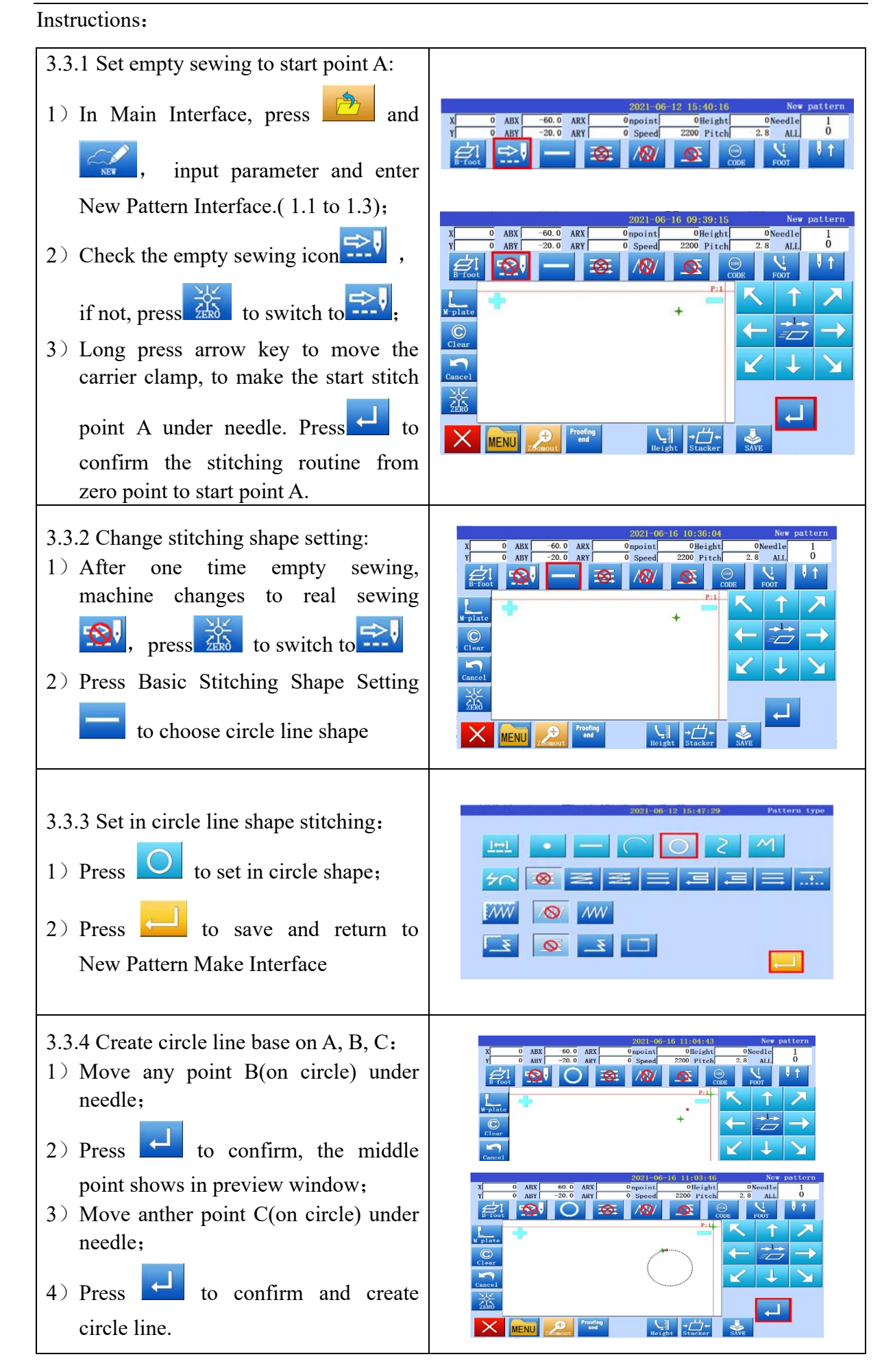

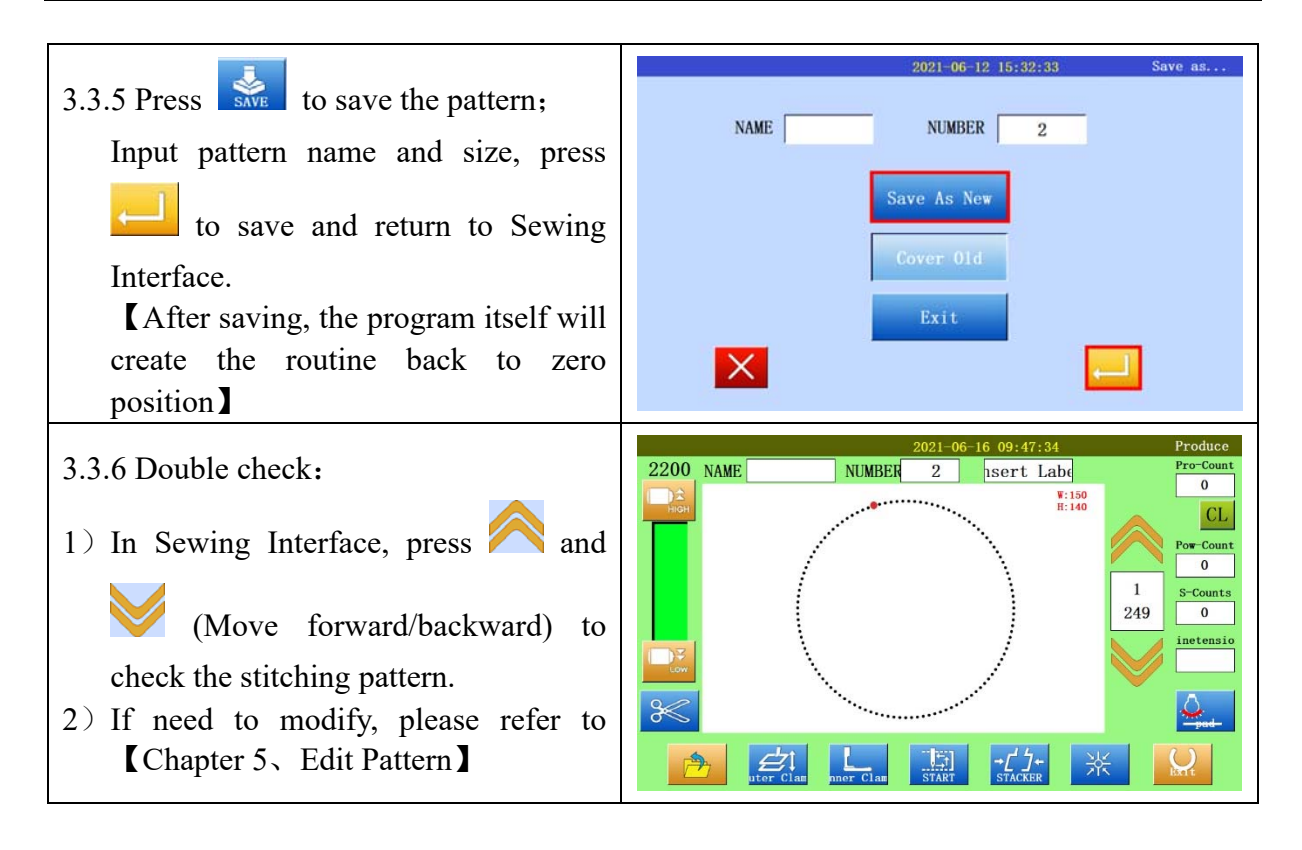

## **3.4 Polygon Creation**

#### **Operation points:**

- Set-in Polygon Creation
- Input start point and other turning points, all the points will be connected by straight lines

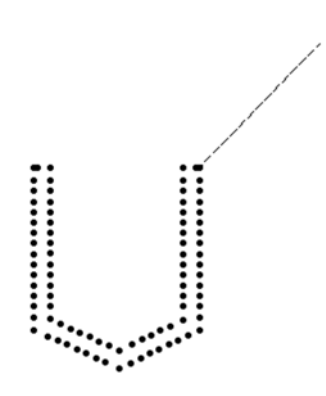

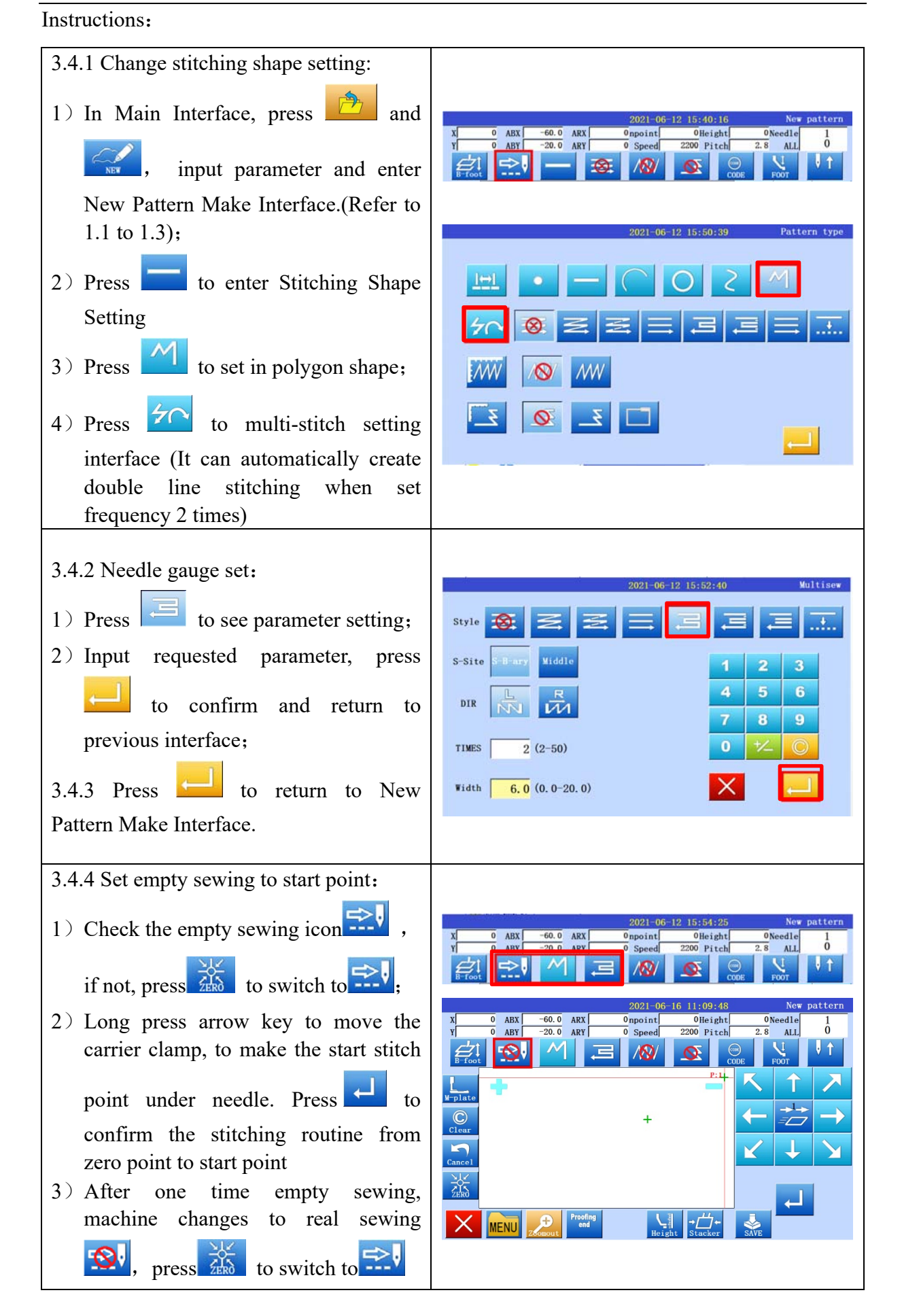

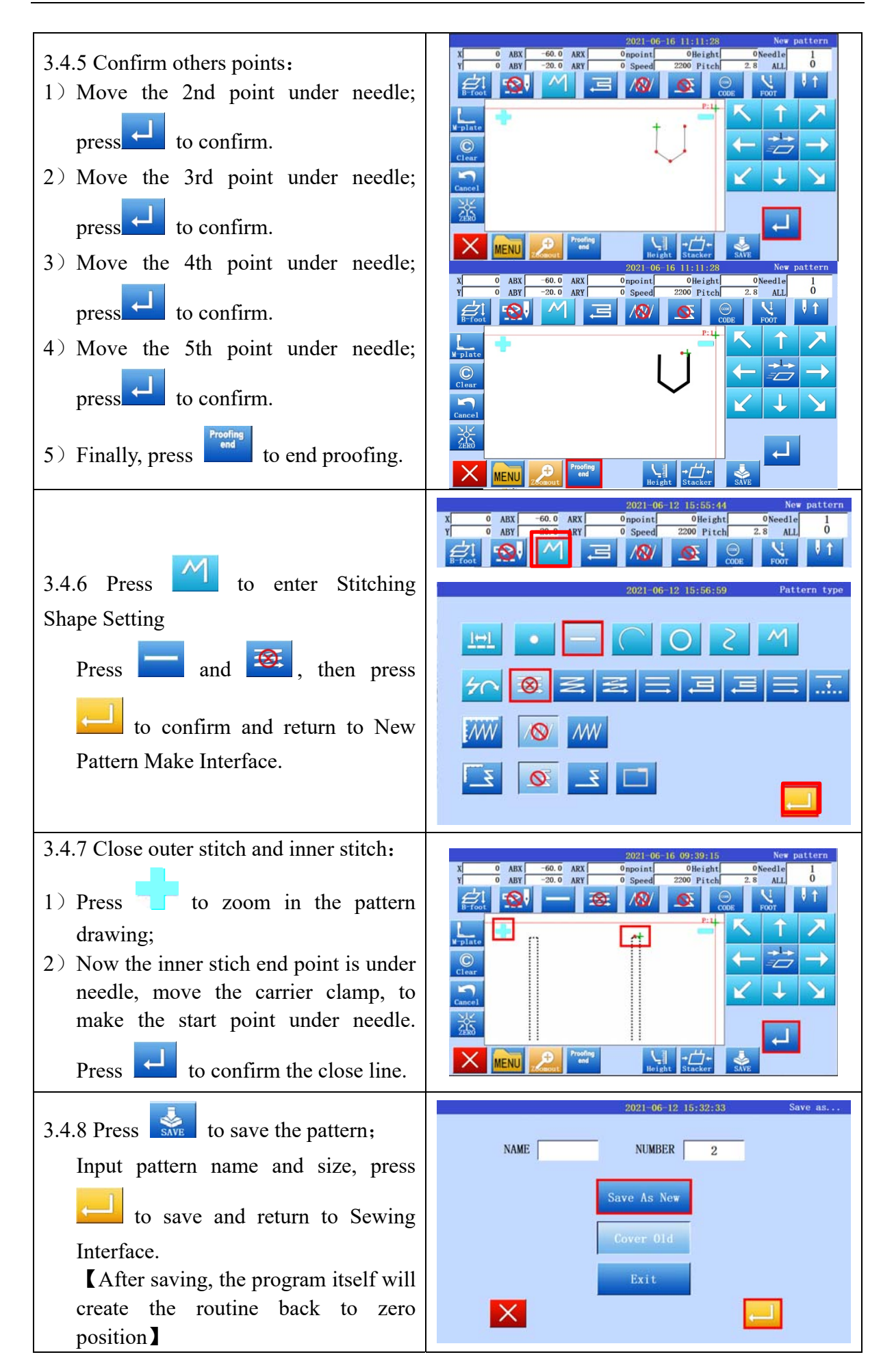

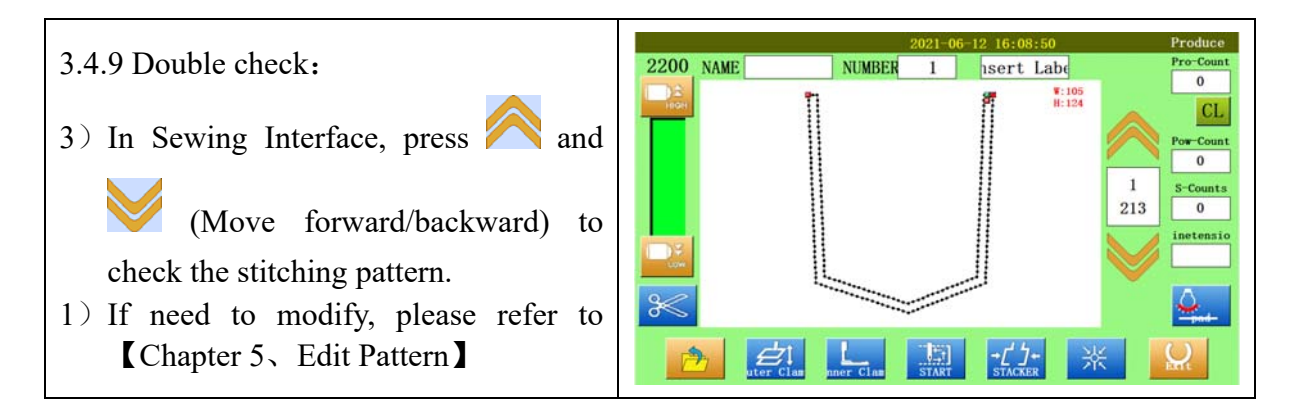

#### **3.5 Feature Codes Input**

#### **Operation points:**

- Enter Edit Pattern mode
- Choose Feature Codes

**[e.g.]** Before the first stich of closing stitching, add an inner clamp retraction feature code.

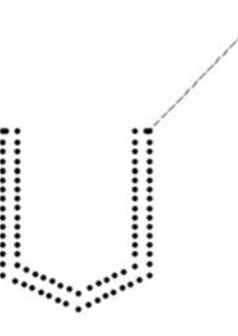

Instructions:

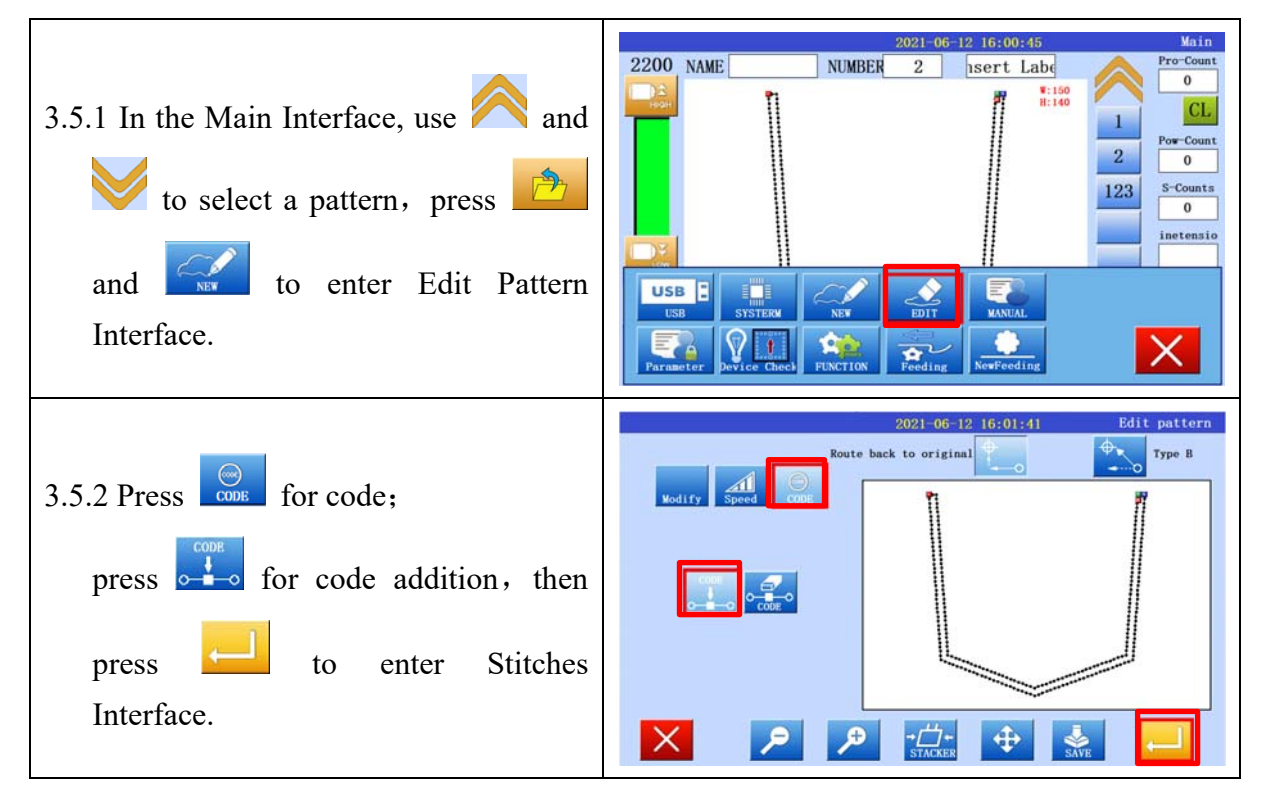

| 3.5.3 Press and to move the carrier clamp to the position where will add the inner clamp retraction code, press to enter feature input interface.                                                                                                    | CHOOSE       X       -76.8         Y       138.1         OSPEE       2200         sitel       3.0 |
|----------------------------------------------------------------------------------------------------|---------------------------------------------------------------------------------------------------|
| 3.5.4 Press For inner clamp<br>retraction, then press to<br>confirm and return to Edit Pattern<br>Interface.                                                                                                    | 2021-06-12 16:06:05 Pattern function                                                              |
|                                                                                                    |                                                                                                   |
| <ul> <li>3.5.5 Press to save the pattern;</li> <li>Input pattern name and size, press</li> <li>to save and return to Sewing</li> <li>Interface.</li> <li>【After saving, the program itself will create the routine back to zero position】</li> </ul> | 2021-06-12 15:32:33 Save as<br>NAME NUMBER 2<br>Save As New<br>Cover Old<br>Exit                  |

## Feature code setting list:

| Feature    | Icon  | Description                                                  |
|------------|-------|--------------------------------------------------------------|
| Trimming   | $\gg$ | Add thread trimming feature at specified stitch point        |
| Retraction | Back  | Add inner clamp retraction feature at specified stitch point |

## 4. Special Sewing Shape Input

It can be used for reverse stitching, multiple stitching, off-edge stitching, and zig zag stitching, and can be mixed with basic stitching shape, so the pattern-making can be easily completed.

| Sewing Shape       | Icon                                          |  |
|--------------------|-----------------------------------------------|--|
| Multiple Stitching | : Same direction multi-stitch (connected)     |  |
|                    | : Same direction multi-stitch (separated)     |  |
|                    | : Reverse direction multi-stitch (connected)  |  |
|                    | : Reverse direction multi-stitch ((separated) |  |
| Zig Zag Stitching  | NW .                                          |  |

[Notes] Point Stitch type cannot mix with these Special Sewing Type.

## 4.1 Multiple Stitching

| Туре                 | Connection | Icon | Sewing Routine | Description                                                      |
|----------------------|------------|------|----------------|------------------------------------------------------------------|
| Same                 | Separated  |      |                | Same direction<br>multiple stitching,<br>lines are separated     |
| direction            | Connected  | M    |                | Same direction<br>multiple stitching,<br>lines are connected.    |
| Reverse<br>direction | Separated  | ĮIJ  |                | Reverse direction<br>multiple stitching,<br>lines are separated. |
|                      | Connected  | Ţ    |                | Reverse direction<br>multiple stitching,<br>lines are connected. |

In the Sewing Routine:

dotted line means stitching lines are separated;

solid line means stitching lines are connected.

**(e.g.)** Reverse direction multiple stitching, lines are connected. (Straight line, needle gauge 6mm, 3 times, initial from right to left)

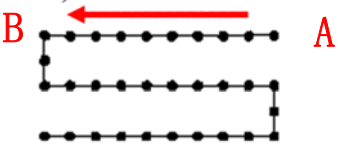

Instructions:

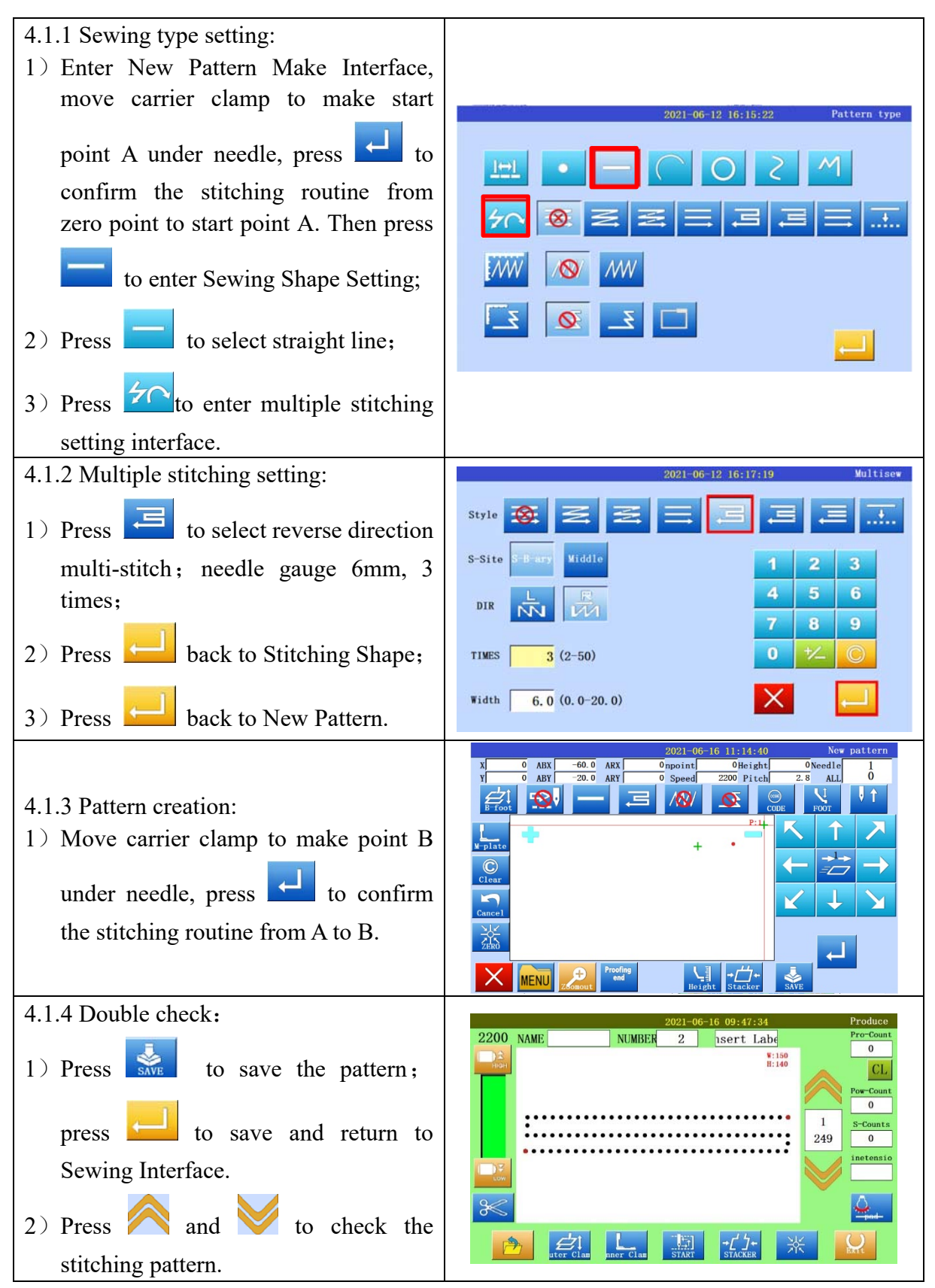

#### **Position Setting Introduction:**

If need multiple stitching at the left side of sewing direction, press

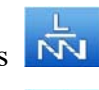

If need multiple stitching at the left side of sewing direction, press

#### **Needle Gauge:**

The distance between nearby two stitching lines, from 0 to 20mm. Press Needle Gauge, the input box turns to yellow, use number keys to input desired needle gauge value.

#### **Frequency Setting:**

The frequency of multiple stitching, from 2 to 50 times. Press Frequency, the input box turns to yellow, use number keys to input desired frequency value.

8 in the cursor input interface, it directly expands the multi-stitch input **Notes** Press interface.

### 4.2 Zig Zag

**(e.g.)** Create a circle by zig zag stitching (zig zag width: 5mm, stitch length: 3mm)

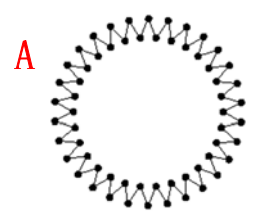

Instructions:

| 4.2.1 Sewing type setting:                                                                                                    |                                                                                   |
|----------------------------------------------------------------------------------------------------|-----------------------------------------------------------------------------------|
| <ol> <li>Enter New Pattern Make Interface,<br/>move carrier clamp to make start<br/>point A under need ress to<br/>confirm the stitching routine from<br/>zero point to start point A. The<br/>sto enter Sewing Shape Setting;</li> <li>Press to select circle shape;</li> </ol> | 2021-06-12 16:23:12 Pattern type                                                  |
| 3) Press to enter multiple stitching                                                                                                    |                                                                                   |
| setting interface;                                                                                                    |                                                                                   |
| 4.2.2 Zig zag stitching setting:                                                                                                    |                                                                                   |
| 1) Press <i>W</i> , set stitch length 3mm,<br>zig zag width 5mm:                                                                                                    | 2021-06-12 16:25:02 Zigtag                                                        |
| <ul> <li>2) Press to set right side of stitch;</li> </ul>                                                                                                    | Direct ↓ ↓ ↓ ↓ ↓ ↓ ↓ ↓ ↓ ↓ ↓ ↓ ↓ ↓ ↓ ↓ ↓ ↓ ↓                                      |
| 3) Press back to Stitching Shape;                                                                                                    | Width         5.0         (0.0-20.0)           PointCount         0         (0-9) |
| 4) Press 📥 back to New Pattern.                                                                                                    |                                                                                   |

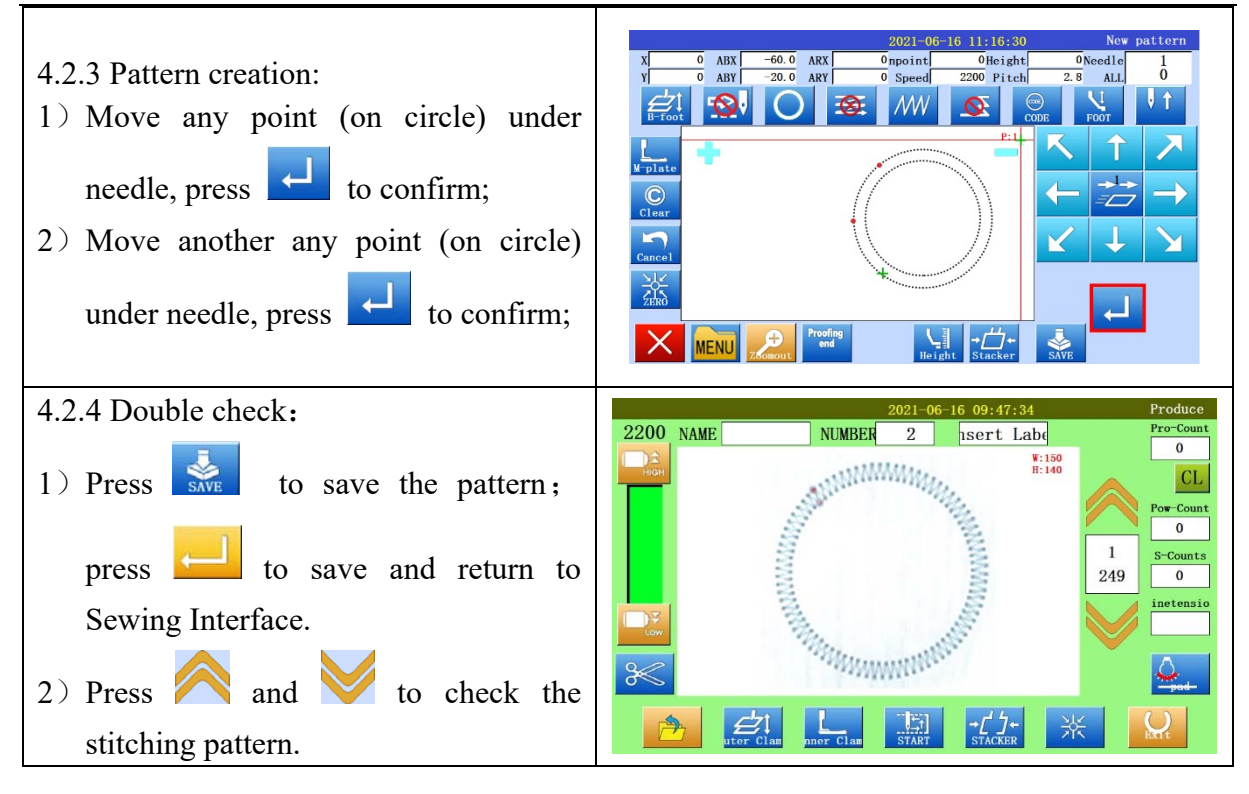

Zig Zag Width and Stitch Length Setting:

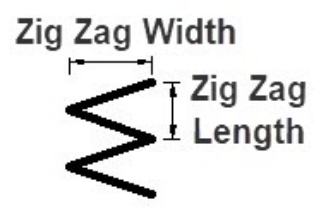

Press zig zag Stitch Length and Width, the input box turns to yellow, use number keys to input desired value.

#### Zig Zag Position Setting:

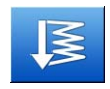

: Zig zag at the left side of sewing direction;

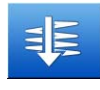

: Sewing direction line in center, zig zag starts;

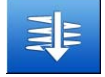

: Sewing direction line in center, zig zag starts from right side, stitches to right side;

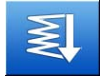

: Zig zag at the right side of sewing direction;

**(Notes)** Press in the cursor input interface, it directly expands the zig zag stitch input interface.

## 5、 Edit Pattern

The following table shows the main functions of pattern modification:

| Function                             | Icon                      | Content                                                                                    | Description                                                                                                    |
|--------------------------------------|---------------------------|--------------------------------------------------------------------------------------------|----------------------------------------------------------------------------------------------------|
| Stitch<br>modificati<br>on<br>Modify | AllMove                   | Take the movement of<br>the specified point as a<br>reference for overall<br>movement      |                                                                                                    |
|                                      | Delete                    | Delete the specified stitch                                                                | the stitches between two points<br>ALL: All stitches after the point                                                 |
|                                      | Add                       | Add stitches at the specified position                                                     |                                                                                                    |
|                                      | 0-0-0-0<br>0<br>0 nt Move | Modify the position of the specified stitch                                                | : The following stitches remain<br>unchanged after moving the point<br>: Follow the change after moving<br>the point |
|                                      | PartMove                  | Move the stitch position<br>within the specified<br>range                                  | : Do not add stitches after<br>modification<br>: Add stitches after modification                                     |
|                                      | Par <b>te</b> li t        | Move straight line,<br>polygon, curve, zig zag<br>movement between two<br>specified points |                                                                                                    |
|                                      | Height                    | Modify the presser foot<br>height between the<br>specified 2 points                        | : Height of presser foot between<br>two points<br>: Height of presser foot after<br>specified point                  |
| Stitch                               |                           |                                                                                            |                                                                                                    |
| Speed                                | Speed                     |                                                                                            | <ul> <li>Speed between two points</li> <li>Speed after specified point</li> </ul>                                    |
| Code data                            |                           | Add code at specified point                                                                |                                                                                                    |
|                                      | CODE                      | Delete code at specified point                                                             |                                                                                                    |

### 5.1 Enter And Exit Edit Pattern Mode

Instructions:

| <ul> <li>5.1.1 Enter the Edit Pattern mode:</li> <li>1) In Main Interface, press and to pattern, then press ;</li> <li>2) Press to enter the Edit Pattern mode;</li> </ul>                                                                                                    | 2021-06-12 16:34:17 Main<br>2200 NAME NUMBER 1 Isert Labe<br>Pro-Count<br>0<br>1 0<br>1 0<br>1 0<br>1 0<br>1 0<br>1 0<br>1 0                                                                                                    |
|----------------------------------------------------------------------------------------------------|----------------------------------------------------------------------------------------------------|
| <ul> <li>5.1.2 Quit the Edit Pattern mode:</li> <li>1) Press to enter Saving Interface;</li> <li>2) In Saving Interface, press Save As New to save as a new pattern file; press Cover Old to cover original pattern file; press Exit to quit without pattern modification saving.</li> </ul> | 2021-06-12       16:35:05       Edit pattern         Route back to original       Image: Coole       Image: Coole       Image: Coole         Image: Coole       Image: Coole       Image: Coole       Image: Coole       Image: Coole         Image: Coole       Image: Coole       Image: Coole       Image: Coole       Image: Coole       Image: Coole         Image: Coole       Image: Coole       Ima |

## **5.2 Viewing Patterns**

Instructions:

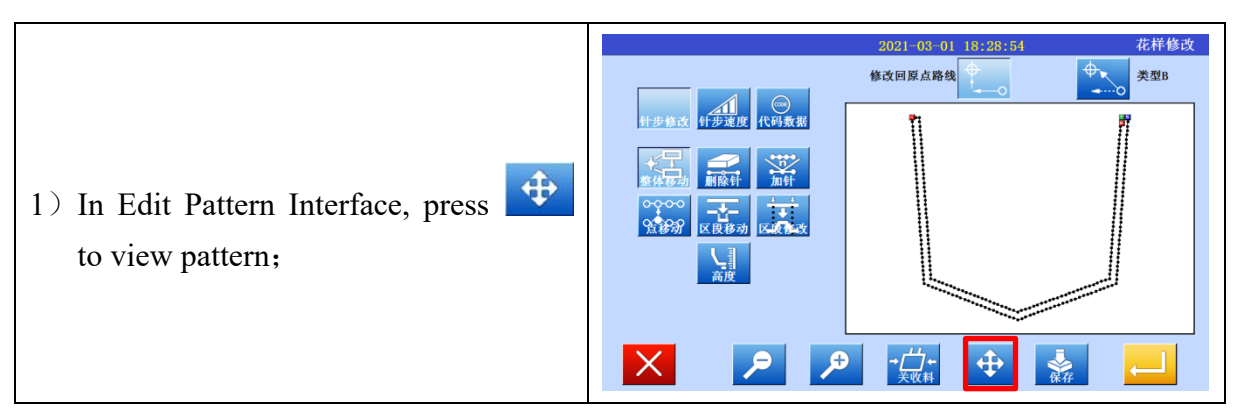

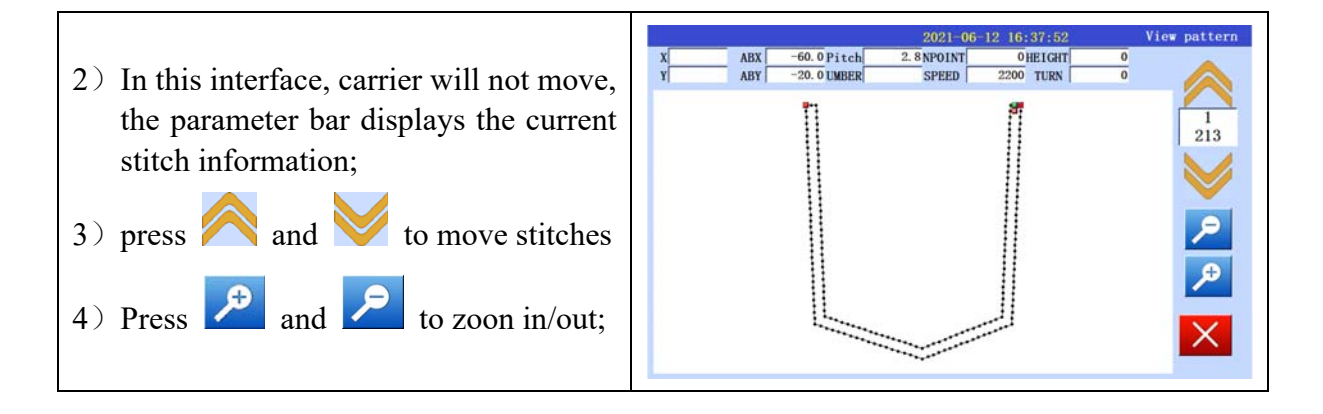

#### **5.3 Overall Moving**

**[e.g.]** Pattern overall moving as follows Instructions:

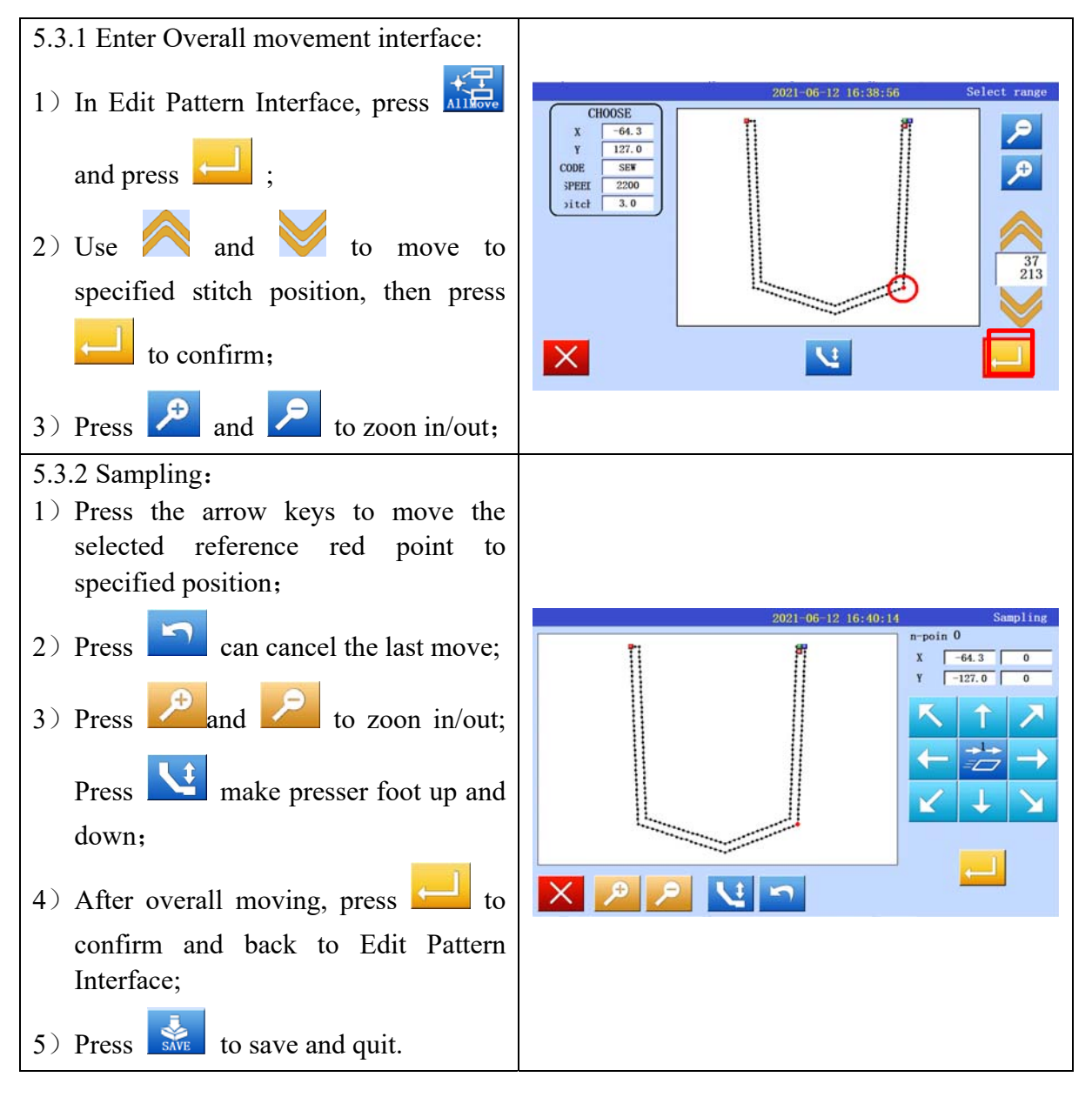

#### **5.4 Delete Stitches**

**[e.g.]** Delete stitches as following:

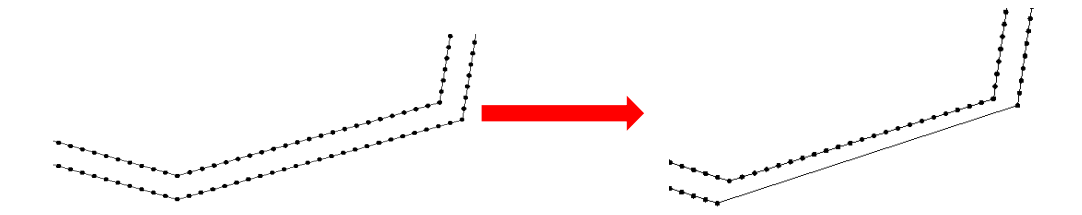

Instructions:

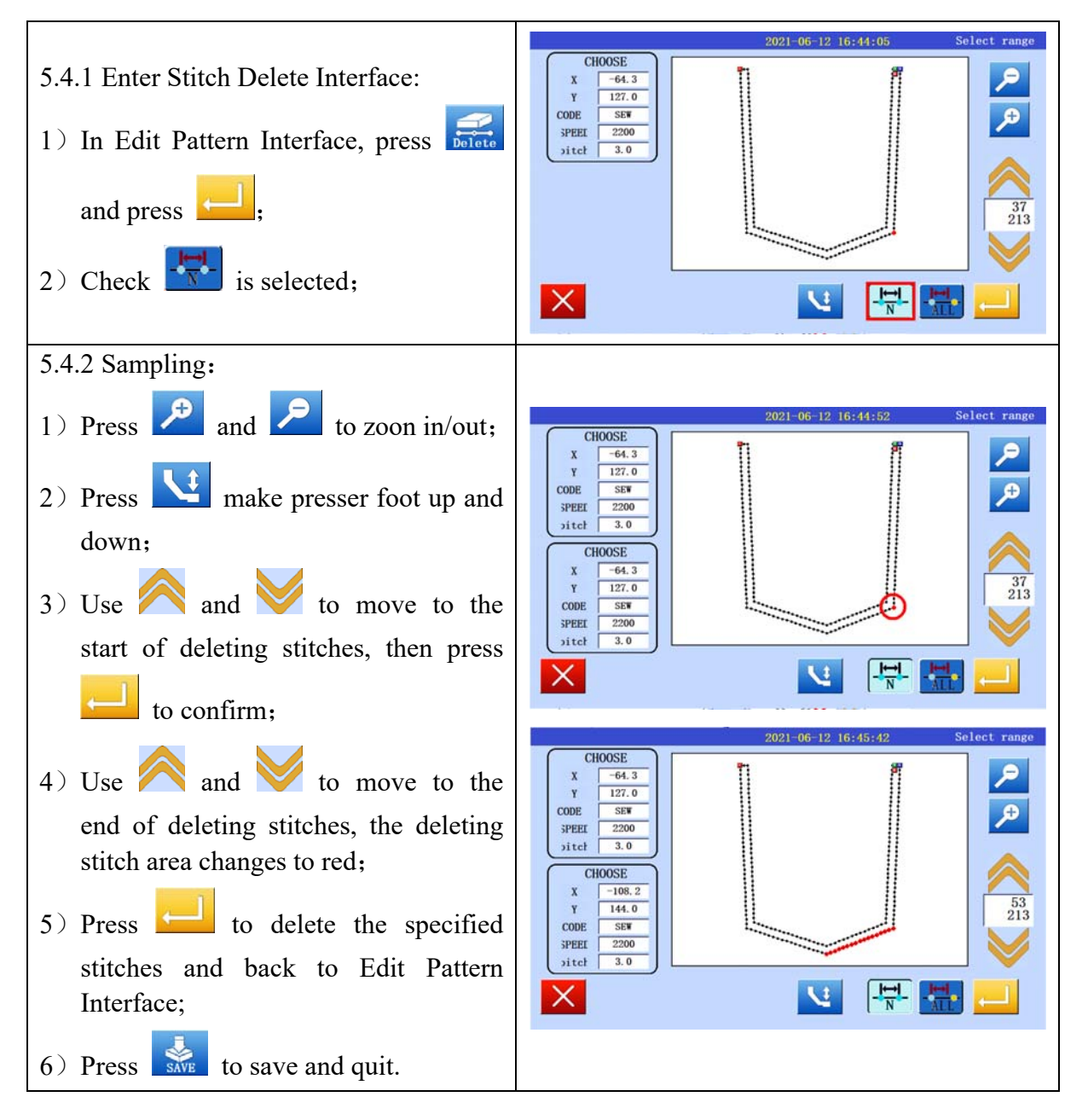

#### 5.5 Add Stitches

**[e.g.]** Add 2 stitches behind Point A as following:

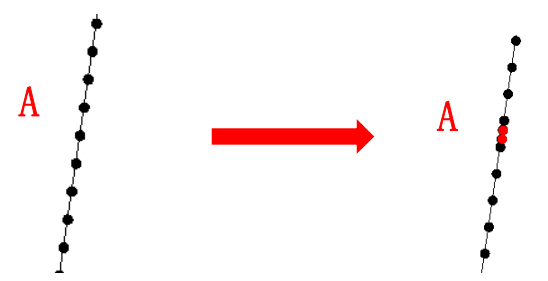

Instructions:

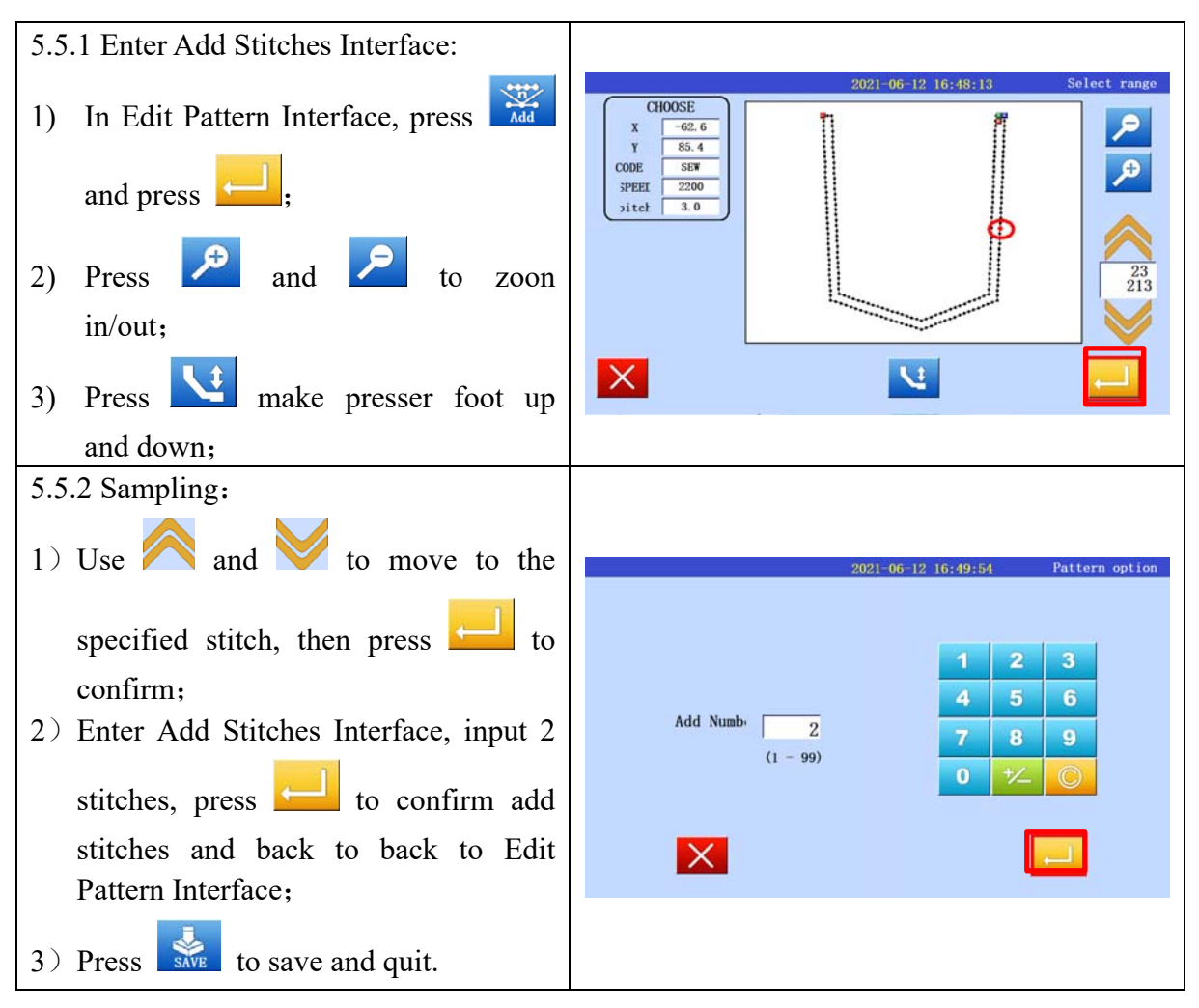

#### 5.6 Point Moving (only move specified point)

**[e.g.]** Move point A as following:

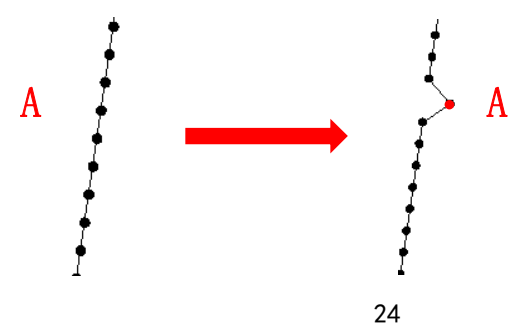

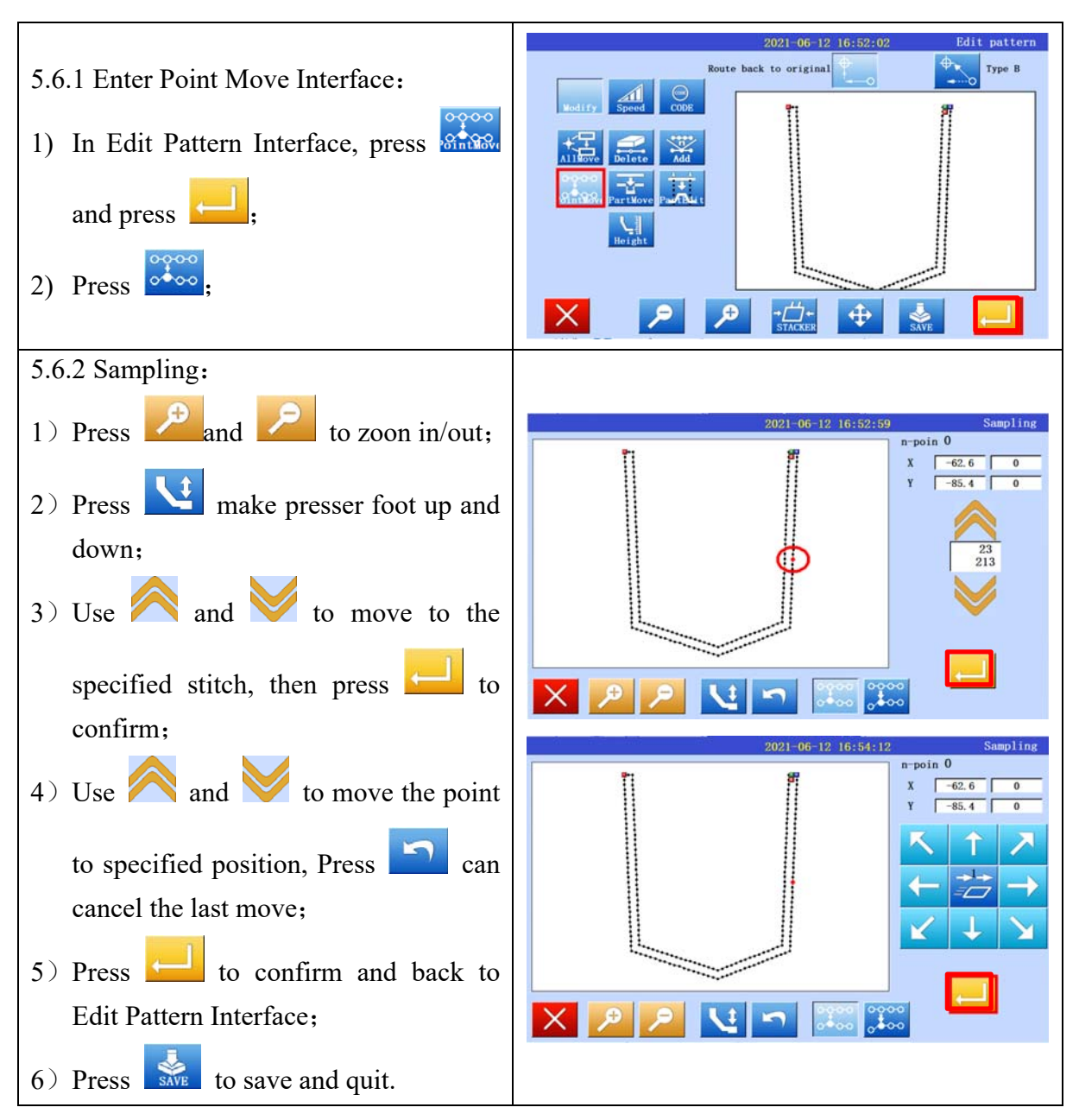

#### 5.7 Point Moving (Move all the stitches start from specified point)

**[e.g.]** Move point B, all the stitches start from point B will follow the moving:

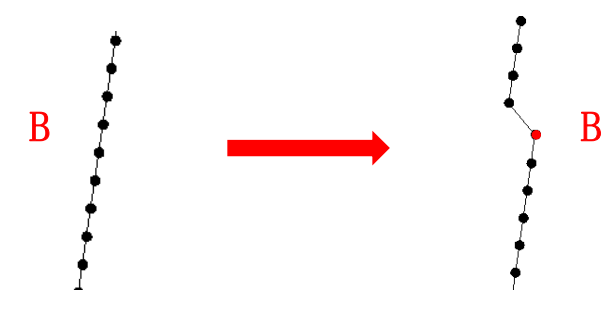

Instructions:

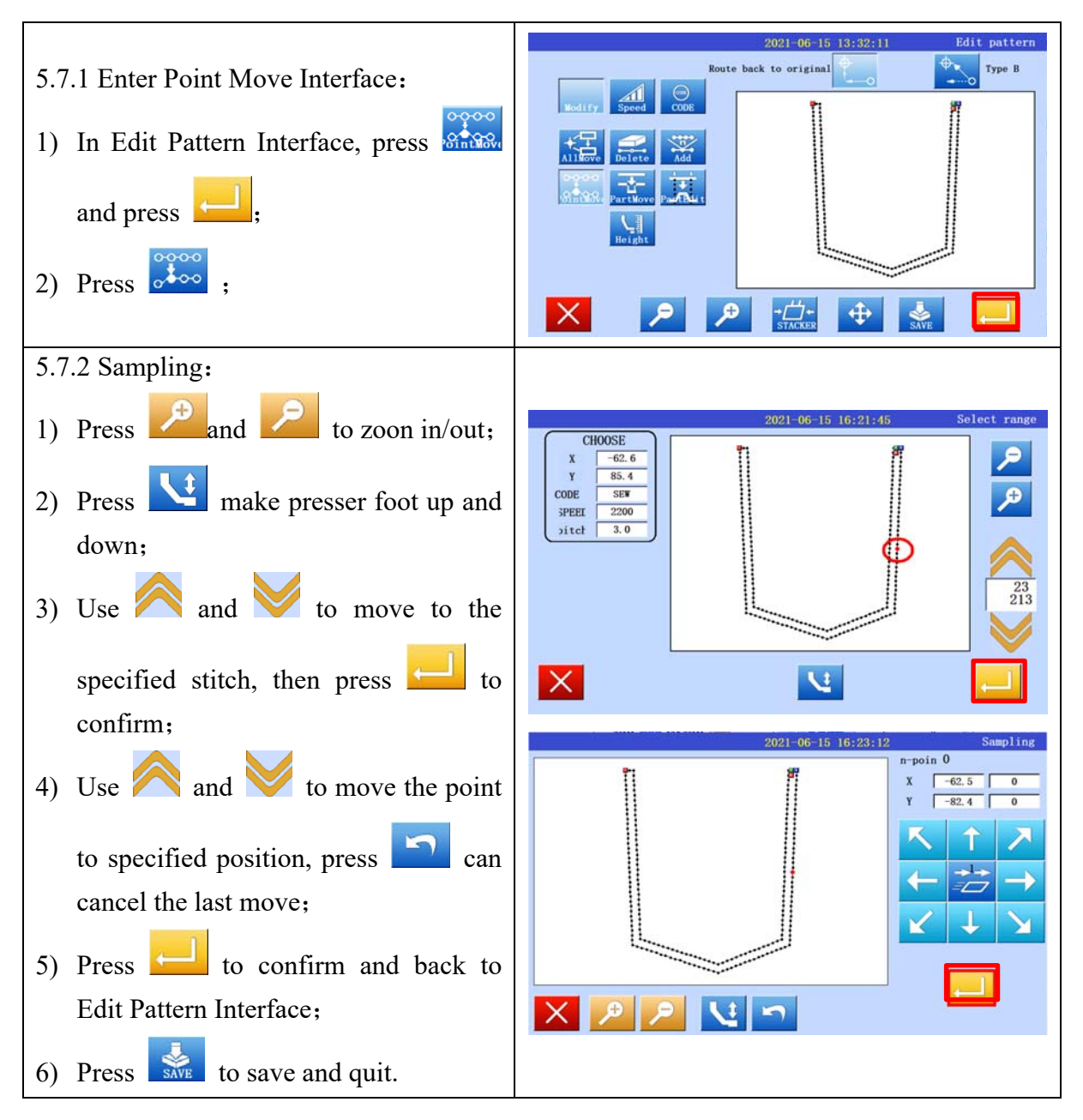

#### **5.8** Area Moving (only move the specified area)

**[**e.g.] Move Area B-C move to B' - C', the other stitches will not change.

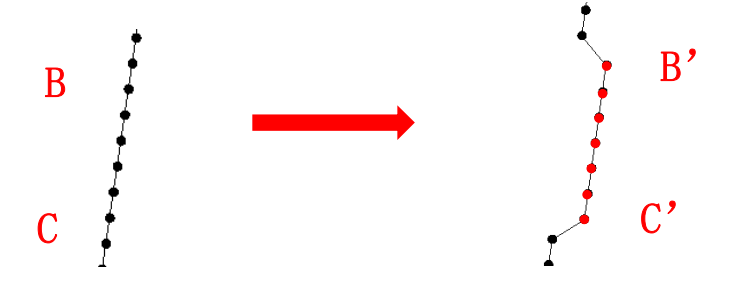
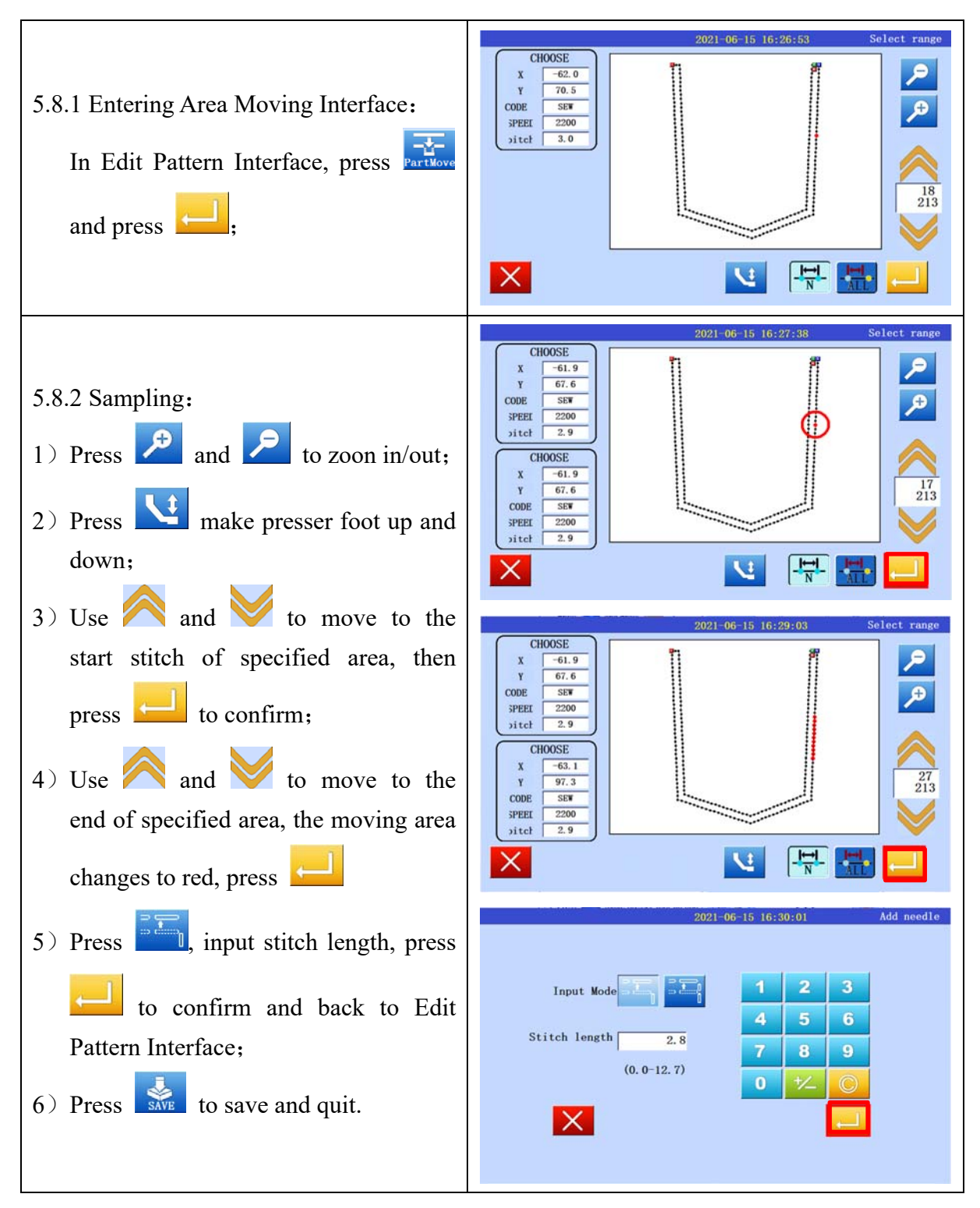

## 5.9 Area Moving (will add stitches before and after the moving area)

[e.g.] Move Area B-C move to  $B^{\,\prime}\,$  -  $C^{\,\prime}\,$  , add stitches before and after  $B^{\,\prime}\,$  -  $C^{\,\prime}\,$  .

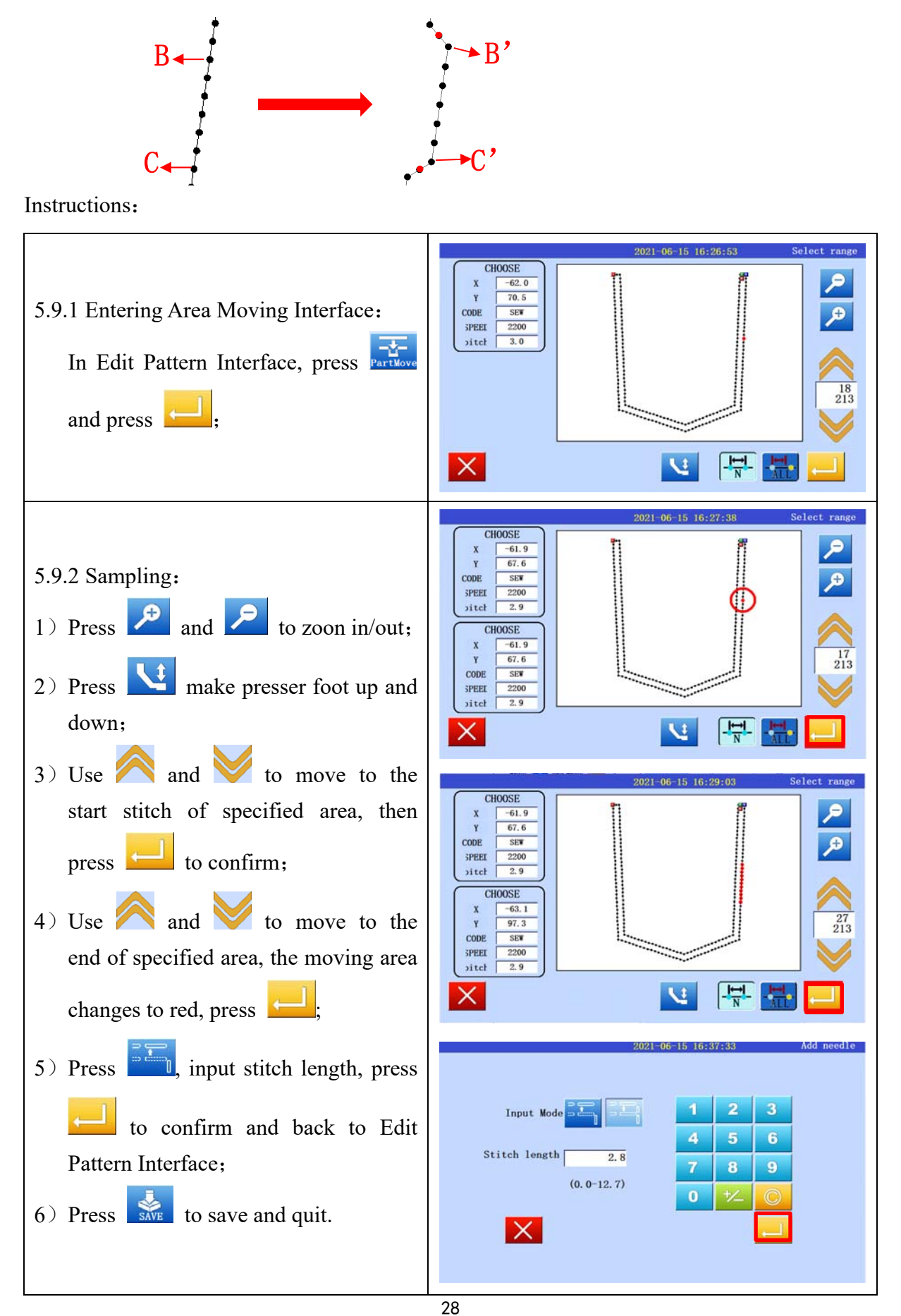

## 5.10 Area Modification (change to straight line)

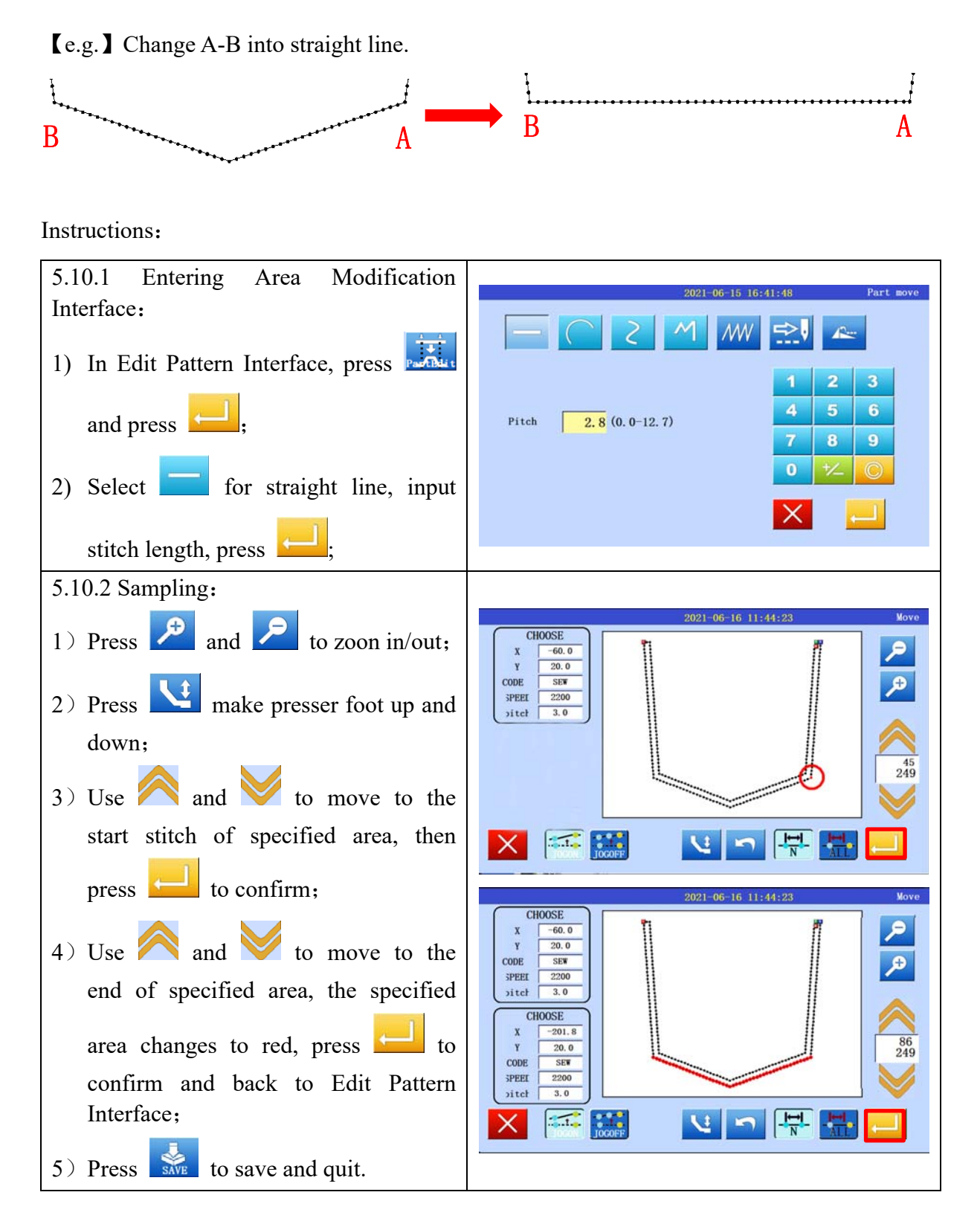

## 5.11 Area Modification (change to curve line / polygon)

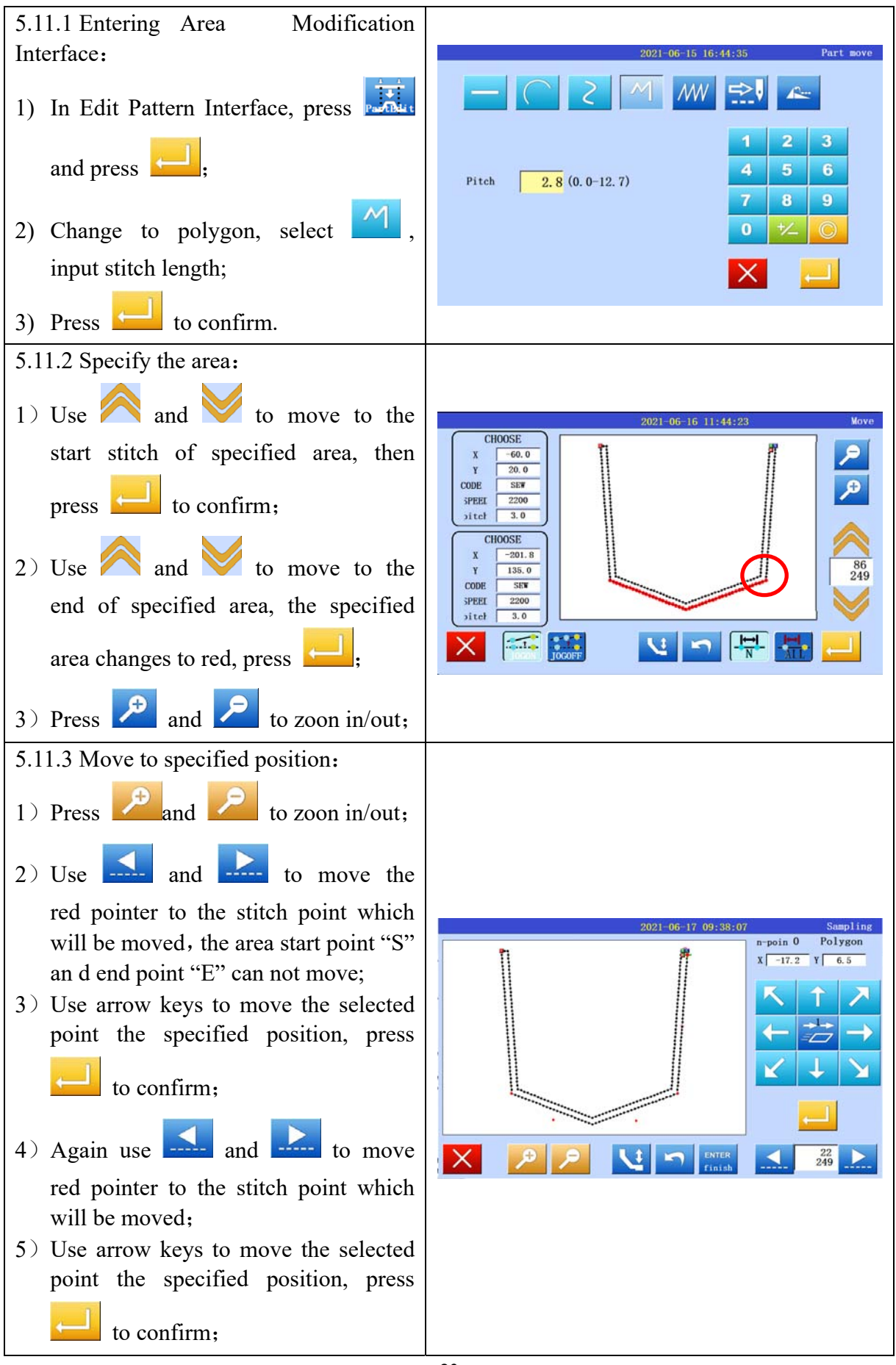

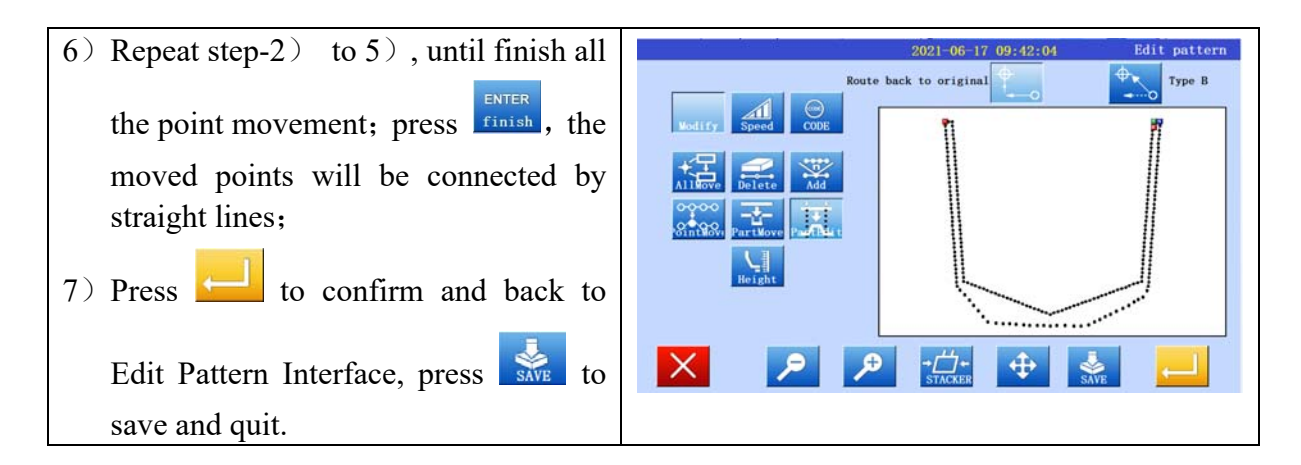

## 5.12 Area Modification (change to zig zag)

[e.g.] Change straight line to zigzag.

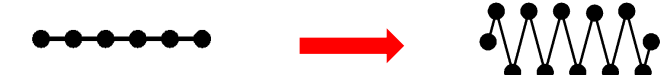

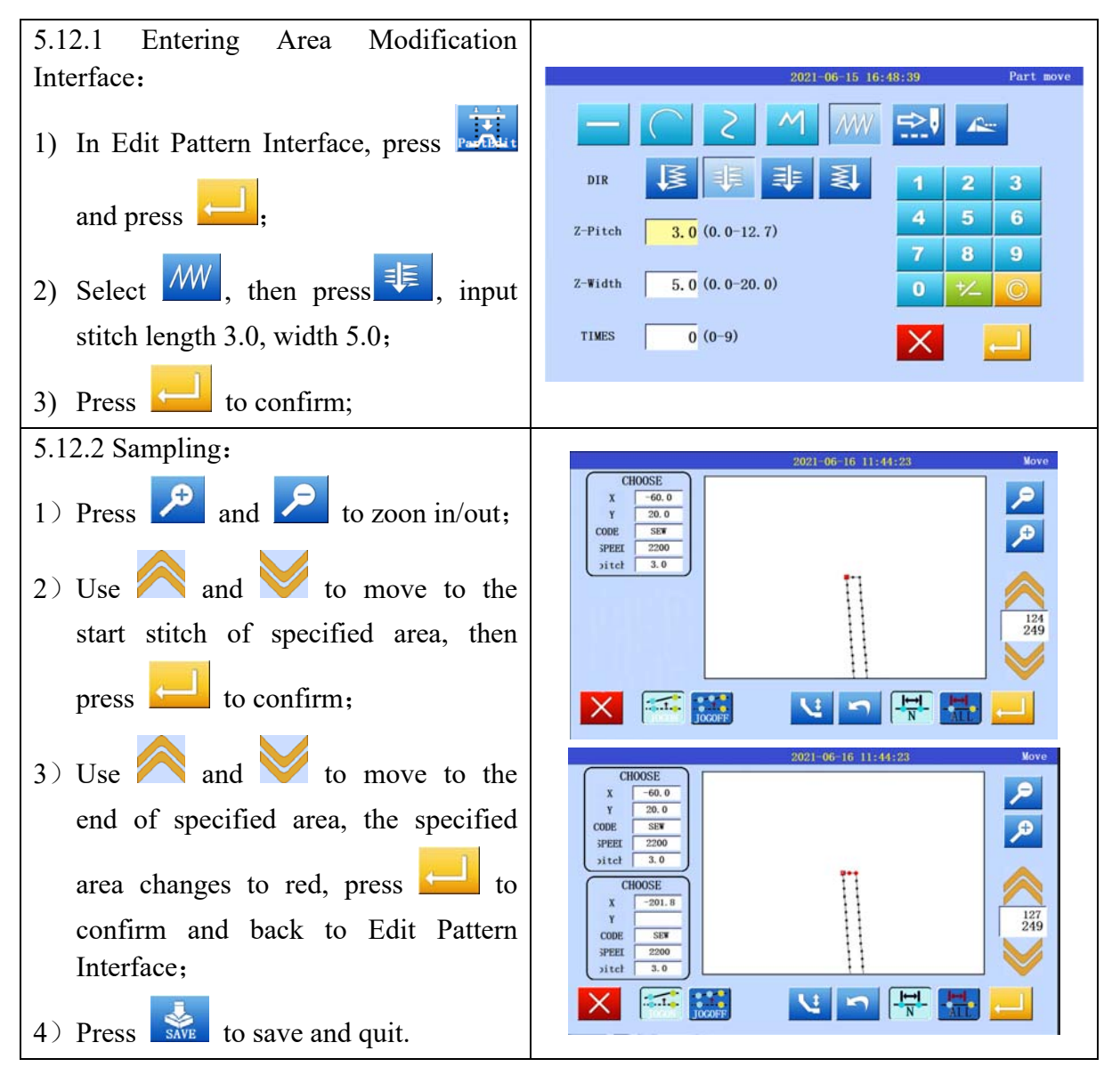

## 5.13 Presser Foot Height Setting

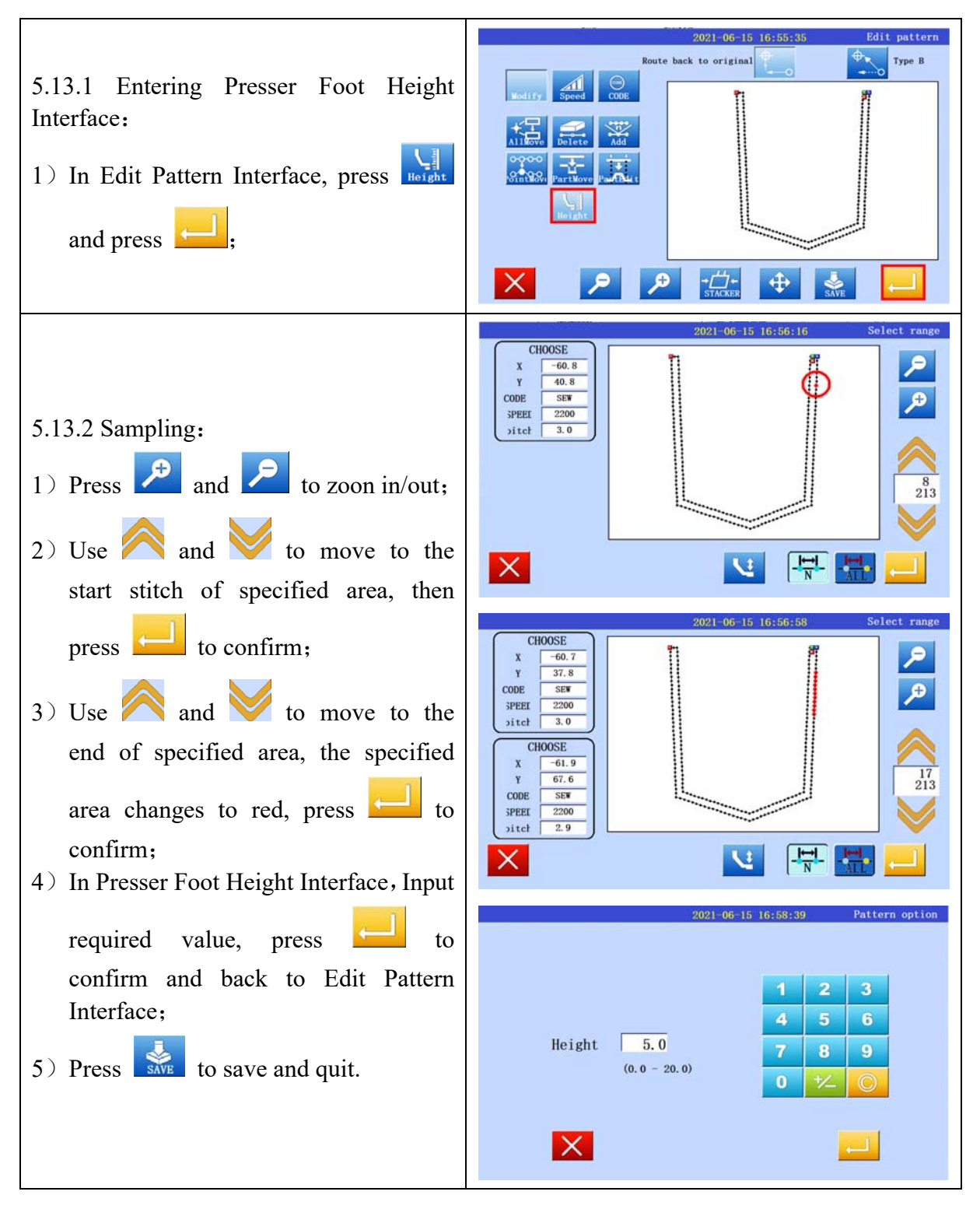

\_

# 5.14 Sewing Speed Modification (with an area)

Description: Change the sewing speed of a certain area, such as the pattern corner speed. Instructions:

| <ul> <li>5.14.1 Entering Stitch Step Speed Interface:</li> <li>In Edit Pattern Interface, press and press .</li> </ul>                                                                                                    | 2021-06-15 17:00:09 Edit pattern<br>Route back to original<br>Kodify Speed CODE<br>Vodify P                                                             |
|----------------------------------------------------------------------------------------------------|----------------------------------------------------------------------------------------------------|
| <ul> <li>5.14.2 Sampling: <ol> <li>Press and a to zoon in/out;</li> </ol> </li> <li>Press and a to move to the start stitch of specified area, then press to confirm;</li> <li>Use and to move to the end of specified area, the specified area, the specified area changes to red, press to confirm;</li> <li>In Speed Setting Interface, input 2200, press to confirm and back to Edit Pattern Interface;</li> </ul> | $\begin{array}{c c} 2021-06-15 & 17:01:27 & Select range \\ \hline \\ \hline \\ \hline \\ \hline \\ \hline \\ \hline \\ \hline \\ \hline \\ \hline \\ $ |
| 6) Press SAVE to save and quit.                                                                                                    |                                                                                                    |

## 5.15 Sewing Speed Modification (change speed start from specified point)

Description: When a point is selected, all stitches after this point will change the speed. Instructions:

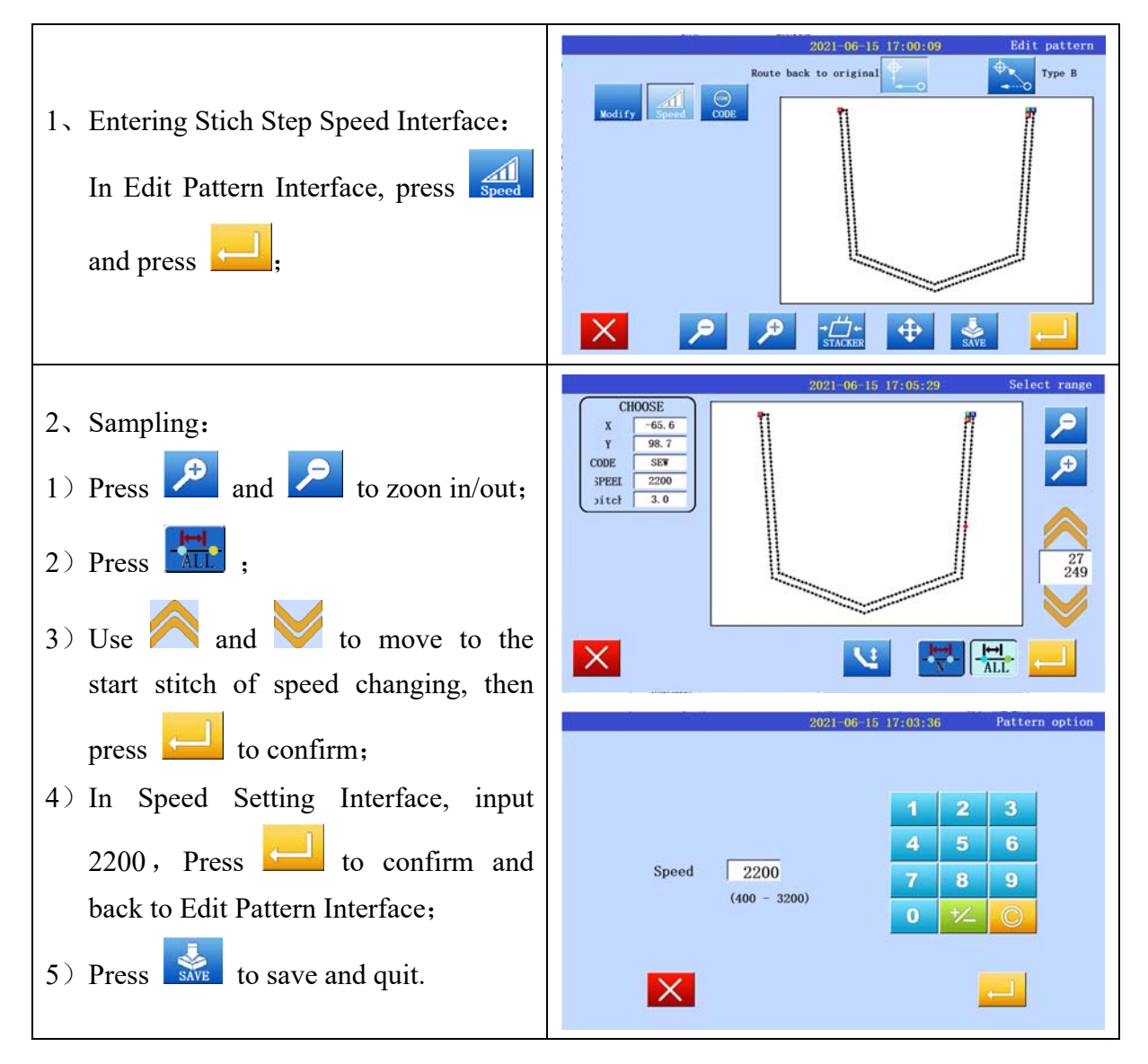

## 5.16 Feature Code Modification (add feature code)

**[**e.g.**]** When start the inner sewing, add a feature code for inner clamp retraction.

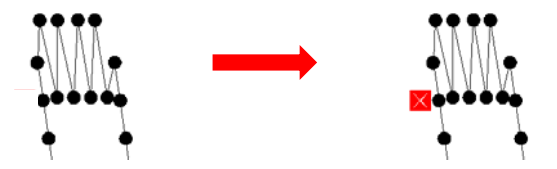

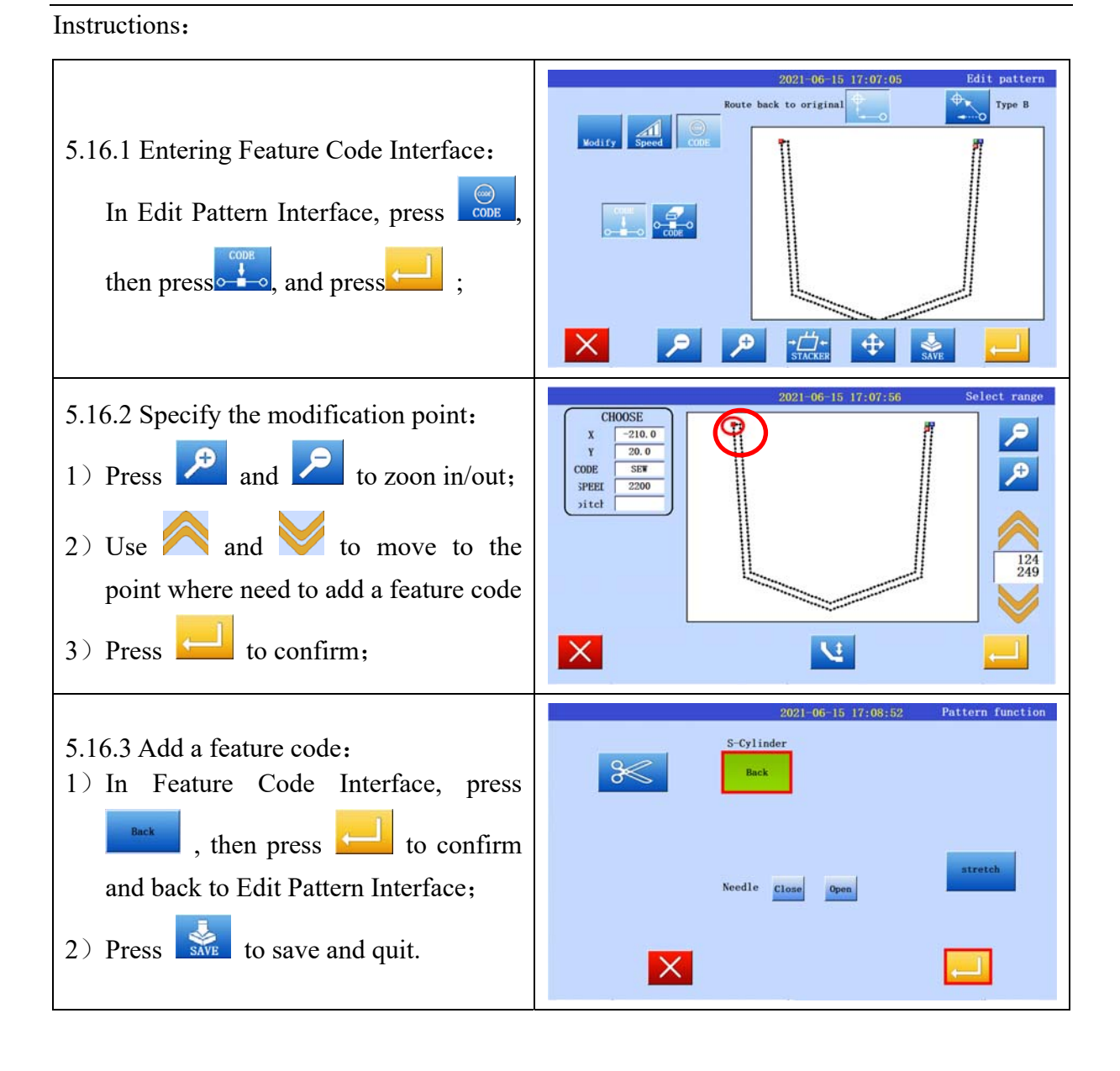

## 5.17 Feature Code Modification (delete feature code)

**[**e.g.**]** Delete the feature code for inner clamp retraction as following:

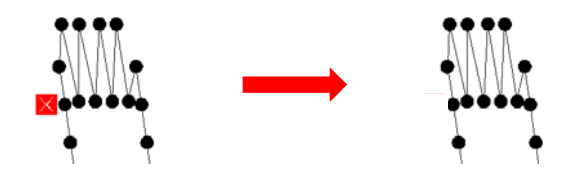

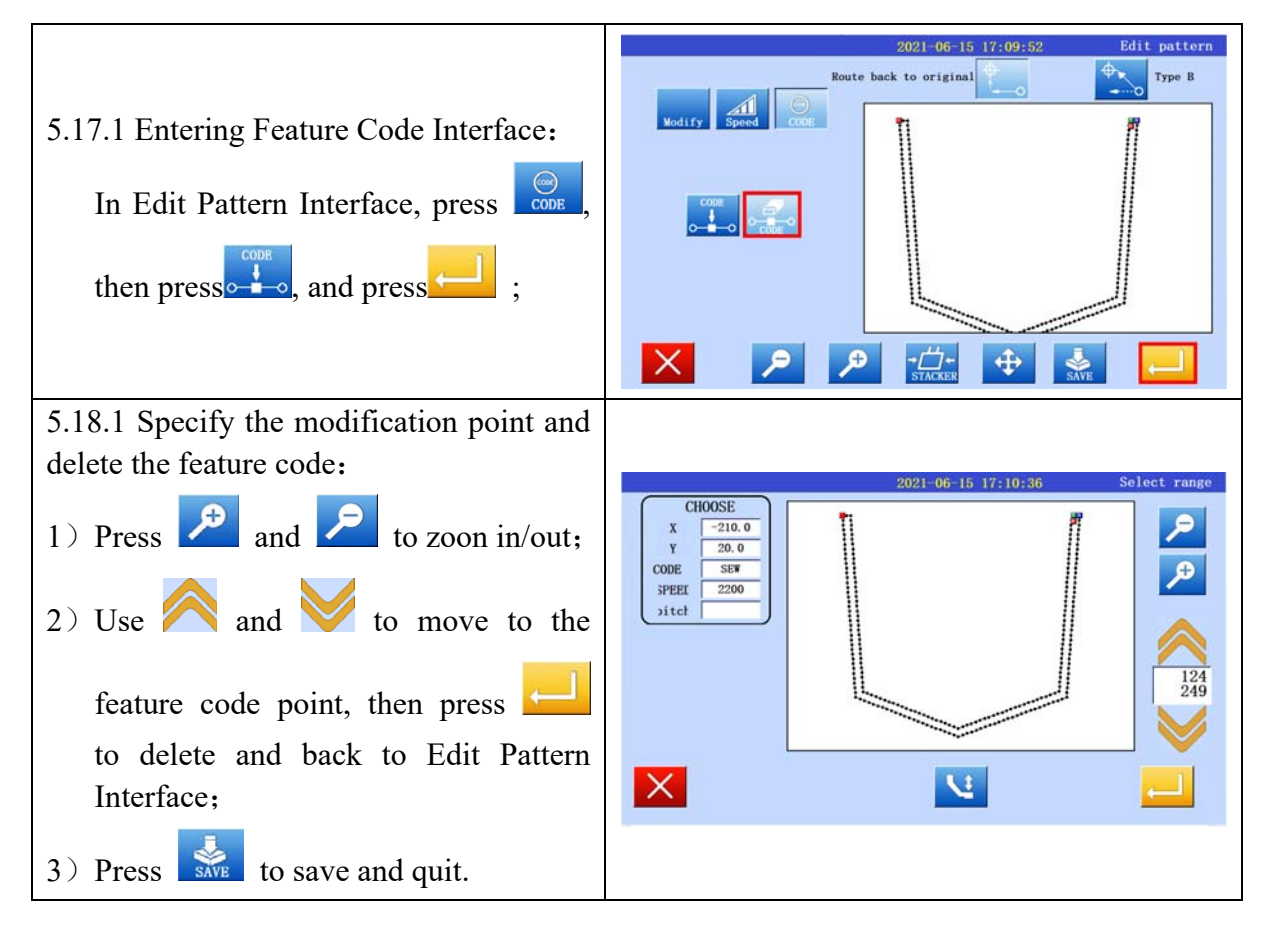

# ₩ VI.BE.MAC.

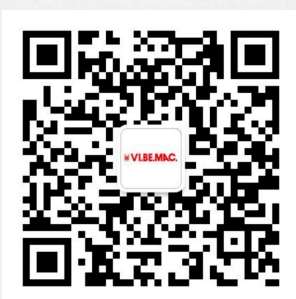

关注威比玛微信公众号

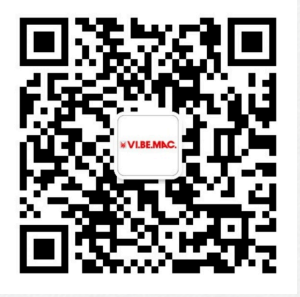

**VBM Official Account** 

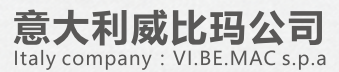

意大利维罗纳省乔瓦尼卢帕托托市蒙特帕斯特罗7/i号 37057 S.Giovanni Lupatoto(VR),Italy-Via Monte Pastello 7/i 电话/TEL: +39 045 8778151/52 传真/FAX: +39 045 8779024 网址/HTTP: www.vibemac.com 邮箱/E-mail:sales@vbm-grp.com customercare@vbm-grp.com

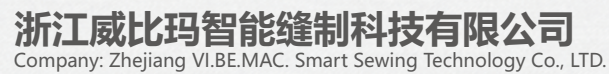

浙江省台州市椒江区三甲东海大道东段1008号 No. 1008 East Donghai Avenue, Jiaojiang District, Taizhou City, Zhejiang Province 电活/TEL: 0086-0576-89086118 网址/HTTP: www.vibemac.com 邮箱/E-mail: sales@vbm-cn.com